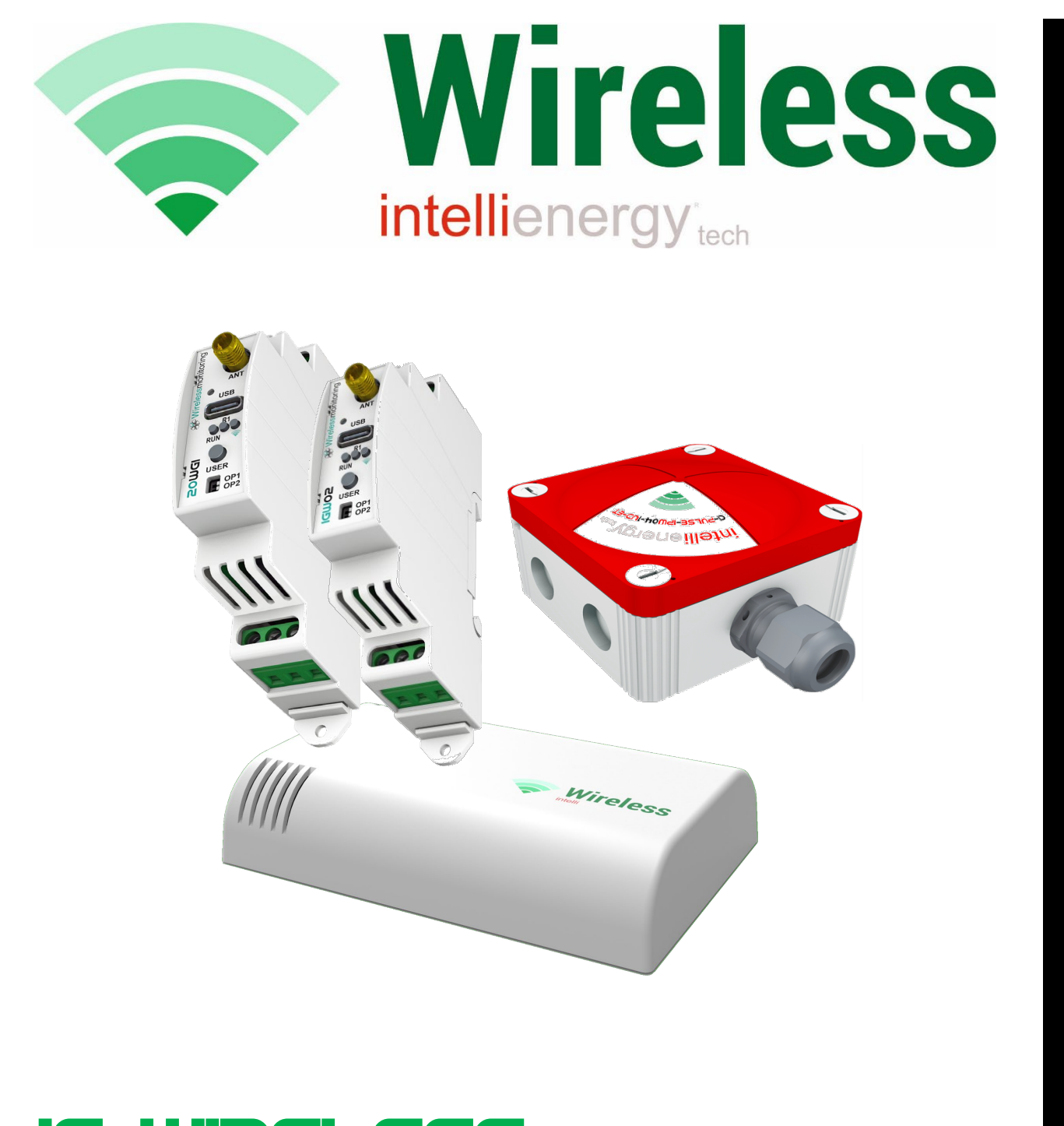

# IE-WIRELESS

# **MANUALE GENERALE REV 1.6.1**

Il documento descrive le modalità di installazione ed uso dei ricevitori IGW02 e delle sonde ambiente IWT0x e IWX0y; delle sonde di qualità dell'aria IWQ0x, dei dispositivi digitali (anche conta impulsi) IWD0x, delle sonde di livello IWL0x e dei master ModBUS wireless IE-20WGI

#### **CLAUSOLE GENERALI**

Malgrado sia stata posta la massima cura nell'elaborazione di questo documento, INTELLIENERGY TECHNOLOGIES non può garantire l'assoluta esattezza di tutte le informazioni ivi contenute e non può essere ritenuta responsabile né degli errori che ciò potrebbe comportare, né dei danni che ne potrebbero risultare dall'utilizzo o dall'applicazione.

I prodotti materiali, il software ed i servizi presentati in questo documento sono soggetti ad evoluzione in quanto a caratteristiche di presentazione, e di funzionamento; INTELLIENERGY TECHNOLOGIES si riserva il diritto di eventuali modifiche senza preavviso.

#### COPYRIGHT

È vietata ogni riproduzione o copia di quest'opera, anche se parziale, e mediante qualsiasi procedimento.

Software di configurazione Wireless: questo software è di proprietà di INTELLIENERGY TECHNOILOGIES.

La fornitura di questo software conferisce all'acquirente una licenza non esclusiva, strettamente limitata all'uso su dispositivi IGW012. IGW02, e Sonde Wireless. Ogni copia o altra forma di duplicazione di questo prodotto è vietata.

#### **CENTRI DI ASSISTENZA TECNICA AUTORIZZATI**

#### INTELLIENERGY TECHNOLOGIES

Via Arno, 108 – 50019 Sesto Fiorentino – Firenze Tel.: +39-055-3990423 Fax: +39-055-0734900 Sito WEB: <u>http://www.intellienergy.it</u>

# **IE-WIRELESS**

# **MANUALE GENERALE**

#### **INDICE**

| 1                                        | IE-WIRELESS – GENERALITÁ                                                                                                    | 5                                                        |                |
|------------------------------------------|----------------------------------------------------------------------------------------------------|----------------------------------------------------------|----------------|
| 1.1                                      | INFORMAZIONI SUL MANUALE                                                                                                    | 5                                                        |                |
| 1<br>1<br><b>1.2</b>                     | <ul> <li>1.1.1 CONVENZIONI DEL MANUALE</li> <li>1.1.2 DICHIARAZIONE DI RESPONSABILITÀ DA PARTE DEL FABBRICANTE</li> <li>DESCRIZIONE GENERALE DEL SISTEMA</li> </ul>                                                                                                    | 6<br>6<br>7                                              |                |
| 1                                        | <ul> <li>I.2.1 Le sonde wireless</li> <li>I.2.2 I ricevitori Wireless</li> <li>1.2.2.1 Il modello IGW01 (Fuori Produzione)</li> <li>1.2.2.2 Il modello IGW02</li> <li>1.2.2.3 IE-20WGI</li> </ul>                                                                                   | 7<br>9                                                   | 9<br>10<br>11  |
| 1<br>1.3                                 | 1.2.3 La ROADMAP dei prodotti WIRELESS<br>1.2.3.1 ICON60<br>1.2.3.2 IE-WSLR03T<br>1.2.3.3 IE-WSLR04REM<br>Dati Tecnici                                                                                                    | 12<br><b>13</b>                                          | 12<br>12<br>12 |
| 2                                        | FILOSOFIA DEL SISTEMA                                                                                                    | 14                                                       |                |
| 2.1                                      | La rete IWN                                                                                                    | 14                                                       |                |
| 2<br>2<br><b>2.2</b>                     | 2.1.1 Identificazione dei dispositivi in una IWN<br>2.1.1.1 L'identificazione dei dispositivi in pratica<br>2.1.2 RETI SICURE e RETI FLESSIBILI<br>Le frequenze operative                                                                                                    | 14<br>15<br><b>16</b>                                    | 15             |
| 2                                        | 2.2.1 Modalità Semplificata<br>2.2.2 Modalità avanzata                                                                                                    | 17<br>19                                                 |                |
| 2.3                                      | La sensibilità dei dispositivi                                                                                                    | 19                                                       |                |
| 2.4                                      |                                                                                                    | 19                                                       |                |
| 3                                        |                                                                                                    | 20                                                       |                |
| 3.1<br>3<br>3<br>3<br>3<br>3<br>3<br>3.2 | Gli STATI di una rete IWN<br>3.1.1 Lo stato di AVVIO<br>3.1.2 Lo stato OPERATIVO<br>3.1.3 Lo stato di ASSOCIAZIONE<br>3.1.4 Lo stato di SOSTITUZIONE AUTOMATICO<br>3.1.5 Lo stato di SOSTITUZIONE MANUALE<br>3.1.6 L'azzeramento della configurazione<br>Come si CREA una rete IWN. | 20<br>20<br>21<br>21<br>21<br>21<br>21<br>21<br>21<br>21 |                |
| 3.3                                      | Come si MANUTIENE una rete IWN.                                                                                                    | 25                                                       |                |
| 3                                        | <ul> <li>3.3.1 SONDA con batteria scarica.</li> <li>3.3.1.1 Modelli di sonde diversi e diversi tipi di batterie.</li> <li>3.3.1.2 Specifiche delle batterie utilizzate.</li> <li>3.3.1.3 Comportamento delle batterie in climi freddi.</li> </ul>                                   | 25                                                       | 25<br>26<br>26 |
| 3                                        | <ul> <li>3.3.2 SOSTITUZIONE SONDA GUASTA.</li> <li>3.3.3 SOSTITUZIONE del concentratore guasto.</li> <li>3.3.3.1 SOSTITUZIONE del concentratore guasto su RETE FLESSIBILE.</li> <li>3.3.3.2 SOSTITUZIONE del concentratore guasto su RETE SICURA.</li> </ul>                        | 27<br>27                                                 | 27<br>28       |
| 4                                        | COLLEGAMENTO ED USO DEI RICEVITORI                                                                                                    | 29                                                       |                |
| 4.1                                      | Come collegare IGW01 (fuori produzione)                                                                                                    | 29                                                       |                |
| 4.2                                      | Come collegare IGW02                                                                                                    | 30                                                       |                |
|                                          | 1                                                                                                    |                                                          |                |

|                |                                                                                                    | ~~~         |          |
|----------------|----------------------------------------------------------------------------------------------------|-------------|----------|
| 4.3            | Configurazione della comunicazione ModBUS                                                                      | 30          |          |
| 4.4            |                                                                                                    | 32          |          |
| 4.4.1          |                                                                                                    | 34          |          |
| 4.4.Z          | ITTILIZZO del RICEVITORE tramite lo strumento di configurazione                                                | ან<br>36    |          |
| -              |                                                                                                    | 20          |          |
| 5              | CONFIGURAZIONE ED USO DELLA SR                                                                                 | 38          |          |
| 5.1            | Gli stati delle SR                                                                                             | 39          |          |
| 5.2            | L'interfaccia utente delle SR                                                                                  | 40          |          |
| 5.2.1          | Risposta in fase di ASSOCIAZIONE/SOSTITUZIONE                                                                  | 45          |          |
| 5.2.2          | Il caso della sonda VOC                                                                                        | 46          |          |
| 5.2.3          | La qualità della comunicazione                                                                                 | 46          |          |
| 5.3            |                                                                                                    | 40          |          |
| 5.3.1          | L adattatore USB-IWN                                                                                           | 48<br>48    |          |
| 5.3            | 2.1 Pulsante CERCA                                                                                             | 40          | 50       |
| 5.3            | 2.2 Pulsante APRI GATEWAY                                                                                      |             | 50       |
| 5.3.           | 2.3 Zona A: Informazioni costruttive della SR                                                                  |             | 50       |
| 5.3            | 2.4 Zona B: STATO della SR                                                                                     |             | 51       |
| 5.3.           | 2.5 Zona C: INFORMAZIONI di RETE<br>2.6 Zona Di Indiritzta di RETE a ROTENZA di Traomissiona                   |             | 51<br>52 |
| 5.3.<br>5.3    | 2.0 Zona D: Indinzzo di RETE e POTENZA di Trasmissione<br>2.7 Zona E: Configurazione della funzionalità SI EEP |             | ວ∠<br>53 |
| 5.3            | 2.8 Zona E: Configurazione della funzionalità DATALOGGER                                                       |             | 56       |
| 5.3.           | 2.9 Zona E: Configurazione OPERATIVA della SR di TIPO 1                                                        |             | 57       |
| 5.3.           | 2.10 Zona E: Configurazione OPERATIVA di una SR di TIPO 2 (Digitale)                                           |             | 62       |
| 5.3            | 2.11 Zona E: Configurazione OPERATIVA di una SR TIPO 3                                                         |             | 64       |
| 5.3.           | 2.12 Zona F: COMANDI                                                                                           | 70          | 65       |
| 5.3.3<br>5.3.4 | Valori di fabbrica delle SR                                                                                    | 70<br>71    |          |
| 5.4            | Installazione di una SR.                                                                                       | 72          |          |
| 5.4.1          | premessa                                                                                                    | 72          |          |
| 5.4.2          | Le cosa da fare                                                                                                | 72          |          |
| 5.4.           | 2.1 Posizionamento dell'antenna del CR                                                                         |             | 72       |
| 5.4.           | 2.2 Scelta del canale operativo                                                                                |             | 72       |
| 5.4.           | 2.3 Impostazione del NID per le SR                                                                             |             | 72<br>72 |
| 5.4.           | 2.4 Installazione delle SR<br>2.5 Se un ricevitore non basta                                                   |             | 73       |
| 5.4            | 2.6 Verifica dell'installazione                                                                                |             | 73       |
| 5.4.3          | Copertura radio                                                                                                | 73          |          |
| 5.4.4          | Cosa fare se                                                                                                   | 74          |          |
| 5.4.           | 4.1 I valori rilevato sono molto diversi da quelli attesi.                                                     |             | 74       |
| 5.4.<br>5.4    | 4.2 Il ricevitore riceve alcune sonde mentre sembra non riceverne altre                                        |             | 74<br>74 |
| 5.4            | 4.4 Il ricevitore ha sempre funzionato correttamente, poi qualche SR ha smesso di es                           | sere ricevu | uta      |
| ••••           | 74                                                                                                    |             |          |
| 5.4.           | 4.5 Una sonda arriva e non arriva.                                                                             |             | 75       |
| 5.4.           | 4.6 La temperatura rilevata resta la stessa per molto tempo.                                                   |             | 75       |
| 5.4.           | 4.7 La sonda esaurisce la batteria troppo velocemente.                                                         | 76          | 15       |
| 5.5            |                                                                                                    | 76          |          |
| 5.5.1          | Durata della batteria                                                                                          | 70<br>77    |          |
| 5.6            | LA SCHEDA ELETTRONICA                                                                                          | 78          |          |
| G              | LIMITI E OTTIMIZZAZIONE DEL SISTEMA WIDELESS                                                                   | 70          |          |
| 0              | LIMITIE OTTIMIZZAZIONE DEL SISTEMA WIRELESS                                                                    | 19          |          |
| 6.1            | Quante sonde posso collegare ad un CR?                                                                         | 79          |          |
| 6.2            | Rete LONG DISTANCE                                                                                             | 79          |          |
| 6.3            | Rete MEDIUM DISTANCE                                                                                           | 81          |          |
| 6.4            | Rete SHORT DISTANCE                                                                                            | 81          |          |
| 6.5            | Reti LD, MD e SD a confronto nella perdita di pacchetti.                                                       | 82          |          |
| 6.6            | Suggerimenti.                                                                                                  | 83          |          |
|                | •                                                                                                    |             |          |
|                | 2                                                                                                    |             |          |

| 6             | 6.6.1 Caso di studio 1: 60 SR<br>6.6.2 Caso di studio 2: 20 SR – Campionamento Frequente                                                                                                    | 84<br>85                               |                                 |
|---------------|----------------------------------------------------------------------------------------------------|----------------------------------------|---------------------------------|
| 7             | LA FUNZIONALITA MODBUS                                                                                                    | 87                                     |                                 |
| 7.1           | IGW01/IGW02 – Implementazione protocollo MODBUS           7.1.1         Comunicazione: Livello Fisico           7.1.2         Comunicazione: Livello Dati           7.1.3         Comunicazione: Livello Applicativo           2         Tabelle delle Grandezze Controllabili                                                                                                    | 87<br>87<br>87<br>87<br>87<br>87       |                                 |
|               | 7.2.1.1 Tipi di Dati                                                                                                    |                                        | 88                              |
| 7.3           | 3 Tabella Registri Monitorabili                                                                                                    | 88                                     |                                 |
|               | <ul> <li>7.3.1 Grandezze Monitorabili relative al RICEVITORE</li> <li>7.3.1.1 Significato di NET-PAR</li> <li>7.3.2 Grandezze e Parametri Monitorabili e Modificabili</li> <li>7.3.3 Grandezze Monitorabili relative ALLE SONDE</li> <li>7.3.3.1 Tabella per sonde TIPO_1 (modalità standard)</li> <li>7.3.3.2 Tabella per sonde TIPO_1 (modalità NOFLOAT)</li> <li>7.3.3.3 Tabella per sonde TIPO_2</li> <li>7.3.3.4 Tabella per sonde TIPO_3</li> </ul> | 88<br>91<br>93                         | 90<br>93<br>96<br>99<br>103     |
| 8             | LO STRUMENTO DI CONFIGURAZIONE                                                                                                    | 106                                    |                                 |
| 8.1           | IMPOSTAZIONI                                                                                                    | 106                                    |                                 |
| 8.2           | <ul> <li>8.1.1 II database principale</li> <li>8.1.2 La funzione Data Logger</li> <li>8.1.3 Le porte USB per il collegamento ai dispositivi</li> <li>8.1.4 La sicurezza di accesso alle sonde</li> <li>2 GESTIONE DATABASE</li> </ul>                                                                                                    | 107<br>107<br>107<br>108<br><b>108</b> |                                 |
| ہ<br>ہ<br>8.3 | <ul> <li>8.2.1 Esportazione</li> <li>8.2.2 Importazione</li> <li>8.2.3 Backup</li> <li>CONFIGURAZIONE SONDE</li> </ul>                                                                                                    | 108<br>108<br>108<br><b>109</b>        |                                 |
| ہ<br>8.4      | 8.3.1 Lo stato della sonda collegata<br>CONFIGURAZIONE GATEWAY                                                                                                    | 111<br><b>112</b>                      |                                 |
| {<br>{        | <ul> <li>8.4.1 Lo stato in tempo reale del ricevitore</li> <li>8.4.1.1 Utilità rapide</li> <li>8.4.2 comandi verso il ricevitore (ASSOCIAZIONE/SOSTITUZIONE)</li> </ul>                                                                                                    | 113<br>115                             | 114                             |
| 8.6           | 8.5.1 La modalità SLAVE<br>8.5.2 La modalità MASTER<br>8.5.2.1 La MAPPA DEI REGISTRI per la modalità MASTER<br>La modalità NOFLOAT                                                                                                    | 116<br>117<br><b>119</b>               | 117                             |
| 8.7           | Z Le funzioni DATALOGGER                                                                                                    | 119                                    |                                 |
| 8.8           | 3 Le funzioni di produttività                                                                                                    | 121                                    |                                 |
| 8             | 8.8.1 La funzionalità STAMPA                                                                                                    | 122                                    |                                 |
| 9             | IL DISPOSITIVO 20WGI                                                                                                    | 124                                    |                                 |
| 9.1           | La configurazione MODBUS del 20WGI                                                                                                    | 125                                    |                                 |
|               | <ul> <li>9.1.1 20WGI Parametri di comunicazione ModBUS</li> <li>9.1.2 20WGI Parametri di accesso alla rete</li> <li>9.1.3 20WGI Mappatura dei registri in lettura</li> <li>9.1.3.1 Lettura registri: partenza da zero</li> <li>9.1.3.2 Lettura registri: accesso alle configurazioni salvate</li> <li>9.1.3.3 Lettura registri: accesso ai PROFILI</li> </ul>                                                                                             | 125<br>126<br>126                      | 126<br>127<br>128               |
| ِ<br>9.2      | 9.1.3.4Lettura registri: la LIBERA PROGRAMMAZIONE9.1.3.5Configurazione libera del 20WGI: alcuni esempi9.1.420WGI Mappatura dei registri in scrittura9.1.4.1II concetto di scrittura dei registri ModBUS da parte del 20WGI9.1.4.2Configurazione dei registri in scrittura9.1.4.3Un esempio d'usoUTILIZZO del 20WGI tramite l'interfaccia utente                                                                                                    | 132<br><b>136</b>                      | 128<br>130<br>132<br>133<br>134 |
|               |                                                                                                    |                                        |                                 |

| Gestione del 20WGI tramite il pulsante USER             | 137                                                                                                    |
|---------------------------------------------------------|----------------------------------------------------------------------------------------------------|
| Informazioni fornite dal 20WGI durante il funzionamento | 137                                                                                                    |
| 20WGI – La modalità terminale.                          | 137                                                                                                    |
| 20WGI – I comandi in modalità terminale.                | 139                                                                                                    |
| INDICE DELLE FIGURE                                     | 140                                                                                                    |
| INDICE DELLE TABELLE                                    | 142                                                                                                    |
| LIMITI DEL PRODOTTO E GARANZIA                          | 143                                                                                                    |
|                                                         | Gestione del 20WGI tramite il pulsante USER<br>Informazioni fornite dal 20WGI durante il funzionamento<br>20WGI – La modalità terminale.<br>20WGI – I comandi in modalità terminale.<br>INDICE DELLE FIGURE<br>INDICE DELLE TABELLE<br>LIMITI DEL PRODOTTO E GARANZIA |

# **1 IE-WIRELESS – GENERALITÁ**

# GRAZIE

# per aver acquistato il sistema Wireless di Intellienergy!

Questo manuale si propone di fornire una descrizione del sistema wireless di Intellienergy. Il supporto tecnico di INTELLIENERGY è a vostra disposizione, durante il normale orario di ufficio. I nostri Servizi Vendite ed il nostro gruppo di Supporto Tecnico sono disponibili ad assistervi in ogni modo possibile.

Prima di chiamare il Servizio Tecnico, effettuare per cortesia le seguenti verifiche:

- Leggere attentamente ed integralmente questo manuale almeno una volta, consultare inoltre il manuale di programmazione e quello di utilizzo.
- Leggere attentamente TUTTI i manuali delle apparecchiature installate: per moduli di espansione, sonde, ecc. ecc. riferirsi ai relativi manuali.
- Controllare lo schema di collegamento e verificare i collegamenti.
- Controllare tutti i fusibili
- Assicurarsi che l'alimentatore e/o la batteria di riserva forniscano la tensione prescritta.
- Verificare i dati di configurazione.
- Consultare il capitolo "Risoluzione dei problemi" di questo manuale
- Annotare il numero di matricola dell'apparecchiatura ed il numero di versione e conservare ogni tipo di documentazione relativa al prodotto.
- Queste informazioni ci consentiranno di venire in vostro aiuto più rapidamente e con maggior efficacia.

# **1.1 INFORMAZIONI SUL MANUALE**

Questo documento contiene informazioni di proprietà riservata. Nessuna parte di questa pubblicazione potrà essere fotocopiata o riprodotta senza il preventivo consenso scritto di INTELLIENERGY TECHNOLOGIES.

Le informazioni contenute in questo documento possono essere soggette a modifiche ed aggiornamenti senza preavviso. Il presente manuale è parte integrante dello strumento. Al momento della prima installazione dell'apparecchio, l'operatore deve procedere ad effettuare un accurato controllo del contenuto del manuale al fine di verificarne l'integrità e la completezza.

Nel caso risultasse rovinato, incompleto o inadeguato, si prega di contattare INTELLIENERGY TECHNOLOGIES così da reintegrare o sostituire prontamente il manuale non conforme.

Le versioni ufficiali del manuale, delle quali INTELLIENERGY TECHNOLOGIES è direttamente responsabile, sono la versione in lingua italiana ed in lingua inglese. Per i paesi di lingua diversa da quelle delle versioni sopra citate, il manuale ufficiale è quello in lingua inglese. INTELLIENERGY TECHNOLOGIES non si assume alcuna responsabilità rispetto ad eventuali traduzioni in lingue diverse eseguite da distributori o utenti stessi.

L'osservanza delle procedure operative e delle avvertenze descritte nel presente manuale è un requisito essenziale per il corretto funzionamento dell'apparecchio e per garantire la sicurezza dell'operatore.

Il manuale d'installazione deve essere letto in tutte le sue parti, di fronte all'apparecchio, come fase propedeutica all'uso, in modo che risultino chiare le modalità di funzionamento, i comandi, le connessioni alle apparecchiature periferiche e le precauzioni per un uso corretto e sicuro.

Il manuale deve essere conservato, integro e leggibile in tutte le sue parti, in un luogo sicuro ed allo stesso tempo accessibile rapidamente dall'operatore durante le operazioni di installazione e/o revisione dell'installazione. Il presente documento contiene, come allegato, una guida rapida d'installazione.

# 1.1.1 CONVENZIONI DEL MANUALE

Il presente manuale d'uso utilizza le seguenti convenzioni:

#### NOTA

Le note contengono informazioni importanti da mettere in evidenza rispetto al resto del testo. Esse contengono generalmente informazioni utili all'operatore per eseguire in modo corretto ed ottimizzare le procedure operative dell'apparecchio.

# AVVERTENZA

I messaggi di avvertenza appaiono nel manuale prima di procedure o di operazioni che devono essere osservate per evitare il verificarsi di possibili perdite di dati o danni alle apparecchiature.

# ATTENZIONE

I messaggi di attenzione appaiono nel manuale in corrispondenza della descrizione di procedure o di operazioni che, se non eseguite in maniera corretta, potrebbero causare danni all'operatore.

# NOTA PER LA CONFIGURAZIONE

I messaggi di nota per la configurazione appaiono nel manuale in corrispondenza della descrizione di elementi significativi per la fase di configurazione/programmazione della apparecchiatura.

# **1.1.2 DICHIARAZIONE DI RESPONSABILITÀ DA PARTE DEL FABBRICANTE**

INTELLIENERGY TECHNOLOGIES si considera responsabile agli effetti della sicurezza, affidabilità e prestazioni dell'apparecchio soltanto se è utilizzato in rispetto delle seguenti condizioni:

- Tarature, modifiche o riparazioni dovranno essere effettuate da personale qualificato ed autorizzato espressamente da INTELLIENERGY TECHNOLOGIES.
- L'apertura dell'apparecchio e l'accesso alle sue parti interne, <u>ove non espressamente indicato nel pre-</u> sente manuale, devono essere effettuati solamente da personale qualificato per la manutenzione, opportunamente autorizzato da INTELLIENERGY TECHNOLOGIES.
- L'ambiente nel quale l'apparecchio è utilizzato deve essere conforme alle prescrizioni di sicurezza.
- L'impianto elettrico dell'ambiente deve essere perfettamente efficiente e realizzato secondo le norme vigenti.
- Le sostituzioni effettuabili di parti dell'apparecchio ed accessori devono essere effettuate con altri dello stesso tipo ed aventi le medesime caratteristiche.
- L'uso e la manutenzione dell'apparecchio e dei relativi accessori devono essere effettuati in conformità alle istruzioni descritte nel presente manuale.
- Il presente manuale sia mantenuto integro e leggibile in tutte le sue parti.

# **1.2 DESCRIZIONE GENERALE DEL SISTEMA**

Il sistema wireless di Intellienergy permette di costruire una struttura di monitoraggio ad alte prestazioni, utilizzabile sia indoor che outdoor. La tecnologia trasmissiva utilizzata è quella *"spread spectrum"* dei sistemi LoRa<sup>®</sup>, secondo lo standard ETSI EN 300 220 V2.4.1 (2012-05) nelle bande G e G1 e nelle sotto bande specificate nella raccomandazione ERC 70-03. Informazioni più dettagliate sono riportate in un capitolo specifico del documento.

Questo significa comunicazione a grande distanza (anche indoor) e assorbimenti ridotti. Queste caratteristiche permettono di implementare una rete di sensori con tipologia a stella, senza la necessaria presenza di dispositivi ripetitori, punti deboli di un sistema di monitoraggio, costosi e oltretutto rischiosi (la perdita di un ripetitore implica la perdita di tutte le sonde a valle dello stesso).

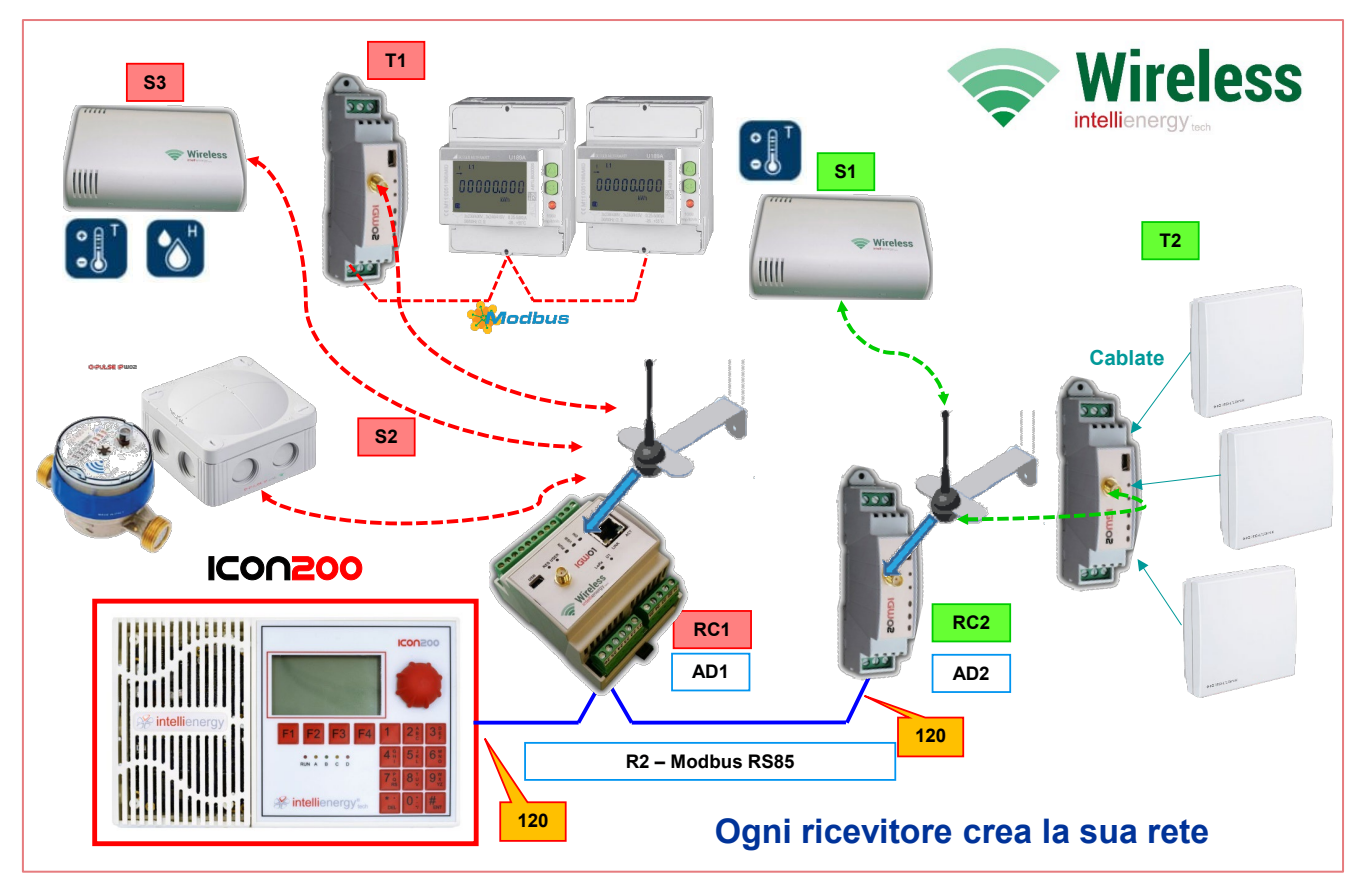

Figura 1-Struttura di un sistema di monitoraggio Intellienergy

La Figura 1 mostra come sia possibile realizzare un complesso sistema di monitoraggio, attraverso l'utilizzo dei dispositivi Intellienergy. L'immagine mostra una serie di componenti, alcuni dei quali non sono descritti nel presente manuale.

7

Una rete wireless è costituita da due tipi di elementi:

- I dispositivi di acquisizione / Sonde (SR, TR)
- Il Concentratore /Gateway / Ricevitore (CR o RC)

#### **1.2.1 LE SONDE WIRELESS**

I primi dispositivi di monitoraggio wireless sono costituiti da sonde di temperatura, temperatura e umidità alimentate a batteria idonee per il controllo del microclima all'interno di edifici residenziali e del terziario.

Nella tabella sono elencati alcuni dei modelli disponibili, tutti dotati di data flash interna per la memorizzazione locale dei dati acquisiti.

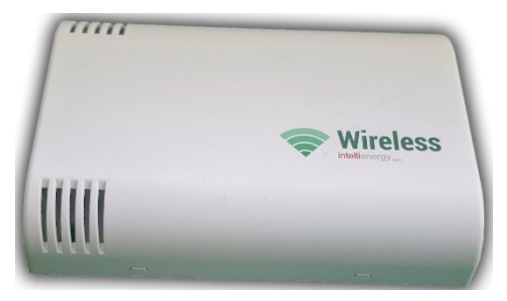

| IVV I 01 | IE-WSLR00TC                   | Sonda temperatura ambiente ad alta precisione (Certificabile Ac-<br>credia).                                                                       |
|----------|-------------------------------|----------------------------------------------------------------------------------------------------|
| IWTD1    | IE-WSLR00TC-DL                | Sonda temperatura ambiente ad alta precisione (Certificabile Ac-<br>credia). Funzionalità Data Logger.                                             |
| IWT02    | IE-WSLR00T                    | Sonda radio temperatura ambiente. Funzionalità Data Logger.                                                                                        |
| IWTD2    | IE-WSLR00T-DL                 | Sonda radio temperatura ambiente.                                                                                                    |
| IWT03    | IE-WSLR00TE                   | Sonda radio temperatura esterna IP67.                                                                                                    |
| IWTD3    | IE-WSLR00TE-DL                | Sonda radio temperatura esterna IP67. Funzionalità Data Logger.                                                                                    |
| IWT04    | IE-WSLR00TE-ET                | Sonda radio temperatura esterna IP67 Lunga Durata                                                                                                  |
| IWTD4    | IE-WSLR00TE-ET-DL             | Sonda radio temperatura esterna IP67 Lunga Durata. Funziona-<br>lità Data Logger.                                                                  |
| IWT05    | IE-WSLR00TE-AIR-ET            | Sonda radio temperatura esterna IP67 Lunga Durata con braccio anti-irraggiamento.                                                                  |
| IWTD5    | IE-WSLR00TE-AIR-ET-DL         | Sonda radio temperatura esterna IP67 Lunga Durata con braccio anti-irraggiamento. Funzionalità Data Logger.                                        |
| IWT06    | IE-WSLR00CGG                  | Sonda radio temperatura esterna Conta Gradi Giorno                                                                                                 |
| IWX01    | IE-WSLR00THC                  | Sonda temperatura ambiente ad alta precisione e umidità rela-<br>tiva ambiente (Certificabile Accredia).                                           |
| IWXD1    | IE-WSLR00THC-DL               | Sonda temperatura ambiente ad alta precisione e umidità rela-<br>tiva ambiente (Certificabile Accredia). Funzionalità Data Logger.                 |
| IWX02    | IE-WSLR00TH                   | Sonda radio temperatura e umidità relativa ambiente.                                                                                               |
| IWXD2    | IE-WSLR00TH-DL                | Sonda radio temperatura e umidità relativa ambiente. Funziona-<br>lità Data Logger.                                                                |
| IWX03    | IE-WSLR00THL                  | Sonda radio temperatura, umidità relativa e luminosità am-<br>biente.                                                                              |
| IWXD3    | IE-WSLR00THL-DL               | Sonda radio temperatura, umidità relativa e luminosità am-<br>biente. Funzionalità Data Logger.                                                    |
| IWQ01    | IE-WSLR <mark>00</mark> THQ   | Sonda radio temperatura, umidità relativa e qualità dell'aria (TVOC).                                                                              |
| IWQD1    | IE-WSLR00THQ-DL               | Sonda radio temperatura, umidità relativa e qualità dell'aria (TVOC). Funzionalità Data Logger.                                                    |
| IWQ02    | IE-WSLR00THPC                 | Sonda radio temperatura, umidità relativa, pressione atmosferica e concentrazione $CO_2$ .                                                         |
| IWQD2    | IE-WSLR00THPC-DL              | Sonda radio temperatura, umidità relativa, pressione atmosfe-<br>rica e concentrazione CO <sub>2</sub> . Funzionalità Data Logger.                 |
| IWD02    | IE-APULSE-IPW02-ET            | Sonda radio digitale a due canali per stati e conteggio impulsi a lunga durata.                                                                    |
| IWDD2    | IE-APULSE-IPW02-ET-DL         | Sonda radio digitale a due canali per stati e conteggio impulsi a<br>lunga durata. Funzionalità Data Logger.                                       |
| IWD04    | IE-APULSE-IPW04-1UD-ET        | Sonda radio digitale a quattro canali per stati e conteggio impulsi con una uscita digitale a relè (lunga durata).                                 |
| IWDD4    | IE-APULSE-IPW04-1UD-ET-<br>DL | Sonda radio digitale a quattro canali per stati e conteggio impulsi<br>con una uscita digitale a relè (lunga durata). Funzionalità Data<br>Logger. |
| IWLxx    | IE-WSLR00G-Lyyyy              | Sonda radio per la misurazione del livello di gasolio in cisterna.<br>Disponibile in lunghezze da 950 a 2300 mm.                                   |
| IWY01    | IE-WSLR00TV-ET                | Sonda radio bicanale temperatura e tensione 0-10V                                                                                                  |
| IWY02    | IE-WSLR00TA-ET                | Sonda radio bicanale temperatura e corrente 0 -20mA                                                                                                |
| IWM01    | IE-20WGI                      | Trasmettitore radio. Master Modbus configurabile                                                                                                   |

Le sonde acquisiscono i parametri ambientali ad intervalli programmabili. Grazie a concetti di COV (Change of Value) e NO-COV (NO Change of Value) è possibile definire regole di trasmissione che, senza perdita di informazione, permettono di minimizzare i consumi ed aumentare il tempo di vita della batteria; in questo modo dispositivi e sensori utilizzano una piccola quantità di energia, che rendono la nostra tecnologia verde.

Le sonde siglate con estensione **DL** sono dotate di memoria FLASH a bordo che permette di implementare la funzionalità Data Logger LOCALE. I dati sono scaricabili via wireless direttamente con lo strumnto di configurazione.

#### Nel documento il termine esteso SONDA o SONDA RADIO viene talvolta sostituito dalla sigla SR.

### **1.2.2 I RICEVITORI WIRELESS**

Le sonde trasmettono le informazioni raccolte ad un dispositivo che, utilizzando una chiave rete univoca, gestisce solo i dispositivi associati in fase di configurazione. Le procedure di associazione sono estremamente semplici, ma sicure ed una specifica attenzione è stata data alle fasi manutentive degli impianti, legate alla sostituzione dei apparati danneggiati (sia le sonde che i ricevitori).

Allo stato attuale sono disponibili due dispositivi con funzione di ricevitore delle sonde:

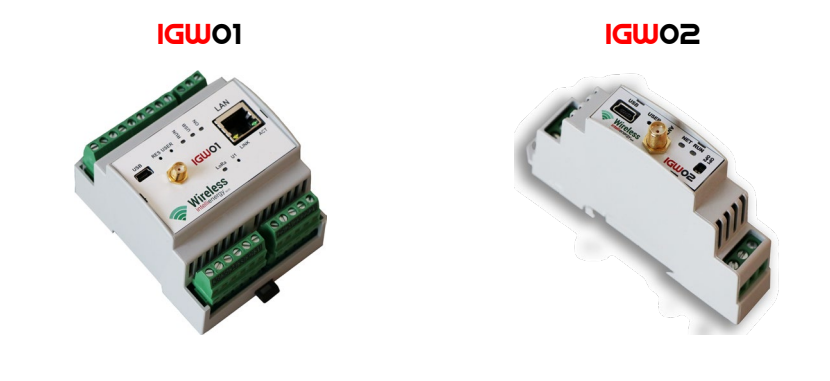

#### ΝΟΤΑ

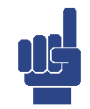

Nella documentazione il nome RICEVITORE può essere sostituito dai termini GA-TEWAY e CONCENTRATORE (tutti i termini sono abbreviati con la sigla CR).

Sebbene in contesti diversi questi termini possano assumere significati differenti, in questo documento essi assumono lo stesso significato.

# 1.2.2.1 II modello IGW01 (Fuori Produzione)

Il dispositivo **IGWO1** è un GATEWAY EVOLUTO, cioè un ricevitore di sonde wireless in grado sia di inoltrare le informazioni ricevute verso un sistema superiore, sia di elaborarle localmente e di svolgere funzioni di controllo. È alloggiato in un contenitore modulare 4M ed è dotato di porta Ethernet 100Mbit (*non disponibile nella versione IGWO1-M3*), porta USB, e porta RS485.

Grazia alla connettività Ethernet **IGUO1** può portare le informazioni delle sonde ad uno SCADA LOCALE, oppure tramite un Router (ADSL per esempio) può inviarle ad una piattaforma CLOUD (o entrambe le cose).

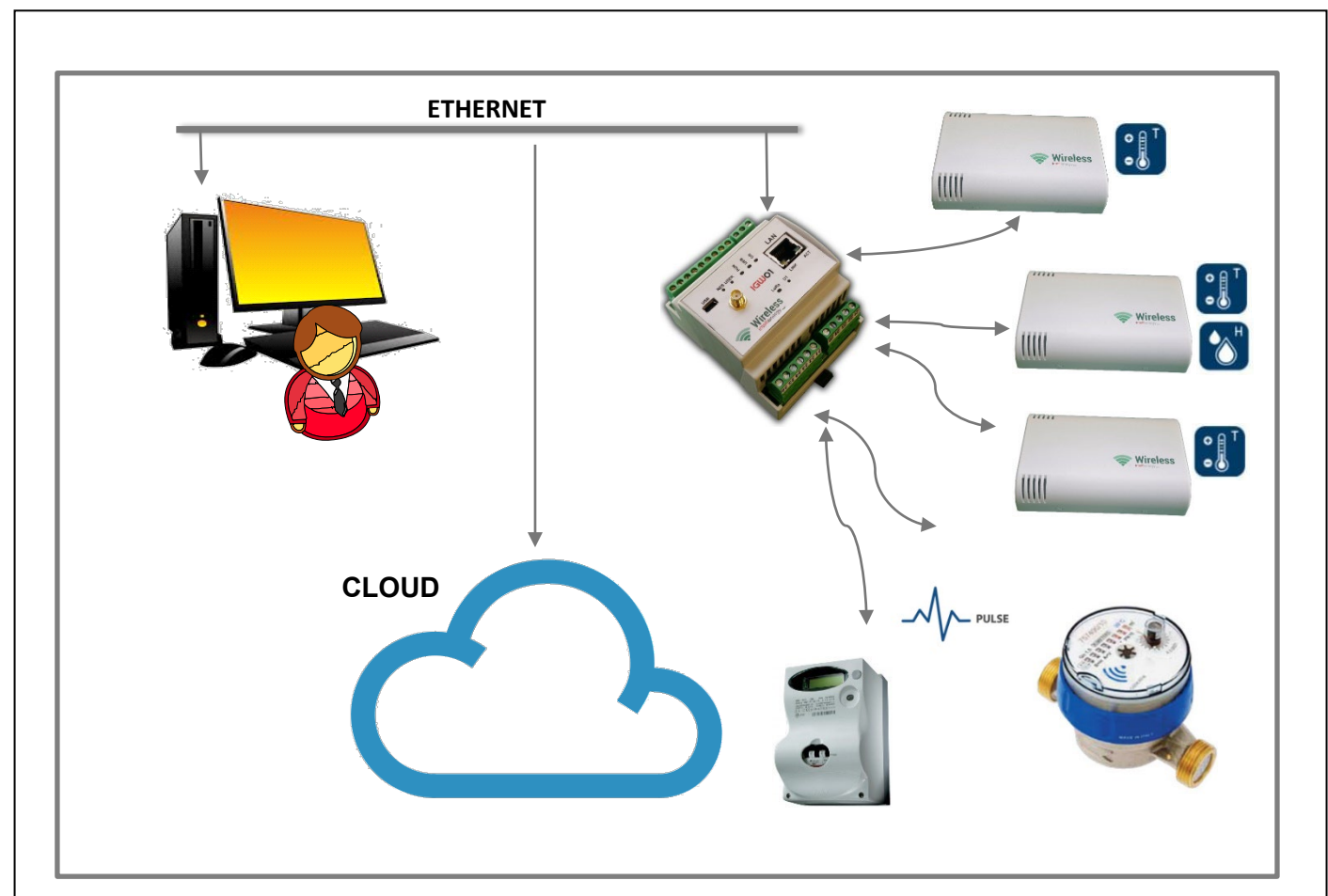

Figura 2 - IGW01 connesso ad un sistema SCADA o verso un sistema in CLOUD

Tramite la sua porta RS485 può essere collegato a controllori che dispongano di una porta MODBUS.

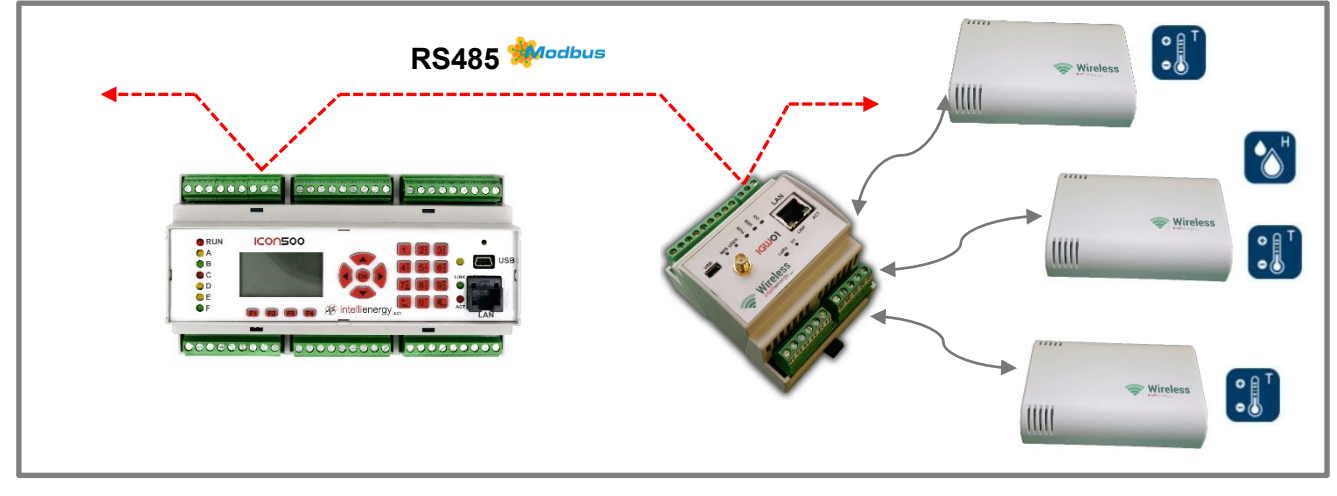

Figura 3 - IGW01-MB connesso in ModBUS RTU con un controllore ICON500

La Figura 3 mostra un **IGWO1-MB** connesso ad un controllore ICON500; grazie al protocollo MODBUS i dispositivi **IGWO1** possono – ovviamente – essere utilizzati anche con controllori di altri costruttori che implementino questo standard.

#### 1.2.2.2 II modello IGW02

Il dispositivo **IGWO2** è un GATEWAY di base, cioè un ricevitore di sonde wireless in grado di ricevere le informazioni e di fornirle, senza una sostanziale elaborazione, ad un controllore di livello superiore. È alloggiato in un contenitore modulare 1M ed è dotato di porta RS485. Esistono due versioni di **IGWO2**:

#### • IGWO2-MODBUS

#### IGW02-R∩ET

Entrambi comunicano con i controllori superiori tramite la porta RS485.

**IGUO2-ROET** colloquia direttamente con i controllori **ICON** con protocollo RNET. Questo permette di al controllore ICON di accedere alle informazioni delle sonde senza l'ausilio di una specifica configurazione. Si tratta di un prodotto integrato con tutta la piattaforma **FLOUER**. Questo significa che sarà possibile eseguire le operazioni di associazione fra sonde e ricevitore sia localmente – utilizzando l'interfaccia utente del controllore – sia da remoto, grazie agli strumenti software messi a disposizione da **FLOUER**.

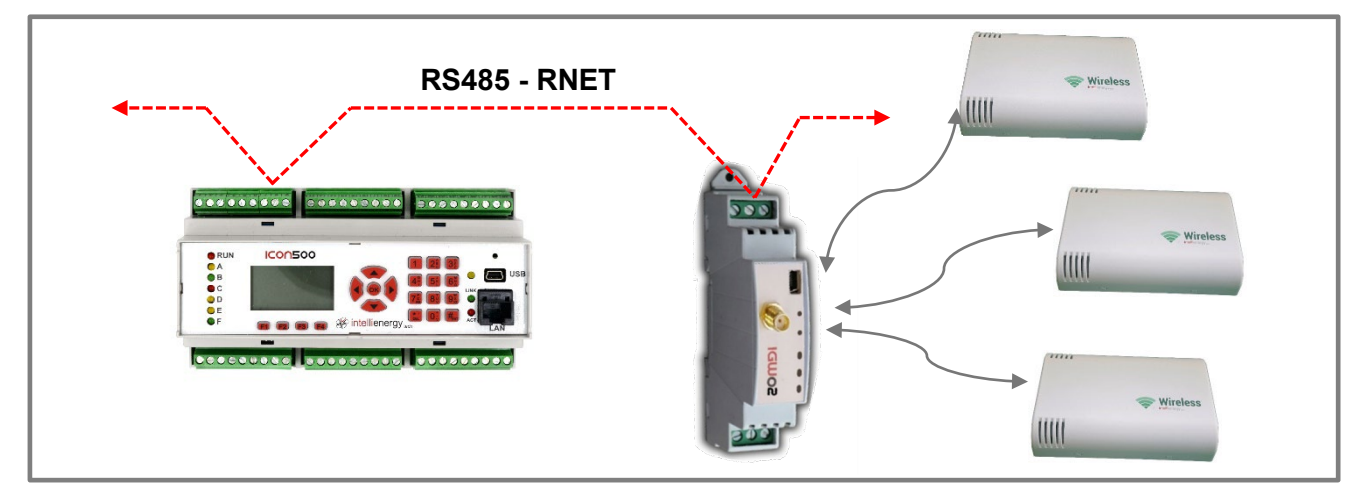

Figura 4 - IGW02-RNET connesso in RNET con un controllore ICON500

**IGWO2-MODBUS** colloquia direttamente con qualunque controllore di livello superiore attraverso il protocollo standard MOSDBUS. Questo richiede una fase di configurazione che permette di mappare sui registri MODBUS le informazioni ricevute dalle sonde. L'operazione è realizzabile in modo estremamente semplice attraverso uno specifico strumento SW che utilizza la porta USB presente sul frontale del dispositivo.

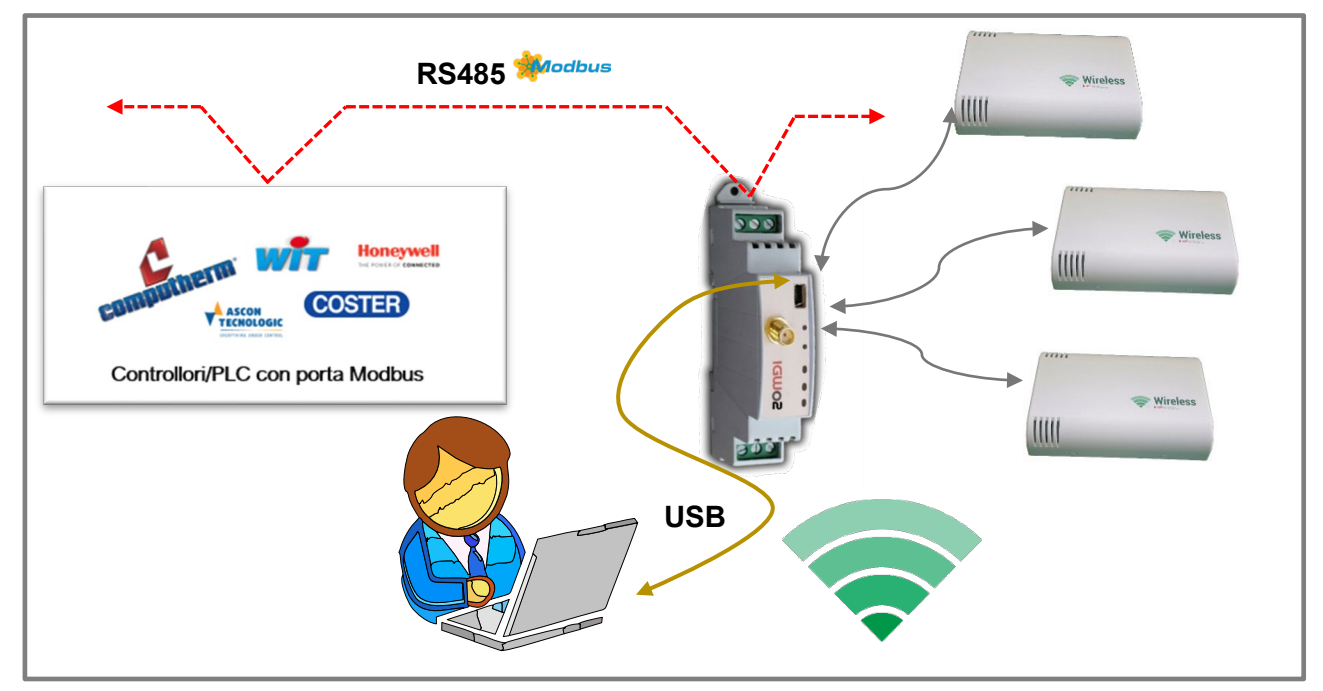

Figura 5 - IGW02-MB connesso in MODBUS con qualunque controllore dotato di questo protocollo.

#### 1.2.2.3 IE-20WGI

È un IGWO2 "al contrario". Come il dispositivo IGWO2 è alloggiato in un contenitore modulare 1M. In questo caso la sua porta RS485 è usata per acquisire i dati da contabilizzatori in MODBUS, di estrarre le informazioni necessarie e di inviarle verso un GATEWAY, comportandosi analogamente ad una sonda.

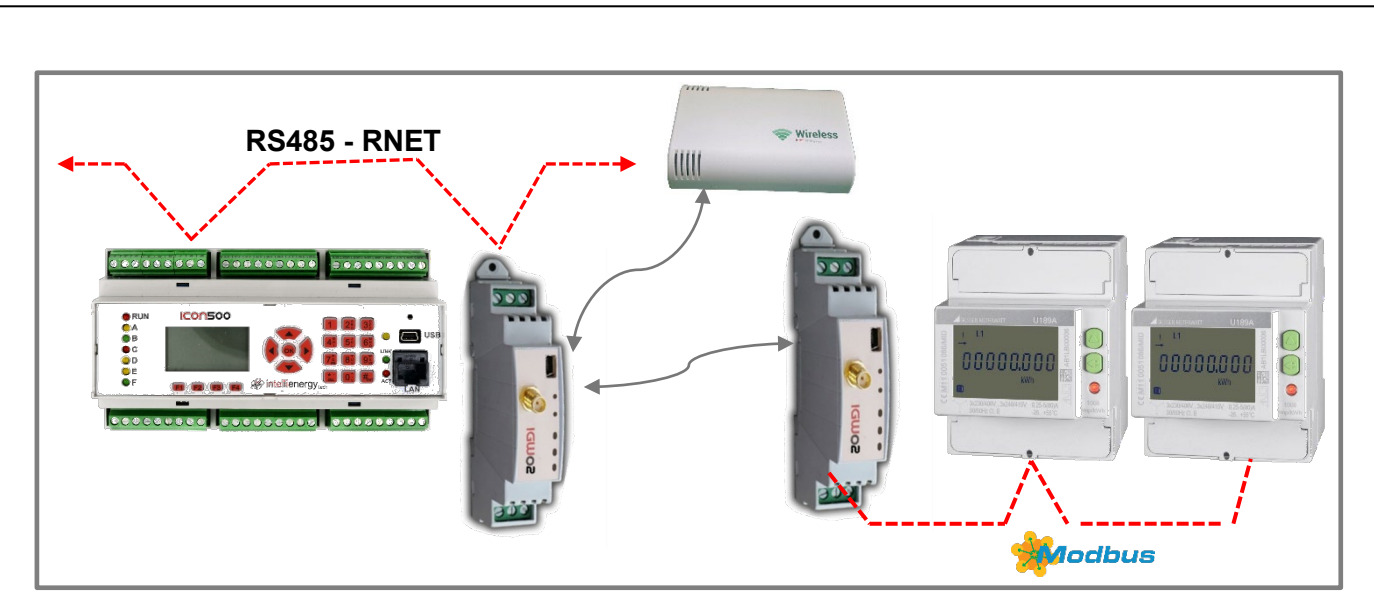

Figura 6 – Il modulo IE-20WGI raccoglie in MODBUS i dati da due Power Meter verso un IGW02.

#### **1.2.3 LA ROADMAP DEI PRODOTTI WIRELESS**

Accanto agli attuali prodotti wireless sono in fase avanzata di progettazione altri dispositivi che vengono, di seguito, brevemente descritti.

#### 1.2.3.1 ICON60

È il primo controllore della famiglia **ICO** che implementa direttamente un ricevitore Wireless. Deriva le sue caratteristiche dal controllore **ICOSO**, pertanto per quanto riguarda la connettività – accanto al ricevitore wireless integrato – dispone di una porta Ethernet 100Mbit, una porta USB, un modem GSM/GPRS/UMTS ed una porta RS485. Dispone inoltre di una serie di I/O locali oltre che della possibilità di gestire i moduli di espansione IREM di Intellienergy.

#### 1.2.3.2 IE-WSLR03T

Come il dispositivo **IGWO2** è alloggiato in un contenitore modulare 1M. Non dispone di porte RS485, bensì di 3 ingressi analogici PT1000/NTC10K/NTC20K. In questo modo è possibile trasformare sonde wired PT1000 in sonde wireless.

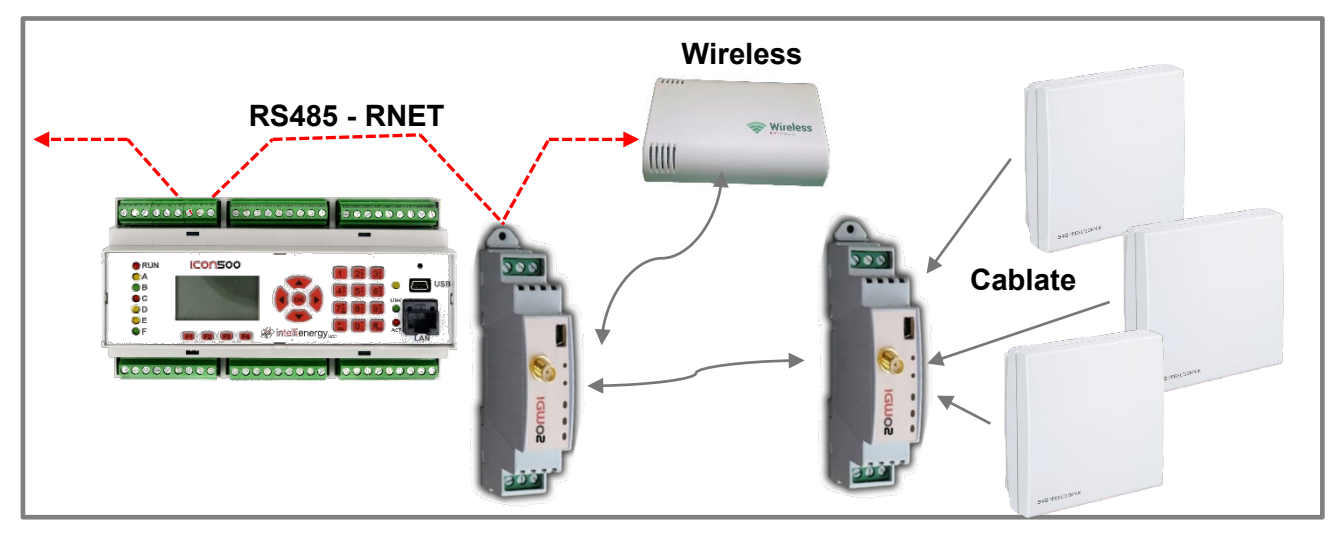

Figura 7– Il modulo IE-WLSR03T legge 3 sonde di temperatura ed invia i dati ad un IGW02

#### 1.2.3.3 IE-WSLR04REM

Permette di utilizzare sonde wireless in un impianto dotato di un controllore che non è in grado di gestirle direttamente, né dispone di una porta MODBUS. Il dispositivo riceve fino a 4 sonde e trasferisce il valore di temperatura su 4 uscite analogiche 0-10V.

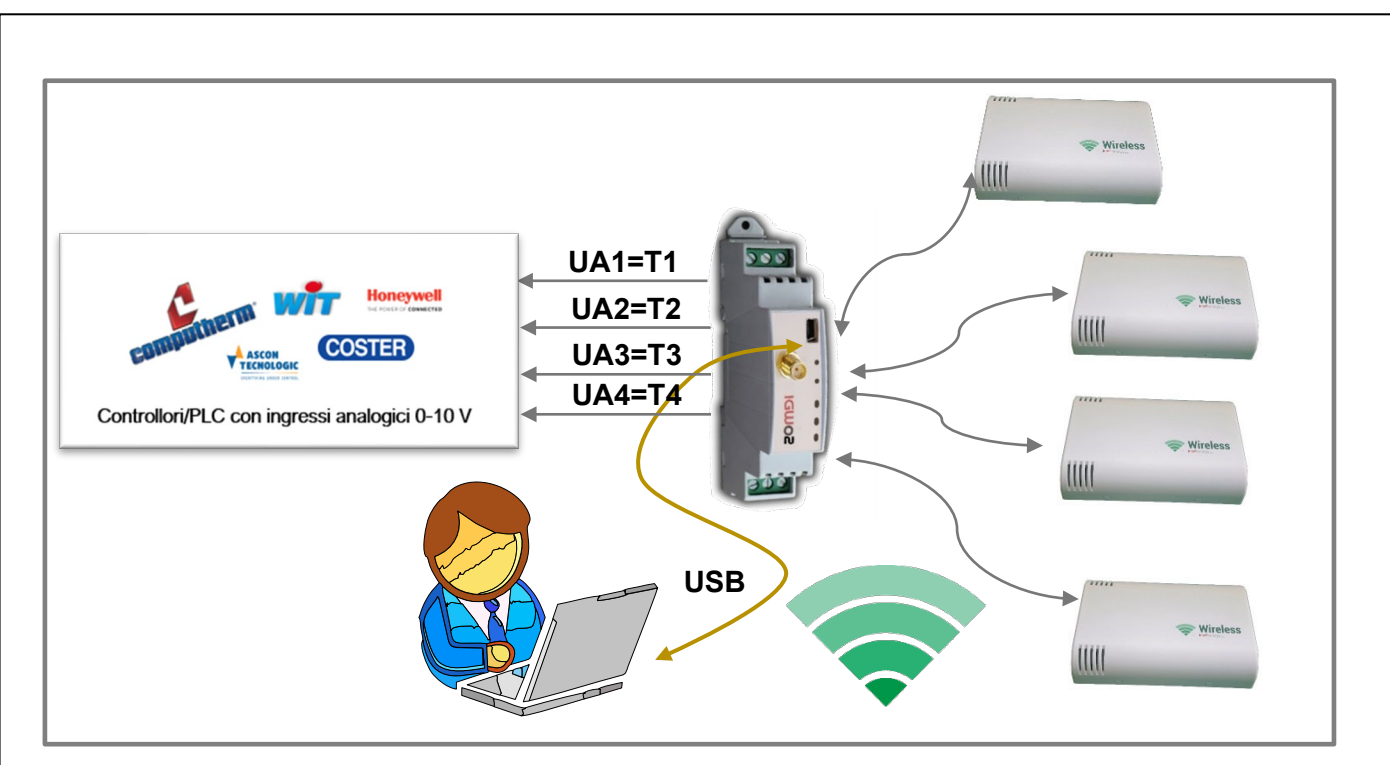

Figura 8 – Utilizzo del modulo IE-WSLR04REM

# 1.3 Dati Tecnici

I dati tecnici dei singoli prodotti sono disponibili sul sito <u>www.intellienergy.it</u>

# 2 FILOSOFIA DEL SISTEMA

Sebbene il sistema wireless di Intellienergy sia stato progettato per unire all'affidabilità dei prodotti e alla lunga durata delle batterie, la facilità di installazione e manutenzione è utile spiegare alcuni concetti importanti.

# 2.1 La rete IWN

IWN è l'acronimo di Intellienergy Wireless Network.

Una rete IWN si basa sullo stack di comunicazione LoRa<sup>®</sup>. Su tale meccanismo di comunicazione viene implementato un protocollo che massimizza il PAYLOAD del traffico radio. La comunicazione radio avviene nelle bande ISM a 868 MHz, secondo lo standard ETSI EN 300 220 V2.4.1 (2012-05) nelle bande G e G1 e nelle sotto bande specificate nella raccomandazione ERC 70-03.

Le reti IWN <u>non prevedono l'utilizzo di ripetitori</u>, pertanto la rete si configura, dal punto di vista topologico, come una STELLA.

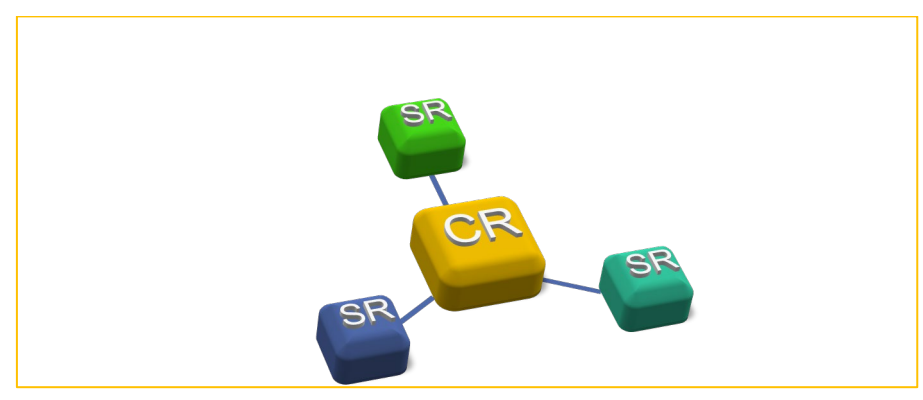

La più semplice IWN è costituita da un Ricevitore/Gateway/Concentratore (CR) e da una Sonda (SR).

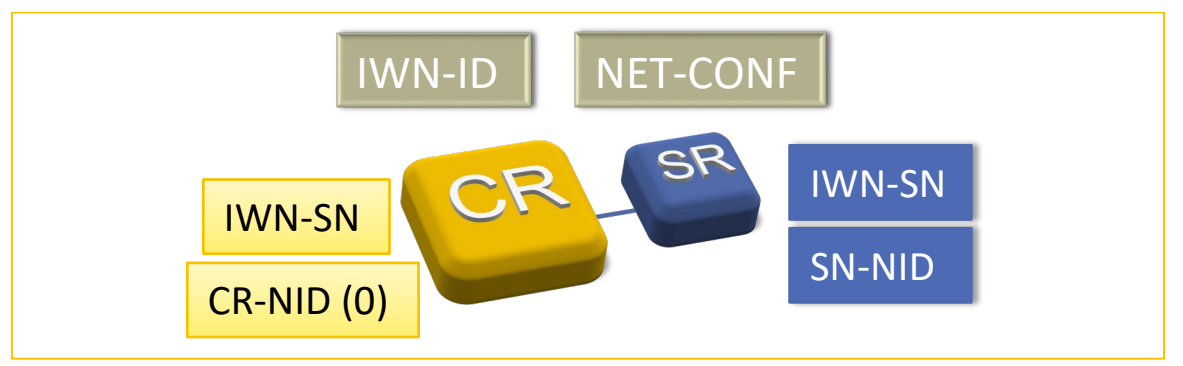

- Ciascuna IWN è caratterizzata da un IWN-ID.
- Ciascun dispositivo (CR o SR) è caratterizzato da un valore UNICO denominato IWN-SN.
- Tutti i dispositivi sulla IWN devono avere gli stessi parametri di rete.
- Una volta associate tutte le SR assumono un SR-NID unico in quella IWN.

#### 2.1.1 IDENTIFICAZIONE DEI DISPOSITIVI IN UNA IWN

Ciascun dispositivo wireless (sia un CR che una SR) è caratterizzato da un **IWN-SN** (inserito in produzione). Si tratta di un codice di 4 bytes (8 nibble) che identifica in maniera univoca ciascun dispositivo wireless di Intellienergy.

Quando un CR viene attivato, crea una rete IWN caratterizzata dal proprio IWN-ID. Su questa rete il CR assegna, a ciascuna SR che ne fa parte, un codice IWN-NID (Identificativo della SR all'interno della IWN del CR). Per una sonda il suo IWN-NID prende il nome SR-NID (Netowork Identificator della SR) ed è estremamente importante, poiché SR-NID viene utilizzato per funzioni di mappatura automatica nella pubblicazione dei valori.

Per tale motivo, benché SN-NID possa assumere valori fra 0 e 65534 (il valore 65535 è quello di BROADCAST), il protocollo restringe il campo dei valori assegnabili dal CR alle SR da 1 (0x01) a 255 (0xFF).

#### Il CR assume come IWN-NID (denominato CR\_NID) il valore 0.

NID (HEX) NID (DEC) Descrizione 0x00 0 Riservato per il CR di una IWR-ID e per tutti gli strumenti di configurazione. 0x01 - 0xFA 1-250 Si tratta di 250 (da 1 a 250) NID assegnabili alle sonde dal CR 251 **OxFB** NID di default assegnato alla sonda in produzione. **0xFC-0xFE** 252-254 Riservati 0x00FF NID jolly: è da utilizzare solo per scopi di test 255 **OxFFFF** Indirizzo di BROADCAST di NA 65535

La tabella seguente mostra la mappatura dei NID standardizzati.

Il CR assegna alle sonde che chiedono di essere ASSOCIATE un NID (SR-NID) che dipende dalla modalità di AS-SOCIAZIONE impostata sul CR stesso.

# 2.1.1.1 L'identificazione dei dispositivi in pratica

Dove si trovano queste informazioni che caratterizzano i dispositivi?

SI trovano sulle etichette presenti sui dispositivi stessi.

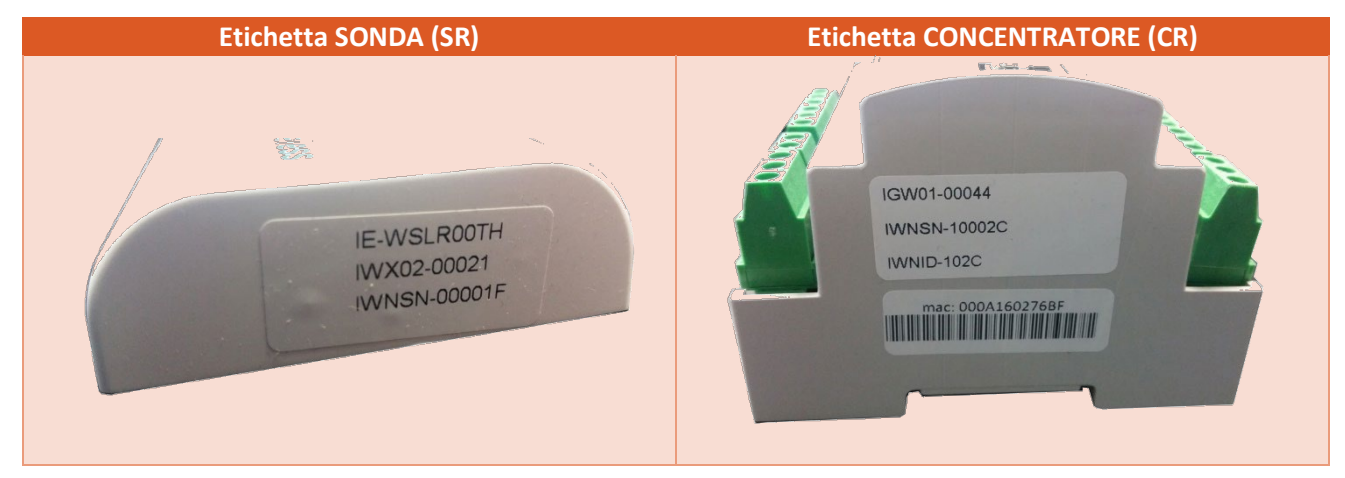

#### Per la SR ad esempio troviamo

| Nome Commerciale | IE-WSLR00TH |
|------------------|-------------|
| Codice Seriale   | IWX02-00021 |
| IWNSN            | 00001F      |

#### Per il CR IGW01 ad esempio troviamo

| Codice Seriale | IGW01-00044                 |  |  |
|----------------|-----------------------------|--|--|
| IWNSN          | 10002C                      |  |  |
| IWNID          | 102C (pari a decimale 4140) |  |  |

Inoltre queste informazioni sono visualizzabili anche attraverso gli appositi strumenti software di configurazione.

#### 2.1.2 RETI SICURE E RETI FLESSIBILI

Abbiamo visto come ciascun CR crea la propria IWR caratterizzata dal proprio IWN-ID; si tratta di due bytes che esprimono valori da 0 a 65535 (da 0x0000 a 0xFFFF in notazione esadecimale). Questo valore viene assegnato al ricevitore in fase di produzione, che lo propaga nella sua IWN a tutti i dispositivi che a lui vengono ASSOCIATI.

15

#### Solo i dispositivi che hanno lo stesso IWN-ID partecipano alla rete.

Il valore IWN-ID, fissato in maniera definitiva nel CR, stabilisce se questo crei una rete SICURA (IWNS) o una rete FLESSIBILE (IWNF).

Qual è la differenza fra RETE SICURA e RETE FLESSIBILE?

• Una rete FLESSIBILE permette agli strumenti standard di poter cambiare l'IWN-ID (valori possibili da 0 (0x0000) a 4095 (0x0FF)) del Ricevitore. Questo agevola la sostituzione per guasto di un ricevitore senza dover necessariamente ripetere l'associazione del parco sonde.

Questa Flessibilità deve essere accompagnata da una gestione oculata da parte dell'utente nell'assegnazione di IWN-ID Flessibili. Se su una stessa area operassero due retei con IWN-ID identico e queste fossero in condizioni di interferire reciprocamente, il comportamento complessivo non è definibile.

• Una rete SICURA NON permette agli strumenti standard di poter cambiare l'IWN-ID (valori possibili da 4096 (0x1000) a 65535(0xFFF)) del Ricevitore. Questo obbliga, nel caso di sostituzione per guasto di un ricevitore, a riassociare tutte le sonde al ricevitore.

Questa rigidità porta alla sicurezza di non rendere possibile la creazione di due reti con lo stesso IWN-ID.

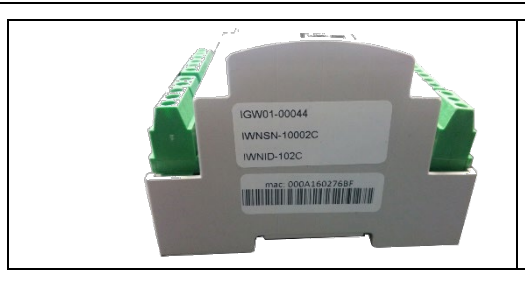

Il CR dell'esempio precedente è stato impostato di fabbrica con IWN-ID pari a 0x102C (cioè in decimale 4140). Si tratta quindi di un CR operante in **RETE SICURA** il cui IWNID non può essere modificato con gli strumenti standard di configurazione.

Tutte le SR, dopo l'associazione, acquisiranno quel valore di IWN-ID, ed un certo SR-NID stabilito dal CR.

# 2.2 Le frequenze operative

La tecnologia trasmissiva utilizzata nella comunicazione fra SR e CR è quella *"spread spectrum"* dei sistemi LoRa<sup>®</sup>, secondo lo standard ETSI EN 300 220 V2.4.1 (2012-05) nelle bande G e G1 e nelle sotto bande specificate nella raccomandazione ERC 70-03.

Ciascuna rete IWN può operare su 6 canali differenti (da A a F). Su ciascun canale si può operare con parametri operativi (Potenza, Spreading Fctor, Coding Rate) diversi.

| NetCH     | Canale operativo fra quelli disponibili.        |                                   |     |    |               |  |  |
|-----------|-------------------------------------------------|-----------------------------------|-----|----|---------------|--|--|
|           | СН                                              | Note                              |     |    |               |  |  |
|           | A 868.100                                       |                                   | 1 % | G1 | +14dBm 125KHz |  |  |
|           | B 868.300                                       |                                   |     | G1 | +14dBm 125KHz |  |  |
|           | С                                               | 868.500                           | 1 % | G1 | +14dBm 125KHz |  |  |
|           | D                                               | 867.300                           | 1 % | G  | +6dBm 125KHz  |  |  |
| E 867.500 |                                                 |                                   | 1 % | G  | +6dBm 125KHz  |  |  |
|           | F                                               | +6dBm 125KHz                      |     |    |               |  |  |
| NetSF     | Spreading Factor:                               |                                   |     |    |               |  |  |
|           | Valo                                            | ri ammessi da 7 a <mark>12</mark> |     |    |               |  |  |
| NetBW     | Band                                            | da del canale:                    |     |    |               |  |  |
|           | 125 KHz o 250 KHz                               |                                   |     |    |               |  |  |
| NetCR     | Coding Rate:                                    |                                   |     |    |               |  |  |
|           | Valori ammessi da 1 a 4 ( <mark>4/5</mark> 4/8) |                                   |     |    |               |  |  |

Il valore **Duty Cicle** indica, in percentuale, la massima occupazione del canale che ciascun dispositivo può avere; ad esempio, il valore 1% indica che il dispositivo può occupare il canale (TRASMISSIONE + RICEZIONE) per un massimo di 36 secondi ogni ora.

I valori evidenziati in VERDE sono quelli di fabbrica.

#### NOTA

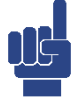

| Concentratori e sonde sono preconfigurati in fabbrica con i seguenti parametri: |                                    |  |  |  |  |  |
|---------------------------------------------------------------------------------|------------------------------------|--|--|--|--|--|
| CANALE                                                                          | CH_A.LD (Canale A, Lunga Distanza) |  |  |  |  |  |
| POTENZA Standard Power (+14 dBm)                                                |                                    |  |  |  |  |  |

Lo strumento di configurazione permette di operare in due modalità:

- Semplificata (EASY)
- Avanzata

#### NOTA

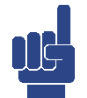

Poiché le Sonde, nella fase di ASSOCIAZIONE, assumono automaticamente in parametri di rete del ricevitore, si farà riferimento ai dati di quest'ultimo dispositivo.

#### 2.2.1 MODALITÀ SEMPLIFICATA

| Rete                                   | Cerca                  |
|----------------------------------------|------------------------|
| IGW02_03_TEST (00                      | 000253) 💌              |
| IWN-SN 00                              | 000253                 |
| IWN-ID: 0x1079                         | /                      |
| Canale: A StdPw Lo                     | ngDist 💌               |
| <ul> <li>Parametri di rete:</li> </ul> |                        |
| CH: 1 🗾 S                              | F: 4096 💌              |
| BW: 125 💌 C                            | R: 4/5 🚽               |
|                                        |                        |
| Versione: 4.1 C<br>14/05/2019 15:55    | ompatibilità 🥅<br>9:59 |

Nella modalità SEMPLIFICATA (EASY) l'utente può selezionare una fra una serie di scelte predefinite; nella modalità AVANZATA può decidere di lavorare con la massima libertà: lo strumento impedirà impostazioni non conformi alla normativa.

Nella modalità SEMPLIFICATA alcuni parametri della comunicazione vengono FISSATI.

- Il parametro NetBW viene fissato a 125KHz.
- Il parametro NetCR viene fissato a 4/5

• Lo strumento di configurazione limiterà la massima potenza sui canali A, B e C a +14 dBm (SP, Standard Power).

• Lo strumento di configurazione limiterà la massima potenza sui canali D, E e F a +6 dBm (LP, Low Power).

L'immagine di Figura 9 mostra una parte dello schermo del configuratore in modalità EASY.

Si può notare come sia attiva solo la possibilità di scegliere nella lista

Figura 9 - Configuratore in modalità EASY

della DENOMINAZIONE del canale.

I parametri "AVANZATI" sono di sola consultazione e non devono essere tenuti di conto.

Poiché il concetto di **Spreading Factor** è piuttosto complesso da spiegare, nella modalità EASY, verranno accettati solo valori di SF pari a 10, 11 e 12 e verranno sostituito (attraverso la comparsa di specifiche voci in un menu a tendina) dai termini Long Distance (LD), MD, SD, con la seguente corrispondenza:

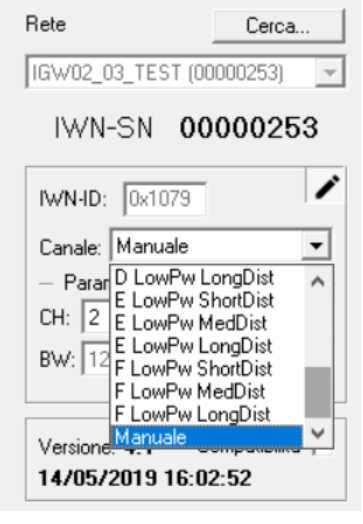

#### Tabella 1 - Denominazione dei valori SF (Spread Factor)

| Valore SF | Terminologia                     | Tempo trasmissione |
|-----------|----------------------------------|--------------------|
| 10 (1024) | SD (Short Distance) Corto Raggio | Т/4                |
| 11 (2048) | MD (Medium Distance) MedioRaggio | T/2                |
| 12 (4096) | LD (Long Distance) Lungo Raggio  | Т                  |

Detto T il tempo di trasmissione dell'informazione utilizzato per LD, sarà T/2 per MD e T/4 per SD.

Il risultato finale della versione EASY dello strumento sarà quello di permettere all'utente la scelta fra questa matrice:

| PW MAX | СН | Distanza | Tempo | СН | Distanza | Tempo | СН | Distanza | Tempo |
|--------|----|----------|-------|----|----------|-------|----|----------|-------|
| SP     | А  | LD       | Т     | А  | MD       | T/2   | А  | SD       | T/4   |
| SP     | В  | LD       | Т     | В  | MD       | T/2   | В  | SD       | T/4   |
| SP     | С  | LD       | Т     | С  | MD       | T/2   | С  | SD       | T/4   |
| LP     | D  | LD       | Т     | D  | MD       | T/2   | D  | SD       | T/4   |
| LP     | E  | LD       | Т     | E  | MD       | T/2   | E  | SD       | T/4   |
| LP     | F  | LD       | Т     | F  | MD       | T/2   | F  | SD       | T/4   |

Tabella 2 - Matrice delle scelte disponibili nella modalità EASY

#### I valori evidenziati in VERDE sono quelli di fabbrica.

Oppure in altra forma:

Tabella 3 - Elenco delle scelte disponibili nella modalità EASY

|    | DENOMINAZIONE     | CANALE | Distanza | Potenza MAX | Tempo |
|----|-------------------|--------|----------|-------------|-------|
| 1  | A StdPW LongDist  | А      | LD       | SP          | Т     |
| 2  | A StdPW MedDist   | А      | MD       | SP          | T/2   |
| 3  | A StdPW ShortDist | А      | SD       | SP          | T/4   |
| 4  | B StdPW LongDist  | В      | LD       | SP          | Т     |
| 5  | B StdPW MedDist   | В      | MD       | SP          | T/2   |
| 6  | B StdPW ShortDist | В      | SD       | SP          | T/4   |
| 7  | C StdPW LongDist  | С      | LD       | SP          | Т     |
| 8  | C StdPW MedDist   | С      | MD       | SP          | T/2   |
| 9  | C StdPW ShortDist | С      | SD       | SP          | T/4   |
| 10 | D LowPW LongDist  | D      | LD       | LP          | Т     |
| 11 | D LowPW MedDist   | D      | MD       | LP          | T/2   |
| 12 | D LowPW ShortDist | D      | SD       | LP          | T/4   |
| 13 | E LowPW LongDist  | E      | LD       | LP          | Т     |
| 14 | E LowPW MedDist   | E      | MD       | LP          | T/2   |
| 15 | E LowPW ShortDist | E      | SD       | LP          | T/4   |
| 16 | F LowPW LongDist  | F      | LD       | LP          | Т     |
| 17 | F LowPW MedDist   | F      | MD       | LP          | T/2   |
| 18 | F LowPW ShortDist | F      | SD       | LP          | T/4   |

È importante ricordare che due reti con IWN-ID diversi che operano sullo stesso canale con SF uguale, non interferiscono, ma occupano la stessa risorsa; invece due reti con IWN-ID diversi che operano sullo stesso canale, <u>ma con SF diverso non</u> solo non interferiscono ma neppure si danno fastidio a livello di radio frequenza, pur operando sullo stesso canale.

# 2.2.2 MODALITÀ AVANZATA

| Rete              | Cerca          |
|-------------------|----------------|
| IGW02_03_TEST     | r (00000253) 🔹 |
| IWN-SN            | 00000253       |
| IWN-ID: 0x107     | '9 / ·         |
| Canale: Manual    | e 🔻            |
| — Parametzi di re | ete:           |
| CH: 2 💌           | SF: 512 💌      |
| BW: 125 💌         | CR: 4/5 💌      |
|                   | 0              |
| Versione: 4.1     | Compatibilità  |
| 14/05/2019 1      | 5:58:11        |

Figura 10 - Configuratore in modalità AVAN-ZATA Nella modalità AVANZATA l'utente impostare ciascuna IWN con le modalità che ritiene più opportune, con la sola restrizione imposta dalla normativa.

Facciamo alcuni esempi.

Prendiamo un ricevitore con le impostazioni di default. Utilizzerà il Canale A, Lunga Distanza, ed un tempo di occupazione massima di canale di circa 4 secondi ogni dieci minuti cioè 24 secondi/ora (entro il valore di 1% previsto dalla norma).

Se volessimo raddoppiare il numero di messaggi ogni ora supereremmo il limite consentito.

Supponiamo che le prestazioni delle impostazioni a Media Distanza siano sufficienti alle necessità. Questo è molto probabile perché le prestazioni sono molto elevate): impostando questa modalità si ha un dimezzamento del tempo di occupazione per cui potremmo raddoppiare il numero di trasmissioni per ora.

Oltre alla riduzione della potenza trasmissiva per coprire un'area di dimensioni inferiori, la scelta dell'opzione MD o SD (che però deve essere comune a tutti i dispositivi della rete) porta, a parità di messaggi tra-

smessi ogni ora, una riduzione dei consumi medi, con un corrispondente aumento della durata di vita della batteria.

Supponiamo di voler raccogliere le informazioni da un gran numero di sensori in un'area molto ristretta (ad esempio una serra di 200 x 100 metri). Molto probabilmente potrebbe essere utilizzato uno dei canali a Bassa Potenza Massima (ad esempio il D) con valori di SF inferiori a 10 (e quindi inferiori a quelli previsti con SD). A d esempio con SF=9 avremo un tempo di occupazione del canale inferiore al mezzo secondo per trasmissione. In questo modo, oltre ad aumentare significativamente la durata della batteria, riusciremo a gestire decine di sonde con una bassissima probabilità di conflitto (*va ricordato che se un messaggio di una SR va in conflitto con quello di un'altra, entrambe effettueranno un ulteriore tentativo in tempi diversi*).

# AVVERTENZA

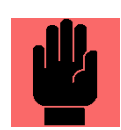

In una rete IWN tutti i dispositivi DEVONO avere gli stessi parametri di RETE, cioè Io stesso IWN-ID, lo stesso CANALE, lo stesso SF, lo stesso CR, la stessa BW.

NELLA FASE DI ASSOCIAZIONE TUTTE LE SONDE ASSUMONO I PARAMETRI DI RETE DEL RICEVITORE.

2.3 La sensibilità dei dispositivi Omissis.

**2.4 Capacità del canale** Omissis.

# **3 CONCETTI DI BASE**

Riassumiamo alcuni concetti già acquisiti.

- 1) Ciascun dispositivo (SR o CR) ha un identificativo unico nel mondo wireless di Intellienergy (IWN-SN)
- 2) Ciascun CR ha un proprio identificativo di rete (IWN-ID) che propaga a tutte le SR che faranno parte della sua rete.
  - a) Esistono IWN SICURE (IWN-ID da 4096 a 65535)
    - i) Non possono esistere due IWN SICURE con lo stesso IWN-ID
  - b) Esistono IWN FLESSIBILI (IWN-ID da 1 a 4095)
    - i) Possono esistere die IWN FLESSIBILI con lo stesso IWN-ID
    - ii) Sarà cura dell'utente evitare che due RETI FLESSIBILI con lo stesso IWN-ID possano interferire.
      - (1) Possono essere reti posizionate molti distanti fra di loro
      - (2) Possono essere reti vicine ma con NET-CONF differenti
- 3) Ciascun CR ha la propria configurazione di rete NET-CONF (Predefinita o Libera che comprende CANALE, SF ecc.) e che propaga a tutte le SR che faranno parte della sua rete.
- 4) Solo dispositivi dotati dello stesso IWN-ID e la stessa NET-CONF possono comunicare fra loro.
- 5) Ciascun CR può gestire fino a 250 SR

# 3.1 Gli STATI di una rete IWN

Lo stato di una rete IWN è legato allo stato operativo in cui si trova il CR. Il ricevitore, una volta finita la fase di avvio dopo l'accensione si può trovare in uno di questi stati:

- Operativo (normale stato di funzionamento)
- Associazione
- Sostituzione

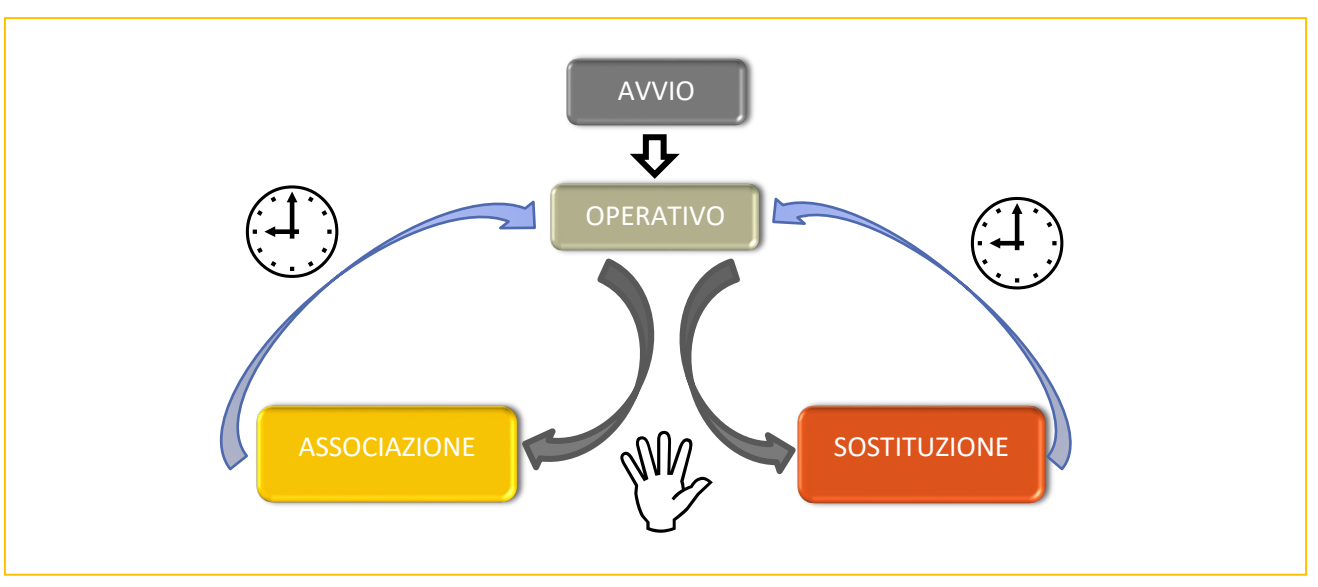

Figura 11 - Stati di una rete IWN, legati a quelli del CR

La Figura 11 mostra gli stati della rete IWN, riconducibili a quelli del CR che la gestisce.

# 3.1.1 LO STATO DI AVVIO

All'accensione il CR si avvia: in questa fase la rete non è ancora costituita. In questa fase il CR verifica la consistenza della base dati e si predispone alla gestione delle SR e inizializza il servizio MODBUS SERVER, secondo le impostazioni.

# **3.1.2 LO STATO OPERATIVO**

A questo punto entra nello stato OPERATIVO, nel quale gestisce le informazioni provenienti dalla SR e le richieste provenienti dalla porta ModBUS. Con comandi impartibili in modo volontario (in tre modi distinti: la pressione di un pulsante sul pannello del CT, un comando ricevuto dallo strumento di configurazione, un comando ricevuto dal BUS RS485) il CR può entrare in uno dei seguenti stati:

- 1) ASSOCIAZIONE
- 2) SOSTITUZIONEa) Sostituzione AUTOMATICA
  - b) Sostituzione MANUALE

# <u>Tipicamente il ritorno allo stato OPERATIVO avviene in modo automatico, o perché l'operazione richiesta è andata a buon fine o perché è passato un tempo determinato.</u>

### **3.1.3 LO STATO DI ASSOCIAZIONE**

Quando il CR si trova in ASSOCIAZIONE (una operazione alla volta, anche in modo sequenziale automatico) le SR che inviano un messaggio di PRESENTAZIONE, tipicamente (ma vedremo che non è l'unica opzione possibile) vengono inserite nella base dati interna ed entrano a far parte della rete IWR-ID.

#### **3.1.4 LO STATO DI SOSTITUZIONE AUTOMATICO**

Quando il CR si trova nello stato di SOSTITUZIONE AUTOMATICA (una operazione alla volta) se la SR, che invia un messaggio di PRESENTAZIONE, ha un SR-NID presente nella base dati interna, va a prendere il posto di quella precedente. È la situazione tipica della sostituzione di una sonda per guasto: <u>come si vede non è richiesta</u> <u>nessun altro tipo di operazione</u>.

# **3.1.5 LO STATO DI SOSTITUZIONE MANUALE**

L'entrata in questo stato è possibile solo con l'ausilio dello strumento di configurazione (o attraverso comandi provenienti dal BUS) perché è richiesto che il CR sia messo in condizione si sapere quale SR (cioè quale SR-NID) debba essere sostituita. Una volta ricevuta questa informazione il CR, considererà il messaggio di PRESENTA-ZIONE di una SR come richiesta di andare a sostituire la sonda precedentemente indicata. Seguirà una procedura automatica che farà acquisire alla SR che si è presentata lo stesso SR-NID di quella che si è voluta sostituire.

#### **3.1.6 L'AZZERAMENTO DELLA CONFIGURAZIONE**

Nel normale stato operativo è possibile che gli strumenti di configurazione richiedano la completa cancellazione della base dati del CR. Per l'esecuzione di questa operazione sono richiesti adeguati livelli di accesso.

# 3.2 Come si CREA una rete IWN.

Il coordinamento di una rete IWN è demandato al CR.

# Per creare una rete fra il concentratore e le sonde occorre ASSOCIARE<sup>1</sup> le SR al CR.

La funzione di ASSOCIAZIONE lega la SR al CR sulla sua IWN. Con questa operazione la SR assume, in maniera totalmente automatica, IWN-ID e NET-CONF del CR.

#### FATTO!

Dopo l'ASSOCIAZIONE le SR cominciano ad inviare (salvo messa in STAND-BY da parte dell'utente) le loro informazioni con le modalità previste dalla loro Configurazione Operativa<sup>2</sup>.

Le informazioni che ciascuna SR invia la CR comprendono quelle strettamente utili (ad esempio la TEMPERA-TURA e/o l'UMIDITÀ) per le quali la sonda viene utilizzata, ma anche una serie di informazioni di servizio che ne permettono una corretta gestione<sup>3</sup>:

- TIPO e MODELLO della sonda
- Tipologia di sensori installati a bordo

<sup>&</sup>lt;sup>1</sup> L'operazione di ASSOCIAZIONE si esegue in maniera semplicissima come spiegato in seguito.

<sup>&</sup>lt;sup>2</sup> La Configurazione Operativa, descritta in altra parte del documento, stabilisce quali grandezze e con quali modalità, la SR debba inviare al CR.

<sup>&</sup>lt;sup>3</sup> Una descrizione dettagliata verrà data nel paragrafo relativo.

- Valore del contenuto informativo (valore istantaneo o medio, presenza o meno di valori minimi, massimi e di varianza)
- Stato di funzionamento della sonda
- Livello di segnale radio ricevuto dal CR
- Livello della batteria
- Numero seriale della sonda (IWN-SN)
- Versione del firmware
- Tempo massimo che il CR deve attendere fra una trasmissione e la successiva
- Potenza di Trasmissione

Tutte queste informazioni permettono ad un sistema di livello superiore (ad esempio FLOWER) non solo di avere i dati fondamentali per cui la sonda è stata installata, ma anche tutte le informazioni utili per comprendere come sta funzionando il sistema wireless nel suo complesso.

Tutte queste informazioni sono disponibili, per ciascuna SR, sul CR e quindi utilizzabili attraverso il protocollo MODBUS.

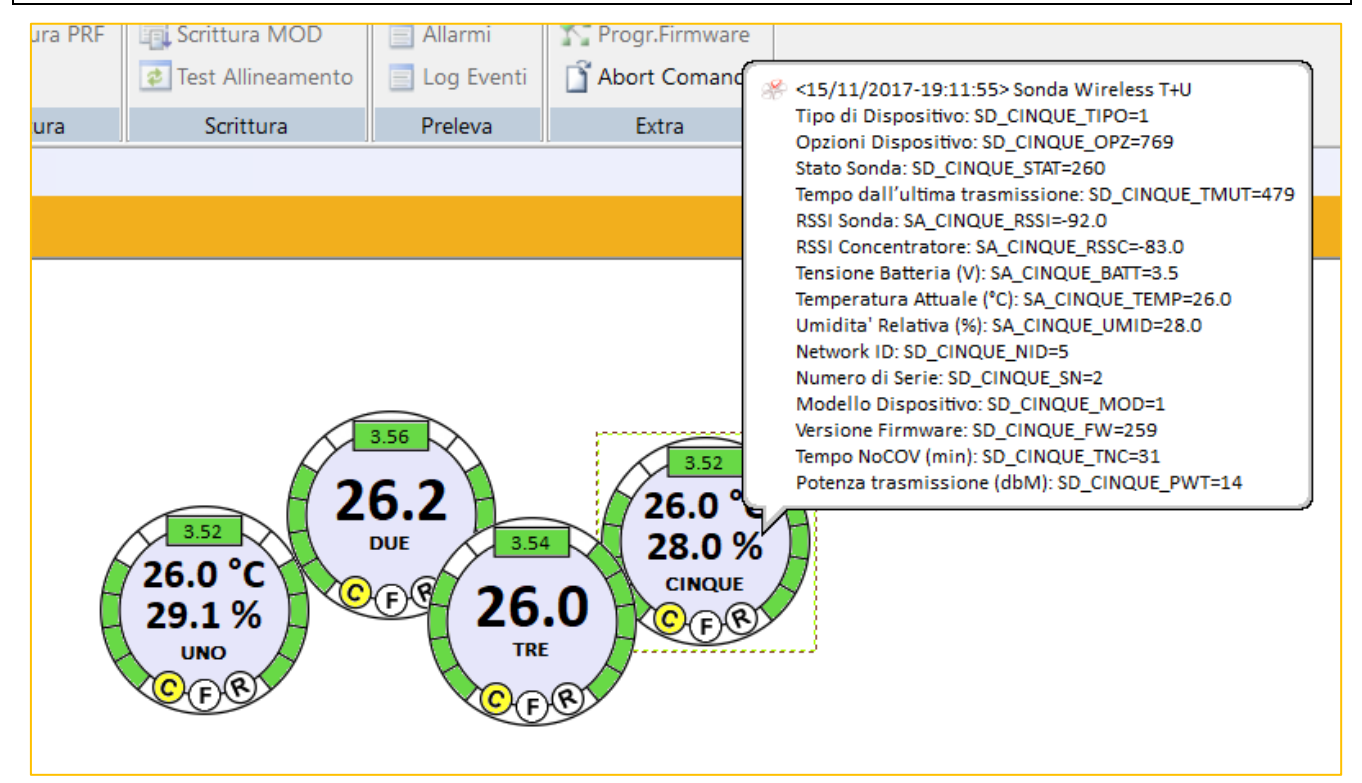

Figura 12 - Visualizzazione di dati e informazioni di SR su FLOWER

La Figura 12 mostra come, grazie alla mappatura delle informazioni su registri ModBUS, il sistema Flower mostri in tempo reale le informazioni principali:

- Nome assegnato alla sonda
- Temperatura
- Umidità
- Livello di Batteria
- Stato della sonda
- Validità delle informazioni su ModBUS
- Livelli di segnale ricevuti da SR e CR

E, cliccando su ciascuna sonda, il resto delle informazioni disponibili (facilmente configurabili con gli strumenti di produttività di Flower):

- Tipo dispositivo
- Opzioni dispositivo

- Stato Sonda
- Tempo dall'ultima trasmissione valida
- RSSi della Sonda (come SR riceve CR)
- RSSi del Concentratore (Come CR riceve SR)
- Tensione Batteria
- Temperatura attuale
- Umidità attuale
- SR-NID (Network ID della SR)
- Numero di serie sulla rete wireless (IWN-SN)
- Modello del dispositivo
- Versione del Firmware della Sonda
- Tempo massimo di attesa fra una trasmissione della SR e la successiva
- Potenza di Trasmissione

È chiaro che con questo livello di informazione, la gestione tecnica ed operativa del parco wireless è estremamente semplificata.

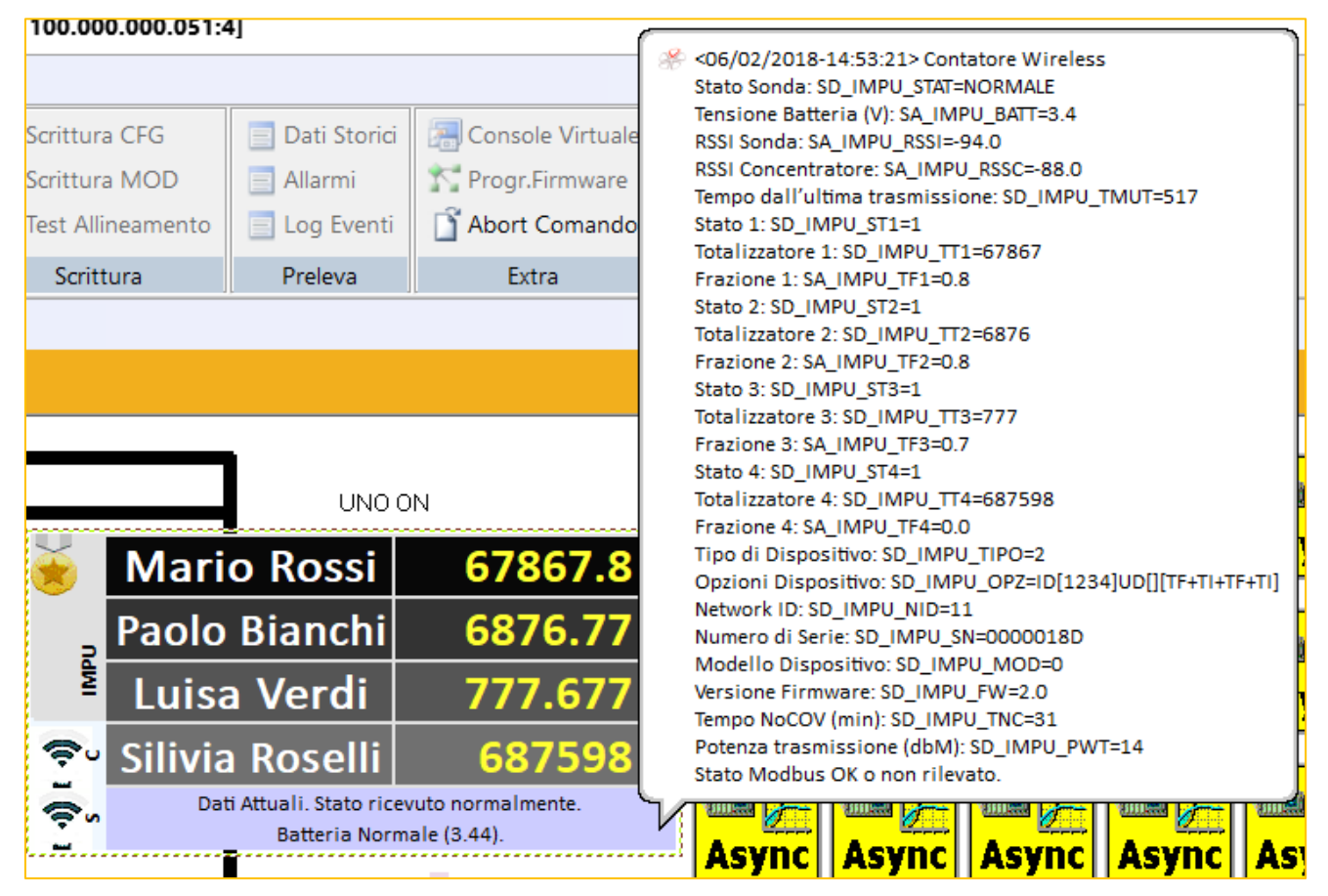

Figura 13 - Visualizzazione di una SR CONTA IMPULSI

La Figura 13, che fa riferimento ad una sonda CONTA IMPULSI a quattro canali, mostra come, grazie alla mappatura delle informazioni su registri ModBUS, il sistema Flower mostri in tempo reale le informazioni principali:

- Nome assegnato alla sonda
- Totalizzazione in unità ingegneristiche degli impulsi prelevati dai dispositivi esterni
- Livello di Batteria
- Stato della sonda
- Validità delle informazioni su ModBUS
- Livelli di segnale ricevuti da SR e CR

E, cliccando su ciascuna sonda, il resto delle informazioni disponibili (facilmente configurabili con gli strumenti di produttività di Flower)

|     | E Dati Storici      | Console virtu             | laie                                                            |
|-----|---------------------|---------------------------|-----------------------------------------------------------------|
|     | 📃 Allarmi           | 💦 Progr.Firmwa            | <23/05/2018-16:38:47> PowerMeter Wireless                       |
| ato | 📃 Log Eventi        | Abort Coma                | Tipo di Dispositivo: SD_WPM_TIPO=3                              |
| 110 | E LOG LVenti        | Abort Comai               | Opzioni Dispositivo: SD_WPM_OPZ=10496                           |
|     | Preleva             | Extra                     | Stato Sonda: SD_WPM_STAT=256                                    |
|     | 11 1                |                           | Tempo dall'ultima trasmissione: SD_WPM_TMUT=564                 |
|     |                     |                           | RSSI Sonda: SA_WPIVI_RSSI=-108.000                              |
|     |                     |                           | RSSI Concentratore: SA_WPM_RSSC=-105.000                        |
|     |                     |                           | Active energy 2phase INT: SD_WPM_KWb_SUM=1161250602             |
|     |                     |                           | Active energy 3phase DEC: SA_WPM_KWh_SUMD=0.698                 |
|     |                     |                           | Reactive energy 3phase INT: SD_WPM_KWAb_SUM=0.050               |
|     |                     |                           | Reactive energy 3phase DEC: SA_WPM_KWAh_SUMD=0.664              |
|     |                     |                           | RMS star voltage L1-N [V]: SA WPM V L1 N=227.603                |
|     |                     |                           | RMS star voltage L2-N [V]: SA WPM V L2 N=0.000                  |
|     |                     |                           | RMS star voltage L3-N [V]: SA_WPM_V_L3_N=0.000                  |
|     |                     | 4                         | RMS line current L1 [A]: SA_WPM_I_L1=24.243                     |
|     |                     |                           | RMS line current L2 [A]: SA_WPM_I_L2=0.000                      |
|     |                     |                           | RMS line current L3 [A]: SA_WPM_I_L3=0.000                      |
|     |                     |                           | RMS active power line 1 [W]: SA_WPM_P1=2.426                    |
|     |                     |                           | RMS active power line 2 [W]: SA_WPM_P2=0.000                    |
|     |                     |                           | RMS active power line 3 [W]: SA_WPM_P3=0.000                    |
|     | PIPPO               | 11                        | RMS reactive power line 1 [VAR]: SA_WPM_Q1=-4.777               |
|     |                     |                           | RMS reactive power line 2 [VAR]: SA_WPM_Q2=0.000                |
|     | Tensione (V)        | 227.60                    | RMS reactive power line 3 [VAR]: SA_WPM_Q3=0.000                |
|     |                     |                           | Power Factor line 1: SA_WPM_PF1=0.437                           |
|     | Corrente (A)        | 24.243                    | Power Factor line 2: SA_WPM_PF2=0.000                           |
| L3  |                     | 2 425                     | Power Factor line 3: SA_WPM_PF3=0.000                           |
| )   | Pot. Attiva (KW)    | 2.426                     | Frequency [HZ]: SA_WPM_FKQ=50.148<br>Machine ID: SD_WPM_M_ID=22 |
|     |                     | 4 777                     | Network ID: SD_WPM_NID=2                                        |
| )   | Pot. Reattiva (KVA) | -4.///                    | Numero di Serie: SD_WPM_SN=527                                  |
| )   | East Datasas        | 0 427                     | SD WPM MOD=65535                                                |
| h   | ratt. Potenza       | 0.457                     | Versione Firmware: SD_WPM_FW=1823                               |
| )   | TOT Energia Attiva  | _11612                    | Tempo NoCOV (min): SD_WPM_TNC=60                                |
| )   | Tor Energia Attiva  | -11013                    | Potenza trasmissione (dbM): SD_WPM_PWT=65535                    |
| iz) | TOT Energia Reatt.  |                           | Stato Modbus OK o non rilevato.                                 |
| 1   |                     | Dati a 8 giorni fa, Stato | rid vuto normalmente.                                           |
| ,   | 🛜 s 🛜 c             | Batteria Normale (5.1).   | DIGITAL                                                         |
|     |                     |                           | SCOPE                                                           |

Figura 14 - Informazioni di una sonda di TIPO 3 - Trasmettitore ModBUS

La Figura 14, che fa riferimento ad Trasmettore Master ModBUS, mostra come, grazie alla mappatura delle informazioni su registri ModBUS, il sistema Flower mostri in tempo reale le informazioni principali:

- Nome assegnato alla sonda
- Totalizzazione in unità ingegneristiche degli impulsi prelevati dai dispositivi esterni
- Livello di Batteria
- Stato della sonda
- Validità delle informazioni su ModBUS
- Livelli di segnale ricevuti da SR e CR

E, cliccando su ciascuna sonda, il resto delle informazioni disponibili (facilmente configurabili con gli strumenti di produttività di Flower).

In particolare, si nota come siano disponibili tutte le informazioni prelevate dal Trasmettitore dal dispositivo Slave ModBUS (in questo caso un Power Meter).

# **3.3 Come si MANUTIENE una rete IWN.**

Abbiamo visto che le informazioni dispostili per ciascuna SR sul CR permettono non solo di avere i dati significativi, ma anche quelle necessarie per capire se qualcosa "sta andando storto".

Una rete non deve solo essere CREATA in modo facile, ma in modo altrettanto facile deve essere MANUTE-NIBILE.

Il sistema wireless di Intellienergy mette a disposizione alcuni semplici strumenti che rendono alcune operazioni piuttosto semplici. Qui di seguito ne vengono illustrati brevemente alcuni.

#### 3.3.1 SONDA CON BATTERIA SCARICA.

La sostituzione della batteria è realizzabile direttamente da un operatore formato.

Occorre sfilare la scheda dal contenitore ed accedere al lato anteriore della scheda.

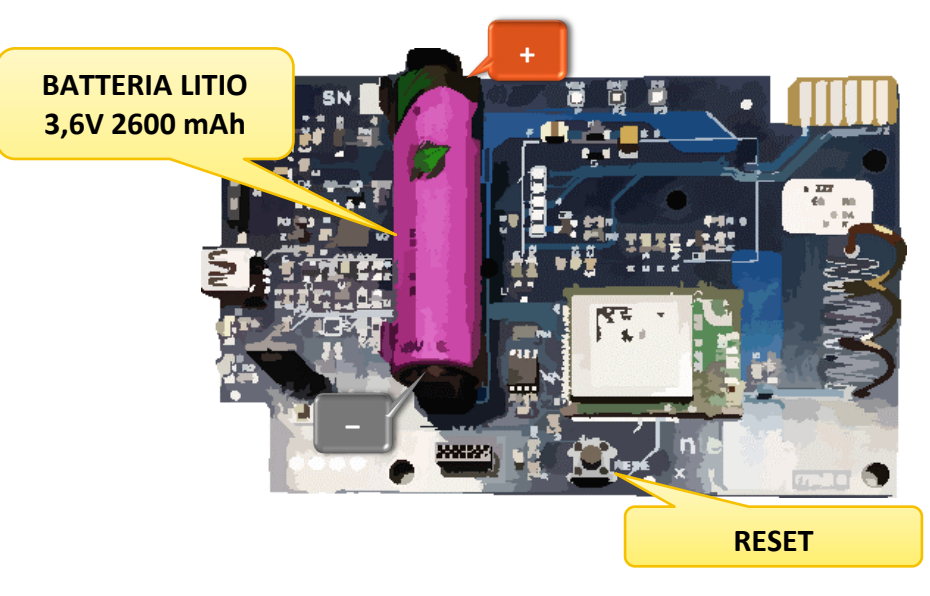

Figura 15 - Sostituzione della batteria della SR

Una volta sostituita la batteria, sfilando la vecchia dalle clips e inserendo la nuova facendo attenzione alla polarità, è sufficiente premere per qualche istante il pulsante di RESET: sulla scheda tutto riprende a funzionare in modo automatico: <u>la configurazione è salvata in una zona NON volatile della memoria della SR</u>.

# ATTENZIONE

La sostituzione della batteria, quando fosse necessaria, deve essere eseguita da personale adeguatamente preparato, seguendo la procedura indicata nell'apposito paragrafo.

#### 3.3.1.1 Modelli di sonde diversi e diversi tipi di batterie.

Nel tempo sono stati prodotti nuovi modelli di sonde che sono dotati di tipologie e quantità di batterie diversi.

La tabella seguente indica per ciascun modello di sonda alimentata a batteria, la quantità e il tipo di batteria richiesto. In ogni caso le batterie sono acquistabili e sostituibili dall'utente. La tabella fa riferimento alla REV02 delle sonde.

| IWT01 | IE-WSLR00TC    | 1 o 2 batterie Litio cloruro di tionile (lithium thionyl chloride) 3,6V<br>2400/2700mAh, Tipo AA |
|-------|----------------|--------------------------------------------------------------------------------------------------|
| IWT02 | IE-WSLR00T     | 1 o 2 batterie Litio cloruro di 3,6V 2400/2700mAh Tipo AA                                        |
| IWT03 | IE-WSLR00TE    | 1 o 2 batterie Litio cloruro di 3,6V 2400/2700mAh Tipo AA                                        |
| IWT04 | IE-WSLR00TE-ET | 1 batteria Litio cloruro di 3,6V 8500mAh Tipo C                                                  |

#### Tabella 4 - Tipologia batterie richieste

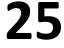

| IWT05 | IE-WSLR00TE-AIR-ET     | 1 batteria Litio cloruro di 3,6V 8500mAh Tipo C           |
|-------|------------------------|-----------------------------------------------------------|
| IWT06 | IE-WSLR00CGG           | 1 batteria Litio cloruro di 3,6V 8500mAh Tipo C           |
| IWX01 | IE-WSLR00THC           | 1 o 2 batterie Litio cloruro di 3,6V 2400/2700mAh Tipo AA |
| IWX02 | IE-WSLR00TH            | 1 o 2 batterie Litio cloruro di 3,6V 2400/2700mAh Tipo AA |
| IWX03 | IE-WSLR00THL           | 1 o 2 batterie Litio cloruro di 3,6V 2400/2700mAh Tipo AA |
| IWQ01 | IE-WSLR00THQ           | 1 o 2 batterie Litio cloruro di 3,6V 2400/2700mAh Tipo AA |
| IWQ02 | IE-WSLR00THPC          | 2 batterie Litio cloruro di 3,6V 8500mAh Tipo C           |
| IWD01 | IE-APULSE-IPW02        | 1 batteria Litio cloruro di 3,6V 2400/2700mAh Tipo AA     |
| IWD02 | IE-APULSE-IPW02-ET     | 1 batteria Litio cloruro di 3,6V 8500mAh Tipo C           |
| IWD03 | IE-APULSE-IPW04-1UD    | 1 batteria Litio cloruro di 3,6V 2400/2700mAh Tipo AA     |
| IWD04 | IE-APULSE-IPW04-1UD-ET | 1 batteria Litio cloruro di 3,6V 8500mAh Tipo C           |
| IWLxx | IE-WSLR00G-Lyyyy       | 1 batteria Litio cloruro di 3,6V 8500mAh Tipo C           |
| IWY01 | IE-WSLR00TV-ET         | 1 batteria Litio cloruro di 3,6V 8500mAh Tipo C           |
| IWY02 | IE-WSLR00TA-ET         | 1 batteria Litio cloruro di 3,6V 8500mAh Tipo C           |

#### 3.3.1.2 Specifiche delle batterie utilizzate.

Il funzionamento delle sonde alimentate a batteria dipende, sia in termini di durata che di prestazioni, dalla qualità delle batterie utilizzate.

Si raccomanda quindi di utilizzare prodotti con caratteristiche idonee, come indicato di seguito.

| Talas II.a. E | C + + + - +     | della la stata de la | stiller at a sulla CD |
|---------------|-----------------|----------------------|-----------------------|
| Tabella 5 -   | Caratteristicne | delle batterle       | utilizzate sulle SR   |

| Caratteristica                               | Tipo AA (Li-SOCl <sub>2</sub> ) | Tipo C (Li-SOCl <sub>2</sub> ) |
|----------------------------------------------|---------------------------------|--------------------------------|
| Capacità nominale (a 2mA 23°C, 2,0V cut off) | > di 2400mAh                    | > di 7500mAh                   |
| Tensione nominale                            | 3,6V                            | 3,6V                           |
| Corrente continua massima                    | > di 100mA                      | > di 100mA                     |
| Corrente di impulso massima                  | 200 mA                          | 200 mA                         |
| Campo di temperatura operativo               | -55°C ÷ +85°C                   | -55°C ÷ +85°C                  |
| Peso massimo                                 | 20gr                            | 50 gr.                         |

3.3.1.3 Comportamento delle batterie in climi freddi.

La Figura 16 mostra l'andamento della tensione di un atipica batteria (Li-SOCl<sub>2</sub>) in funzione della temperatura alla quale la sonda lavora.

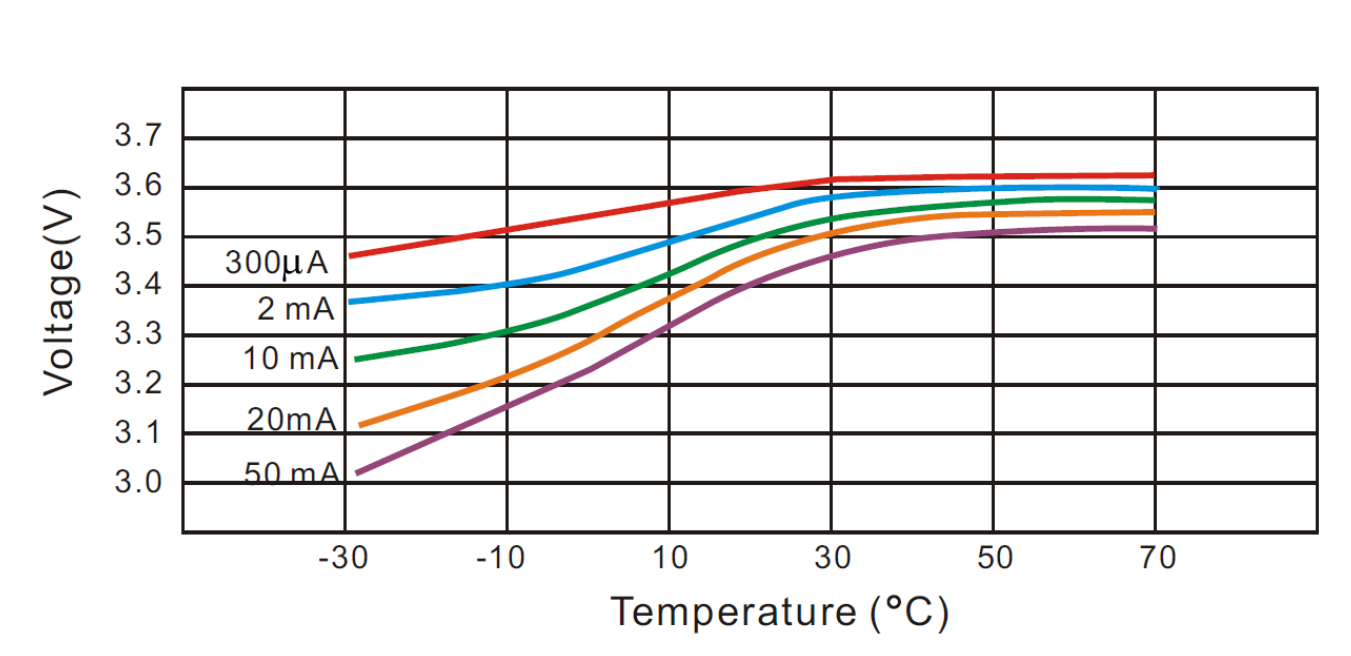

Figura 16 - Andamento della tensione della batteria in funzione della temperatura.

Questo significa che per alcuni tipi di sonde che operano all'esterno è possibile ricevere segnalazioni di basso livello di batteria, anche se la sonda non è scarica.

# 3.3.2 SOSTITUZIONE SONDA GUASTA.

La probabilità che una sonda si guasti è molto bassa, ma può accadere, specialmente per i dispositivi esposti ad atti di "vandalismo". Sulla piattaforma Flower la situazione viene immediatamente evidenziata. Per sostituire la sonda guasta è possibile eseguire questa semplicissima procedura:

- 1) Individuare le informazioni indispensabili della sonda (disponibili su Flower, più in generale sui registri MODBUS e comunque nella base dati degli strumenti di configurazione)
  - a) TIPO di sonda da sostituire (per prendere dallo scaffale quella giusta)
  - b) Il suo SR-NID
- 2) Prelevare dal magazzino una nuova sonda di quel TIPO
  - a) Una cosa interessante è che il sistema può sostituire, ad esempio, una sonda di temperatura con una che fornisce ALMENO la temperatura (ma può fornire anche altre informazioni, ad esempio l'umidità); il CR informerà la sonda di come inviare le informazioni (istantanea o media, minimo, massimo, varianza).
- 3) Con lo strumento di configurazione (anche in assenza della base dati) inserire il solo valore SN-NID.
- 4) In campo, eseguire l'operazione di **SOSTITUZIONE AUTOMATICA**.
  - a) La nuova sonda acquisirà in automatico tutti i parametri operativi della sonda guasta.
- 5) Installare la nuova sonda al posto della vecchia e fare i TEST di collegamento.

# **3.3.3 SOSTITUZIONE DEL CONCENTRATORE GUASTO.**

La probabilità che un CR si guasti è veramente molto bassa, anche perché è tipicamente installato in luoghi protetti. Nel caso che questo fatto dovesse accadere ci sono due possibili scenari:

- II CR ha creato una RETE FLESSIBILE
- Il CR ha creato una RETE SICURA

#### 3.3.3.1 SOSTITUZIONE del concentratore guasto su RETE FLESSIBILE.

Gli strumenti di configurazione permettendo di trasferire la configurazione di un CR FLESSIBILE (dal CR stesso se ancora parzialmente operativo oppure dalla BASE DATI) su un altro FLESSIBILE. Una volta eseguita questa operazione (anche in ufficio) è sufficiente andare a sostituire in campo il CR guasto con quello nuovo.

Avendo assunto lo stesso IWN-ID del vecchio ed avendo ereditato la sua configurazione, tutto riprenderà a funzionare automaticamente!

#### 3.3.3.2 SOSTITUZIONE del concentratore guasto su RETE SICURA.

Con gli strumenti di configurazione non è possibile trasferire integralmente la configurazione di un CR SICURO su un altro SICURO. Questo implica che dovranno essere eseguite due tipi di manovra:

- Sostituire il CR guasto con uno NUOVO (RETE SICURA)
- Ripetere la manovra di ASSOCIAZIONE di tutte le sonde <u>(senza doverle spostare dalla loro posi-</u> zione!!!<sup>4</sup>). Il CR ricreerà il suo archivio automaticamente!

La mappatura MODBUS viene ripristinata automaticamente; per tale motivo non vi è altra attività da compiere!

<sup>&</sup>lt;sup>4</sup> Poiché la procedura di ASSOCIAZIONE delle SR richiede che anche il CR venga messo nello stato di ASSOCIAZIONE (questo per ciascuna sonda) potrebbe essere richiesta la presenza di due persone (per non spostare le sonde verso il CR o il CR verso le sonde). In alternativa, anche tramite le funzionalità MODBUS, sulla piattaforma FLOWER, si può impartire al CR il comando di entrata in associazione da REMOTO.

# **4 COLLEGAMENTO ED USO DEI RICEVITORI**

In questo paragrafo viene descritto come collegare e configurare il Concentratore / Ricevitore / Gateway (Modello **IGW01**) a cui si fa riferimento con la sigla CR.

# 4.1 Come collegare IGW01 (fuori produzione)

La Figura 17 mostra come effettuare il collegamento del CR modello IGW01-MB.

L'alimentazione del modulo può essere in AC (24Vac ±5%) fra i morsetti 1 e 2, oppure in CC (da 12 a 32 Vdc) fra i morsetti 1 e 3 (oppure 2 e 3).

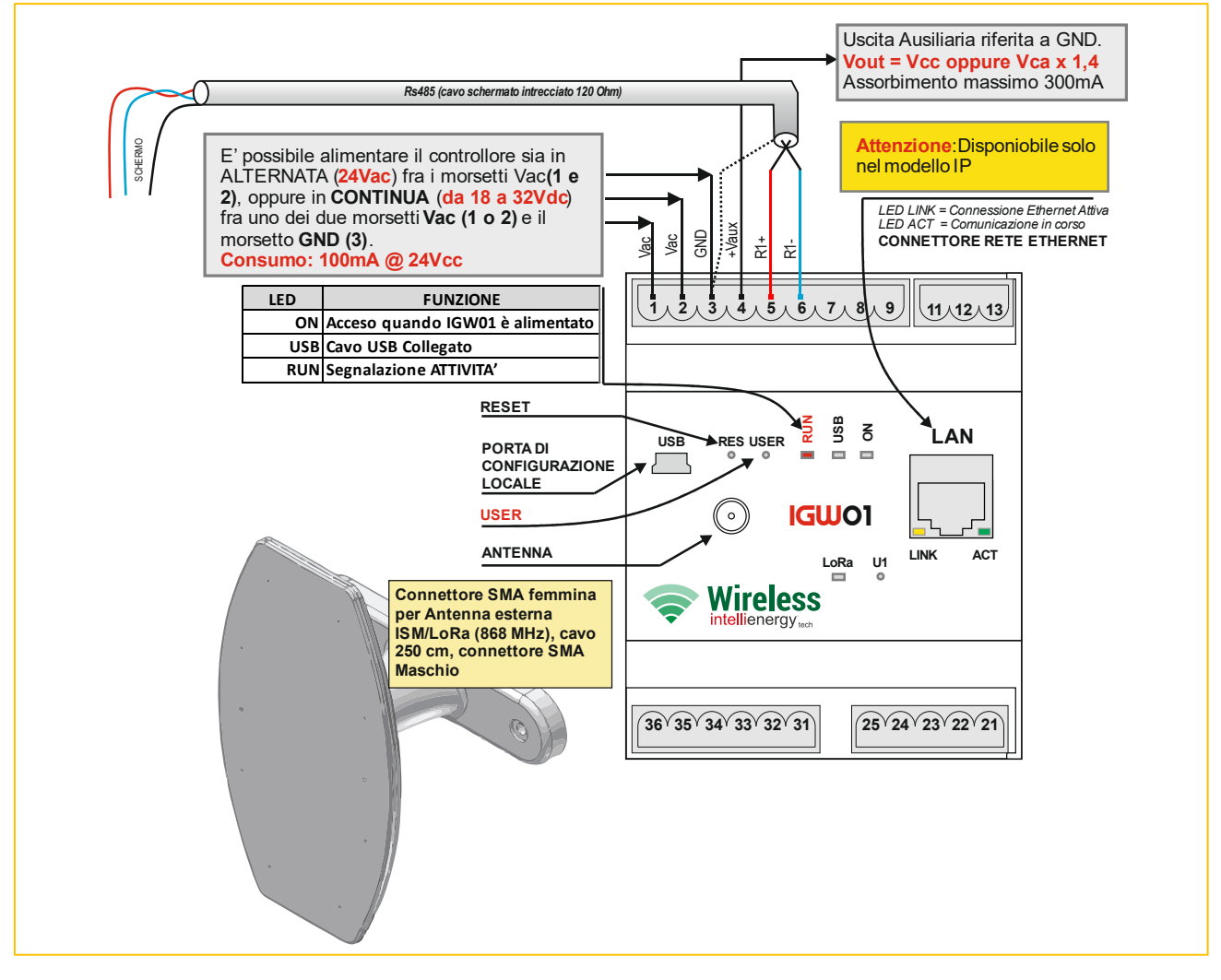

Figura 17 - Schema di collegamento e disposizione Interfaccia Utente (UI) del modello IGW01

La porta RS485, per il collegamento in ModBUS, usa i morsetti 3, 5 e 6, come riportato dalla tabella seguente:

Tabella 6 - Morsetti per il collegamento in ModBUS di IGW01

| IGW01 |   | PLC     |
|-------|---|---------|
| R1+   | 5 | Data +  |
| R1-   | 6 | Data -  |
| GND   | 3 | Schermo |

Le impostazioni della porta di comunicazione si possono effettuare con lo strumento di configurazione.

I valori di default della porta di comunicazione RS485 sono: 38400, N, 8, 1 Indirizzo ModBUS di default = 1

# 4.2 Come collegare IGW02

La Figura 18 mostra come effettuare il collegamento del RICEVITORE modello IGW02 (La figura mostra le due versioni di ricevitore).

L'alimentazione del modulo è in CC (da 12 a 30 Vdc) fra i morsetti 1 e 2.

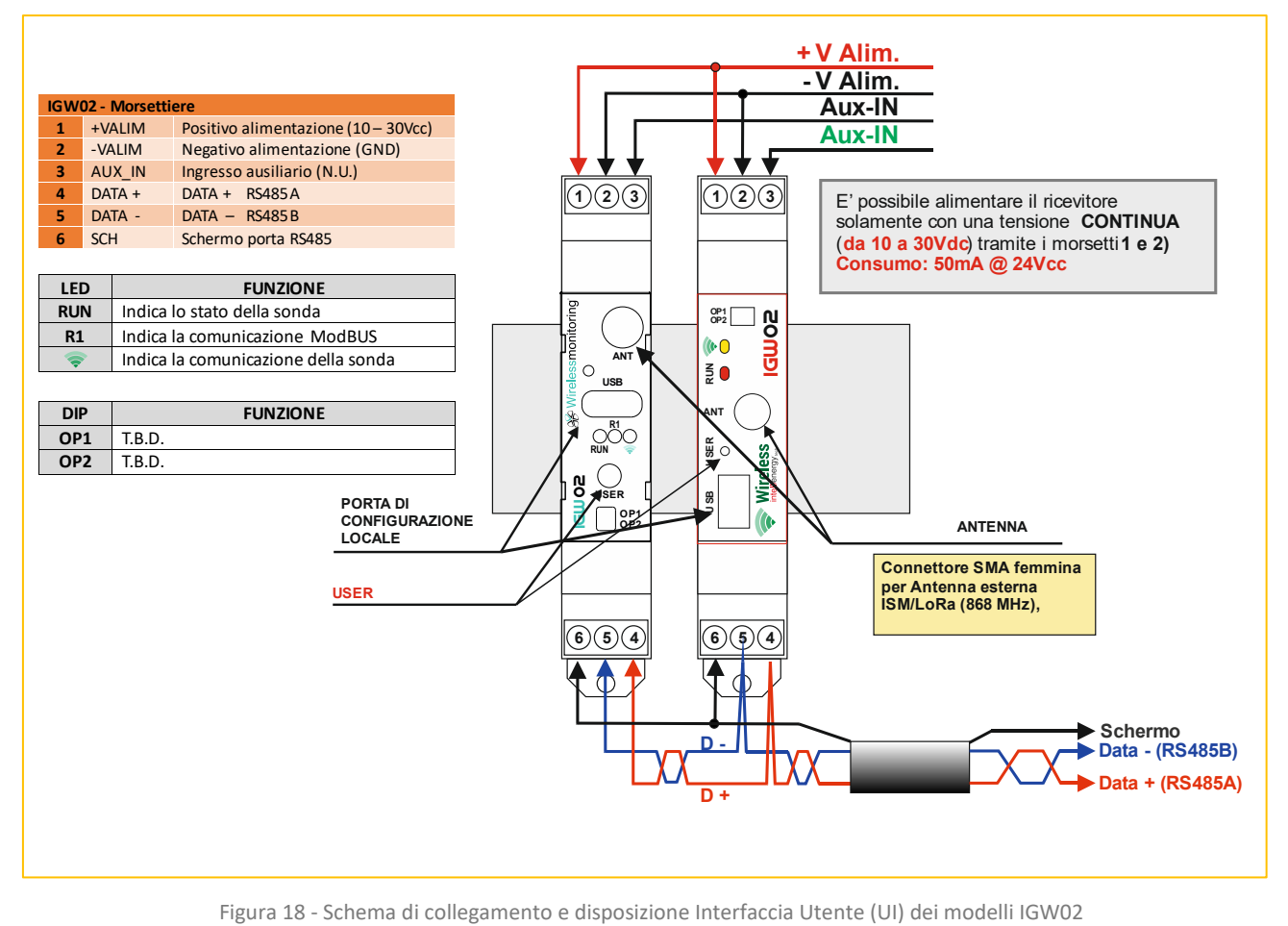

La porta RS485, per il collegamento in ModBUS, usa i morsetti 3, 5 e 6, come riportato dalla tabella seguente:

Tabella 7 - Morsetti per il collegamento in ModBUS di IGW02

| IGW02 |   | PLC             |
|-------|---|-----------------|
| R1+   | 4 | Data + / RS385A |
| R1-   | 5 | Data - / RS485B |
| GND   | 6 | Schermo         |

Le impostazioni della porta di comunicazione si possono effettuare con lo strumento di configurazione.

I valori di default della porta di comunicazione RS485 sono: 38400, N, 8, 1 Indirizzo ModBUS di default = 1

#### 4.3 Configurazione della comunicazione ModBUS

Nella Figura 19 viene mostrata la schermata che compare, dopo il collegamento tramite la porta USB del CR al computer, sul software del configuratore.

| onfiguratore Gateway Wireless LoR | a v.1.8.0   |          |            |                |        |                    |       |       |              |             | - 0                 |
|-----------------------------------|-------------|----------|------------|----------------|--------|--------------------|-------|-------|--------------|-------------|---------------------|
| ete Cerca                         |             |          |            |                |        |                    |       |       |              |             |                     |
| GW02_03_TEST (00000253)           | Elimina     | tutte    | Esporta C  | SV Copia CSV S | itampa |                    |       |       |              | Elimina     |                     |
|                                   |             |          |            |                |        |                    |       |       |              |             |                     |
| IWN-SN 00000253                   | IWN-SN      | SR-NID   | Nome       | Descrizione    | Stato  | Tempo              | RSSIs | RSSIc | Batt         |             | 1100                |
|                                   | 00000003    | 0x0003   | 00000003   | Sonda palestra | OK     | 58s                | -65   | -66   | 3,22         |             | USB                 |
| IWN-ID: 0x1079                    | 00000013    | 0x000F   | 00000013   | Sonda comdoio  | OK OK  | 21m 36s<br>12m 53s | -55   | -60   | 4.02         |             |                     |
|                                   | 000004EB    | _0x0005_ | 00000408   |                | OK     | 4m 53s             | -57   | -61   | 4,06         |             | Richiedi CONF       |
| Canale: Manuale 🗾                 | 000004FC0   | 00,00000 | 0000004FC  |                | OK     | 8m 22s             | -65   | -70   | 3,62         |             |                     |
| – Parametri di rete: ––––––       | 000004PDF   | 0 0x0004 | 0000004FD  |                | OK     | 5m 57s             | -54   | -62   | 4,08         |             | Invia CONF          |
| CH: 2 - SF: 512 -                 | 00000F87    | 0x0007   | 00000F87   |                | OK     | 3m 56s             | -66   | -64   | 3,68         |             |                     |
|                                   | 00000F88    | 0x0009   | 00000F88   |                | UK     | 1m 48s<br>4m 52a   | -69   | -68   | 3,76         |             | Dishindi STATO      |
| BW: 125 ▼ CH: 4/5 ▼               | 0030006C    | 0x0000   | 0030006C   |                | OK     | 88a 5h 19m 03s     | -70   | -65   | 3.68         |             | - HICHIEUI STATO    |
|                                   |             |          |            |                |        |                    |       |       |              |             | Invia DATA/ORA      |
| Versione: 4.1 Compatibilità 🗌     |             |          |            |                |        |                    |       |       |              |             |                     |
|                                   |             |          |            |                |        |                    |       |       |              |             | Controllo gatewa    |
| Nome: IGW02_03_TEST               |             |          |            |                |        |                    |       |       |              |             | Sostituzione AUT    |
| Associational Timonut             |             |          |            |                |        |                    |       |       |              |             | Sostituzione MAN    |
|                                   |             |          |            |                |        |                    |       |       |              |             | Associazione        |
| Indirizzo MODBUS: 0x03            |             |          |            |                |        |                    |       |       |              |             | Funzione Datalogo   |
| - Seriale 485:                    |             |          |            |                |        |                    |       |       |              |             | Verifica presenza d |
| Baudrate: 38400 💌                 |             |          |            |                |        |                    |       |       |              |             | Scarica Dati        |
| Configurazione: N81               | Note gatewa | y .      |            |                |        |                    |       | ^     | SN:          |             | Elimina dati        |
|                                   | Salva       |          |            |                |        |                    |       | ~     | Modello: IGN | <b>√</b> 02 | Visualizza dati     |
|                                   | Modello: -  |          |            | Descrizione    |        |                    |       |       |              |             |                     |
|                                   | SN: -       |          | Tipo: -    | Nata           |        |                    |       |       |              |             | ELIMINA da DB       |
|                                   | Risorse: -  |          | Opzioni: - | Note           |        |                    |       |       |              | ^           |                     |
|                                   | Firmware: - |          | Potenza T> | c -            |        |                    |       |       |              |             |                     |
|                                   | Tager       |          |            | Salva          |        |                    |       |       |              |             | Modifica avanzat    |

Figura 19 - Schermata del programma di configurazione del CR

#### Nella parte evidenziata in rosso mostra come sia possibile modificare i seguenti parametri:

Tabella 8 - Valori configurabili sul CR per la porta ModBUS

| Parametro                  | Valori ammissibili                                                                                                    | Default                                           |             |       |
|----------------------------|----------------------------------------------------------------------------------------------------|---------------------------------------------------|-------------|-------|
| Indirizzo ModBUS           | 0x01 0xFF                                                                                                    |                                                   |             | 0x01  |
| Baudrate (bps)             | 300<br>1200<br>2400<br>4800<br>9600<br>19200<br>38400<br>57600<br>115200                                                                                                    | 38400                                             |             |       |
| Configurazione della porta | PARITÁ           N           E           O           N           E           O           N           E           O           N           E           O           N           E           O           N           E           O           N           E           O           N           E           O | N° BIT DATO 8 8 8 7 7 7 7 8 8 8 8 8 7 7 7 7 7 7 7 | N° BIT STOP | N,8,1 |

# NOTA PER LA CONFIGURAZIONE

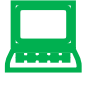

Per la mappatura dei registri ModBUS del CR si faccia riferimento alla documentazione specifica. Un cenno sintetico viene dato nel Paragrafo 7 - La funzionalità MOD-BUS.

# 4.4 UTILIZZO del CR tramite l'interfaccia utente

Specialmente per le attività di campo è utile la semplice interfaccia utente che il CR mette a disposizione.

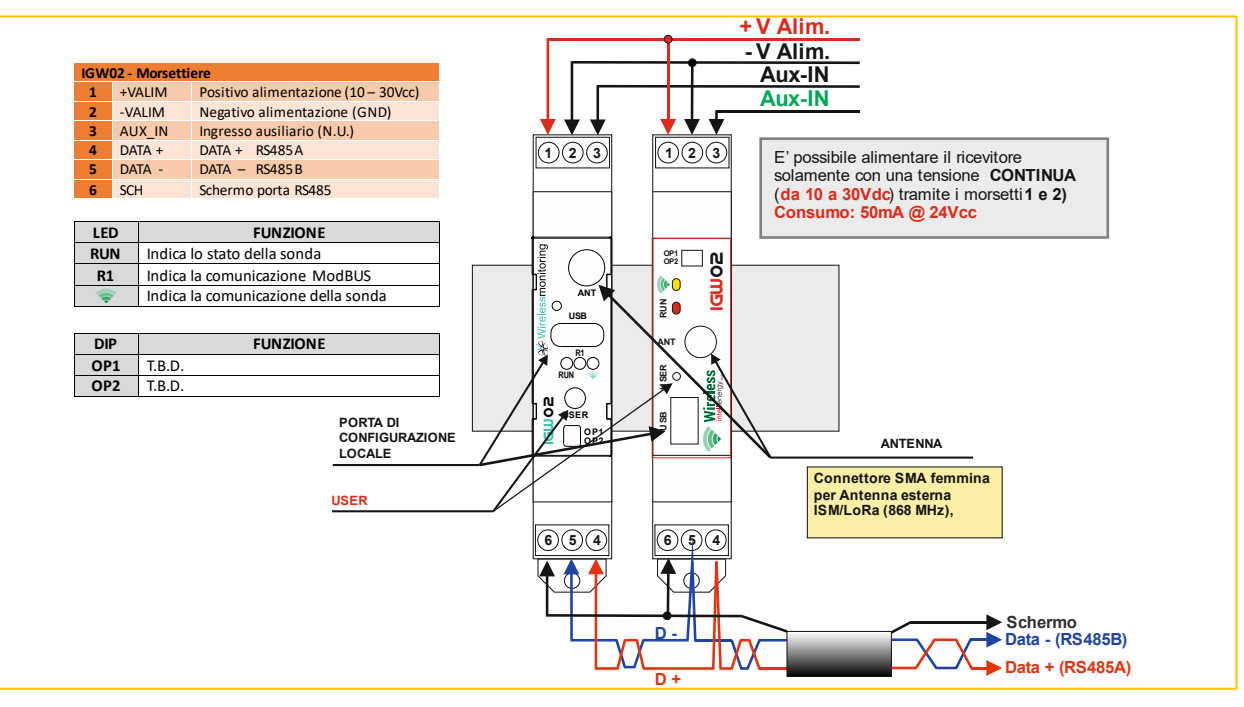

Figura 20 - Interfaccia utente del CR IGW02

La Figura 20 mostra come il CR IGW02 disponga di una semplicissima interfaccia utente, costituita da un pulsante (USER) e da due LED (RUN, LoRa); nella versione più recente di IGW02 si aggiunge un terzo LED (R1) ed il pulsante di RESET.

La legenda in figura ne dà una breve illustrazione. Il Led LoRa si attiva quando viene riconosciuta una comunicazione radio valida, mentre R1 indica la comunicazione ModBUS.

Dal punto di vista della attività relative alla creazione e manutenzione della rete radio si utilizzano due soli elementi:

- Il PULSANTE UTENTE definito come PU che permette all'utente di impartire ISTRUZIONI al CR.
- Il LED ROSSO (RUN) tramite il quale il CR notifica un feedback per l'istruzione impartita.

Per le "comunicazioni luminose" del CR si utilizzano le temporizzazioni indicate dalla tabella successiva:

Tabella 9 - Rappresentazione grafica della durata dei lampeggi del CR

| Tipologia Lampeggio | Descrizione                                    |
|---------------------|------------------------------------------------|
| Colore              | Lampeggio ON (segue OFF o altro lampeggio OFF) |
| Nero                | Lampeggio OFF (segue altro ON)                 |
| 0                   | OFF                                            |
| •                   | Brevissimo (100mS)                             |
| •                   | Breve_1 (200mS)                                |
|                     | Breve_2 (300mS)                                |
|                     | Medio (0,5S)                                   |
|                     | Medio_Lungo (1S)                               |
|                     | Lungo (1,5S)                                   |

|             | X_Lungo (2S)                             |
|-------------|------------------------------------------|
|             | ACCESO FISSO                             |
| ひひひ         | RIPETE LA SEQUENZA all'infinito.         |
| <b></b> Unn | RIPETE LA SEQUENZA per <b>nn</b> volte   |
| ひひtt        | RIPETE LA SEQUENZA per <b>tt</b> secondi |
|             |                                          |

Il CR si può trovare in uno dei seguenti STATI OPERATIVI:

Tabella 10 - Indicazione degli stati operativi del CR

| Lampeggi del LED RUN                                                                                                    | STATO                      | Descrizione                                                                                                    |
|----------------------------------------------------------------------------------------------------|----------------------------|----------------------------------------------------------------------------------------------------|
| ACCESO FISSO<br>【【【【ひひひ                                                                                                    | MODEM LORA<br>ASSENTE      | Il CR è acceso, ma non riconosce la pre-<br>senza del modem LoRa <sup>®</sup> , quindi tutte le<br>funzionalità sono sospese.                                                                                                    |
|                                                                                                    | NON CONFIGU-<br>RATO       | Il CR è operativo, ma non ha alcuna con-<br>figurazione. È necessario lo strumento di<br>configurazione.                                                                                                    |
| Lampeggia 0,5 <sub>0N</sub> e 0,5 <sub>0FF</sub><br>【■】 【■】 ひひひ                                                                                                    | OPERATIVO<br>NORMALE       | Il CR è in attesa comunicazioni dalle SR e<br>dell'istruzione per entrare nello stato AT-<br>TESA COMANDO.                                                                                                    |
| <b>Lampeggia 10 volte 0,2S</b> <sub>ON</sub> – 1S <sub>OFF</sub><br>● <b>【■■】</b> ひ10                                                                                                    | ACCETTAZIONE<br>COMANDO    | È in fase di ACCETTAZIONE comando.<br>Permane in questo stato per 10 cicli (pari<br>a 12 secondi). Se riceve un COMANDO<br>valido lo esegue, diversamente torna<br>nello stato NORMALE.                                                                                                    |
| <b>Lampeggia 0,2</b> <sub>ON</sub> - <b>0,2</b> <sub>OFF</sub> - <b>0,2</b> <sub>ON</sub> - <b>1</b> <sub>OFF</sub><br>●●● <b>(■■</b> ■)ひひ60                                                                 | ASSOCIAZIONE               | È in fase di ASSOCIAZIONE di una SR. Per-<br>mane in questo stato per 60 secondi (ve-<br>dere la spiegazione successiva).                                                                                                    |
| Lampeggia 0,2 <sub>ON</sub> -0,2 <sub>OFF</sub> -0,2 <sub>ON</sub> -0,2<br>OFF -0,2 <sub>ON</sub> -1 <sub>OFF</sub><br>●●●●●●●■■■●ひひ60                                                                       | SOSTITUZIONE<br>AUTOMATICA | È in fase di SOSTITUZIONE AUTOMATICA<br>di una SR. Permane in questo stato per<br>60 secondi. La prima SR che si PRESENTA<br>al CR in questa fase, va a rimpiazzare nel<br>DB del CR (se le sue caratteristiche lo<br>permettono), quella con lo stesso SR-<br>NID.<br>L'esito dell'operazione è visibile sola-                                         |
|                                                                                                    |                            | mente sulla SONDA.                                                                                                    |
| Lampeggia 0,2 <sub>ON</sub> -0,2 <sub>OFF</sub> -0,2 <sub>ON</sub> -0,2<br><sub>OFF</sub> -0,2 <sub>ON</sub> -0,2 <sub>OFF</sub> -0,2 <sub>ON</sub> -1 <sub>OFF</sub><br>●●●●●●●●●●●●●●●<br>●●●●●●●<br>●●●●● | SOSTITUZIONE<br>MANUALE    | È in fase di SOSTITUZIONE MANUALE di<br>una SR. Permane in questo stato per 60<br>secondi. Per questa operazione è neces-<br>sario un programma di utilità. Viene se-<br>lezionata nel DB del CR la SR da sosti-<br>tuire: la prima SR che si PRESENTA al CR<br>in questa fase (se le sue caratteristiche lo<br>permettono), viene inserita al posto di |

|              |                  | quella vecchia. La nuova SR assumerà lo<br>stesso SR-NID di quella sostituita.<br>L'esito dell'operazione è visibile sola-<br>mente sulla SONDA.                                                       |
|--------------|------------------|----------------------------------------------------------------------------------------------------|
| RUN = S.O.S. | INIZIALIZZAZIONE | Questo stato che è visibile solo in fase di<br>produzione. Al primo avvio il CR eviden-<br>zia che il suo DB NON è inizializzato: è<br>sufficiente resettarlo per fare l'inizializ-<br>zazione del DB. |
|              |                  | Attenzione! Il CR ancora NON è configu-<br>rato. Occorrerà un apposito strumento<br>di configurazione.                                                                                                 |

Quando il CR in stato OPERATIVO NORMALE, mentre sta gestendo la sua rete radio, è predisposto per eseguire alcuni comandi che lo pongono in determinati STATI OPERATIVI.

# Per far passare il CR dallo stato NORMALE ad un altro stato (per esempio SOSTITUZIONE) occorre impartire un preciso COMANDO e pertanto è necessario porlo nella condizione di ACCETTAZIONE COMANDI.

#### 4.4.1 ENTRATA IN MODALITÀ ACCETTAZIONE COMANDI

Per far passare il CR nella modalità ACCETTAZIONE COMANDI occorre tenere premuto PU fino a che RUN non mostra due lampeggi da 1,5 sec. (intervallati da un breve spegnimento per 0,2 sec.). Se entro il termine del secondo lampeggio si rilascia PU il CR entra nello stato di ACCETTAZIONE COMANDI, diversamente torna nello stato NORMALE.

| Lampeggia 0,5 <sub>ON</sub> e 0,5 <sub>OFF</sub> | NORMALE   | Il CR è in attesa comunicazioni dalle SR e  |
|--------------------------------------------------|-----------|---------------------------------------------|
| বি বি বি বি বি বি বি বি বি বি বি বি বি ব         | OPERATIVO | dell'istruzione per entrare nello stato AT- |
|                                                  |           | TESA COMANDO.                               |

| Pressione PU |     |         |  |
|--------------|-----|---------|--|
| 1,5 sec      | 0,2 | 1,5 sec |  |

Se l'operazione è eseguita correttamente il CR si pone in ACCETTAZIONE COMANDO, altrimenti torna a NORMALE

| Lampeggia 10 volte 0,2S <sub>ON</sub> – 1S <sub>OFF</sub><br>● <b>(目目) ひ10</b> | ACCETTAZIONE<br>COMANDO | È in fase di ACCETTAZIONE comando.<br>Permane in questo stato per 10 cicli (pari<br>a 12 secondi). Se riceve un COMANDO<br>valido lo esegue, diversamente torna<br>nello stato NORMALE. |
|--------------------------------------------------------------------------------|-------------------------|----------------------------------------------------------------------------------------------------|
|                                                                                | •                       |                                                                                                    |
| Lampeggia 0,5 <sub>0N</sub> e 0,5 <sub>0FF</sub>                               | NORMALE                 | Il CR è in attesa comunicazioni dalle SR e                                                                                                    |

| Lampeggia 0,5 <sub>ON</sub> e 0,5 <sub>OFF</sub> | NORMALE | Il CR è in attesa comunicazioni dalle SR e  |
|--------------------------------------------------|---------|---------------------------------------------|
| (■) (■) ひひひ                                      |         | dell'istruzione per entrare nello stato AT- |
|                                                  |         | TESA COMANDO.                               |
| <b>4.4.2 MODALITÀ ACCETTAZIONE COMANDI</b><br>In modalità ACCETTAZIONE COMANDI (entro 12 secondi dal momento in cui vi siamo entrati), premendo e                                                            |                                                    |                                                        |                                         |  |
|----------------------------------------------------------------------------------------------------|----------------------------------------------------|--------------------------------------------------------|-----------------------------------------|--|
| tenendo premuto PU si possono impartire i seguenti comandi (che impostano lo stato operativo del CR):                                                                                                    |                                                    |                                                        |                                         |  |
| 1) ASSOCIAZIONE                                                                                                    |                                                    |                                                        |                                         |  |
| <ul> <li>a) Tenere premuto PU fino al ed en</li> <li>2) SOSTITUZIONE AUTOMATICA</li> </ul>                                                                                                    | tro Il secondo lampo                               | eggio                                                  |                                         |  |
| a) Tenere premuto PU fino al ed en                                                                                                    | tro il terzo lampegg                               | io                                                     |                                         |  |
| a) Tenere premuto PU fino al ed en                                                                                                    | tro il quarto lampeg                               | gio                                                    |                                         |  |
| 4) AZZERAMENTO CONFIGURAZIONE (a                                                                                                    | l momento eseguib                                  | ile con il too                                         | l SW)                                   |  |
| 5) <b>RESET RICEVITORE</b> (utile per la proce<br>a) Tenere premuto PU fino al ed en                                                                                                    | e <b>dura di aggiornam</b><br>tro il quinto lampeg | ento del FW<br>gio                                     | ')                                      |  |
| Per eseguire i COMANDI occorre tenere                                                                                                    | premuto PLI fino a                                 |                                                        | n mostra una serie di lamneggi di 1.5   |  |
| secondi intervallati da brevi spegniment                                                                                                    | ti di 0,2 secondi                                  |                                                        | п позна ина зеле и тапреда и 1,5        |  |
| 1 2                                                                                                    | 3                                                  | 4                                                      | 5 6                                     |  |
| Pressione PU ASSOC                                                                                                    | IAZIONE                                            |                                                        |                                         |  |
| Pressione PU                                                                                                    | Pressione PU SOSTITUZIONE AUTOMATICA               |                                                        |                                         |  |
| Pressione PU                                                                                                    | Pressione PU SOSTITUZIONE MANUALE                  |                                                        |                                         |  |
| Pressione PU AT                                                                                                    |                                                    | ATTIVAZIONE PROCEDURA<br>RESET RICEVITORE <sup>5</sup> |                                         |  |
| La verifica che il comando è stato acquisito è data dal lampeggio del led RUN OFF per 0,5 secondi e ON per 2 secondi. A questo punto CR entra nello stato richiesto con il RUN che lampeggia di conseguenza. |                                                    |                                                        |                                         |  |
| ACCETTAZIONE COMANDO                                                                                                    |                                                    |                                                        |                                         |  |
| Entrata nello stato richiesto                                                                                                    |                                                    |                                                        |                                         |  |
|                                                                                                    |                                                    |                                                        |                                         |  |
| Lampeggia 0,2 <sub>ON</sub> -0,2 <sub>OFF</sub> -0,2 <sub>ON</sub> -1 <sub>OFF</sub>                                                                                                    |                                                    |                                                        | ASSOCIAZIONE                            |  |
| Lampeggia 0,2 <sub>ON</sub> -0,2 <sub>OFF</sub> -0,2 <sub>ON</sub> -1 <sub>OFF</sub>                                                                                                    |                                                    |                                                        | ASSOCIAZIONE                            |  |
| Lampeggia 0,2 <sub>ON</sub> -0,2 <sub>OFF</sub> -0,2 <sub>ON</sub> -1 <sub>OFF</sub><br>● ● ● <b>● ● ● ● ● ● ● ● ● ● ● ● ● ● ● ● </b>                                                                        | <sub>F</sub> -0,2 <sub>ON</sub> -1 <sub>OFF</sub>  |                                                        | ASSOCIAZIONE<br>SOSTITUZIONE AUTOMATICA |  |

<sup>5</sup> Funzione disponibile dalla versione 4.1 dell'applicativo IGW02

●●●●●●●●●●●●●●●

Lampeggia 0,2 ON-0,2 OFF-0,2 ON-0,2 OFF-0,2 ON-0,2 OFF -0,2 ON-1 OFF

35

SOSTITUZIONE MANUALE

| Lampe<br>【【ひし | ggia 0,1 <sub>ON</sub> -0,1 <sub>OFF</sub> - per 5 secondi<br>9 <b>5</b>                                                                                                    | PROCEDURA RESET GW |
|---------------|----------------------------------------------------------------------------------------------------|--------------------|
| 1.            | Se entro un massimo di 5 secondi non viene nuova-<br>mente premuto PU, viene annullata la procedura di re-<br>set                                                                                                    |                    |
| 2.            | Se PU viene premuto entro i 5 secondi <b>e mantenuto pre-<br/>muto</b> , il led RUN rimane acceso fisso per 2 secondi,<br>quindi si spenge e dopo altri 2 secondi il dispositivo si<br>resetta e viene forzata la modalità BOOTLOADER per<br>l'aggiornamento del firmware |                    |
| 3.            | Se PU viene rilasciato prima del RESET, la procedura viene annullata                                                                                                    |                    |

### Se si esegue un comando diverso da quelli elencati si torna allo stato NORMALE.

| Lampeggia 0,5 <sub>ON</sub> e 0,5 <sub>OFF</sub> | NORMALE |
|--------------------------------------------------|---------|
| (■) (■) ひひひ                                      |         |

Se si eseguono i comandi ASSOCIAZIONE, SOSTITUZIONE MANUALE o AUTOMATICA, e nessuna SR invia una PRESENTAZIONE, il CR torna nello stato NORMALE dopo 60 secondi.

Se invece arriva una PRESENTAZIONE di una SR entro i 60 secondi si possono avere due comportamenti in base alla configurazione del CR.

CONFIGURAZIONE CR (impostata utilizzando l'apposito strumento di configurazione o le impostazioni tramite l'interfaccia utente):

- **TIMEOUT**: all'arrivo di una PRESENTAZIONE torna immediatamente nello stato NORMALE (in base all'esito della PRESENTAZIONE)
  - Solo se necessario si riattiva il conteggio dei 60 secondi automaticamente
- SMART: all'arrivo di una PRESENTAZIONE riparte automaticamente il conteggio dei 60 secondi.
   Otile per aumentare la produttività nelle operazioni di ASSOCIAZIONE.

ATTENZIONE!!! L'esito della PRESENTAZIONE, a seguito di una richiesta di specifica attività (ASSOCIAZIONE, SOTITUZIONE), è visibile solamente sulla SONDA.

**4.5 UTILIZZO del RICEVITORE tramite lo strumento di configurazione** Il Paragrafo descrive brevemente l'utilizzo del programma di configurazione, rimandando al manuale d'uso dello stesso per una spiegazione più approfondita.

A questo punto del manuale occorre rimarcare una cosa fondamentale:

# NOTA

È il concentratore che stabilisce la modalità di funzionamento dell'intera rete wireless. Durante la fase di associazione alle SR vengono automaticamente assegnati i corretti parametri operativi. È pertanto sul CR che deve essere fatta la scelta dellla frequenza e della modalità operativa (LD, MD, SD).

Descriveremo quindi in che modo utilizzare lo strumento di configurazione per scegliere il canale operativo.

La Figura 21 mostra una porzione della schermata a che si ha all'avvio del programma di configurazione del CR.

Se le impostazioni sono corrette ed il CR è collegato alla porta USB prevista nelle impostazioni del programma, premendo il bottone USB evidenziato nella figura si attiva la comunicazione.

| ete Cerca                                                                                                    |                                                                                                    |                                                                                                    |
|----------------------------------------------------------------------------------------------------|----------------------------------------------------------------------------------------------------|----------------------------------------------------------------------------------------------------|
| GW02_03_TEST (00000253)                                                                                                    | Elimina tutte Esporta CSV Copia CSV Stampa                                                                                                    | Elimina                                                                                                    |
| IWN-SN 00000253                                                                                                    | IWN-SN SR-NID Nome Descrizione Stato Tempo RSSIs RSSIc Ba                                                                                                    | itt                                                                                                    |
| A                                                                                                    | 00000003 0x0003 00000003 Sonda palestra OK 14/05/2019 18:60 -66 3.2.<br>00000013 0x000E 00000013 Sonda corridoin OK 14/05/2019 18: -52 -65 3.3                                                                                                    | USB                                                                                                    |
| WN-ID: 0x1079                                                                                                    | 000004FA 0x0002 000004FA 0K 14/05/2019 1854 -58 4.0                                                                                                    | 2<br>Piakiadi CONE                                                                                                    |
| Canale: Manuale 💌                                                                                                    | 000004FB 0x0005 000004FB 0K 14/05/2019 1882 -81 4,0<br>000004FC 0x000B 000004FC SENS 14/05/2019 1864 -70 3,6                                                                                                    | 2                                                                                                    |
| Parametri di rete:                                                                                                    | 000004FD 0x0004 000004FD 0K 14/05/2019 1853 -62 4.0<br>00000587 0x0007 0000587 0K 14/05/2019 1863 -65 3.6                                                                                                    | 8 Invia CONF                                                                                                    |
| CH: 2 V SF: 512 V                                                                                                    | 000000F88 0x0009 00000F88 0K 14/05/2019 1865 -65 3.7/                                                                                                    | 6<br>Diskist STATO                                                                                                    |
| BW: 125 ▼ CH: 4/5 ▼                                                                                                    | 00000783 00000783 00000783 07 14/00/201318 63 63 5.0<br>0030006C 0x0001 0030006C 0K 15/02/20131870 -65 3.6                                                                                                    | 8                                                                                                    |
| /ersione: <b>4.1</b> Compatibilità 🗌                                                                                                    |                                                                                                    | Invia DATA/ORA                                                                                                    |
| a comunicazioni si                                                                                                    | attiva viene visualizzata la schermata di Figura 22.                                                                                                    |                                                                                                    |
| onfiguratore Gateway Wireless LoR                                                                                                    | a v.1.8.0                                                                                                    | - 0                                                                                                    |
| ete Cerca                                                                                                    |                                                                                                    |                                                                                                    |
| GW02_03_TEST (00000253)                                                                                                    | Elimina tutte Esporta CSV Copia CSV Stampa                                                                                                    | Elimina                                                                                                    |
| IWN-SN 00000253                                                                                                    | IWN-SN SR-NID Nome Descrizione Stato Tempo RSSIs RSSIc Ba                                                                                                    |                                                                                                    |
|                                                                                                    | 00000003 0x0003 00000003 Sonda palèstra OK 8m 13s -60 -66 3.2<br>00000013 0x000F 00000013 Sonda corridoio OK 17m 13s -52 -65 3.3                                                                                                    | 0                                                                                                    |
|                                                                                                    |                                                                                                    |                                                                                                    |
|                                                                                                    | 000004FA0x0002_000004FAOK10m 09s54584.00                                                                                                    | 2 Richiedi CONF                                                                                                    |
| Canale: Manuale                                                                                                    | 0000004FA         OK         10m 09s         -54         -68         4.00           000004FA         OK         10m 09s         -54         -68         4.00           000004FC         DAMOS         -54         -68         4.00           000004FC         DEMOS         -54         -78         4.00           000004FC         DEMOS         -54         -78         4.00           000004FC         DEMOS         -57         -70         3.6           000004FC         DEMOS         -58         -70         3.6           000004FC         DEMOS         -70         3.6         -70         3.6                                                                                                    | 2 Richiedi CONF                                                                                                    |
| Canale: Manuale                                                                                                    | D000004FA         OK         10m 09s         54         -58         4.00           000004FB         OK         18m 06s         -82         -81         4.00           000004FC         0x6005         000004FF         OK         18m 06s         -82         -81         4.00           000004FC         0x6005         000004FF         OK         18m 06s         -64         -70         3.6           0000004FD         OK         27m 11s         -53         -62         4.00           000000F8         00000F87         OK         13m 11s         -63         -65         3.6                                                                                                    | 2<br>6<br>2<br>8<br>1nvia CONF<br>8<br>1nvia CONF                                                                                                    |
| Canale:         Manuale         •           Parametri di rete:         •           Ch:         2         •           SF:         512         •           3W:         125         •         CR:         4/5                                                                                                    | 000004FA         OK         10m 09s         -54         -58         4.00           000004FA         OK         18m 06s         -54         -58         4.00           000004FB         OK         18m 06s         -62         -81         4.00           000004FC         0x0000         000004FD         OK         18m 06s         -64         -70         3.6           000004FD         OK         27m 11s         -53         -62         4.00           00000F87         0x0007         00000F87         OK         13m 11s         -63         -65         3.6           00000F88         0x0009         00000F87         OK         13m 11s         -63         -65         3.7           00000F88         0x0009         00000F89         OK         9m 12s         -65         -65         3.7           00000F88         0x0009         00000F89         OK         9m 12s         -63         -63         3.6         3.6         3.6         3.6         3.6         3.6         3.6         3.6         3.6         3.6         3.6         3.6         3.6         3.6         3.6         3.6         3.6         3.6         3.6         3.6         3.6                                  | 2<br>6<br>7<br>8<br>8<br>8<br>9<br>9<br>9<br>9<br>9<br>9<br>9<br>9<br>9<br>9<br>9<br>9<br>9                                                                                                    |
| Windb:         Ukrt0/3           Canale:         Manuale           Parametri di rele:                                                                                                    | 000004FA         OK         10m 09s         -54         -58         4.00           000004FB         0KK         18m 06s         -54         -58         4.00           000004FC         0x0004FC         0x0004FC         18m 06s         -64         -70         3.6           000004FC         0x0004         00004FD         0K         12m 11s         -53         -62         4.00           000004FC         0x0004         00004FD         0K         27m 11s         -53         -65         3.6           00000F80         0x0007         00000F87         0K         13m 11s         -63         -65         3.7           00000F88         0x0009         00000F89         0K         9m 12s         -65         -65         3.7           00000F80         0x0009         00000F89         0K         14m 01s         -63         -69         3.6           00300006C         0x0001         0030006C         0K         88g 7h 17m 17s         -70         -65         3.6                                                                                                    | Richiedi CONF     Richiedi CONF     Invia CONF     Richiedi STATO     Invia DATA/ORA                                                                                                    |
| Windb:         0x1073           Canale:         Manuale           Parametri di rete:           CH:         2           SF:         512           3W:         125           CR:         4/5           /ersione:         4.1           Compatibilità         14/05/2019                                                                                                    | 000004FA         OK         10m 05s         -54         -58         4.00           000004FA         OK         10m 05s         -54         -58         4.00           000004FC         0x0008         00004FC         10m 05s         -54         -70         3.6           000004FC         0x0008         00004FC         0x0008         0x0004FD         0K         12m 05s         -52         -62         4.00           000004FD         0x00         0x0007         0x007         0x0007         0x007         0x0007         0x0007         0x0007         0x0007         0x000000000         0x0007         0x         13m 11s         -53         -65         3.6           00000F83         0x0009         00000F89         0K         9m 12s         -65         -65         3.7           00000F83         0x0001         0030006C         0x001         0030006C         0x001         0x0001         0x000100000000000000000000000000000000                                                                                                    | Richiedi CDNF     Richiedi CDNF     Invia CONF     Richiedi STATO     Invia DATA/ORA     Controllo colorado                                                                                                    |
| Windb:         (Manuale           Canale:         Manuale           Parametri di rete:            CH:         2         SF:         512           BW:         125         CR:         4/5           Versione:         4.1         Compatibilità           I4/05/2019         18:53:24                                                                                                    | 000004FA         OK         10m 05s         -54         -58         4.00           000004FA         0KK         10m 05s         -54         -58         4.00           000004FC         000004FC         00KK         16m 06s         -64         -70         3.5           000004FC         000004FC         00KK         12m 05s         -53         462         4.00           000004FC         000004FD         0K         27m 11s         -53         462         4.00           000004FD         0K         13m 11s         -53         452         4.00           000004FD         0K         13m 11s         -53         455         3.65           00000F83         0KK         9m 12s         -55         455         3.65           00000F83         0K         9m 12s         -55         455         3.65           0030006C         0x0001         0030006C         0K         88g 7h 17m 17s         -70         465         3.65                                                                                                    | Richiedi CDNF     Invia CONF     Richiedi STATO     Invia DATA/ORA     Controllo gateway     Sottituzione AUTO                                                                                                    |
| Windb:         Ukr073           Canale:         Manuale           Parametri di rete:            CH:         2         SF:         512           3W:         125         CR:         4/5           Versione:         4.1         Compatibilità           14/05/2019         18:53:24           Nome:         IGW02_03_TEST                                                                                                    | 000004FA         0K         10m 05s         -54         -58         4.00           000004FA         0KK         10m 05s         -54         -58         4.00           000004FC         000004FC         0KK         16m 06s         -64         -70         3.5           000004FC         000004FC         0KK         12m 05s         -58         4.00           000004FC         000004FC         0KK         12m 05s         -64         -70         3.5           000004FD         0K         12m 11s         -53         452         4.00           000000F8         00000F87         0K         13m 11s         -53         455         3.6           00000F88         0K         9m 12s         -55         455         3.7         00000F83         0K         14m 01s         -63         689         3.6           0030006C         0x0001         0030006C         0K         88g 7h 17m 17s         -70         455         3.6                                                                                                    | Richiedi CDNF     Invia CDNF     Invia CDNF     Richiedi STATO     Invia DATA/ORA     Controllo gateway     Sostituzione AUTO     Sostituzione MAN                                                                                                    |
| Windb:         Ux1073           Canale:         Manuale           -         Parametri di rete:           CH:         2         SF:           2H:         2         SF:           2H:         125         CR:           4/05/2019         18:53:24           Nome:         IGW02_03_TEST           Associazione:         Timeout                                                                                                    | 000004FA         0K         10m 05s         554         -58         4.00           000004FA         0KK         10m 05s         522         38         4.00           000004FC         0x0008         0x0004FC         SENS         16m 05s         522         38         4.00           000004FC         0x0008         0x0004FC         SENS         16m 05s         522         4.01           000004FD         0K         12m 11s         -53         452         4.01           000000F8         0x000         0x0000F7         0K         12m 11s         -53         452         4.01           00000F8         0x000         0x0000F88         0K         9m 12s         -55         4.55         3.51           00000F8         0x0008         0x0000F88         0K         9m 12s         -55         4.55         3.51           00000F88         0x0001         0x30006C         0K         88g 7h 17m 17s         -70         -65         3.51                                                                                                    | Richiedi CDNF     Invia CONF     Invia CONF     Invia CONF     Invia DATA/ORA     Controllo gateway     Sostituzione AUTO     Sostituzione MAN     Associazione                                                                                                    |
| Windb:         Uktor/3           Canale:         Manuale           Parametri di rete:            CH:         2         SF:           2H:         2         SF:           3W:         125         CR:           4/105/2019         18:53:24           Nome:         IGW02_03_TEST           Associazione:         Timeout                                                                                                    | 000004FA         0K         10m 05s         554         -58         4.00           000004FA         0K         10m 05s         522         481         4.00           000004FC         05ENS         15m 05s         522         481         4.00           000004FC         05ENS         15m 05s         522         4.01         53         462         2.70         3.61           000004FD         0K         27m 11s         -53         462         4.02         3.61         3.61         3.61         3.61         3.61         3.61         3.61         3.61         3.61         3.61         3.61         3.61         3.61         3.61         3.61         3.61         3.61         3.61         3.61         3.61         3.61         3.61         3.61         3.61         3.61         3.61         3.61         3.61         3.61         3.61         3.61         3.61         3.61         3.61         3.61         3.61         3.61         3.61         3.61         3.61         3.61         3.61         3.61         3.61         3.61         3.61         3.61         3.61         3.61         3.61         3.61         3.61         3.61         3.61         3.61 | Richiedi CONF     Invia CONF     Invia CONF     Invia CONF     Invia DATA/ORA     Controllo gateway     Sostituzione AUTO     Sostituzione MAN     Associazione     Funzione Dataloone                                                                                                    |
| Virite User Virite Virite Viri     | 000004FA         0K         10m 05s         554         -58         4.00           000004FD         040005         16m 05s         582         4.01           000004FC         SENS         16m 05s         582         4.01           000004FD         00K         12m 05s         542         2.81         4.01           000004FD         00K         27m 11s         -53         462         4.01           000004FD         0K         13m 11s         -53         462         4.01           000004FD         0K         27m 11s         -53         465         3.61           000000F83         00000F83         0K         14m 01s         -453         3.61           00000F83         0AK         14m 01s         -55         4.65         3.71           00000F83         0AK         14m 01s         -53         3.61           0030006C         0x0001         0030006C         0K         188g 7h 17m 17s         -70         465         3.61                                                                                                    | Richiedi CDNF     Invia CDNF     Invia CDNF     Invia CDNF     Invia DATA/0RA     Controllo gateway     Sostituzione AUT0     Sostituzione AUT0     Sostituzione MAN     Associazione     Funzione Datalogge     Verifica presenza de                                                                                                    |
| Versione: 4.1 Compatibilità<br>IA/05/2019 18:53:24<br>Versione: IIGW02_03_TEST<br>Associazione: Timeout<br>ndirizzo MODBUS: 0.03<br>- Seriale 485:<br>Baudrate: 38400                                                                                                    | 000004FA         0K         10m 05s         554         -58         4.00           000004FD         000004FC         SENS         16m 05s         562         431         4.00           000004FC         000004FC         SENS         16m 05s         562         4.01         53         462         -701         3.61           000004FD         00K         12m 01s         -53         462         4.01         53         4.62         4.01         53         4.62         4.01         53         4.62         4.01         53         4.62         4.01         53         4.62         4.01         53         4.62         4.01         53         4.62         4.01         53         4.62         4.01         53         4.65         3.61         50         50         4.55         3.61         50         50         55         4.55         3.76         50         50         50         3.61         50         3.61         50         3.61         50         3.61         50         3.61         50         3.61         50         3.61         50         3.61         50         3.61         50         3.61         50         3.61         50         3.61         <      | Richiedi CDNF Richiedi CDNF Invia CONF Richiedi STATO Richiedi STATO Invia DATA/DRA Controllo gateway Sostituzione AUTO Sostituzione AUTO Sostituzione MAN Associazione Funzione Datalogge Verifica presenza de Scarica Dati                                                                                                    |
| Windb:       (Manuale         -       Parametri di rete:         CH:       2       SF:         SH:       12       SF:         W:       12       SF:         Marcial       -         Versione:       4.1         Compatibilità       -         Id/05/2019       18:53:24         Nome:       IGW02_03_TEST         Associazione:       Timeout         -       Seriale 485:         Baudrate:       38400         Configurazione:       N81                                                                                                    | OD0004FA         OK         10m 05s         554         -58         4.00           000004FD         000004FC         SENS         16m 05s         524         -38         4.00           000004FC         000004FC         SENS         16m 05s         524         -23         53         4.00           000004FD         00K         12m 05s         544         -70         3.6           000004FD         00K         27m 11s         -53         -65         3.6           000004FB         000004FD         0K         13m 11s         -53         -65         3.6           000000F8         00000F88         0K         14m 01s         -65         -65         3.6           00000F8         00000F89         0K         14m 01s         -63         -65         3.6           0030006C         0x0001         0030006C         0K         14m 01s         -65         3.6                                                                                                    | Richiedi CDNF Richiedi CDNF Invia CONF Richiedi STATO Invia DATA/ORA Controllo gateway Sostituzione AUTO Sostituzione AUTO Sostituzione AUTO Sostituzione AUTO Sostituzione AUTO Sostituzione Auto Elimina dati                                                                                                    |
| Arsociazione: N81                                                                                                    | Obcode/EA         OK         10m 05s         554         -58         4.00           O00004FA         OK         10m 05s         524         -38         4.00           O00004FD         OK         16m 05s         544         -70         3.5           000004FD         OK         12m 05s         -54         -70         3.5           000004FD         OK         12m 05s         -54         -70         3.5           000004FD         OK         27m 11s         -53         -62         4.00           000000F8         00000F87         OK         13m 11s         -53         -65         4.55         3.6           000000F8         00000F88         OK         9m 2a         -55         4.55         3.6           000000F0         0030006C         00000F88         OK         88g 7h 17m 17s         -70         -65         3.6           O00000F0         0030006C         OK         88g 7h 17m 17s         -70         -65         3.6           Over gateway         Salva         Salva         Salva         Salva         Salva         Salva         Salva                                                                                                    | Richiedi CDNF Invia CONF Invia CONF Controllo gateway Sostituzione AUTO Sostituzione AUTO Sostituzione Datalogge Verifica presenza da Scarica Dati Elimina dati Uisualizza dati                                                                                                    |
| Verradi (Manuale )<br>- Parametri di rete:<br>- DH: 2 , SF: 512 ,<br>3W: 125 , CR: 4/5 ,<br>Versione: 4.1 Compatibilità  <br>14/05/2019 18:53:24<br>Versione: IGW02_03_TEST ,<br>Associazione: Timeout ,<br>Indirizzo MODBUS: 0x03 ,<br>- Seriale 485:<br>Baudrate: 38400 ,<br>Baudrate: 38400 ,<br>Configurazione: N81 ,                                                                                                    | Opcode/EA         OK         10m 09s         554         -58         4.00           000004FD         000004FC         SENS         16m 06s         522         470         3.6           000004FD         000004FC         SENS         16m 06s         522         4.0         4.0           000004FD         00004FD         0K         12m 06s         524         4.0         4.0           000004FD         00004FD         0K         12m 01s         53         4.52         4.6           000004FD         0K         13m 11s         4.53         4.52         4.0         4.0           00000F87         0x0007         00000F88         0K         13m 11s         4.53         4.55         4.55           00000F80         0x0000         00000F88         0K         14m 10s         4.55         4.55         3.6           0030006C         0x0001         0030006C         0K         88g 7h 17m 17s         -70         4.55         3.6           0         030006C         0x0001         0030006C         0K         88g 7h 17m 17s         -70         4.55         3.6           Modellox IE-WSLR00TH         Descrizione         Sinis         Sinis         Sinis                 | Richiedi CDNF Invia CONF Invia CONF Controllo gateway Sostituzione AUTO Sostituzione MAN Associazione Funzione Datalogge Verifica presenza da Scarica Dati Elimina dati                                                                                                    |
| Versione: 4.1 Compatibilità<br>L4/05/2019 18:53:24<br>Versione: 125 CR: 4/5 CR: 4/ | 000004FA         0K         10m 05s         54         35         4.0           000004FA         0KK         10m 05s         52         35         4.0           000004FC         060004FD         0K         16m 05s         52         35         4.0           000004FC         060004FD         0K         12m 05s         54         35         4.0           000004FC         050004         000004FD         0K         12m 01s         53         452         4.0           000004FD         0K         27m 11s         53         452         4.0         0.000004FD         0K         13m 11s         53         455         3.5           00000F8         00000F8         0K         14m 01s         453         455         3.5           00000F8         00000F8         0K         14m 01s         453         455         3.5           00000F8         00000F8         0K         88g 7h 17m 17s         -70         455         3.5           00030006C         0x0001         0030006C         0K         88g 7h 17m 17s         -70         455         3.5           V         Salva         Salva         Salva         Salva         Salva                                          | Richiedi CDNF Invia CONF Invia CONF Controllo gateway Sostituzione AUTO Sostituzione AUTO Sostituzione |

Figura 22 - Schermata di configurazione del CR collegato tramite la porta USB

Selezionando la modalità MODIFICA AVANZATA si ha la possibilità, nella ZONA A, di selezionare il canale operativo.

#### Si noti un dettaglio: il campo ID RETE NON È MODIFICABILE, si tratta quindi di un CR con RETE SICURA.

Una volta scelto il canale operativo, se non va bene quello impostato di fabbrica, è sufficiente premere INVIO CONFIGURAZIONE.

# **5 CONFIGURAZIONE ED USO DELLA SR**

Una SR ha la funzione di acquisire una o più grandezze fisiche e di comunicarne i valori al CR secondo le modalità impostate nella sua configurazione.

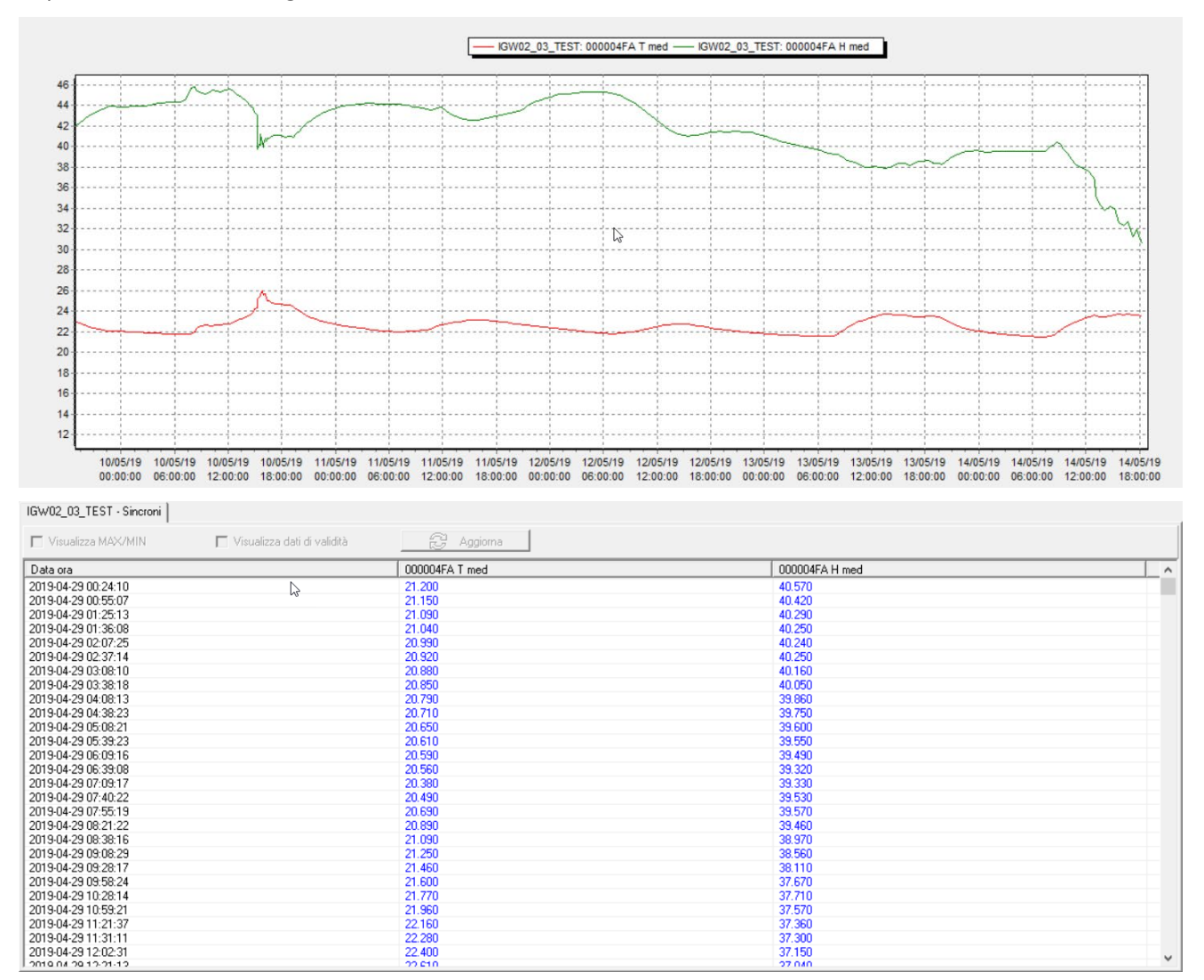

Figura 23 - Andamento di Temperatura e Umidità rilavato da una sonda IWX02

Le sonde radio (SR) vengono consegnate con la batteria inserita e già configurate di fabbrica, pronte per essere inserite immediatamente in una rete IWN. Spesso non serve neppure utilizzare lo strumento di configurazione per inserire una SR in una rete IWN, <u>basta estrarla dalla confezione ed ASSOCIARLA al CR</u>; più in generale le attività di configurazione richieste sono veramente minimali e si riducono – tipicamente - all'assegnazione alla SR di in SR-NID (un numero progressivo che serve ad individuare facilmente la sonda (1=Corridoio Centrale, 2=Sonda Palestra, ecc.): operazione che richiede 20 secondi. **Nel paragrafo 5.3 si dà una spiegazione dettagliata di tutte le funzionalità che una sonda può offrire**.

Dal punto di vista della rete radio una SR è caratterizzata dai seguenti parametri:

- 1) Serial Number (IWN-SN, impostato in fabbrica e non modificabile)
- Identificativo nella rete (SR-NID range: 1÷255 (solo 1-250 in operativo), impostato in fabbrica al valore 251). Questo valore viene poi assegnato direttamente dal CR alla SR in fase di ASSOCIAZIONE, oppure può essere impostato prima tramite gli strumenti di configurazione)

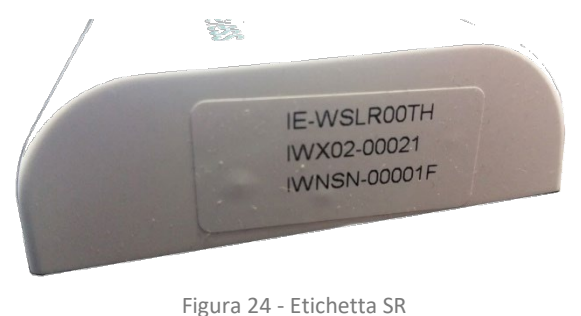

La Figura 24 mostra dove reperire sull'etichetta le informazioni utili.

L'etichetta ci dice di che tipo di SR si tratta: (IWX02  $\rightarrow$  Sonda di Temperatura e Umidità Relativa) ed il suo IWN-SN. Questi valori (inviati automaticamente dalla SR al CR) ci potrebbero essere utili in futuro in caso di guasto di un dispositivo. Si è guastata la sonda nel Corridoio Centrale, il sistema ci dice che si tratta di una IWX02 e quindi sapremo prima di andare sul posto di che sonda abbiamo bisogno. Sappiamo anche che il suo SR-NID (assegnato automaticamente in fase di installazione dal CR alla sonda) è 12. Basterà prendere in magazzino una IWX02, configurare con lo strumento il SR-NID al valore 12. Chi va in campo dovrà solamente attivare la procedura di SOSTITUZIONE AUTOMATICA.

# 5.1 Gli stati delle SR

Ciascuna SR che opera su una IWR può trovarsi in uno dei seguenti STATI operativi, che vengono segnalati dalla sonda stessa effettuando la procedura di richiesta STATO:

- GUASTA
  - La SR ha eseguito la diagnostica che indica la necessità di essere inviata al produttore per riparazione. La SR è in STANDBY (si tratta ovviamente di un guasto che non riguarda la parte di elettronica che presiede al governo della sonda e alla gestione dell'interfaccia utente).
- NON CONFIGURATA
  - La sonda ha rilevato delle anomalie nei parametri di configurazione e deve essere configurata con gli appositi strumenti (Seeder). La SR è in STANDBY.
- NON ASSOCIATA
  - E' il normale stato della SR all'uscita della fabbrica. LA SR è configurata, ma non è associata ad alcun CR. La SR è in STANDBY.
- ATTIVO (normale stato di funzionamento).
  - In questa modalità la SR svolge le normali attività di acquisizione dei sensori, invia i dati al CR secondo quanto specificato in configurazione (eventualmente di memorizzazione su Data Flash).<sup>6</sup>
- STANDBY
  - In questo stato le attività della SR sono sospese. Si fermano i processi di acquisizione trasmissione delle informazioni. LA SR si pone in modalità di consumo estremamente basso e aspetta un COMANDO (tramite TF).
- CONFIGURAZIONE
  - La SR è predisposta per le attività di modifica alla propria configurazione operativa tramite comunicazione wireless. Serve lo strumento di configurazione dotato di una specifica chiavetta wireless fornita da Intellienergy.
- ASSOCIAZIONE
  - La SR è predisposta per l'operazione di ASSOCIAZIONE ad un CR.
- SOSTITUZIONE:
  - La SR è predisposta per l'operazione di SOSTITUZIONE di un'altra SR.

<sup>&</sup>lt;sup>6</sup> In questo stato alcuni tipi di sonde potrebbero trovarsi in sottostati particolari; è il caso della sonda TVOC che all'avvio può trovarsi nello stato di WORMUP, visualizzabile richiedendo lo stato della sonda stessa.

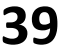

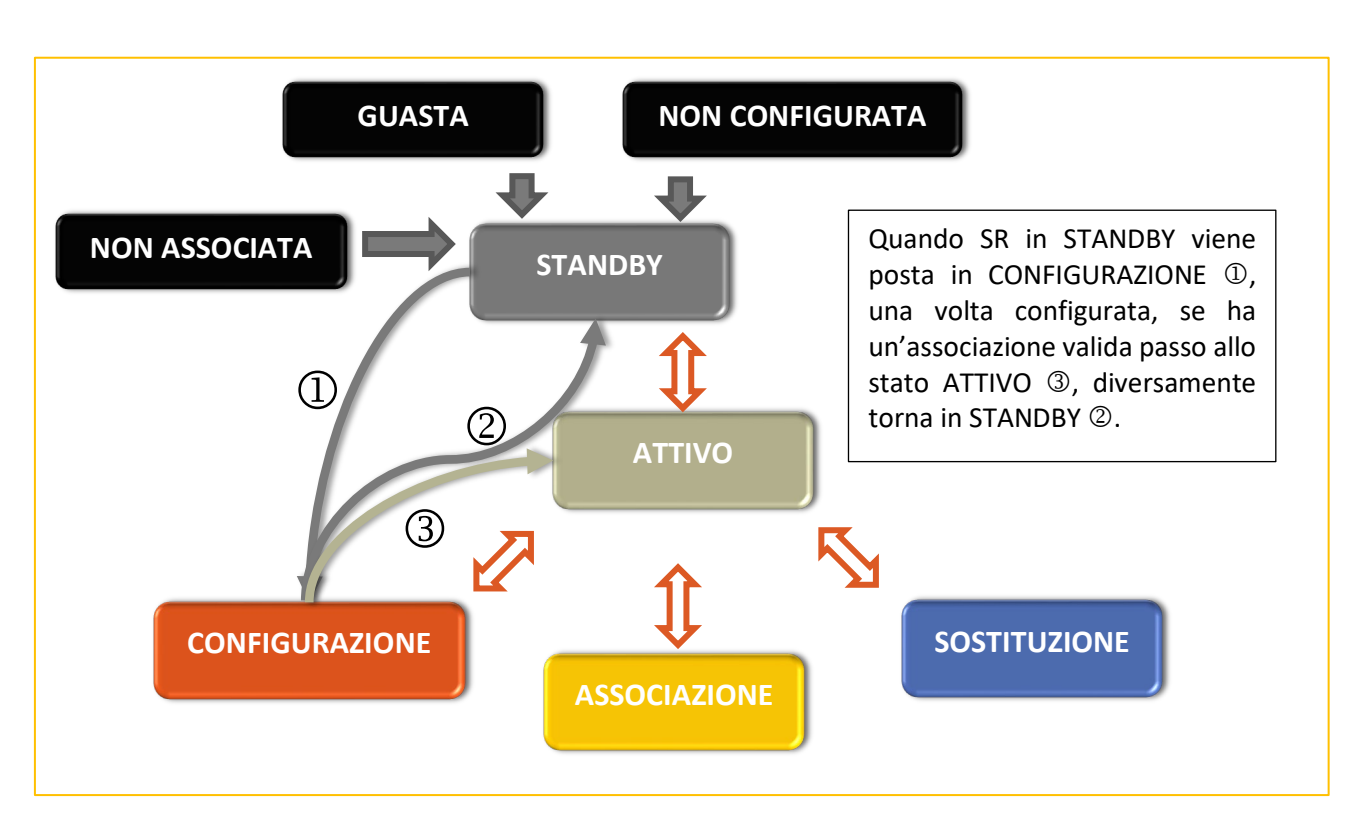

Figura 25 – Stati possibili per una SR.

La Figura 25 mostra gli stati nei quali si può trovare una SR. All'attivazione, che richiede la presenza della batteria, la SR segue questo flusso:

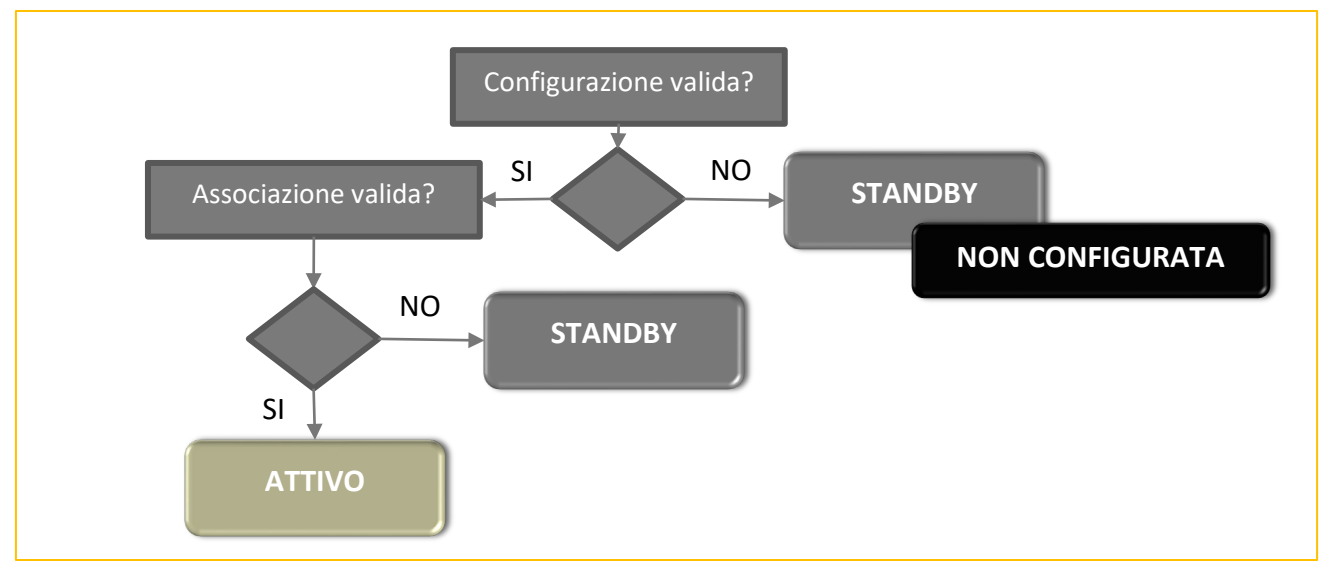

Figura 26 - Flusso all'avvio della SR.

# 5.2 L'interfaccia utente delle SR

Le SR di Intellienergy dispongono sempre di una semplice interfaccia utente costituita da:

- Un contatto magnetico REED, attivabile dall'esterno con un semplice magnete (definito come TF) che permette di impartire comandi alla SR.
- Un LED Verde (LD) tramite il quale si ha il riscontro per la scelta del comando e la risposta alle richieste di stato.

In alcuni modelli delle prime serie esiste anche una porta USB, riservata per funzioni particolari di produzione.

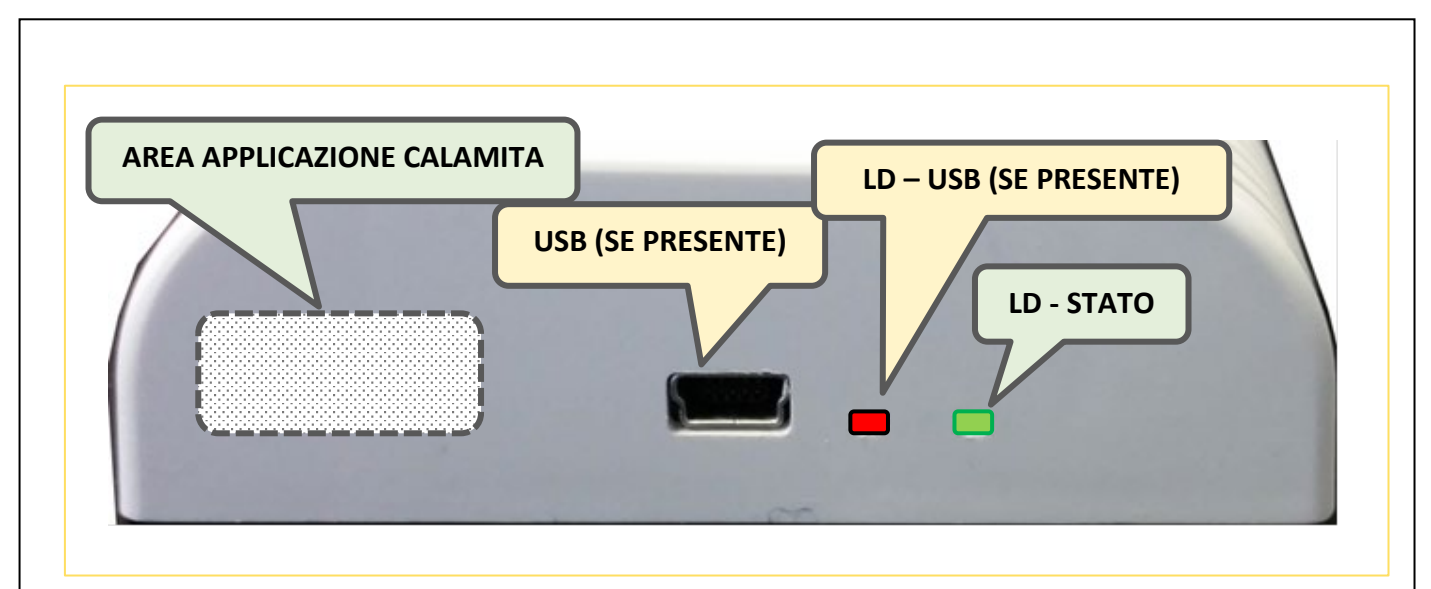

Figura 27 - Interfaccia utente della SR

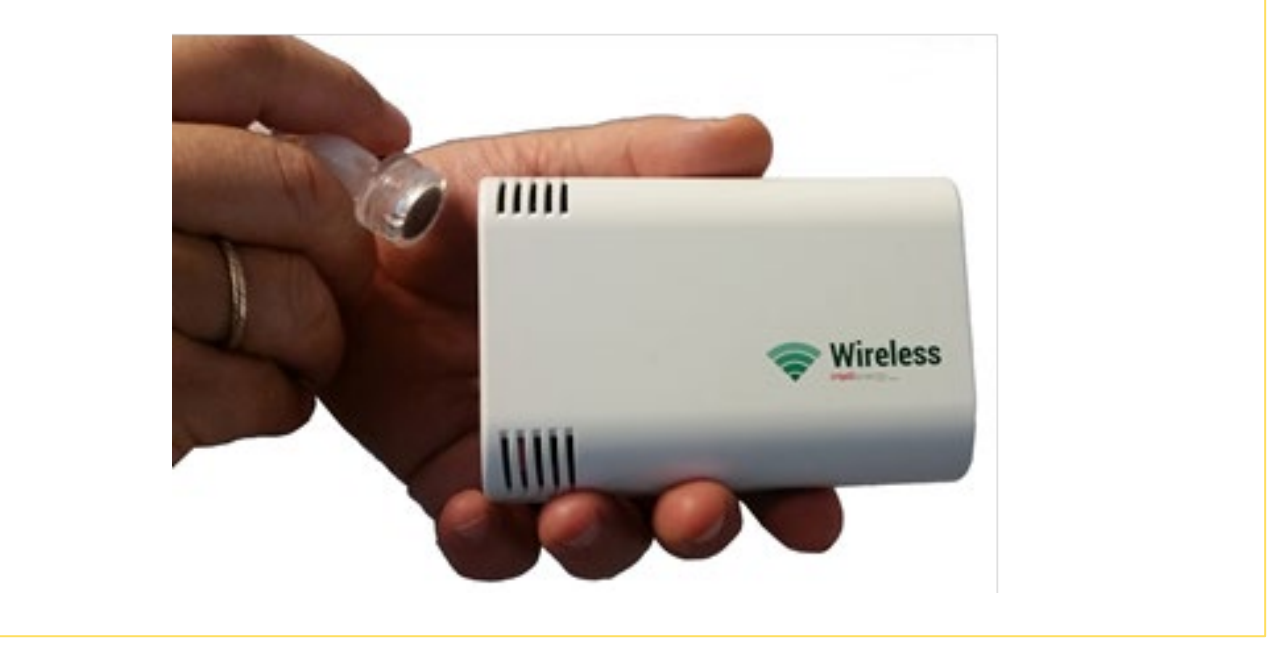

Figura 28 - Come si applica la Calamita per effettuare la funzione TF

Ciascuna SR negli stati STANDBY e ATTIVO accetta i seguenti comandi:

- RICHIESTA STATO
- ATTIVAZIONE (PRENTAZIONE)
- ASSOCIAZIONE
- CONFIGURAZIONE (Tramite DONGLE Wireless e programma di utilità)
- STANDBY
- RESET DI FABBRICA
- CLEAR\_TREND + STANDBY (\* Previsto per la funzione DL Data Logger)

I comandi vengono dati a SR passando attraverso l'attivazione del contato magnetico (con l'apposita calamita). Questa operazione viene sintetizzata come TF. Appena si ha TF, SR risponde con una serie di lampeggi periodici di LD, con la cadenza specificata in tabella. Ad ogni lampeggio è associato un comando differente. Per confermare il comando occorre disattivare TF (allontanare la calamita) subito dopo il numero di lampeggi corrispondenti al comando desiderato.

| Tabella 11 - Significato e durata dei lampeggi della SR |  |                                                     |  |
|---------------------------------------------------------|--|-----------------------------------------------------|--|
| Tipologia Lampeggio                                     |  | Descrizione                                         |  |
| Colore                                                  |  | Lampeggio ON (segue OFF o altro lampeggio OFF)      |  |
| Nero                                                    |  | Lampeggio OFF (segue altro ON)                      |  |
| 0                                                       |  | OFF                                                 |  |
| •                                                       |  | Flash (100mS)                                       |  |
| (                                                       |  | Brevissimo (200mS)                                  |  |
| •                                                       |  | Breve (500mS)                                       |  |
|                                                         |  | Medio (1S)                                          |  |
|                                                         |  | Lungo (2S)                                          |  |
|                                                         |  | XLungo (4S)                                         |  |
|                                                         |  | 3XLungo (6S)                                        |  |
| ŮTFŮ                                                    |  | RIPETE LA SEQUENZA per il tempo in cui TF è attivo. |  |
| <b>ບnn</b>                                              |  | RIPETE LA SEQUENZA per nn volte                     |  |

#### Tabella 12 - Tabella dei comandi che si possono impartire ad una SR

| Numero lampeggi                                                                                                    | Comando            | Descrizione                                                                                                    |
|----------------------------------------------------------------------------------------------------|--------------------|----------------------------------------------------------------------------------------------------|
| 1 lampeggio<br>◀■▶○                                                                                                    | RICHIESTA<br>STATO | Richiesta di visualizzazione di STATO di SR.<br>In risposta LD esegue una sequenza come da<br>Tabella STATI                                                                                                    |
| 2 lampeggi<br>◀■▶●◀■▶○                                                                                                    | ATTIVAZIONE        | Se SR è in stato STANDBY passa in ATTIVO.<br>Se SR è già attiva il comando FORZA l'invio<br>di un MSG (eventualmente prima si fa un'ac-<br>quisizione). In risposta LD esegue una se-<br>quenza come da Tabella STATI                                                                                                    |
| 3 lampeggi + 2 lampeggi<br>3 lampeggi + 2 lampeggi<br>4 lampeggi + 2 lampeggi<br>4 lampeggi + 2 lampeggi<br>4 lampeggi + 2 lampeggi<br>4 lampeggi + 2 lampeggi<br>4 lampeggi + 2 lampeggi<br>4 lampeggi + 2 lampeggi<br>4 lampeggi + 2 lampeggi<br>4 lampeggi + 2 lampeggi<br>4 lampeggi + 2 lampeggi<br>4 lampeggi + 2 lampeggi<br>4 lampeggi + 2 lampeggi<br>4 lampeggi + 2 lampeggi<br>4 lampeggi + 2 lampeggi + 2 lampeg | ASSOCIAZIONE       | Attiva la sequenza di ASSOCIAZIONE.<br>Il comando ASSOCIAZIONE deve essere con-<br>fermato: alla prima sequenza LD lampeggia<br>alternativamente per 15 secondi. Se non<br>prima di 2 secondi e non oltre 15 secondi<br>conferma il comando ASSOCIAZIONE, SR ini-<br>zia la procedura di ASSOCIAZIONE al CR.<br>L'esito dell'associazione è riportato nella ta-<br>bella STATI |

| 3 lampeggi + 4 lampeggi                                                                       | SOSTITUZIONE             | Attiva la sequenza di SOSTITUZIONE.<br>Il comando SOSTITUZIONE deve essere con-<br>fermato: alla prima sequenza LD lampeggia<br>alternativamente per 15 secondi. Se non<br>prima di 2 secondi e non oltre 15 secondi si<br>conferma il comando SOSTITUZIONE, SR ini-<br>zia la procedura di SOSTITUZIONE della<br>sonda sul CR.<br>L'esito della sostituzione è riportato nella ta-<br>bella STATI                                                                                                    |
|-----------------------------------------------------------------------------------------------|--------------------------|----------------------------------------------------------------------------------------------------|
| 4 lampeggi<br>◀■▶●◀■▶●◀■▶●◀■▶○                                                                | CONFIGURA-<br>ZIONE      | Attiva la procedura di configurazione da<br>rete radio (*). Se entro il timeout di 10 se-<br>condi il tool di configurazione non viene<br>connesso la procedura viene abortita.                                                                                                    |
| 5 lampeggi + 2 lampeggi<br>5 lampeggi + 2 lampeggi<br>6 1 1 1 1 1 1 1 1 1 1 1 1 1 1 1 1 1 1 1 | STANDBY<br>MANUALE       | Disattivazione temporanea di SR. La sonda<br>viene posta in stato di STANDBY.<br>Il comando STANDBY deve essere confer-<br>mato: alla prima sequenza LD lampeggia al-<br>ternativamente per 15 secondi. Se non<br>prima di 2 secondi e non oltre 15 secondi s<br>conferma il comando STANDBY, SR segnala<br>l'avvenuta esecuzione del comando e di es-<br>sere passata in STANDBY secondo la tabella<br>STATI).                                                                                                    |
| 6 lampeggi + 4 lampeggi                                                                       | RESET (DI FAB-<br>BRICA) | Cancella la configurazione operativa e riav-<br>via SR.<br>Il comando RESET deve essere confermato:<br>dopo la prima sequenza di 6 lampeggi LB<br>lampeggia velocemente per 15 secondi. Se<br>non prima di 2 secondi e non oltre 15 se-<br>condi si CONFERMA con 4 lampeggi SR si RE-<br>SETTA e segnala il RESET con un lampeggio<br>di circa 1 secondo, seguito da<br>di circa 1 secondo, seguito da<br>equipa di 4 secondi seguito da due lampeggi<br>brevi che indicano Sonda configurata ma<br>non ASSOCIATA. La sonda è in STANDBY. |

# ΝΟΤΑ

Per confermare il comando occorre disattivare TF (allontanare la calamita) subito dopo il numero di lampeggi corrispondenti al comando desiderato. Il comando viene accettato anche se siamo all'interno dell'ultimo lampeggio della serie. Quindi per evitare di tardare ad allontanare la calamita DOPO l'ultimo lampeggio e rischiare di entrare nel successivo (e dare di conseguenza un comando sbagliato), <u>conviene allontanare la calamita DURANTE l'ultimo lampeggio della serie</u>.

Le risposte ai vari comandi dipendono, oltre che dal comando, anche dallo stato di partenza nel quale si trova la sonda. In base allo stato di partenza, al comando impartito e all'esito la sonda verrà a trovarsi in nuovo stato.

L'esito del comando impartito viene visualizzato attraverso il lampeggio di LD.

Tabella 13 - Risposte della SR alla richiesta di STATO

| LAMPEGGI LED                             | Descrizione                                                 | Stato                                                                                                    |
|------------------------------------------|-------------------------------------------------------------|----------------------------------------------------------------------------------------------------|
| ♦♦७тғ७                                   | Lampeggi FLASH continui                                     | <b>BUSY.</b> La Sonda è impe-<br>gnata nell'esecuzione di al-<br>tra attività.                                                                     |
| RSSi <sub>(SR)</sub> RSSi <sub>(C)</sub> | 1 lampeggio di 2 secondi+ RSSi                              | ATTIVO OK <sup>7</sup>                                                                                                    |
| RSSi <sub>(SR)</sub> RSSi <sub>(C)</sub> | 3 lampeggio di 2 secondi+ RSSi                              | ATTIVO CON ERRORE <sup>8</sup>                                                                                                    |
|                                          | 1 lampeggio di 6 secondi                                    | <b>STANDBY</b><br>La sonda è stata messa ma-<br>nualmente a riposo.                                                                                |
|                                          | 1 lampeggio di 6 secondi se-<br>guito da un lampeggio breve | N.U.                                                                                                    |
|                                          | 1 lampeggio di 6 secondi se-<br>guito da due lampeggi brevi | NON SERIALIZZATA <sup>9</sup><br>La sonda ha il FW inserito,<br>ma non ha eseguito la pro-<br>cedura di serializzazione.<br>La sonda è in STANDBY. |
|                                          | 1 lampeggio di 6 secondi se-<br>guito da tre lampeggi brevi | NON CONFIGURATA<br>Sonda non configurata: <u>oc-</u><br><u>corre configurare nuova-</u><br><u>mente SR</u> . La sonda è in<br>STANDBY.             |
|                                          | 2 lampeggio di 4 secondi se-<br>guito da due lampeggi brevi | Sonda configurata <u>ma non</u><br><u>ASSOCIATA</u> . La sonda è in<br>STANDBY.                                                                    |
| RSSi <sub>(SR)</sub> RSSi <sub>(C)</sub> | 1 lampeggio verde di 2 se-<br>condi+ RSSi                   | Affiliazione avvenuta (la<br>stessa risposta di stato AT-<br>TIVO)                                                                                 |
|                                          | 1 lampeggio di 4 secondi+ 1<br>lampeggio brevissimo.        | STANDBY per Errore TIPO<br>NON VALIDO                                                                                                    |
|                                          | 1 lampeggio di 4 secondi+ 2 lampeggi brevissimi.            | STANDBY per TIMEOUT                                                                                                    |

<sup>&</sup>lt;sup>7</sup> In fase di normale funzionamento significa che all'ultimo messaggio la sonda ha ricevuto risposta dal ricevitore.

<sup>&</sup>lt;sup>8</sup> In fase di normale funzionamento questo tipo di risposta indica che la sonda sta funzionando correttamente ma l'ultima trasmissione non ha ricevuto risposta dal ricevitore.

<sup>&</sup>lt;sup>9</sup> La SR non può essere operativa e deve essere inviata in fabbrica.

| 1 lampeggio di 4 secondi+ 3 lampeggi brevissimi.    | STANDBY per Sonda GIÀ<br>ESISTENTE   |
|-----------------------------------------------------|--------------------------------------|
| 1 lampeggio di 4 secondi+ 4 lampeggi brevissimi.    | STANDBY per Sonda IN-<br>COMPATIBILE |
| 1 lampeggio di 4 secondi+ 5<br>lampeggi brevissimi. | STANDBY per Sonda NON<br>PRESENTE    |
| 2 lampeggio di 4 secondi.                           | STANDBY per Errore SCO-<br>NOSCIUTO  |

Lo stato ATTIVO CON ERRORE permane fino alla sua risoluzione. Pertanto, se si richiede lo STATO ad una Sonda, che ad esempio non coincide con il TIPO che il ricevitore si attente, si ha la risposta ATTIVO CON ERRORE.

| LAMPEGGI LED                             | Descrizione                                          | Stato                                                                          |
|------------------------------------------|------------------------------------------------------|--------------------------------------------------------------------------------|
| ♦♦७т₣७                                   | Lampeggi FLASH continui                              | <b>BUSY.</b> La Sonda è impe-<br>gnata nell'esecuzione di al-<br>tra attività. |
| RSSi <sub>(SR)</sub> RSSi <sub>(C)</sub> | 1 lampeggio di 2 secondi+ RSSi                       | ATTIVO OK <sup>10</sup>                                                        |
|                                          | 2 lampeggio di 2 secondi+ 2<br>lampeggi brevissimi.  | TIMEOUT <sup>11</sup>                                                          |
|                                          | 2 lampeggio di 2 secondi+ 1<br>lampeggio brevissimo. | Errore TIPO NON VALIDO <sup>12</sup>                                           |
|                                          | 2 lampeggio di 2 secondi+ 3<br>lampeggi brevissimi.  | Sonda GIÀ ESISTENTE <sup>13</sup>                                              |
|                                          | 2 lampeggio di 2 secondi+ 4<br>lampeggi brevissimi.  | Sonda INCOMPATIBILE <sup>14</sup>                                              |
|                                          | 2 lampeggio di 2 secondi+ 5<br>lampeggi brevissimi.  | Sonda NON PRESENTE <sup>15</sup>                                               |

Tabella 14 - Risposte della SR al comando ATTIVAZIONE (invio stimolato messaggio)

#### **5.2.1 RISPOSTA IN FASE DI ASSOCIAZIONE/SOSTITUZIONE**

Durante la fase di ASSOCIAZIONE/SOSTITUZIONE si assume che la risposta sia allo specifico COMANDO e pertanto **non comprenda di mostrare i valori RSSx**; lo STATO può essere richiesto successivamente.

Ci sono due possibili situazioni:

- 1. La sonda HA una configurazione di associazione VALIDA (è già stata associata prima)
- 2. La sonda NON HA una configurazione di associazione VALIDA (non è mai stata associata prima)

<sup>&</sup>lt;sup>10</sup> In fase di invio stimolato significa che la sonda ha ricevuto risposta dal ricevitore.

<sup>&</sup>lt;sup>11</sup> In fase di invio stimolato significa che la sonda non ha ricevuto risposta all'ultima trasmissione. Alla richiesta di stato risponderà ATTIVO CON ERRORE.

<sup>&</sup>lt;sup>12</sup> La sonda va in STANDBY

<sup>&</sup>lt;sup>13</sup> La sonda va in FUNZIONAMENTO NORMALE CON ERRORE

<sup>&</sup>lt;sup>14</sup> La sonda va in FUNZIONAMENTO NORMALE CON ERRORE

<sup>&</sup>lt;sup>15</sup> La sonda va in FUNZIONAMENTO NORMALE CON ERRORE

Nel primo caso la sonda funziona o ha funzionato con un altro ricevitore, quindi ha una configurazione di associazione valida. Nel secondo caso no.

Tabella 15 - Risposte della SR al comando ASSOCIAZIONE/SOSTITUZIONE

| LAMPEGGI LED                             | Descrizione                                          | Stato                                                                          |
|------------------------------------------|------------------------------------------------------|--------------------------------------------------------------------------------|
| ♦♦७т₣७                                   | Lampeggi FLASH continui                              | <b>BUSY.</b> La Sonda è impe-<br>gnata nell'esecuzione di al-<br>tra attività. |
| RSSi <sub>(SR)</sub> RSSi <sub>(C)</sub> | 1 lampeggio di 2 secondi+ RSSi                       | ATTIVO OK <sup>16</sup>                                                        |
|                                          | 2 lampeggio di 2 secondi+ 2 lampeggi brevissimi.     | TIMEOUT <sup>17</sup>                                                          |
|                                          | 2 lampeggio di 2 secondi+ 1<br>lampeggio brevissimo. | Errore TIPO NON VALIDO <sup>18</sup>                                           |
|                                          | 2 lampeggio di 2 secondi+ 3<br>lampeggi brevissimi.  | Sonda GIÀ ESISTENTE <sup>19</sup>                                              |
|                                          | 2 lampeggio di 2 secondi+ 4<br>lampeggi brevissimi.  | Sonda INCOMPATIBILE <sup>20</sup>                                              |
|                                          | 2 lampeggio di 2 secondi+ 5<br>lampeggi brevissimi.  | Sonda NON PRESENTE <sup>21</sup>                                               |

### **5.2.2 IL CASO DELLA SONDA VOC**

Se siamo di fronte ad una sonda TVOC, la risposta allo stato, in qualunque situazione essa si mostri (sia per COMANDO UTENTE, sia in risposta ad un pacchetto di invio dati stimolato, o di associazione e in qualunque altro caso), è preceduto da un numero di lampeggi veloci (100mS) che indicano lo stato del sensore VOC.

| LAMPEGGI LED         | Descrizione       | Stato                  |
|----------------------|-------------------|------------------------|
| ♦♦♦ + RISP           | 2 lampeggi + RISP | SENSORE VOC IN STANDBY |
| ◆◆◆◆◆ + RISP         | 3 lampeggi + RISP | SENSORE VOC IN ERRORE  |
| <b>♦♦♦♦♦♦♦+</b> RISP | 5 lampeggi + RISP | SENSORE VOC IN WARM UP |

# 5.2.3 LA QUALITÀ DELLA COMUNICAZIONE

La qualità della comunicazione è legata sostanzialmente al valore di RSSi. Nel modo di comunicazione dello standard LoRa<sup>®</sup> questo dipende dallo SF utilizzato e dal valore di BW.

46

<sup>&</sup>lt;sup>16</sup> Associazione effettuata correttamente.

<sup>&</sup>lt;sup>17</sup> Il concentratore non ha risposto (probabilmente non era in fase di associazione), la sonda resta come era prima. Se già aveva una configurazione di associazione la mantiene (resta associata al ricevitore precedente), se invece non l'aveva va/torna in standby.

<sup>&</sup>lt;sup>18</sup> La sonda va in STANDBY

<sup>&</sup>lt;sup>19</sup> La sonda va in STANDBY

<sup>&</sup>lt;sup>20</sup> La sonda va in STANDBY. Questo messaggio è valido in caso di sostituzione.

<sup>&</sup>lt;sup>21</sup> La sonda va in STANDBY. Questo messaggio è valido in caso di sostituzione.

| Tabella 16 - Indicazione dei livelli RSSi |                                                                         |                                                                                      |  |  |  |
|-------------------------------------------|-------------------------------------------------------------------------|--------------------------------------------------------------------------------------|--|--|--|
| LAMPEGGI LED                              | Descrizione                                                             | Stato                                                                                |  |  |  |
|                                           | <b>RSSi<sub>(SR)</sub></b><br>Lampeggi brevi secondo la tabella<br>RSSi | Qualità della ricezione della<br>SR. (Quella misurata da SR<br>sulla risposta del C) |  |  |  |
|                                           | <b>RSSi<sub>(C)</sub></b><br>Lampeggi brevi secondo la tabella<br>RSSi  | Qualità della ricezione del<br>C. (Quella misurata da C sul<br>messaggio di SR)      |  |  |  |

| Giudizio      | Tacche  | RSSi SF=12   | RSSi SF=11   | RSSi SF=10   |
|---------------|---------|--------------|--------------|--------------|
| Ottimo        | 5 verde | 0 to -85     | 0 to -82     | 0 to -81     |
| Buono         | 4 verde | -86 to -105  | -83 to -102  | -82 to -101  |
| Discreto      | 3 verde | -106 to -115 | -103 to -113 | -102 to -111 |
| Sufficiente   |         | -116 to -125 | -114 to -123 | -112 to -121 |
| Scarso        | 1 rosso | <= -126      | <= -124      | <= -122      |
| Insufficiente | Nessuno |              |              |              |

| Giudizio      | Tacche  | RSSi SF=9    | RSSi SF=8    | RSSi SF=7    |
|---------------|---------|--------------|--------------|--------------|
| Ottimo        | 5 verde | 0 to -78     | 0 to -75     | 0 to -72     |
| Buono         | 4 verde | -79 to -98   | -76 to -95   | -73 to -92   |
| Discreto      | 3 verde | -99 to -108  | -96 to -105  | -93 to -102  |
| Sufficiente   |         | -109 to -118 | -106 to -115 | -103 to -112 |
| Scarso        | 1 rosso | <= -119      | <= -116      | <= -113      |
| Insufficiente | Nessuno |              |              |              |

# 5.3 Configurazione completa di una SR

La configurazione delle SR avviene esclusivamente via wireless. Pertanto, assieme al programma di configurazione delle sonde, è necessario un apposito strumento: si tratta di un adattatore denominato USB-IEW.

# 5.3.1 L'ADATTATORE USB-IWN

L'adattatore USB-IWN permette di utilizzare il software di configurazione su un PC in ambiente Windows10 ®.

L'adattatore è dotato di una porta USB 2.0 e al momento dell'inserimento il sistema operativo provvede ad installare automaticamente il driver necessario.

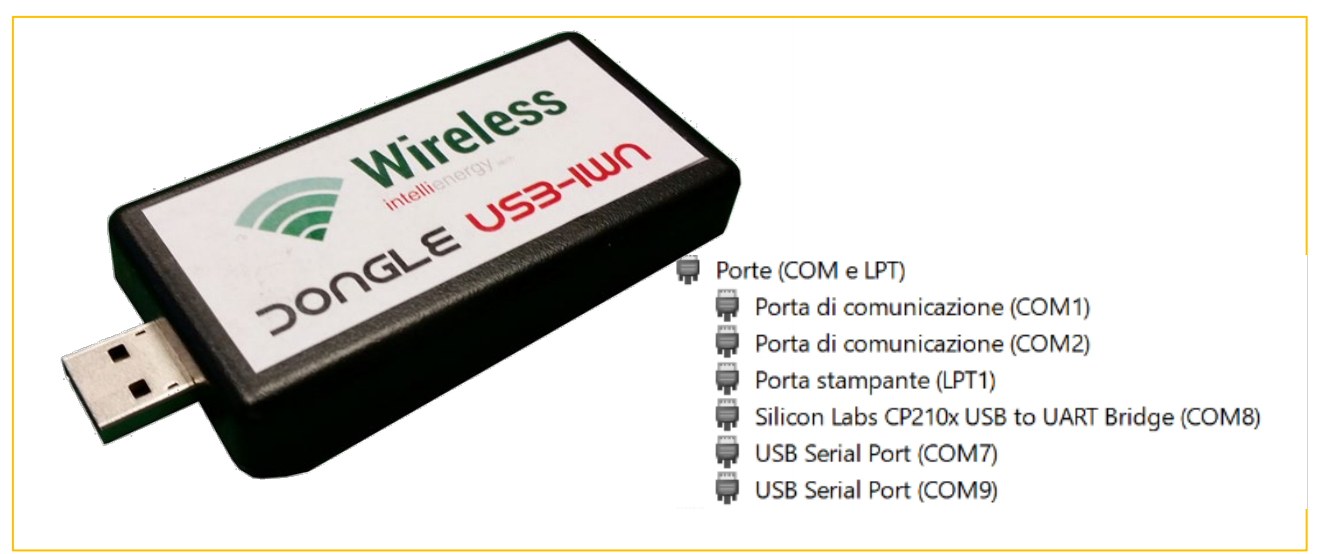

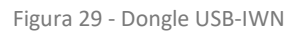

Una volta inserito nel PC il dispositivo viene riconosciuto come USB Serial Port (COMxx).

Ricordarsi quale COM venga assegnata all'adattatore, questa informazione servirà ad impostare correttamente il software di configurazione.

# **5.3.2 I PARAMETRI DI CONFIGURAZIONE**

Per l'installazione e l'attivazione del programma di configurazione si rimanda al documento specifico.

- In questo paragrafo si assume che:
- Il software sia correttamente installato e configurato
- L'adattatore sia installato e funzionante
- Si abbia a disposizione una SR
- Si abbia a diposizione una calamita per la funzione TF

Dopo l'attivazione del programma compare la schermata riportata in Figura 30.

Cliccando sul bottone CONFIGURA SONDE, si accede alla parte di programma che permette di gestire il parco delle SR e, in ma-

|   | v.1.15.3          |               | 6       |             | - | × |
|---|-------------------|---------------|---------|-------------|---|---|
|   | Configura gatew   | ay            | Configu | ra sonde    |   |   |
|   |                   |               |         |             |   |   |
|   |                   | Wi            | irel    | es          | S |   |
|   |                   | intellie      | nergy   |             |   |   |
| 1 | Gestione database | Visualizzazio | ne dati | Impostazion | i |   |

Figura 30 - Schermata di avvio del SW di configurazione

niera estremamente semplice, di leggere e modificare la configurazione presente su una sonda.

| iete                         | Sonda                                         | Cerca                                |                        |
|------------------------------|-----------------------------------------------|--------------------------------------|------------------------|
| IWN-SN 00000000              | IWN-ID:         0x0000           Canale:      | Stato: Batt: tbd                     | RADIO                  |
| Modello:                     | – Parametri di rete: –––––                    |                                      | Richiedi CONF          |
| Risorse:<br>Opzioni:         | CH: SF:                                       | SR-NID: 0x0000                       | Invia CONF             |
| Versione: Compatiblità 🗖     |                                               | Potenza di trasmissione:             | Richiedi STATO         |
| Nome:                        | Periodo di campionamento (s)                  | Memorizzazione e invio               | Test POTENZE           |
|                              | <b>v</b>                                      | ▼                                    | Invia DATA/ORA         |
| SN Descrizione:              | Tempo di volo medio:<br>Periodo minimo di tx: | COV (minuti) NOCOV (minuti)          |                        |
|                              | Gateway mancante:                             | Strategia                            | Copia da               |
| Note:                        | Datalogging                                   | Sensibilità tamper (anti-intrusione) | Funzione Datalogger    |
|                              | V                                             | <b>•</b>                             | Verifica presenza dati |
|                              | Temp.(*C) Umid. (%)                           |                                      | Scarica Dati da        |
|                              |                                               |                                      | Formatta Visualizza    |
| ~                            | DELTA COV 0                                   |                                      | Cambia PIN             |
| Salva descrizione, note e SN |                                               |                                      | Madifican augurata     |

Figura 31 - Schermata iniziale del configuratore SR

Come si vede dalla Figura 31 il programma, non conoscendo ancora il tipo di sonda collegata, si dispone in una schermata di default nella quale tutti i campi sono vuoti.

Si può, eventualmente accedere alla configurazione di una delle SR presenti nella base dati del SW.

| Configuratore Sonde Wireless LoRa            | v.1.8.0                                                                                                    |
|----------------------------------------------|----------------------------------------------------------------------------------------------------|
|                                              | Sonda<br>(0000020F)<br>00000001 (00000001)<br>00000002 (00000002)                                                               |
| Tipo HW:<br>Modello:<br>Risorse:<br>Opzioni: | 00000003 (0000003)<br>00000006 (0000006)<br>0000007 (0000007)<br>00000008 (0000008)<br>00000009 (0000009)<br>00000009 (0000009) |

Figura 32 - Selezione di una SR dalla base dati esistente

La Figura 32 mostra come sia possibile farlo scorrendo la lista del campo SONDA.

Una volta selezionata la sonda di interesse accederemo alla sua configurazione memorizzata nella base dati.

| Configuratore Sonde Wireles                                               | s LoRa v.1.15.3                                                                   |                                                                           | - U                                                       |
|---------------------------------------------------------------------------|-----------------------------------------------------------------------------------|---------------------------------------------------------------------------|-----------------------------------------------------------|
| Rete                                                                      | Sonda                                                                             | Cerca Apri gateway                                                        | E                                                         |
| IWN-SN 00AABBCC                                                           | IWN-ID: 0x2233 C<br>Canale: A StdPw LongDist                                      | Stato: Batt: 0,00 V                                                       | RADIO                                                     |
| Modello: IE-WSLR00THL_D<br>Risorse: T H L (0x23)<br>Opzioni: Dato Mediato | - Parametri di rete:<br>CH: 1 SF: 4096 T                                          | SR-NID: 0x0016                                                            | Richiedi CONF<br>Invia CONF                               |
| Versione: 4.2 Compatiblità 🗖                                              | BW: 125 V CR: 4/5 V                                                               | Potenza di trasmissione: Auto 💌                                           | D Richiedi STATO                                          |
| Nome:<br>SONDA TEST                                                       | Periodo di campionamento (s)                                                      | Memorizzazione e invio                                                    | Test POTENZE                                              |
| SN IWXD3-<br>Descrizione:                                                 | Tempo di volo medio: <b>1483ms (12B)</b><br>Periodo minimo di tx: <b>2m e 29s</b> | ogni (minuti) NOCOV (minuti)                                              |                                                           |
| Note:                                                                     | Gateway mancante: S<br>Datalogging Soglia Tempo                                   | tandard (default)<br>Sensibilità tamper (anti-intrusione)<br>Disabilitato | Copia da<br>Funzione Datalogger<br>Verifica presenza dati |
|                                                                           | Temp. (°C) Umid. (%) Lum. (lux)                                                   |                                                                           | Scarica Dati da<br>Formatta <b>Visualizza</b>             |
|                                                                           | DELTA COV 0.2000000                                                               | E                                                                         | Cambia PIN                                                |
| Salva descrizione, note e SiN                                             |                                                                                   |                                                                           | Modifica avanzata                                         |

Figura 33 - Valori di configurazione di una SR di TIPO 1 letta dalla base dati del SW di configurazione.

La schermata di Figura 33 ci permette di capire quali parametri siamo presenti in configurazione per una sonda di Tipo 1 (nel caso specifico Temperatura + Umidità Relativa + Luminosità, con funzione Datalogger abilitabile; con funzioni Antitamper e gestione ottimizzata dell'energia in caso di Mancanza Gateway).

La finestra mostra sette zone distinte, ed alcuni pulsanti:

#### 5.3.2.1 Pulsante CERCA

Permette di ricercare una sonda nella base dati del programma Seeder.

#### 5.3.2.2 Pulsante APRI GATEWAY

Permette di accede direttamente alla configurazione del Ricevitore al quale la sonda è associata ed indicato nella ZONA R. Come si potrà notare si tratta di un campo di sola consultazione.

#### 5.3.2.3 Zona A: Informazioni costruttive della SR

Nella ZONA A sono presenti le seguenti informazioni:

| ATTRIBUTO     | Mod.                                    | Esempio         | Descrizione                                                                                                    |
|---------------|-----------------------------------------|-----------------|----------------------------------------------------------------------------------------------------|
| IWN-SN        | Let Let Let Let Let Let Let Let Let Let | 00AABBCC        | È il valore IWN-SN della sonda, il suo codice unico.                                                                   |
| TIPO HW       | Li Li                                   | 1               | È il TIPO della SR (T, T+H, T+H+L ecc)                                                                                 |
| MODELLO       | Let I                                   | IE-WSLROOTHL-DL | È il MODELLO delle SR                                                                                                  |
| RISORSE       | Н<br>Н                                  | 0x23            | Indica che la SR fornisce Temperatura e Umidità Relativa e<br>Luminosità                                               |
| OPZIONI       | ä                                       | Dato Mediato    | Permette di scegliere fra:<br>• DATO ISTANTANEO<br>• DATO MEDIATO<br>• DATO ISTANTANEO ESTESO<br>• DATO MEDIATO ESTESO |
| VERSIONE FW   | Let Let Let Let Let Let Let Let Let Let | 4.2             | Versione del FW della SR                                                                                               |
| COMPATIBILITÀ |                                         |                 | Per compatibilità con vecchi dispositivi                                                                               |
|               |                                         |                 |                                                                                                    |

- Il simbolo 🛱 indica NON MODIFICABILE.
- Il simbolo 👌 indica MODIFICABILE.

#### 5.3.2.3.1 La gestione dei sensori della SR

La SR in stato ATTIVO ad intervallo di tempo regolari (indicato dal Periodo di Campionamento, tipicamente 60 secondi) attiva i sensori ed effettua l'acquisizione dei dati in quell'istante. Questo NON implica la trasmissione degli stessi al CR. In base a delle regole, definite dalla ZONA E, la SR eseguirà una serie di acquisizioni. Al momento opportuno invierà al CR i dati in base alle impostazioni del campo OPZIONI.

#### 5.3.2.3.2 Il Campo OPZIONI

L'unico dato modificabile della ZONA A è dato dal campo OPZIONI. Questo campo permette di impostare con quali modalità la SR invierà le informazioni dei sensori di cui è dotata (nell'esempio Temperatura (°C) ed Umidità relativa (%)).

| ODZIONE                | Desertations                                                                                                    |
|------------------------|----------------------------------------------------------------------------------------------------|
| OPZIONE                | Descrizione                                                                                                    |
| DATO ISTANTANEO        | Invia i dati dell'ULTIMA acquisizione.                                                                                                    |
| DATO MEDIATO           | Invia il valore MEDIO dei dati delle acquisizioni effettuate dalla                                                                                                    |
|                        | precedente trasmissione fino all'ultima.                                                                                                    |
| DATO ISTANTANEO ESTESO | Invia i dati dell'ULTIMA acquisizione, aggiungendo (fra i dati delle acquisizioni effettuate dall'ultima trasmissione):                                                                                               |
|                        | valore MINIMO                                                                                                    |
|                        | valore MASSIMO                                                                                                    |
|                        | VARIANZA                                                                                                    |
| DATO MEDIATO ESTESO    | Invia il valore MEDIO dei dati delle acquisizioni effettuate dalla<br>precedente trasmissione fino all'ultima, aggiungendo (fra i dati<br>delle acquisizioni effettuate dall'ultima trasmissione):<br>• valore MINIMO |
|                        |                                                                                                    |
|                        | valore MASSIMO                                                                                                    |
|                        | VARIANZA                                                                                                    |

#### Tabella 17 - Spiegazione del CAMPO OPZIONI

# 5.3.2.4 Zona B: STATO della SR

Nella ZONA B è riportato l'ultimo stato della SR. Se si è collegati con la SR lo stato ATTUALE.

I valori riportati sono:

- 1) LIVELLO DELLA BATTERIA (espresso in volt)
- 2) Le tre segnalazioni, a partire da sinistra, rappresentano delle eventuali anomalie
  - a) OROLOGIO
  - b) CONFIGURAZIONE
  - c) AVVENUTO RESET

Se ancora non siamo collegati con la sonda i valori dello stato sono riferiti all'ultimo collegamento effettuato.

# 5.3.2.5 Zona C: INFORMAZIONI di RETE

| IWN-ID: 0x1079                      |        |  |  |  |  |  |
|-------------------------------------|--------|--|--|--|--|--|
| Canale: Manuale                     |        |  |  |  |  |  |
| - Parametri di rete:                |        |  |  |  |  |  |
| CH: 2 🔽 SF: 512                     | •      |  |  |  |  |  |
| BW: 125 💌 CR: 4/5                   | •      |  |  |  |  |  |
| Figura 34 – Parametri di rete in mo | dalità |  |  |  |  |  |

igura 34 – Parametri di rete in modalità AVANZATA Il significato dei parametri di rete è già stato ampiamente spiegato nei paragrafi precedenti. Ne riportiamo qui di seguito una sintesi valido per l'utilizzo del programma di configurazione in modalità Avanzata.

Nella modalità SEMPLIFICATA l'utente può selezionare una fra una serie di scelte predefinite; nella modalità AVANZATA può decidere di lavorare con la massima libertà: lo strumento impedirà impostazioni non conformi alla normativa.

Nella modalità SEMPLIFICATA alcuni parametri della comunicazione vengono FISSATI.

- Il parametro **NetBW** viene fissato a 125KHz.
- Il parametro NetCR viene fissato a 4/5
- Lo strumento di configurazione limiterà la massima potenza sui canali A, B e C a +14 dBm (SP, Standard Power).
- Lo strumento di configurazione limiterà la massima potenza sui canali D, E e F a +6 dBm (LP, Low Power).

L'immagine di Figura 34 mostra la parte dello schermo del configuratore in modalità AVANZATA dedicata alla configurazione della RETE. Si può notare come siano modificabili tutti i parametri relativi alla comunicazione (CH, SF, BW, CR)

#### NOTA

Il parametro ID di RETE verrà automaticamente assegnato dal CR alla SR nel momento in cui verrà effettuata l'operazione di ASSOCIA-ZIONE fra i due dispositivi.

#### Fare riferimento al paragrafo 2.1 La rete IWN a pagina 14

DI seguito i valori disponibili per la scelta del CANALE OPERATIVO disponibili nella modalità EASY (in verde il valore di fabbrica).

|    | DENOMINAZIONE     | CANALE | Distanza | Potenza MAX | Tempo |
|----|-------------------|--------|----------|-------------|-------|
| 1  | A StdPW LongDist  | А      | LD       | SP          | Т     |
| 2  | A StdPW MedDist   | А      | MD       | SP          | T/2   |
| 3  | A StdPW ShortDist | А      | SD       | SP          | T/4   |
| 4  | B StdPW LongDist  | В      | LD       | SP          | Т     |
| 5  | B StdPW MedDist   | В      | MD       | SP          | T/2   |
| 6  | B StdPW ShortDist | В      | SD       | SP          | T/4   |
| 7  | C StdPW LongDist  | С      | LD       | SP          | Т     |
| 8  | C StdPW MedDist   | С      | MD       | SP          | T/2   |
| 9  | C StdPW ShortDist | С      | SD       | SP          | T/4   |
| 10 | D LowPW LongDist  | D      | LD       | LP          | Т     |
| 11 | D LowPW MedDist   | D      | MD       | LP          | T/2   |
| 12 | D LowPW ShortDist | D      | SD       | LP          | T/4   |
| 13 | E LowPW LongDist  | E      | LD       | LP          | Т     |
| 14 | E LowPW MedDist   | E      | MD       | LP          | T/2   |
| 15 | E LowPW ShortDist | E      | SD       | LP          | T/4   |
| 16 | F LowPW LongDist  | F      | LD       | LP          | Т     |
| 17 | F LowPW MedDist   | F      | MD       | LP          | T/2   |
| 18 | F LowPW ShortDist | F      | SD       | LP          | T/4   |

Tabella 18 - Elenco delle scelte disponibili nella modalità EASY

#### NOTA

È importante ricordare che due reti con IWN-ID diversi che operano sullo stesso canale con SF uguale, non interferiscono, ma occupano la stessa risorsa; invece due reti con IWN-ID diversi che operano sullo stesso canale, ma con SF diverso non solo non interferiscono ma neppure si danno fastidio a livello di radio frequenza, pur operando sullo stesso canale.

#### 5.3.2.6 Zona D: Indirizzo di RETE e POTENZA di Trasmissione

I parametri presenti in questa zona sono quelli che, nella maggior parte dei casi, saranno oggetto di modifica da parte dell'utente, in particolare il campo INDIRIZZO DI RETE.

| Tabella 19 - Spiegazione del NID e PW-TX |                                                                                                    |       |  |  |
|------------------------------------------|----------------------------------------------------------------------------------------------------|-------|--|--|
| САМРО                                    | Descrizione                                                                                                    |       |  |  |
| INDIRIZZO DI RETE                        | Rappresenta il valore <b>SR-NID</b> , cioè l'indirizzo BREVE, unico in una<br>IWN, che il CR assegna ad una SR in fase di ASSOCIAZIONE.<br>L'utilità di poterlo modificare è UTILE nella fase di SOSTITUZIONE<br>di una SR guasta, per poter assegnare alla nuova lo stesso SR-NID.                                                                                                    |       |  |  |
| POTENZA DI TRASMISSIONE                  | In base alla scelta del CANALE, esistono dei valori massimi d<br>tenza di trasmissione che la normativa ETSI ammette.<br>Si tratta di valori MASSIMI, quindi è possibile scegliere di usar<br>lori di potenza INFERIORI <sup>22</sup> .<br>Il valore è espresso in <b>dBm<sup>23</sup></b> .<br>I valori ammessi nella modalità EASY sono:<br>AUTO<br>La sonda adatta automaticamente la potenza <sup>24</sup> |       |  |  |
|                                          |                                                                                                    |       |  |  |
|                                          | 6 dBm                                                                                                    | 4 mW  |  |  |
|                                          | 10 dBm                                                                                                    | 10 mW |  |  |
|                                          | 14 dBm                                                                                                    | 25mW  |  |  |

# 5.3.2.7 Zona E: Configurazione della funzionalità SLEEP

Le varie tipologie di sonda, con firmware uguale o maggiore alla versione 2.25 implementano una strategia di riduzione del consumo della batteria nel caso in cui il ricevitore a cui fanno riferimento non risponda per un periodo prolungato di tempo. Il software di configurazione riconosce automaticamente se la sonda dispone di questa funzionalità e in caso positivo rende possibile la sua configurazione, con l'opzione **Gateway Mancante**, come indicato in Figura 35.

| Nome:<br>SONDA TEST          | Periodo di campionamento (s)                                                                              | Memorizzazione e invio                                    |
|------------------------------|----------------------------------------------------------------------------------------------------|-----------------------------------------------------------|
| SN IWXD3-<br>Descrizione:    | Tempo di volo medio: <b>1483ms (12B)</b><br>Periodo minimo di tx: <b>2m e 29s</b><br>Gateway mancante: St | ogni (minuti) NOCOV (minuti)<br>10 30<br>andard (default) |
|                              | Datalogging Soglia Tempo<br>30m 💌 💌 1 💌<br>Temp. (°C) Umid. (%) Lum. (lux)                                | Sensibilità tamper (anti-intrusione)<br>Disabilitato      |
| Salva descrizione, note e SN | DELTA COV 0.2000000                                                                                       |                                                           |

Figura 35 - Opzione Gateway Mancante

<sup>&</sup>lt;sup>22</sup> La possibilità di utilizzare valori inferiori di potenza è importante per due aspetti: ridurre un inutile inquinamento elettromagnetico (facendo un parallelo con i segnali audio, che senso avrebbe urlare per parlare con una persona che sta molto vicino a voi?), ridurre i consumi della batteria e quindi aumentarne la durata.

 $<sup>^{23}</sup>$  dBm (qualche volta indicati dB<sub>mw</sub> o decibel-milliwatts) è una abbreviazione per indicare il rapporto fra la potenza in decibel (dB) trasmessa dal dispositivo e il valore di riferimento di 1mW. Quindi 0 dBm = 1mW, 10dBm = 10mW, 14dBm = 25mW, ecc.

La formula per calcolare i MW partendo dai dBm è la seguente:  $P_{(mW)} = 1mW \cdot 10^{(P(dBm)/10)}$ 

<sup>&</sup>lt;sup>24</sup> Nella modalità AUTO la sonda regola automaticamente la potenza di trasmissione, cercando di minimizzare i consumi della batteria.

| N  |
|----|
| 45 |
|    |
|    |
|    |
|    |
|    |
|    |

Premendo il bottone posto vicino alla scritta Gateway Mancante si ha la possibilità di scegliere fra diverse modalità di riduzione del consumo. All'interno del bottone è riportato la modalità attualmente operative (nella figura di esempio SLEEP). La figura a fianco mostra le possibili modalità operative e la Tabella 20 le descrive.

Tabella 20 - Modalità operative in caso di Gateway Mancante

| STRATEGIA      | DESCRIZIONE                                                                                                    |
|----------------|----------------------------------------------------------------------------------------------------|
| NESSUNA        | Nessuna strategia di ottimizzazione. La sonda si comparta<br>come le sonde con versione FW precedente alla 2.5: in caso<br>di mancata risposta inviano i messaggi ogni tempo di COV<br>(con anche il secondo tentativo)                                                                                                    |
| NOCOV SINGOLO  | In caso di mancata risposta dal Ga          NoCov singolo         Attiva strategia dopo         Attiva strategia:         NoCov: dopo il numero di pacchetti configurato con mancata risposta, la sonda invia pacchetti senza retry ogni tempo di NOCOV         NOCOV         Conferma                                                                                                    |
| PERSONALIZZATA | gue un nuovo tentativo (senza ulteriori tentativi) dopo il<br>tempo di NOCOV.<br>In caso di mancata risposta dal Ga          Personalizzata         Attiva strategia dopo         10         mancate risposte         Ritenta dopo         2         ore         Descrizione strategia:         Personalizzata: dopo il numero di pacchetti configurato con<br>mancata risposta, la sonda invia pacchetti senza retry ogni<br>numero di ore configurato |
|                | Dopo il numero di mancate risposte impostate, la sonda ese-<br>gue un nuovo tentativo (senza tentativi) dopo il numero di<br>ore configurato. Da qui in avanti ogni ORE impostate riprova<br>(senza ulteriori tentativi).                                                                                                    |
|                | 54                                                                                                    |

| SLEEP                                | < In caso di mancata risposta dal Ga – 🛛 🗙                                                                                                    |
|--------------------------------------|----------------------------------------------------------------------------------------------------|
|                                      | 62                                                                                                    |
|                                      | SLEEP                                                                                                    |
|                                      | Attiva strategia dopo 8 🚖 mancate risposte 🦯                                                                                                    |
|                                      |                                                                                                    |
|                                      | Descrizione strategia:<br>Sleep: dopo il numero di pacchetti configurato con mancata                                                                                                    |
|                                      | risposta, la sonda va in standby e necessita la riattivazione<br>manuale                                                                                                    |
|                                      |                                                                                                    |
|                                      |                                                                                                    |
|                                      | 🗙 Annulla 🧹 Conferma                                                                                                    |
|                                      | Dopo il numero di mancate disposte impostate, la sonda<br>mette in STANDBY. Attenzione! A questo punto occorre<br>riattivazione manuale.                                                                                        |
| ANDARD (DEFAULT A PARTIRE DALLA 2.5) | 🔝 In caso di mancata risposta dal Ga – 🗆 🗙                                                                                                    |
|                                      | Standard (default)                                                                                                    |
|                                      | Attiva strategia dopo 6 🗢 ore                                                                                                    |
|                                      | Ritenta dopo 2 🚖 ore                                                                                                    |
|                                      | Descrizione strategia:                                                                                                    |
|                                      | trasmissione valida, la sonda invia pacchetti con retry ogni<br>numero di ore configurato                                                                                                    |
|                                      |                                                                                                    |
|                                      | X Annulla Conferma                                                                                                    |
| SLIPER ECO                           | Dopo il numero di ORE impostate senza alcuna riposta dal ri<br>cevitore, la sonda esegue nuovi tentativi (ciascuno CON u<br>doppio tentativo) ogni numero di ore configurato.                                                   |
| SULLEG                               | <ul> <li>In caso di mancata risposta da Ga</li> </ul>                                                                                                    |
|                                      |                                                                                                    |
|                                      | Attiva strategia dopo 6 🚖 ore                                                                                                    |
|                                      | Ritenta dopo [1,2,4,8,12,12,12] ore                                                                                                    |
|                                      | Descrizione strategia:<br>SuperEco: dopo il numero di ore configurato dall'ultima<br>trasmissione valida, la sonda invia pacchetti con retry a<br>intervalli progressivi prestabiliti (l'intervallo di 12 ore è senza<br>retry) |
|                                      | 🗙 Annulla 🖉 Conferma                                                                                                    |
|                                      | Dopo il numero di ORE impostate senza alcuna riposta dal r                                                                                                    |
|                                      | cevitore, la sonda esegue nuovi tentativi (ciascuno CON u                                                                                                    |

|                 | massimo di 12 ore. Da questo punto in avanti i nuovi tentativi<br>vengono fatti ogni 12 ore senza un secondo tentativo.                                                                                                    |
|-----------------|----------------------------------------------------------------------------------------------------|
| SLEEP RITARDATO | <ul> <li>In caso di mancata risposta dal Ga</li> <li>SLEEP ritardato</li> <li>Attiva strategia dopo 6 ore</li> <li>Ritenta dopo [1,2,4,8,12,18,18] ore e poi standby</li> <li>Descrizione strategia:</li> <li>Sleep ritardato: dopo il numero di ore configurato dall'ultima trasmissione valida, la sonda invia pacchetti con retry a intervalli progressivi prestabiliti, poi va in standby e necessita la riattivazione manuale</li> </ul> |
|                 | Dopo il numero di ORE impostate senza alcuna riposta dal ri-<br>cevitore, la sonda esegue nuovi tentativi (ciascuno CON un<br>doppio tentativo) a intervalli di tempo progressivi fino ad un<br>massimo di 18 ore (per tre volte). Da questo punto la sonda<br>si mette in STANDBY. Attenzione! A questo punto occorre la<br>riattivazione manuale.                                                                                           |

# 5.3.2.8 Zona E: Configurazione della funzionalità DATALOGGER

Le varie tipologie di sonda, con firmware uguale o maggiore alla versione 4,2 implementano la funzionalità DATALOGGER (se l'HW lo permette). In Figura 36 è evidenziata la sona che – se presente – permette di gestire tale funzione.

| Nome:<br>SONDA TEST                   | Periodo di campionamento (s)                                                                                             | Memorizzazione e invio                               |
|---------------------------------------|----------------------------------------------------------------------------------------------------|------------------------------------------------------|
| SN IWXD3-<br>Descrizione:             | Tempo di volo medio: <b>1483ms (12B)</b><br>Periodo minimo di tx: <b>2m e 29s</b>                                        | ogni (minuti) NOCOV (minuti) 10 30                   |
| Note:                                 | Gateway mancante: S                                                                                                    | tandard (default)                                    |
| Note:<br>Salva descrizione, note e SN | Datalogging<br>30m<br>Soglia<br>Tempo<br>30m<br>Jmid. (%)<br>Lum. (lux)<br>3h<br>4h<br>6h<br>8h<br>12h<br>V<br>0.2000000 | Sensibilità tamper (anti-intrusione)<br>Disabilitato |

#### Figura 36 - Opzione DATALOGGER

La memorizzazione del dato sulla FLASH locale, che non dipende dall'invio del dato verso il ricevitore, può essere configurata da DISABILITA, a intervalli che vanno dal minuto alle 12 ore.

I dati restano memorizzati in modo permanente nella memoria non volatile interna, anche in assenza totale di batteria. I dati sono scaricabili su SEEDER attraverso una apposita funzione descritta nei COMANDI.

## 5.3.2.9 Zona E: Configurazione OPERATIVA della SR di TIPO 1

Nella ZONA E sono disponibili i parametri che permettono di modificare il comportamento OPERATIVO della sonda, in riferimento alla frequenza e alla modalità di trasmissione dei dati dei sensori verso il CR.

| Nome:<br>SONDA TEST          | Periodo di campionamento (s)                                                      | Memorizzazione e invio                                   |
|------------------------------|-----------------------------------------------------------------------------------|----------------------------------------------------------|
| SN IWXD3-<br>Descrizione:    | Tempo di volo medio: <b>1483ms (12B)</b><br>Periodo minimo di tx: <b>2m e 29s</b> | ogni (minuti) NOCOV (minuti)<br>10 30                    |
| Note:                        | Gateway mancante: St<br>Datalogging Soglia Tempo                                  | andard (default)<br>Sensibilità tamper (anti-intrusione) |
|                              | Temp. (°C) Umid. (%) Lum. (lux)                                                   |                                                          |
|                              | DELTA COV 0.2000000                                                               |                                                          |
| Salva descrizione, note e SN |                                                                                   |                                                          |

Figura 37 - ZONA E – Parametri operativi della sonda

La SR arriva di fabbrica già dotate di una configurazione, solitamente più che adeguata alle normali necessità nell'ambito del monitoraggio ambientale. È ovviamente possibile apportare le modifiche che si ritengono più opportune.

È altresì importante ricordare che ciascuna SR può avere una configurazione assolutamente indipendente dalle altre. Sarà compito del CR, in base alle informazioni ricevute dalle SR in fase di PRESENTAZIONE, gestire ciascuna sonda nel modo più appropriato.

La Tabella 21 descrive il significato dei campi OPERATIVI

Tabella 21 - Spiegazione dei CAMPI OPERATIVI

| САМРО                    | Descrizione                                                          |
|--------------------------|----------------------------------------------------------------------|
| NOME                     | È il NOME con il quale la SR viene inserita nella Base Dati del SW.  |
|                          | Al default il valore corrisponde con il suo numero seriale.          |
| PERIODO DI CAMPIONAMENTO | Espresso in SECONDI, indica ogni quanto tempo eseguire l'acquisi-    |
|                          | zione dei sensori di cui la SR dispone.                              |
|                          | Sono disponibili le seguenti opzioni:                                |
|                          | 5 secondi                                                            |
|                          | 10 secondi                                                           |
|                          | 15 secondi                                                           |
|                          | 20 secondi                                                           |
|                          | 30 secondi                                                           |
|                          | 60 secondi DEFAULT                                                   |
|                          | 2 minuti                                                             |
|                          | 5 minuti                                                             |
|                          | 10 minuti                                                            |
| MEMORIZZAZIONE ED INVIO  | Indica la modalità con la quale vengono effettuate (anche le me-     |
|                          | morizzazioni se è abilitata la funzione Data Logger) le trasmissioni |
|                          | verso il CR.                                                         |
|                          |                                                                      |
|                          |                                                                      |

|                 | <ul> <li>Sono disponibili tre distinte MODALITÀ, che verranno meglio descritte nel seguito del paragrafo: <ul> <li>ASINCRONA</li> <li>SINCRONA CON LA MEZZANOTTE</li> <li>ASINCRONA COV/NOCOV</li> </ul> </li> <li>A ciascuna modalità sono poi associati altri parametri il cui significato dipende dalla modalità stessa.</li> </ul>                                                                                                    |
|-----------------|----------------------------------------------------------------------------------------------------|
| FUNZIONE TAMPER | Gli ultimi modelli di SR sono equipaggiati con un sensore accelero-<br>metrico che vien utilizzato per segnalare il tentativo di asporta-<br>zione o danneggiamento della sonda.                                                                                                    |
|                 | Soglia       Tempo       Sensibilità tamper (anti-intrusione)         Disabilitato       Disabilitato         Imid. (%)       Bassa         Media       Alta         Personalizzato       D.2000000         Le sonde hanno la funzione TAMPER disabilitata; si può scegliere         fra tre livelli preimpostati di sensibilità (ALTA, MEDIA, BASSA) oppure un livello personalizzato.         In caso di rilevamento di movimento, la SB provvede ad inviare IM- |
|                 | MEDIATAMENTE un messaggio al ricevitore con il BIT TAMPER at-<br>tivo.                                                                                                    |
|                 | Dispositivo non presente viente accelerometrico, diver-<br>samente compare questa finestra.                                                                                                    |
| DELTA COV       | In questi campi, per ciascun sensore, si ha la possibilità di impo-<br>stare la variazione, rispetto al valore inviato in precedenza, che de-<br>termina la frequenza di invio dei dati.                                                                                                    |
|                 | ΝΟΤΑ                                                                                                    |

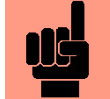

La modalità di TRASMISSIONE stabilisce i TEMPI FRA le trasmissioni, anche in base ai valori acquisiti dai sensori, ma NON il tipo di informazione trasmessa, che è stabilito dal campo OPZIONI (Paragrafo 5.3.2.3.2).

#### 5.3.2.9.1 Modalità ASINCRONA

Nella modalità ASINCRONA la SR invia OGNI (x TEMPO) le informazioni decise con il campo OPZIONI.

Asincrono sta a significare che il momento di inizio può essere qualsiasi (vedere le differenze con la modalità SINCRONA). Questa modalità è tipica di molti sistemi wireless, quando serva stabilire un'informazione ad intervalli di tempo PRESTABLITI.

I valori fra i quali si può sceglier sono:

| 1 minuto  | 15 minuti | 1 ora | 4 ore  | 24 ore |
|-----------|-----------|-------|--------|--------|
| 5 minuti  | 20 minuti | 2 ore | 6 ore  |        |
| 10 minuti | 30 minuti | 3 ore | 12 ore |        |

Non esiste un valore di default.

#### 5.3.2.9.2 Modalità SINCRONA ALLA MEZZANOTTE

Nella modalità SINCRONA ALLA MEZZANOTTE la SR invia OGNI (x TEMPO) le informazioni decise con il campo OPZIONI.

Asincrono sta a significare che il momento di inizio è sincrono alla MEZZANOTTE (vedere le differenze con la modalità ASINCRONA). Come esempio esplicativo, se l'intervallo scelto è di un'ora e la sonda dovesse essere attivata alle 15:27, aspetterà fino alle 16:00 (primo orario sincrono alla mezzanotte per l'intervallo scelto).

Questa modalità è utile quando gli intervalli sono relativamente LUNGHI si vogliano avere a disposizione dati CORRELABILI, anche se provenienti da sonde diverse.

I valori fra i quali si può sceglier sono:

| 1 minuto  | 15 minuti | 1 ora | 4 ore  | 24 ore |
|-----------|-----------|-------|--------|--------|
| 5 minuto  | 20 minuti | 2 ore | 6 ore  |        |
| 10 minuti | 30 minuti | 3 ore | 12 ore |        |

Non esiste un valore di default.

#### 5.3.2.9.3 Modalità ASINCRONA COV/NOCOV

È la modalità impostata di fabbrica; è quella più flessibile, che permette di avere – nel rispetto della normativa ETSI – la maggior fedeltà possibile nel rappresentare dell'andamento delle grandezze monitorate.

Si basa sul concetto di COV (Change Of Value – Cambio del valore); si introducono i seguenti concetti:

| Simbolo   | Descrizione                                                                                                    |
|-----------|----------------------------------------------------------------------------------------------------|
| D_COV     | Indica il valore assoluto della differenza fra il PRECEDENTE valore trasmesso (V <sub>PREC</sub> ) e quello<br>ATTUALE risultante dalla lettura del sensore (V <sub>ATT</sub> ).<br>$D_{COV} =  V_{PREC} - V_{ATT} $                                                               |
| v_cov     | Valore del COV. Se il valore D_COV, calcolato dopo ogni acquisizione dei sensori (ogni<br>TEMPO CAMPIONAMENTO), supera V_COV di ha un COV e la SR può decidere se trasmet-<br>tere o meno.                                                                                         |
| T_MIN_COV | Indica il valore minimo di tempo che può intercorrere fra una trasmissione e la successiva.<br>Quindi al momento in cui si verifica un COV la SR trasmetterà il nuovo valore (secondo<br>quanto specificato in OPZIONI) solo se è trascorso almeno T_MIN_COV.                      |
| T_NO_COV  | Indica il valore massimo di tempo che può trascorrere fra due trasmissioni, anche se non è accaduto un COV. È il caso in cui la grandezza misurata cambia così lentamente da non provocare un COV. In questo caso, al raggiungimento di T_NO_COV SR invia comunque una dato al CR. |

Tabella 22 - Descrizione simbologia utilizzata.

Benché la SR effettui la lettura dei sensori ogni intervallo di tempo programmato nel campo INTERVALLO DI CAMPIONAMENTO, non trasmette questo valore con la stessa frequenza: occuperebbe inutilmente il canale radio (oltretutto rischiando di superare i limiti imposti dalla normativa ETSI) e ridurrebbe drasticamente la durata della batteria.

In questa modalità la SR segue, per ciascun sensore, il flusso operativo riportato in Figura 38.

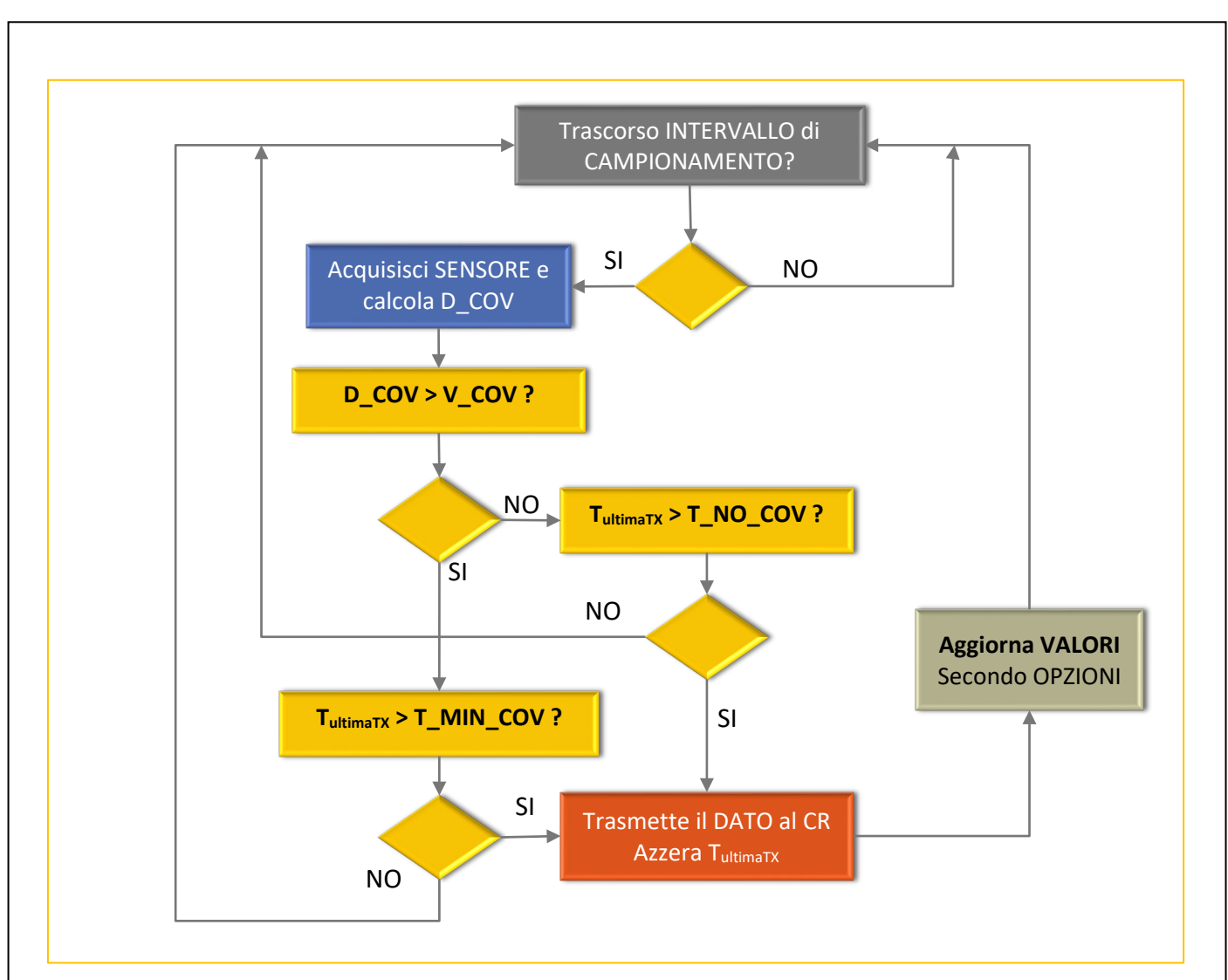

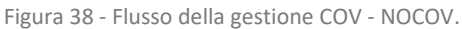

Vediamo una rappresentazione grafica del comportamento della sonda in un caso simulato.

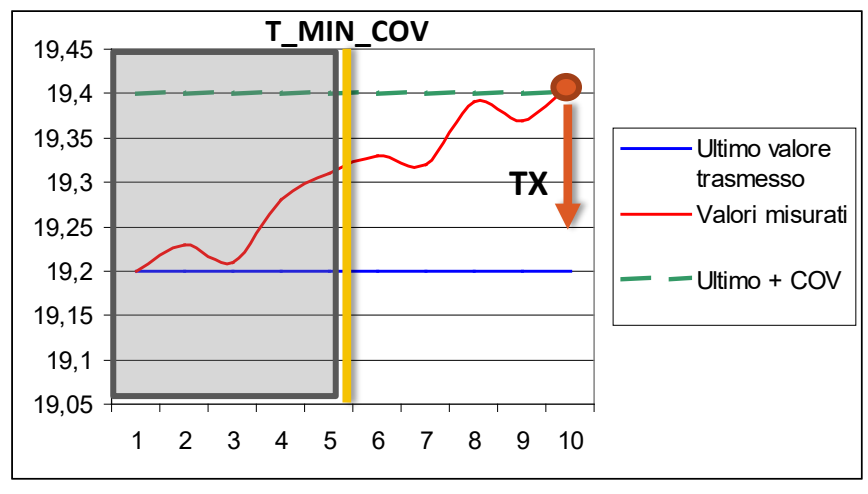

Figura 39 - Simulazione del comportamento di una SR

Nell'esempio di Figura 39 l'ultimo valore trasmesso dalla SR al CR è 19,2°C (linea azzurra).

La numerazione in ascissa indica il numero di intervalli di campionamento trascorsi dall'ultima trasmissione. Supponiamo che T\_MIN\_COV sia equivalente a 5 campionamenti.

Prima dei 5 intervalli di campionamento (ZONA GRIGIA) la SR non può comunque trasmettere.

Il valore V\_COV è impostato a 0,2°C, così solo al superamento di 19,2 + 0,2 = 19,4°C avverrà la tra-

smissione (pallino ROSSO); il valore trasmesso potrà essere 19,41°C (che ha provocato la trasmissione) se è stato impostato di trasmettere il valore ISTANTANEO, oppure 19,31°C (che è stata la media dei campioni raccolti dall'ultima trasmissione) se è stato impostato il valore MEDIO. Ma cosa accade nel mondo reale. La Figura 40 mostra l'andamento dei dati di 48 ore di due SR in un ambiente reale. Le sonde sono abbastanza vicine ed i valori sono veramente prossimi. Le SR hanno le impostazioni di fabbrica: T\_MIN\_COV = 8 minuti, T\_NO\_COV = 30 minuti, V\_COV = 0,2°C.

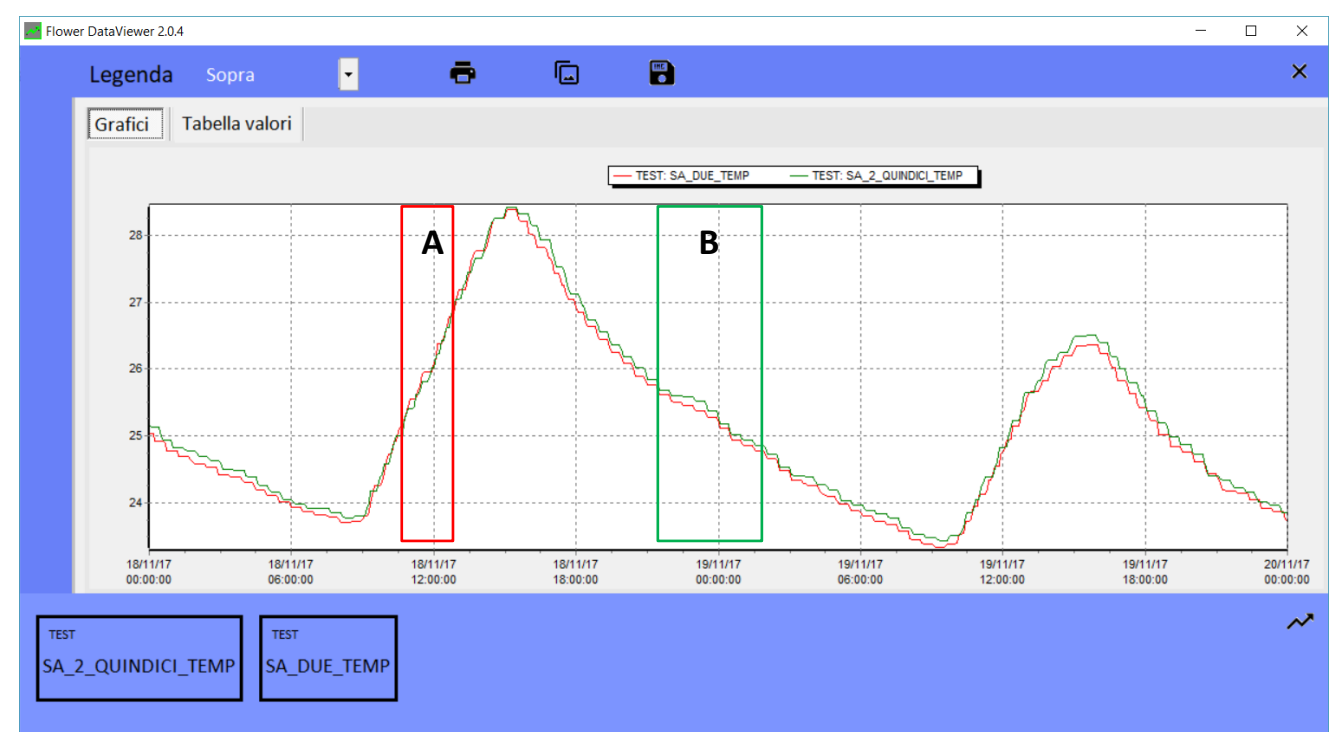

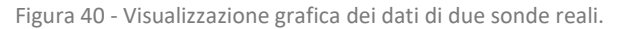

Vediamo alcuni dettagli.

#### L'area A è caratterizzata da una variazione abbastanza veloce dei dati.

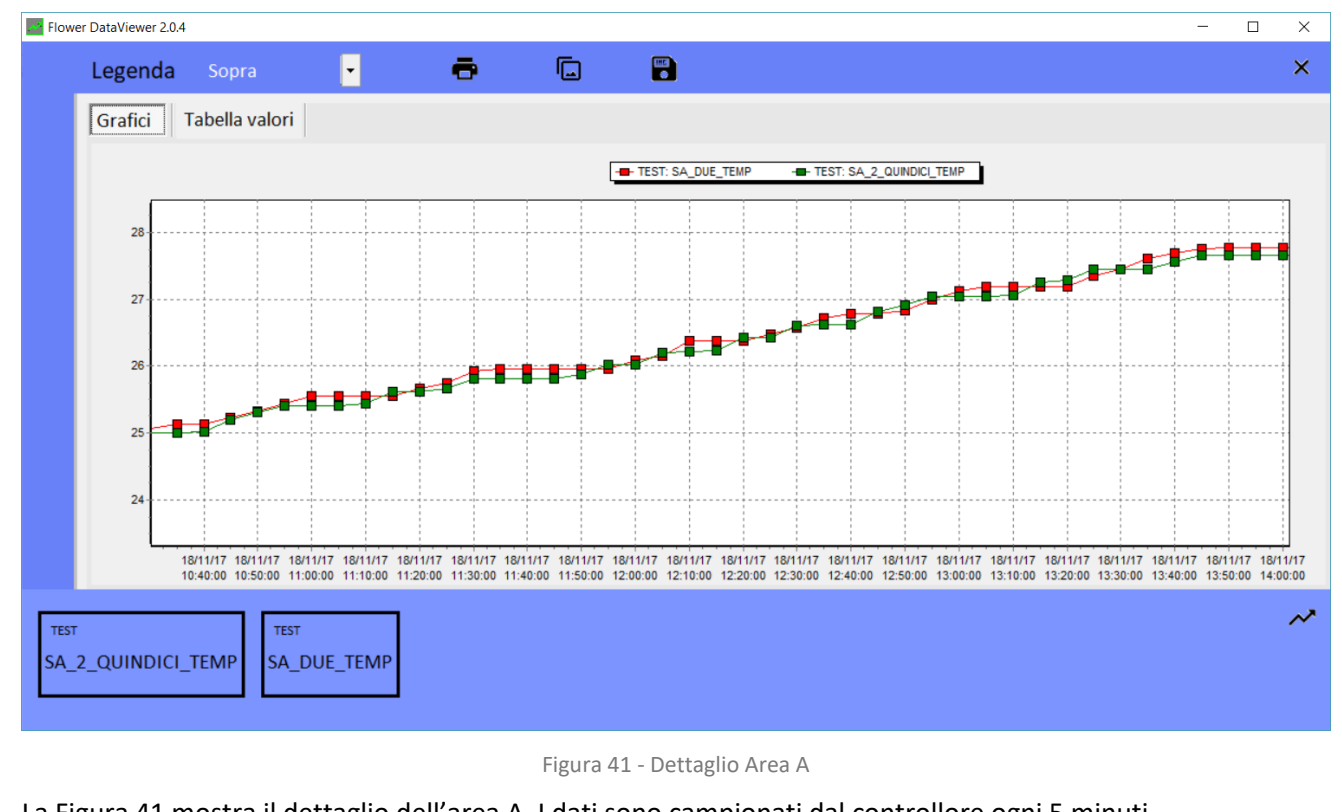

La Figura 41 mostra il dettaglio dell'area A. I dati sono campionati dal controllore ogni 5 minuti.

Si riescono ad apprezzare le trasmissioni più frequenti delle sonde (pochi campioni hanno lo stesso valore). Molto spesso le SR, avendo registrato un cambiamento maggiore di V\_COV (0,2°C) hanno trasmesso appena è trascorso T\_MIN\_COV (8 minuti).

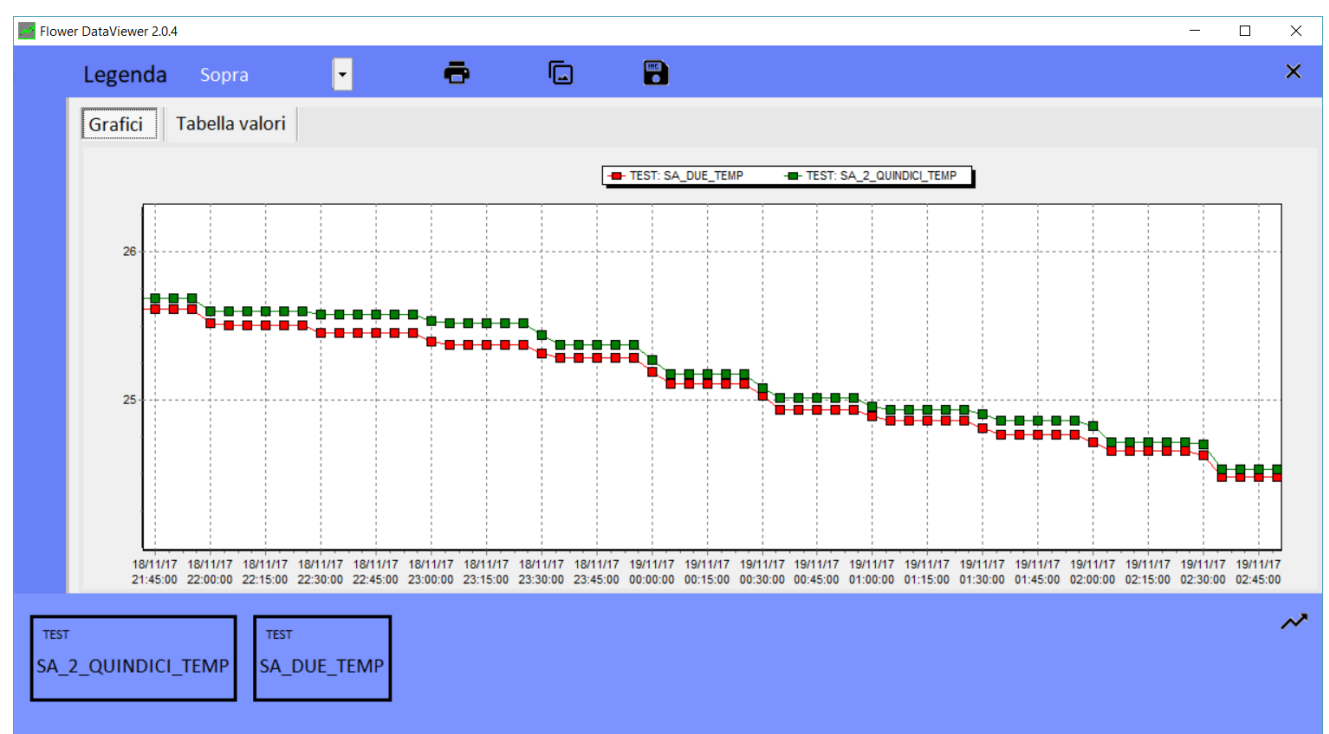

#### Figura 42 - Dettaglio area B

La Figura 42 mostra il dettaglio dell'area B, dove le variazioni sono più lente. È chiara la minore frequenza delle trasmissioni, evidenziata dal maggior numero di campioni che assumono lo stesso valore. Quasi certamente le SR hanno inviato i dati in base al T\_NO\_COV (impostato di default a 30 minuti).

#### 5.3.2.10 Zona E: Configurazione OPERATIVA di una SR di TIPO 2 (Digitale)

Nel paragrafo 5.3.2.7 abbiamo descritto la configurazione delle sonde di TIPO 1, cioè i parametri che permettono di modificare il comportamento OPERATIVO della sonda, in riferimento alla frequenza e alla modalità di trasmissione dei dati dei sensori verso il CR.

In questo paragrafo vengono descritti i parametri di configurazione per le sonde di TIPO 2, cioè le sonde DIGI-TALI e CONTA IMPULSI.

La Figura 43 mostra la Zona di configurazione degli ingressi di una sonda di TIPO 2.

In generale valgono le stesse considerazioni che per il TIPO 1, con alcune precisazioni.

| Nome: A                      | Periodo di campionamento (s)<br>60 🗨                                             | Memorizzazione e invio B<br>Asicrono COV/NOCOV 💌                   |
|------------------------------|----------------------------------------------------------------------------------|--------------------------------------------------------------------|
| SN IWD04-<br>Descrizione:    | Tempo di volo medio: <b>267ms (27B)</b><br>Periodo minimo di tx: <b>0m e 27s</b> | COV (minuti) NOCOV (minuti) 10 60                                  |
| Note:                        | $\searrow$                                                                       | Sensibilità tamper (anti-intrusione)<br>Dispositivo non presente 💽 |
|                              | IN1 IN2 IN3 IN4<br>Totalizzazione: Intero a 32 bit                               | ▼ Preset                                                           |
| Salva descrizione, note e SN | DELTA COV 20                                                                     | С                                                                  |

Figura 43 - Zona E di configurazione di una sonda di TIPO 2

#### Periodo di campionamento

L'acquisizione degli ingressi è demandata ad un controllore specifico caratterizzato da un consumo estremamente ridotto, che opera anche quando la sonda è in modalità operativa ridotta. Il periodo di campionamento indica il tempo dopo il quale il controllore principale delle sonde acquisisce gli impulsi letti dal processore degli ingressi. Dopo l'acquisizione, che determina la memorizzazione in Data Flash dei valori ricevuti, la sonda determina se debba o meno effettuare la trasmissione dei dati totalizzati.

#### Memorizzazione ed invio

Indica la modalità con la quale vengono effettuate le memorizzazioni e le trasmissioni verso il CR.

Sono disponibili tre distinte MODALITÀ:

- ASINCRONA
- SINCRONA CON LA MEZZANOTTE
- ASINCRONA COV/NOCOV

A ciascuna modalità sono poi associati altri parametri il cui significato dipende dalla modalità stessa. Valgono le considerazioni riportate ai paragrafi 5.3.2.9.1, 5.3.2.9.2 e 5.3.2.9.3.

Per quanto riguarda la modalità ASINCRONA COV/NOCOV il COC (cioè il Change Of Value) si ha quando, rispetto alla trasmissione precedente, per un ingresso si sono rilevati un numero di impulsi maggiori del numero indicato in DELTA COV (Area C).

5.3.2.10.1 Impostazione della modalità di totalizzazione degli ingressi.

| IN1 IN2         | IN3 IN4                         |        |
|-----------------|---------------------------------|--------|
| Totalizzazione: | Intero a 32 bit 🔹               | Preset |
| DELTA COV 20    | Disabilitata<br>Intero a 32 bit |        |
|                 | Intero a 32 bit + float         |        |
|                 |                                 |        |

Figura 44 - Modalità di totalizzazione degli ingressi digitali di una SR di TIPO2.

Ciascuno degli ingressi di cui è dotata una sonda di TIPO 2 può essere:

- DISABILITATO
- IMPOSTATO COME CONTATORE INTERO A 32 BIT (fino al valore massimo di 4.294.967.295).

- In questa modalità ciascun impulso sull'ingresso determina un incremento del valore totalizzato
- IMPOSTATO COME CONTATORE INTERO A 32 BIT + FLOAT (cioè fino al valore massimo di 4.294.967.295), più una parte decimale espressa in virgola mobile (vali fra 0 e 0,9999999).
  - In questa modalità è possibile stabilire che servano N impulsi per determinare l'incremento unitario della parte intera. Questa modalità è utile, ad esempio, per rappresentare in M<sup>3</sup> il valore di un contatore dal quale arriva un impulso per ciascun litro. Invece di contabilizzare i litri, potendo rappresentare al massimo 4.294.967 M<sup>3</sup>, posso arrivare a oltre 4 miliardi di M<sup>3</sup>, mantenendo la precisione del litro. Le figure seguenti mostrano questa configurazione.

| IN1 IN2 IN3 IN4                                                | IN1   IN2   IN3 IN4                              |
|----------------------------------------------------------------|--------------------------------------------------|
| Totalizzazione: Intero a 32 bit + float  Preset Disabilitata   | Totalizzazione: Intero a 32 bit + float   Preset |
| DELTA COV 10 Intero a 32 bit runità<br>Intero a 32 bit + float | DELTA COV 1000 Impulsi per unità<br>1000         |
|                                                                |                                                  |

Figura 45 - Configurazione INTERO + Virgola Mobile per un ingresso impulsivo di una sonda TIPO 2

#### 5.3.2.10.2 Allineamento del conteggio al valore VERO indicato dal contatore esterno

Una interessantissima funzione di utilità fornita dai contabilizzatori di TIPO 2 è quella di poter allineare il totalizzatore interno al valore indicato dal contatore dal quale provengono gli impulsi. Occorre essere in CONFIGU-RAZIONE della sonda (cioè connessi). Una volta collegati si può inserire il valore desiderato e si preme il bottone PRESET, come indicato nella Figura 46.

|                                                  | Preset ingresso impulsivo 1 X                                  |
|--------------------------------------------------|----------------------------------------------------------------|
| Totalizzazione: Intero a 32 bit + float ▼ Preset | Inserire un valore decimale valido tra 0 e<br>4294967290.99999 |
| DELTA COV 1000 Impulsi per unità<br>10           | OK Cancel                                                      |
|                                                  |                                                                |

Figura 46 - Funzione PRESET degli ingressi di contabilizzazione

# 5.3.2.11 Zona E: Configurazione OPERATIVA di una SR TIPO 3

Le sonde di TIPO 3 non hanno tipologia e numero di sensori predefinito attraverso il concetto di **PROFILO**; per tale motivo ciascuna di esse ha una specifica modalità di configurazione.

A titolo esemplificativo la Figura 48 mostra l'area di configurazione di una sonda di livello, mentre la Figura 47 mostra la configurazione di un Master Modbus 20WGI.

|                                                                                                    | S. 200                                                                                                    | Nome:                                                                                                    |                                                                                                    |                                                                                             | Periodo di ca                                                                                                    | impionamento (s)                                                                                                    | Memor                                                                                                    | rizzazione e                                                                                                    | invio                                                                                                    |      |
|----------------------------------------------------------------------------------------------------|----------------------------------------------------------------------------------------------------|----------------------------------------------------------------------------------------------------|----------------------------------------------------------------------------------------------------|---------------------------------------------------------------------------------------------|----------------------------------------------------------------------------------------------------|----------------------------------------------------------------------------------------------------|----------------------------------------------------------------------------------------------------|----------------------------------------------------------------------------------------------------|----------------------------------------------------------------------------------------------------|------|
|                                                                                                    |                                                                                                    | Senso                                                                                                    | ore Livello                                                                                                    |                                                                                             | 60 💌                                                                                                    | [                                                                                                    | Asicro                                                                                                    | nno COV/NC                                                                                                    |                                                                                                    |      |
|                                                                                                    | 1                                                                                                    | SN                                                                                                    | IWL01-01458                                                                                                    |                                                                                             | Tempo di vol<br>Periodo minir                                                                                                    | o medio: <b>1974ms (14B)</b><br>no ditx: <b>3m e 18s</b>                                                                                                    | COV (r                                                                                                    | minuti) N                                                                                                    | 10COV (minu<br>30                                                                                                    | uti) |
| nfigura                                                                                                    | azione as                                                                                                    | ta                                                                                                    |                                                                                                    |                                                                                             |                                                                                                    |                                                                                                    | ,                                                                                                    |                                                                                                    |                                                                                                    |      |
|                                                                                                    | <ul> <li>Altez:</li> <li>(0 per</li> <li>Altez:</li> </ul>                                                                                                    | za cisterna<br>disattivare il calcolo)<br>za livello attuale                                                                                                    | Valore in mm                                                                                                    |                                                                                             | Livello. (mr                                                                                                    | 0]                                                                                                    | Sensib<br>Dispo                                                                                                    | i <b>lità tamper (</b><br>sitivo non pr                                                                                                    | (anti-intrusion<br>resente 🚽                                                                                                    | ne)  |
|                                                                                                    | (non d                                                                                                    | deve essere in riserva)                                                                                                    | 0                                                                                                    |                                                                                             |                                                                                                    |                                                                                                    |                                                                                                    |                                                                                                    |                                                                                                    |      |
|                                                                                                    | <ul> <li>Alteza</li> <li>(livella)</li> </ul>                                                                                                    | za riserva<br>o del fine corsa dell'asta                                                                                                    | a)                                                                                                    |                                                                                             | DELTA CO                                                                                                    | V 20                                                                                                    |                                                                                                    |                                                                                                    |                                                                                                    |      |
|                                                                                                    |                                                                                                    |                                                                                                    | Conferm                                                                                                    | a                                                                                           | Altezza cist                                                                                                    | erna (mm) 1000                                                                                                    | Cor                                                                                                    | nfigura cister                                                                                                    | ma                                                                                                    |      |
|                                                                                                    |                                                                                                    |                                                                                                    | Figura 48 – (                                                                                                    | Configu                                                                                     | urazione di una so                                                                                                    | onda di livello.                                                                                                    |                                                                                                    |                                                                                                    |                                                                                                    |      |
| ome:                                                                                                    |                                                                                                    | F                                                                                                    | Periodo di campioname                                                                                                    | nto (s)                                                                                     | Memorizzazi                                                                                                    | ione e invio                                                                                                    |                                                                                                    |                                                                                                    |                                                                                                    |      |
| Ø₩GI                                                                                                    |                                                                                                    |                                                                                                    | 5 👻                                                                                                    |                                                                                             | Asincrono                                                                                                    | -                                                                                                    |                                                                                                    |                                                                                                    |                                                                                                    |      |
|                                                                                                    | IWM01.                                                                                                    |                                                                                                    | Tempo di volo medio: A                                                                                                    | 334ms                                                                                       | (60B) ogni                                                                                                    |                                                                                                    |                                                                                                    |                                                                                                    |                                                                                                    |      |
| u .                                                                                                    |                                                                                                    |                                                                                                    |                                                                                                    |                                                                                             |                                                                                                    |                                                                                                    |                                                                                                    |                                                                                                    |                                                                                                    |      |
| n<br>escrizio                                                                                                    | one:                                                                                                    | F                                                                                                    | Periodo minimo di tx: 7                                                                                                    | 'm e 14                                                                                     | ls 5m                                                                                                    | Ŧ                                                                                                    |                                                                                                    |                                                                                                    |                                                                                                    |      |
| N<br>escrizio                                                                                                    | one:                                                                                                    | F                                                                                                    | Periodo minimo di tx: 7                                                                                                    | 'm e 14                                                                                     | ls 5m                                                                                                    | <b>T</b>                                                                                                    |                                                                                                    |                                                                                                    |                                                                                                    |      |
| N<br>escrizio<br>ote:                                                                                                    | one:                                                                                                    | F                                                                                                    | Periodo minimo di tx: 7                                                                                                    | 'm e 14                                                                                     | (666) ogni<br>Is 5m<br>Sensibilità ta                                                                                                    | amper (anti-intrusione)                                                                                                    |                                                                                                    |                                                                                                    |                                                                                                    |      |
| escrizio<br>ote:                                                                                                    | one:                                                                                                    |                                                                                                    | Periodo minimo di tx: 7                                                                                                    | 'm e 14                                                                                     | Is 5m<br>Sensibilità ta<br>Dispositivo                                                                                                    | amper (anti-intrusione)<br>non presente                                                                                                    | Δ                                                                                                    |                                                                                                    |                                                                                                    | Ĩ    |
| escrizio<br>ote:                                                                                                    | one:                                                                                                    |                                                                                                    | Periodo minimo di tx: 7                                                                                                    | ′m e 14<br>.⊋                                                                               | Is 5m<br>Sensibilità ta<br>Dispositivo                                                                                                    | amper (anti-intrusione)<br>non presente 💌                                                                                                    | A                                                                                                    |                                                                                                    |                                                                                                    | ]    |
| escrizio<br>ote:                                                                                                    | one:                                                                                                    |                                                                                                    | Periodo minimo di tx: 7                                                                                                    | 'm e 14                                                                                     | Is 5m<br>Sensibilità ta<br>Dispositivo                                                                                                    | amper (anti-intrusione)<br>non presente                                                                                                    | A                                                                                                    | 1                                                                                                    |                                                                                                    | ]    |
| n<br>escrizio<br>ote:                                                                                                    | one:                                                                                                    |                                                                                                    | Periodo minimo di tx: 7                                                                                                    | 'm e 14                                                                                     | Indirizzo MODBU                                                                                                    | amper (anti-intrusione)<br>non presente v<br>S: 0x00                                                                                                    | A<br>all'indirizzo<br>0256                                                                                                    | e moltiplica per<br>0.0001                                                                                                    | −     □     poi memorizza     il valore                                                                                                    | 1    |
| N<br>escrizio<br>ote:                                                                                                    | one:                                                                                                    |                                                                                                    | Periodo minimo di tx: 7                                                                                                    | 'm e 14                                                                                     | Indirizzo MODBU                                                                                                    | amper (anti-intrusione)<br>non presente  S: 0x00                                                                                                    | A<br>all'indirizzo<br>0256<br>0304                                                                                                    | e moltiplica per<br>0.0001                                                                                                    | −     □     poi memorizza     il valore     il valore                                                                                                    |      |
| ote:                                                                                                    | one:                                                                                                    |                                                                                                    | Periodo minimo di tx: 7                                                                                                    | 'm e 14                                                                                     | Indirizzo MODBU<br>Sersibilità ta<br>Dispositivo<br>Indirizzo MODBU<br>– Seriale 485: –<br>Baudrate:                                                                                                    | amper (anti-intrusione)<br>non presente<br>S: 0x00                                                                                                    | A<br>all'indirizzo<br>0256<br>0304                                                                                                    | e moltiplica per<br>0.0001<br>0.0001                                                                                                    | poi memorizza     il valore     il valore                                                                                                    | -    |
| ote:<br>Salva                                                                                                    | a descrizior                                                                                                    | ne, note e SN                                                                                                    | Periodo minimo di tx: 7                                                                                                    | ′m e 14<br>⊳                                                                                | Indirizzo MODBU<br>Sensibilità ta<br>Dispositivo<br>Indirizzo MODBU<br>– Seriale 485: –<br>Baudrate:<br>Configurazione:                                                                                                    | amper (anti-intrusione) non presente S: 0x00  S: 0x00  E81                                                                                                    | A<br>all'indirizzo<br>0256<br>0304<br>0358<br>0350                                                                                                    | e moltiplica per<br>0.0001<br>0.0001<br>10                                                                                                    | poi memorizza     il valore     il valore     la media     la media                                                                                                    | ]    |
| ote:<br>Salva                                                                                                    | a descrizior                                                                                                    | ne, note e SN                                                                                                    | Mappa registri                                                                                                    | /m e 14                                                                                     | Indirizzo MODBU<br>Sensibilità ta<br>Dispositivo<br>Indirizzo MODBU<br>– Seriale 485: –<br>Baudrate:<br>Configurazione:                                                                                                    | amper (anti-intrusione)<br>non presente<br>S: 0x00<br>S: 0x00<br>S: 0x00<br>S: 0x00<br>S: 0x00<br>S: 0x00<br>S: 0x00<br>S: 0x00                                                                                                    | A<br>all'indirizzo<br>0256<br>0304<br>0358<br>0360<br>0362                                                                                                    | e moltiplica per<br>0.0001<br>0.0001<br>10<br>10                                                                                                    | poi memorizza     il valore     la media     la media     la media                                                                                                    |      |
| Salva                                                                                                    | a descrizior                                                                                                    | ne, note e SN                                                                                                    | Mappa registri SWDRD (con segno) SWDRD (con segno)                                                                                                    | /m e 14                                                                                     | Indirizzo MODBU<br>Sensibilità ta<br>Dispositivo<br>Indirizzo MODBU<br>– Seriale 485: –<br>Baudrate:<br>Configurazione:                                                                                                    | amper (anti-intrusione)<br>non presente<br>S: 0x00<br>S: 0x00 | A<br>all'indirizzo<br>0256<br>0304<br>0358<br>0360<br>0362<br>0374                                                                                                    | e moltiplica per<br>0.0001<br>0.0001<br>10<br>10<br>10<br>10                                                                                                    | poi memorizza     il valore     la media     la media     la media     la media                                                                                                    |      |
| Salva<br>010<br>011<br>012                                                                                                    | a descrizior<br>0918<br>0919<br>0920                                                                                                    | ne, note e SN                                                                                                    | Mappa registri SWDRD (con segno) SWDRD (con segno) SWDRD (con segno)                                                                                                    | <sup>7</sup> m e 14                                                                         | Indirizzo MODBU<br>Sensibilità ta<br>Dispositivo<br>Indirizzo MODBU<br>– Seriale 485: –<br>Baudrate:<br>Configurazione:<br>04 - HOILDING REGISTER<br>04 - HOILDING REGISTER<br>04 - HOILDING REGISTER                                                                                                    | amper (anti-intrusione)<br>non presente<br>S: 0x00<br>S: 0x00 | A<br>all'indirizzo<br>0256<br>0304<br>0358<br>0360<br>0362<br>0374<br>0376                                                                                                    | e moltiplica per<br>0.0001<br>0.0001<br>10<br>10<br>10<br>10<br>10                                                                                                    | poi memorizza     il valore     la media     la media     la media     la media     la media     la media     la media                                                                                                    |      |
| Salva<br>010<br>011<br>012<br>013                                                                                                    | a descrizior<br>0918<br>0919<br>0920<br>0921                                                                                                    | ne, note e SN<br>V3 RMS (decimi di V)<br>I1 RMS (decimi di A)<br>I2 RMS (decimi di A)<br>I3 RMS (decimi di A)                                                                                                    | Mappa registri SWDRD (con segno) SWORD (con segno) SWORD (con segno) SWORD (con segno) SWORD (con segno)                                                                                                    | m e 14                                                                                      | Indirizzo MODBU<br>Sensibilità ta<br>Dispositivo<br>Indirizzo MODBU<br>– Seriale 485: –<br>Baudrate:<br>Configurazione:<br>04 - HOILDING REGISTER<br>04 - HOILDING REGISTER<br>04 - HOILDING REGISTER<br>04 - HOILDING REGISTER                                                                                                    | amper (anti-intrusione)<br>non presente<br>S: 0x00<br>S: 0x00<br>38400<br>E81<br>38400<br>S: FLOAT standard (inv)<br>3 FLOAT standard (inv)<br>3 FLOAT standard (inv)<br>3 FLOAT standard (inv)                                                                                                    | A<br>all'indirizzo<br>0256<br>0304<br>0358<br>0360<br>0362<br>0374<br>0376<br>0378                                                                                                    | e moltiplica per<br>0.0001<br>10<br>10<br>10<br>10<br>10<br>10<br>10<br>10                                                                                                    | poi memorizza     il valore     il valore     la media     la media     la media     la media     la media     la media     la media                                                                                                    | ]    |
| N escrizio<br>ote:<br>Salva<br>010<br>011<br>012<br>013<br>014                                                                                                    | a descrizior<br>0918<br>0919<br>0920<br>0921<br>0922                                                                                                    | ne, note e SN<br>V3 RMS (decimi di V)<br>I1 RMS (decimi di A)<br>I2 RMS (decimi di A)<br>I3 RMS (decimi di A)<br>I3 RMS (decimi di A)<br>Pot. ATTIVA L1 (Kw x 10)                                                                                                    | Periodo minimo di tx:       7         Periodo minimo di tx:       7         Mappa registri       5         SWDRD (con segno)       5         SWORD (con segno)       5         SWORD (con segno)       5         SWORD (con segno)       5         SWORD (con segno)       5         SWORD (con segno)       5         SWORD (con segno)       5                                                                                                    | m e 14                                                                                      | Indirizzo MODBU<br>Sensibilità ta<br>Dispositivo<br>Indirizzo MODBU<br>– Seriale 485: –<br>Baudrate:<br>Configurazione:<br>04 - HOILDING REGISTER<br>04 - HOILDING REGISTER<br>04 - HOILDING REGISTER<br>04 - HOILDING REGISTER<br>04 - HOILDING REGISTER<br>04 - HOILDING REGISTER                                                                                                    | smper (anti-intrusione)<br>non presente<br>S: 0x00<br>S: 0x00 | A<br>all'indirizzo<br>0256<br>0304<br>0358<br>0360<br>0362<br>0374<br>0376<br>0378<br>0384                                                                                                    | e moltiplica per<br>0.0001<br>10<br>10<br>10<br>10<br>10<br>10<br>10<br>10<br>10<br>0.01                                                                                                    | poi memorizza     il valore     il valore     la media     la media     la media     la media     la media     la media     la media     la media     la media                                                                                                    |      |
| N escrizio<br>ote:<br>Salva<br>010<br>011<br>012<br>013<br>014<br>015                                                                                                    | a descrizior<br>0918<br>0919<br>0920<br>0921<br>0922<br>0922                                                                                                    | ne, note e SN<br>V3 RMS (decimi di V)<br>I1 RMS (decimi di A)<br>I2 RMS (decimi di A)<br>I3 RMS (decimi di A)<br>Pot. ATTIVA L1 (Kw x 10)<br>Pot. ATTIVA L2 (Kw x 10)                                                                                                    | Periodo minimo di tx:       7         Periodo minimo di tx:       7         Mappa registri       5         SWDRD (con segno)       5         SWORD (con segno)       5         SWORD (con segno)       5         SWORD (con segno)       5         SWORD (con segno)       5         SWORD (con segno)       5         SWORD (con segno)       5         SWORD (con segno)       5                                                                                                    | m e 14                                                                                      | Indirizzo MODBU<br>Sensibilità ta<br>Dispositivo<br>Indirizzo MODBU<br>– Seriale 485: –<br>Baudrate:<br>Configurazione:<br>04 - HOILDING REGISTER<br>04 - HOILDING REGISTER<br>04 - HOILDING REGISTER<br>04 - HOILDING REGISTER<br>04 - HOILDING REGISTER<br>04 - HOILDING REGISTER                                                                                                    | amper (anti-intrusione) non presente S: 0x00 S: 0x00                                                                                                    | A<br>all'indirizzo<br>0256<br>0304<br>0358<br>0360<br>0362<br>0374<br>0376<br>0378<br>0384<br>0384<br>0386                                                                                                    | e moltiplica per<br>0.0001<br>10<br>10<br>10<br>10<br>10<br>10<br>10<br>10<br>0.01<br>0.01<br>0.01                                                                                                    | poi memorizza     il valore     il valore     la media     la media     la media     la media     la media     la media     la media     la media     la media     la media     la media                                                                                                    |      |
| Salva<br>010<br>011<br>012<br>013<br>014<br>015<br>016                                                                                                    | a descrizion<br>0918<br>0919<br>0920<br>0921<br>0922<br>0923<br>0923                                                                                                    | Pe, note e SN<br>V3 RMS (decimi di V)<br>I1 RMS (decimi di A)<br>I2 RMS (decimi di A)<br>I3 RMS (decimi di A)<br>Pot. ATTIVA L1 (Kw x 10)<br>Pot. ATTIVA L2 (Kw x 10)<br>Pot. ATTIVA L3 (Kw x 10)                                                                                                    | SWORD (con segno)         SWORD (con segno)                                                                                                    | m e 14                                                                                      | Indirizzo MODBU<br>Sensibilità ta<br>Dispositivo<br>Indirizzo MODBU<br>– Seriale 485: –<br>Baudrate:<br>Configurazione:<br>04 - HOILDING REGISTER<br>04 - HOILDING REGISTER<br>04 - HOILDING REGISTER<br>04 - HOILDING REGISTER<br>04 - HOILDING REGISTER<br>04 - HOILDING REGISTER<br>04 - HOILDING REGISTER<br>04 - HOILDING REGISTER<br>04 - HOILDING REGISTER                                                                                                    | amper (anti-intrusione) non presente S: 0x00 S: 0x00                                                                                                    | A<br>all'indirizzo<br>0256<br>0304<br>0358<br>0360<br>0362<br>0374<br>0376<br>0378<br>0378<br>0384<br>0386<br>0388                                                                                                    | e moltiplica per<br>0.0001<br>10<br>10<br>10<br>10<br>10<br>10<br>10<br>10<br>0.01<br>0.01<br>0.01<br>0.01                                                                                                    | poi memorizza     il valore     il valore     la media     la media     la media     la media     la media     la media     la media     la media     la media     la media     la media     la media                                                                                                    |      |
| Salva<br>010<br>011<br>012<br>013<br>014<br>015<br>016<br>017<br>017                                                                                                    | a descrizion<br>0918<br>0919<br>0920<br>0921<br>0922<br>0923<br>0924<br>0923                                                                                                    | Pe, note e SN<br>V3 RMS (decimi di V)<br>I1 RMS (decimi di A)<br>I2 RMS (decimi di A)<br>I3 RMS (decimi di A)<br>Pot. ATTIVA L1 (Kw x 10)<br>Pot. ATTIVA L2 (Kw x 10)<br>Pot. ATTIVA L3 (Kw x 10)<br>Pot. REATTIVA L1 (KVA x 11)                                                                                                    | SWORD (con segno)         SWORD (con segno)                                                                                                    | m e 14                                                                                      | Indirizzo MODBU         Sensibilità ta         Dispositivo         Indirizzo MODBU         Seriale 485:         Baudrate:         Configurazione:         04 - HOILDING REGISTEF         04 - HOILDING REGISTEF         04 - HOILDING REGISTEF         04 - HOILDING REGISTEF         04 - HOILDING REGISTEF         04 - HOILDING REGISTEF         04 - HOILDING REGISTEF         04 - HOILDING REGISTEF         04 - HOILDING REGISTEF         04 - HOILDING REGISTEF         04 - HOILDING REGISTEF         04 - HOILDING REGISTEF         04 - HOILDING REGISTEF                                                                                                    | amper (anti-intrusione) non presente S: 0x00 S: 0x00                                                                                                    | A<br>all'indirizzo<br>0256<br>0304<br>0358<br>0360<br>0362<br>0374<br>0376<br>0378<br>0384<br>0386<br>0388<br>0388<br>0392                                                                                                    | e moltiplica per<br>0.0001<br>0.0001<br>10<br>10<br>10<br>10<br>10<br>10<br>10<br>0.01<br>0.01<br>0.01<br>0.01<br>0.01<br>0.01<br>0.01                                                                         | poi memorizza     il valore     il valore     la media     la media     la media     la media     la media     la media     la media     la media     la media     la media     la media     la media     la media                                                                                                    |      |
| Salva<br>ote:<br>Salva<br>010<br>011<br>012<br>013<br>0014<br>015<br>016<br>017<br>018<br>019                                                                                                    | a descrizion<br>0918<br>0919<br>0920<br>0921<br>0922<br>0923<br>0924<br>0925<br>0926                                                                                                    | Pe, note e SN<br>V3 RMS (decimi di V)<br>I1 RMS (decimi di A)<br>I2 RMS (decimi di A)<br>I3 RMS (decimi di A)<br>Pot. ATTIVA L1 (KW x 10)<br>Pot. ATTIVA L2 (KW x 10)<br>Pot. ATTIVA L2 (KW x 10)<br>Pot. REATTIVA L2 (KW x 11)<br>Pot. REATTIVA L2 (KV x 11)<br>Pot. REATTIVA L2 (KV x 11)<br>Pot. REATTIVA L2 (KV x 11)                                                                                                    | SWORD (con segno)         SWORD (con segno)                                                                                                    | m e 14                                                                                      | Indirizzo       MODBU         Sensibilità ta       Dispositivo         Indirizzo       MODBU         -       Seriale 485:         Baudrate:       Configurazione:         04 - HOILDING REGISTEF       04 - HOILDING REGISTEF         04 - HOILDING REGISTEF       04 - HOILDING REGISTEF         04 - HOILDING REGISTEF       04 - HOILDING REGISTEF         04 - HOILDING REGISTEF       04 - HOILDING REGISTEF         04 - HOILDING REGISTEF       04 - HOILDING REGISTEF         04 - HOILDING REGISTEF       04 - HOILDING REGISTEF         04 - HOILDING REGISTEF       04 - HOILDING REGISTEF         04 - HOILDING REGISTEF       04 - HOILDING REGISTEF                         | amper (anti-intrusione) non presente S: 0x00 S: 0x00                                                                                                    | A<br>all'indirizzo<br>0256<br>0304<br>0358<br>0360<br>0362<br>0374<br>0376<br>0378<br>0384<br>0386<br>0388<br>0388<br>0392<br>0392                                                                                                    | e moltiplica per<br>0.0001<br>0.0001<br>10<br>10<br>10<br>10<br>10<br>10<br>10<br>0.01<br>0.01<br>0.01<br>0.01<br>0.01<br>0.01<br>0.01<br>0.01                                                                 | poi memorizza     il valore     il valore     la media     la media     la media     la media     la media     la media     la media     la media     la media     la media     la media     la media     la media     la media     la media     la media     la media     la media                                                                                                    |      |
| N escrizio<br>ote:<br>Salva<br>010<br>011<br>012<br>013<br>014<br>015<br>016<br>017<br>018<br>019<br>019<br>019                                                                                                    | a descrizior<br>0918<br>0919<br>0920<br>0921<br>0922<br>0922<br>0923<br>0924<br>0925<br>0926<br>0927                                                                                                    | Pe, note e SN<br>V3 RMS (decimi di V)<br>I1 RMS (decimi di A)<br>I2 RMS (decimi di A)<br>I3 RMS (decimi di A)<br>Pot. ATTIVA L1 (Kw x 10)<br>Pot. ATTIVA L2 (KW x 10)<br>Pot. REATTIVA L2 (KW x 10)<br>Pot. REATTIVA L1 (KVA x 11)<br>Pot. REATTIVA L2 (KVA x 11)<br>Pot. REATTIVA L1 (KVA x 11)<br>Pot. REATTIVA L1 (KVA x 11)<br>Pot. REATTIVA L1 (KVA x 11)<br>Pot. REATTIVA L1 (KVA x 11)                                                                                                    | SWORD (con segno)           SWORD (con segno)                                                                                                    | m e 14                                                                                      | Indirizzo MODBU<br>Sensibilità ta<br>Dispositivo<br>Indirizzo MODBU<br>– Seriale 485: –<br>Baudrate:<br>Configurazione:<br>04 - HOILDING REGISTEF<br>04 - HOILDING REGISTEF<br>04 - HOILDING REGISTEF<br>04 - HOILDING REGISTEF<br>04 - HOILDING REGISTEF<br>04 - HOILDING REGISTEF<br>04 - HOILDING REGISTEF<br>04 - HOILDING REGISTEF<br>04 - HOILDING REGISTEF<br>04 - HOILDING REGISTEF<br>04 - HOILDING REGISTEF                                                                                                    | amper (anti-intrusione) non presente  S: 0x00  S: 0x00  S: 0x00  S: 0x00  S: 0x00  S: 0x00  C: 0x00  S: 0x00  S: 0x00                                                                                                    | A<br>all'indirizzo<br>0256<br>0304<br>0358<br>0360<br>0362<br>0374<br>0362<br>0374<br>0362<br>0378<br>0384<br>0386<br>0388<br>0388<br>0388<br>0382<br>0394<br>0394                                                                                                    | e moltiplica per<br>0.0001<br>0.0001<br>10<br>10<br>10<br>10<br>10<br>10<br>10<br>0.01<br>0.01<br>0.01<br>0.01<br>0.01<br>0.01<br>0.01<br>0.01                                                                 | poi memorizza     il valore     il valore     il valore     la media     la media     la media     la media     la media     la media     la media     la media     la media     la media     la media     la media     la media     la media     la media     la media     la media     la media     la media     la media     la media                                                                                                    |      |
| Salva<br>Salva<br>001<br>001<br>001<br>001<br>001<br>001<br>001<br>001<br>001<br>00                                                                                                    | a descrizior<br>0918<br>0919<br>0920<br>0921<br>0922<br>0922<br>0923<br>0924<br>0925<br>0926<br>0927<br>0926<br>0927<br>0928                                                                                                 | Ne, note e SN<br>V3 RMS (decimi di V)<br>I1 RMS (decimi di A)<br>I2 RMS (decimi di A)<br>I3 RMS (decimi di A)<br>Pot. ATTIVA L1 (Kw x 10)<br>Pot. ATTIVA L2 (Kw x 10)<br>Pot. REATTIVA L1 (KVA x 11)<br>Pot. REATTIVA L2 (KVA x 11)<br>Pot. REATTIVA L2 (KVA x 11)<br>Pot. REATTIVA L3 (KVA x 11)<br>Pot. REATTIVA L3 (KVA x 11)<br>PowerFactor L1 (x10000)                                                                                                    | SWURD (con segno)           SWURD (con segno)                                                                                                    | m e 14                                                                                      | Indirizzo MODBU<br>Sensibilità ta<br>Dispositivo<br>Indirizzo MODBU<br>– Seriale 485: –<br>Baudrate:<br>Configurazione:<br>04 - HOILDING REGISTEF<br>04 - HOILDING REGISTEF<br>04 - HOILDING REGISTEF<br>04 - HOILDING REGISTEF<br>04 - HOILDING REGISTEF<br>04 - HOILDING REGISTEF<br>04 - HOILDING REGISTEF<br>04 - HOILDING REGISTEF<br>04 - HOILDING REGISTEF<br>04 - HOILDING REGISTEF<br>04 - HOILDING REGISTEF<br>04 - HOILDING REGISTEF<br>04 - HOILDING REGISTEF                                                                                                    | amper (anti-intrusione)<br>non presente<br>S: 0x00<br>S: 0x00<br>S                                                                                                    | A<br>all'indirizzo<br>0256<br>0304<br>0350<br>0360<br>0362<br>0374<br>0376<br>0378<br>0384<br>0386<br>0388<br>0388<br>0388<br>0388<br>0388<br>0392<br>0394<br>0394<br>0394<br>0394<br>0396<br>0394<br>0396<br>0394<br>0396<br>0398<br>0392<br>0394<br>0394<br>0396<br>0394<br>0396<br>0396<br>0397<br>0398<br>0398<br>0398<br>0398<br>0396<br>0398<br>0398<br>0398<br>0396<br>0398<br>0396<br>0398<br>0398<br>0396<br>0398<br>0398<br>0396<br>0398<br>0396<br>0398<br>0398<br>0396<br>0398<br>0398<br>0398<br>0396<br>0398<br>0398<br>0396<br>0396<br>0398<br>0396<br>0398<br>0398<br>0396<br>0396<br>0398<br>0398<br>0396<br>0398<br>0396<br>0398<br>0398<br>0396<br>0398<br>0398<br>0396<br>0398<br>0396<br>0398<br>0398<br>0396<br>0396<br>0398<br>0398<br>0396<br>0396<br>0398<br>0398<br>0396<br>0398<br>0396<br>0398<br>0398<br>0396<br>0394<br>0398<br>0396<br>0398<br>0396<br>0398<br>0396<br>0398<br>0396<br>0398<br>0396<br>0396<br>0398<br>0398<br>0396<br>0396<br>0396<br>0396<br>0398<br>0396<br>0398<br>0396<br>0396<br>0396<br>0398<br>0396<br>0398<br>0396<br>0398<br>0396<br>0396<br>0398<br>0396<br>0394<br>0396<br>0396<br>036<br>036<br>036<br>036<br>036<br>036<br>036<br>03                                                                                                    | e moltiplica per<br>0.0001<br>0.0001<br>10<br>10<br>10<br>10<br>10<br>10<br>10<br>0.01<br>0.01<br>0.01<br>0.01<br>0.01<br>0.01<br>0.01<br>0.01<br>0.01<br>0.01<br>0.00<br>0.01                                 | poi memorizza     il valore     il valore     il valore     il valore     il valore     il valore     il valore     il valore     il a media     la media     la media     la media     la media     la media     la media     la media     la media     la media     la media     la media     la media     la media     la media     la media     la media     la media     la media                                                                                                    |      |
| N escrizio<br>ote:<br>Salva<br>0010<br>0011<br>0012<br>0013<br>0014<br>0015<br>0016<br>0017<br>0018<br>0019<br>0020<br>0021                                                                                                    | a descrizion<br>0920<br>0921<br>0922<br>0922<br>0923<br>0924<br>0925<br>0926<br>0927<br>0928<br>0929<br>0929                                                                                                    | V3 RMS (decimi di V)<br>11 RMS (decimi di A)<br>12 RMS (decimi di A)<br>13 RMS (decimi di A)<br>13 RMS (decimi di A)<br>Pot. ATTIVA L1 (KW x 10)<br>Pot. ATTIVA L2 (KW x 10)<br>Pot. REATTIVA L1 (KVA x 11)<br>Pot. REATTIVA L2 (KVA x 11)<br>Pot. REATTIVA L2 (KVA x 11)<br>Pot. REATTIVA L3 (KVA x 11)<br>Pot. REATTIVA L3 (KVA x 11)<br>Pot. REATTIVA L3 (KVA x 11)<br>Pot. REATTIVA L3 (KVA x 11)<br>Pot. REATTIVA L3 (KVA x 11)<br>Pot. REATTIVA L3 (KVA x 11)<br>Pot. REATTIVA L3 (KVA x 11)<br>PowerFactor L1 2 (x10000)<br>PowerFactor L3 (x10000) | SWURD (con segno)           SWURD (con segno)                                                                                                    | 1<br>1<br>1<br>1<br>1<br>1<br>1<br>1<br>1<br>1<br>1<br>1<br>1<br>1<br>1<br>1<br>1<br>1<br>1 | Indirizzo MODBU<br>Sensibilità ta<br>Dispositivo<br>Indirizzo MODBU<br>– Seriale 485: –<br>Baudrate:<br>Configurazione:<br>04 - HOILDING REGISTEF<br>04 - HOILDING REGISTEF                                                                                                    | amper (anti-intrusione)<br>non presente<br>S: 0x00<br>S: 0x00<br>S                                                                                                    | A<br>all'indirizzo<br>0256<br>0304<br>0358<br>0360<br>0362<br>0374<br>0376<br>0378<br>0386<br>0388<br>0388<br>0388<br>0388<br>0388<br>0388<br>0392<br>0394<br>0396<br>0394<br>0396<br>0394<br>0396<br>0394<br>0396<br>0394<br>0396<br>0398<br>0392<br>0394<br>0396<br>0394<br>0396<br>0398<br>0398<br>0398<br>0398<br>0398<br>0398<br>0398<br>0398<br>0398<br>0398<br>0398<br>0398<br>0398<br>0398<br>0398<br>0398<br>0398<br>0398<br>0398<br>0398<br>0398<br>0398<br>0398<br>0398<br>0398<br>0398<br>0398<br>0398<br>0398<br>0398<br>0398<br>0394<br>0398<br>0398<br>0394<br>0398<br>0398<br>0398<br>0398<br>0396<br>0398<br>0398<br>0396<br>0408<br>0408 | e moltiplica per<br>0.0001<br>0.0001<br>10<br>10<br>10<br>10<br>10<br>10<br>10<br>10<br>0.01<br>0.01<br>0.01<br>0.01<br>0.01<br>0.01<br>0.01<br>0.01<br>0.01<br>0.01<br>0.00<br>10.000                         | poi memorizza     il valore     il valore     il valore     il valore     il valore     il valore     il valore     il valore     il valore     il valore     il valore     il valore     il valore     il a media     la media     la media |      |
| N escrizio<br>ote:<br>Salva<br>010<br>011<br>012<br>013<br>0014<br>0015<br>0016<br>0017<br>0018<br>0017<br>0018<br>0017<br>0018<br>0017<br>0018<br>0017<br>0019<br>0020<br>0021                                                             | a descrizion<br>0918<br>0919<br>0920<br>0921<br>0922<br>0923<br>0924<br>0925<br>0926<br>0927<br>0928<br>0929<br>0929<br>0929                                                                                                 | V3 RMS (decimi di V)<br>I1 RMS (decimi di A)<br>I2 RMS (decimi di A)<br>I3 RMS (decimi di A)<br>I3 RMS (decimi di A)<br>Pot. ATTIVA L1 (KW x 10)<br>Pot. ATTIVA L2 (KW x 10)<br>Pot. ATTIVA L2 (KW x 10)<br>Pot. REATTIVA L1 (KVA x 11)<br>Pot. REATTIVA L2 (KVA x 11)<br>Pot. REATTIVA L2 (KVA x 11)<br>Pot. REATTIVA L3 (KVA x 11)<br>Pot. REATTIVA L3 (KVA x 11)<br>PowerFactor L1 (x10000)<br>PowerFactor L2 (x10000)<br>PowerFactor L3 (x10000)<br>PowerFactor L3 (x10000)                                                                            | SWURD (con segno)           SWURD (con segno)                                                                                                    | 1<br>1<br>1<br>1<br>1<br>1<br>1<br>1<br>1<br>1<br>1<br>1<br>1<br>1<br>1<br>1<br>1<br>1<br>1 | Indirizzo MODBU<br>Sensibilità ta<br>Dispositivo<br>Indirizzo MODBU<br>– Seriale 485: –<br>Baudrate:<br>Configurazione:<br>04 - HOILDING REGISTEF<br>04 - HOILDING REGISTEF                                                                                                    | amper (anti-intrusione) non presente  S: 0x00  S: 0x00  S: 0x00  S: 0x00  S: 0x00  S: 0x00  C: 0x00  S: 0x00  S: 0x00                                                                                                    | A<br>all'indirizzo<br>0256<br>0304<br>0358<br>0360<br>0362<br>0374<br>0376<br>0376<br>0378<br>0384<br>0386<br>0388<br>0388<br>0388<br>0382<br>0384<br>0395<br>0384<br>0395<br>0384<br>0395<br>0384<br>0395<br>0394<br>0395<br>0394<br>0395<br>0394<br>0395<br>0408<br>0408 | e moltiplica per<br>0.0001<br>0.0001<br>10<br>10<br>10<br>10<br>10<br>10<br>10<br>10<br>10<br>0.01<br>0.01<br>0.01<br>0.01<br>0.01<br>0.01<br>0.01<br>0.01<br>0.01<br>0.01<br>0.01<br>0.00<br>10.000<br>10.000 |                                                                                                    |      |
| N escrizio<br>ote:<br>Salva<br>010<br>011<br>012<br>013<br>0014<br>0015<br>0016<br>0017<br>0018<br>0017<br>0018<br>0017<br>0018<br>0017<br>0018<br>0019<br>0020<br>0021<br>0022                                                             | a descrizion<br>0918<br>0919<br>0920<br>0921<br>0922<br>0922<br>0922<br>0922<br>0922                                                                                                    | V3 RMS (decimi di V)<br>I1 RMS (decimi di V)<br>I1 RMS (decimi di A)<br>I2 RMS (decimi di A)<br>I3 RMS (decimi di A)<br>Pot. ATTIVA L1 (KW x 10)<br>Pot. ATTIVA L2 (KW x 10)<br>Pot. REATTIVA L1 (KW x 10)<br>Pot. REATTIVA L2 (KW x 10)<br>Pot. REATTIVA L2 (KW x 10)<br>Pot. REATTIVA L2 (KW x 10)<br>Pot. REATTIVA L2 (KW x 10)<br>Pot. REATTIVA L3 (KW x 10)<br>Pot. REATTIVA L3 (KW x 10)<br>PowerFactor L1 (x10000)<br>PowerFactor L2 (x10000)<br>PowerFactor L3 (x10000)<br>Frequenza (Hz x 1000)                                                   | SWORD (con segno)         SWORD (con segno)         SWORD (con segno) <t< td=""><td>1<br/>1<br/>1<br/>1<br/>1<br/>1<br/>1<br/>1<br/>1<br/>1<br/>1<br/>1<br/>1<br/>1</td><td>Indirizzo MODBU<br/>Sensibilità ta<br/>Dispositivo<br/>Indirizzo MODBU<br/>– Seriale 485: –<br/>Baudrate:<br/>Configurazione:<br/>04 - HOILDING REGISTEF<br/>04 - HOILDING REGISTEF</td><td>amper (anti-intrusione)<br/>non presente<br/>S: 0x00<br/>38400<br/>8 FLOAT standard (inv)<br/>8 FLOAT standard (inv)<br/>8 FLOAT standard (inv)<br/>8 FLOAT standard (inv)<br/>8 FLOAT standard (inv)<br/>8 FLOAT standard (inv)<br/>8 FLOAT standard (inv)<br/>8 FLOAT standard (inv)<br/>8 FLOAT standard (inv)<br/>8 FLOAT standard (inv)<br/>8 FLOAT standard (inv)<br/>9 FLOAT standard (inv)<br/>9 FLOAT standard (inv)</td><td>A<br/>all'indirizzo<br/>0256<br/>0304<br/>0358<br/>0360<br/>0362<br/>0374<br/>0376<br/>0374<br/>0376<br/>0378<br/>0384<br/>0386<br/>0388<br/>0388<br/>0388<br/>0388<br/>0392<br/>0394<br/>0394<br/>0396<br/>0408<br/>0410<br/>0412<br/>0424</td><td>e moltiplica per<br/>0.0001<br/>0.0001<br/>10<br/>10<br/>10<br/>10<br/>10<br/>10<br/>10<br/>10<br/>10<br/>10<br/>0.01<br/>0.01<br/>0.01<br/>0.01<br/>0.01<br/>0.01<br/>0.01<br/>0.01<br/>0.01<br/>10.000<br/>11.000<br/>1.000</td><td></td><td></td></t<>                                                                                                    | 1<br>1<br>1<br>1<br>1<br>1<br>1<br>1<br>1<br>1<br>1<br>1<br>1<br>1                          | Indirizzo MODBU<br>Sensibilità ta<br>Dispositivo<br>Indirizzo MODBU<br>– Seriale 485: –<br>Baudrate:<br>Configurazione:<br>04 - HOILDING REGISTEF<br>04 - HOILDING REGISTEF                                                                                                    | amper (anti-intrusione)<br>non presente<br>S: 0x00<br>38400<br>8 FLOAT standard (inv)<br>8 FLOAT standard (inv)<br>8 FLOAT standard (inv)<br>8 FLOAT standard (inv)<br>8 FLOAT standard (inv)<br>8 FLOAT standard (inv)<br>8 FLOAT standard (inv)<br>8 FLOAT standard (inv)<br>8 FLOAT standard (inv)<br>8 FLOAT standard (inv)<br>8 FLOAT standard (inv)<br>9 FLOAT standard (inv)<br>9 FLOAT standard (inv)                                                                                                    | A<br>all'indirizzo<br>0256<br>0304<br>0358<br>0360<br>0362<br>0374<br>0376<br>0374<br>0376<br>0378<br>0384<br>0386<br>0388<br>0388<br>0388<br>0388<br>0392<br>0394<br>0394<br>0396<br>0408<br>0410<br>0412<br>0424                                                                                                    | e moltiplica per<br>0.0001<br>0.0001<br>10<br>10<br>10<br>10<br>10<br>10<br>10<br>10<br>10<br>10<br>0.01<br>0.01<br>0.01<br>0.01<br>0.01<br>0.01<br>0.01<br>0.01<br>0.01<br>10.000<br>11.000<br>1.000          |                                                                                                    |      |
| N escrizio<br>ote:<br>Salva<br>010<br>011<br>012<br>013<br>0014<br>0015<br>0016<br>0017<br>0018<br>0017<br>0018<br>0019<br>0020<br>0021<br>0022<br>0023<br>0024                                                                             | a descrizion<br>0918<br>0919<br>0920<br>0921<br>0922<br>0922<br>0922<br>0922<br>0922<br>0922<br>0923<br>0924<br>0925<br>0926<br>0927<br>0928<br>0929<br>0929<br>0930<br>0931<br>0933                                         | V3 RMS (decimi di V)<br>I1 RMS (decimi di V)<br>I1 RMS (decimi di A)<br>I2 RMS (decimi di A)<br>I2 RMS (decimi di A)<br>I3 RMS (decimi di A)<br>Pot. ATTIVA L1 (KW x 10)<br>Pot. ATTIVA L2 (KW x 10)<br>Pot. ATTIVA L2 (KW x 10)<br>Pot. REATTIVA L2 (KVA x 11<br>Pot. REATTIVA L2 (KVA x 11)<br>Pot. REATTIVA L2 (KVA x 11)<br>Pot. REATTIVA L2 (KVA x 11)<br>Pot. REATTIVA L2 (KVA x 11)<br>Pot. REATTIVA L3 (KVA x 11)<br>Pot. REATTIVA L3 (KVA x 11)<br>PowerFactor L2 (x1000)<br>PowerFactor L2 (x1000)<br>Frequenza (Hz x 1000)<br>ID                | SWORD (con segno)         SWORD (con segno)         SWORD (con segno) <t< td=""><td>im e 14</td><td>Indirizzo MODBU<br/>Sensibilità ta<br/>Dispositivo<br/>Sensibilità ta<br/>Dispositivo<br/>Baudrate:<br/>Configurazione:<br/>04 - HOILDING REGISTEF<br/>04 - HOILDING REGISTEF</td><td>amper (anti-intrusione)<br/>non presente<br/>S: 0x00<br/>S: 0x00<br/>S</td><td>all'indirizzo           0256           0304           0358           0360           0352           0374           0375           0378           0386           0392           0394           0395           0396           0408           0410           0412           0424           0250</td><td>e moltiplica per<br/>0.0001<br/>10<br/>10<br/>10<br/>10<br/>10<br/>10<br/>10<br/>0.01<br/>0.01</td><td></td><td></td></t<> | im e 14                                                                                     | Indirizzo MODBU<br>Sensibilità ta<br>Dispositivo<br>Sensibilità ta<br>Dispositivo<br>Baudrate:<br>Configurazione:<br>04 - HOILDING REGISTEF<br>04 - HOILDING REGISTEF       | amper (anti-intrusione)<br>non presente<br>S: 0x00<br>S: 0x00<br>S                                                                                                    | all'indirizzo           0256           0304           0358           0360           0352           0374           0375           0378           0386           0392           0394           0395           0396           0408           0410           0412           0424           0250                                                                                                    | e moltiplica per<br>0.0001<br>10<br>10<br>10<br>10<br>10<br>10<br>10<br>0.01<br>0.01                                                                                                    |                                                                                                    |      |
| N escrizic<br>ote:<br>Salva<br>0010 0011 0012 0013 0014 0015 0016 0017 0016 0017 0016 0017 0016 0017 0016 0017 0016 0017 0016 0017 0016 0017 0016 0017 0016 0017 0016 0017 0016 0017 0016 0017 0016 0017 0016 0017 0016 0017 0016 0017 0017 | a descrizion<br>0918<br>0919<br>0920<br>0921<br>0922<br>0922<br>0922<br>0922<br>0922<br>0922<br>0922<br>0923<br>0924<br>0925<br>0926<br>0927<br>0928<br>0929<br>0928<br>0929<br>0930<br>0931<br>0932<br>0931<br>0932<br>0931 | V3 RMS (decimi di V)<br>I1 RMS (decimi di V)<br>I1 RMS (decimi di A)<br>I2 RMS (decimi di A)<br>I2 RMS (decimi di A)<br>I3 RMS (decimi di A)<br>Pot. ATTIVA L1 (KW x 10)<br>Pot. ATTIVA L2 (KW x 10)<br>Pot. REATTIVA L1 (KVA x 11)<br>Pot. REATTIVA L2 (KVA x 11)<br>Pot. REATTIVA L2 (KVA x 11)<br>Pot. REATTIVA L3 (KVA x 11)<br>Pot. REATTIVA L3 (KVA x 11)<br>Pot. REATTIVA L3 (KVA x 11)<br>Pot. REATTIVA L3 (KVA x 11)<br>PowerFactor L2 (x1000)<br>PowerFactor L2 (x1000)<br>Frequenza (Hz x 1000)<br>ID                                           | Periodo minimo di tx:       7         Periodo minimo di tx:       7         SWORD (con segno)       5         SWORD (con segno)       5         SWORD                                                                                                    | im e 14                                                                                     | Indirizzo MODBU<br>Sensibilità ta<br>Dispositivo<br>Indirizzo MODBU<br>– Seriale 485: –<br>Baudrate:<br>Configurazione:<br>04 - HOILDING REGISTEF<br>04 - HOILDING REGISTEF | amper (anti-intrusione)<br>non presente<br>S: 0x00<br>S: 0x00<br>S                                                                                                    | all'indirizzo           0256           0304           0358           0360           0352           0374           0374           0378           0388           0392           0394           0395           0374           0375           0376           0388           0398           0394           0396           0408           0410           0412           0424           0250                                                                                                    | e moltiplica per<br>0.0001<br>10<br>10<br>10<br>10<br>10<br>10<br>10<br>0.01<br>0.01                                                                                                    |                                                                                                    |      |
| N escrizio<br>ote:<br>Salva<br>0010<br>0011<br>0012<br>0013<br>0014<br>0015<br>0016<br>0017<br>0018<br>0017<br>0018<br>0017<br>0020<br>0021<br>0022<br>0023<br>0024<br>0025<br>0026<br>0027                                                 | a descrizion<br>0918<br>0919<br>0920<br>0921<br>0922<br>0922<br>0922<br>0922<br>0922<br>0923<br>0924<br>0925<br>0926<br>0927<br>0928<br>0929<br>0929<br>0930<br>0931<br>0932<br>0933<br>0934<br>0934                         | V3 RMS (decimi di V)<br>I1 RMS (decimi di V)<br>I1 RMS (decimi di A)<br>I2 RMS (decimi di A)<br>I2 RMS (decimi di A)<br>I3 RMS (decimi di A)<br>Pot. ATTIVA L1 (KW x 10)<br>Pot. ATTIVA L2 (KW x 10)<br>Pot. ATTIVA L2 (KW x 10)<br>Pot. REATTIVA L2 (KVA x 11<br>Pot. REATTIVA L2 (KVA x 11)<br>Pot. REATTIVA L3 (KVA x 11)<br>Pot. REATTIVA L3 (KVA x 11)<br>PowerFactor L1 (x1000)<br>PowerFactor L2 (x1000)<br>Frequenza (Hz x 1000)<br>ID                                                                                                    | Periodo minimo di tx:       7         Periodo minimo di tx:       7         SWORD (con segno)       5         SWORD (con segno)       5         SWORD                                                                                                    | im e 14                                                                                     | Indirizzo MODBU<br>Sensibilità ta<br>Dispositivo<br>Indirizzo MODBU<br>– Seriale 485: –<br>Baudrate:<br>Configurazione:<br>04 - HOILDING REGISTEF<br>04 - HOILDING REGISTEF                                                     | amper (anti-intrusione)<br>non presente<br>S: 0x00<br>S: 0x00<br>S                                                                                                    | all'indirizzo           0256           0304           0358           0360           0352           0374           0375           0378           0388           0392           0394           0395           0374           0375           0374           0375           0380           0392           0394           0395           0408           0410           0412           0424           0250                                                                                                    | e moltiplica per<br>0.0001<br>10<br>10<br>10<br>10<br>10<br>10<br>10<br>0.01<br>0.01                                                                                                    |                                                                                                    |      |

Figura 47 – Configurazione di un trasmettitore 20WGI

La configurazione delle sonde/trasmettitori di TIPO 3 è semplice (grazie alle caratteristiche offerte dal software SEEDER), ma richiede alcune conoscenze di base che rendono necessario un documento specifico al quale si rimanda.

#### 5.3.2.12 Zona F: COMANDI

Nella ZONA F sono disponibili i pulsanti che permettono di eseguire azioni utili per la configurazione delle SR.

All'apertura del programma, molti dei bottoni non possono essere utilizzati, il loro utilizzo è possibile sono quando si è collegati alla SR.

| Configuratore Sonde Wireles                    | s LoRa v.1.15.3                                                                   |                                                           | - 0                                                       |
|------------------------------------------------|-----------------------------------------------------------------------------------|-----------------------------------------------------------|-----------------------------------------------------------|
| Rete<br>ConcDefault (00002233)                 | Sonda<br>SONDA TEST (004ABBCC)                                                    | Cerca Apri gateway                                        | Salva modifiche                                           |
| IWN-SN 00AABBCC                                | IWN-ID: 0x2233                                                                    | Stato: Batt: <b>3,62 V</b>                                | RADIO                                                     |
| Modello: IE-WSLR00THL_D<br>Risorse: THL (0x23) | — Parametri di rete:     — CH: 1 ▼ SF: 4096 ▼                                     | 12/07/2022 14:00:55                                       | Richiedi CONF<br>Invia CONF                               |
| Versione: 4.2 Compatiblità                     | BW: 125 ▼ CR: 4/5 ▼                                                               | Potenza di trasmissione: Auto 🚽                           | Richiedi STATO                                            |
| Nome:<br>SONDA TEST                            | Periodo di campionamento (s)                                                      | Memorizzazione e invio                                    | Test POTENZE                                              |
| SN IWXD3-<br>Descrizione:                      | Tempo di volo medio: <b>1483ms (12B)</b><br>Periodo minimo di tx: <b>2m e 29s</b> | ogni (minuti) NOCOV (minuti)                              | ELIMINA da DB                                             |
| Note:                                          | Gateway mancante: S<br>Datalogging Soglia Tempo                                   | tandard (default)<br>Sensibilità tamper (anti-intrusione) | Copia da<br>Funzione Datalogger<br>Verifica presenza dati |
|                                                | Temp. (°C) Umid. (%) Lum. (lux)                                                   |                                                           | Scarica Dati da<br>Formatta <b>Visualizza</b>             |
|                                                | DELTA COV 0.2000000                                                               |                                                           | Cambia PIN                                                |
| Salva descrizione, note e SN                   |                                                                                   |                                                           | Modifica avanzata                                         |

Figura 49 - Finestra dei comandi

La Figura 49 mostra l'elenco dei comandi riferiti ad una SR, nel caso in cui NON si è collegati alla sonda.

Sono disponibili solo alcuni comandi, che fanno riferimento alla gestione della SR in base dati, oppure alla possibilità di entrare in collegamento diretto.

#### 5.3.2.12.1 Il pulsante RADIO

Il tasto principale è RADIO: premendolo si predispone il software alla configurazione di una SR. Questo argomento sarà oggetto del prossimo paragrafo 5.3.3.

| RADIO          |
|----------------|
| Richiedi CONF  |
| Invia CONF     |
| Richiedi STATO |
| Test POTENZE   |
| Invia DATA/ORA |

Nei paragrafi precedenti abbiamo visto quali sono i parametri modificabili di una SR accedendo ai dati presenti sull'archivio del software di configurazione. Ovviamente è possibile accedere direttamente ai dati presenti sulla SR, obbligatoriamente se la sonda stessa non è mai stata gestita con il SW di configurazione.

Per poter iniziare la configurazione della sonda occorre impostare il SW in modalità CONFIGURA-ZIONE. Per fare questo occorre premere il pulsante RADIO.

| Radio pronta: in attesa di contatto |
|-------------------------------------|
|                                     |
|                                     |
| Annulla                             |

Se il SW è configurato correttamente e l'adattatore USB-IWN è inserito e funzionante verrà Figura 50 - Messaggio di RADIO PRONTA

attivata la rete di configurazione delle SR, come evidenziato dal messaggio mostrato in Figura 52.

| I lampeggi<br>I∎D●                                                                                                    | CONFIGURAZIONE                                                                                                    | Attiva la procedura di confi<br>(*). Se entro il time-out di 1<br>figurazione non viene conne<br>abortita.    | gurazione da rete ra<br>0 secondi il tool di c<br>esso la procedura vie |
|----------------------------------------------------------------------------------------------------|----------------------------------------------------------------------------------------------------|----------------------------------------------------------------------------------------------------|-------------------------------------------------------------------------|
| avanzamento della barra indic<br>ata con la configurazione attu                                                                           | cherà l'instaurarsi della con<br>Iale della SR.                                                                                                    | nnessione fra SW e SR. Al terr                                                                                | nine comparirà la sc                                                    |
| Configuratore Sonde Wireless                                                                                                    | LoRa v.1.15.3                                                                                                    | N.                                                                                                    | - 0                                                                     |
| Rete<br>ConcDefault (00120789)                                                                                                    | Sonda<br>00F1CA70 (00F1CA70)                                                                                                    |                                                                                                    |                                                                         |
| IWN-SN 00F1CA70<br>Tipo HW: 1<br>Modello: IE-WSLR00THL_D<br>Risorse: T H L (0x23)<br>Opzioni: Dato Mediato<br>Versione: 4.2 Compatibilità | IWN-ID:       0x2233         Canale:       A StdPw LongDist         -       Parametri di rete:         CH:       1       \$F:       4096         BW:       125       CR:       4/5       \$\$ | Stato: Batt: 3,74 V<br>Batt: 3,74 V<br>12/07/2022 14:09:52<br>SR-NID: 0x0016<br>Potenza di trasmissione: Auto | RADIO<br>Richiedi CONF<br>Invia CONF<br>Richiedi STATO                  |
| Nome:<br>00F1CA70<br>SN IWXD3-                                                                                                    | Periodo di campionamento (s)<br>60 •<br>Tempo di volo medio: <b>1483ms (12</b><br>Periodo minimo di tx: <b>2m e 29s</b>                                                                       | Memorizzazione e invio<br>Asicrono COV/NOCOV                                                                  | Test POTENZE                                                            |
| Note:                                                                                                    | Gateway mancante:<br>Datalogging Soglia Tempo                                                                                                    | Standard (default)<br>Sensibilità tamper (anti-intrusione)                                                    | Copia da<br>Funzione Datalogger<br>Verifica oresenza dati               |
|                                                                                                    | Temp. (°C) Umid. (%) Lum. (lux                                                                                                    |                                                                                                    | Scarica Dati da<br>Formatta Visualizza                                  |
| v                                                                                                    | DELTA COV 0.2000000                                                                                                    |                                                                                                    | Cambia PIN                                                              |
| Salva descrizione, note e SN                                                                                                    |                                                                                                    |                                                                                                    | Modifica avanzata                                                       |

Figura 51 - Comandi abilitati quando si è collegati ad una sonda

La Figura 51 mostra come, una volta entrati in connessione con una sonda, sia possibile eseguire una serie di attività (COMANDI).

| RICHIESTA CONFIGURAZIONE | Esegue una richiesta della configurazione memorizzata nella sonda. Que-<br>sta funzione è svolta automaticamente alla connessione. Nel caso che la<br>configurazione ricevuta differisca da quella presente nella base dati viene<br>richiesto quale mantenere |
|--------------------------|----------------------------------------------------------------------------------------------------|
| INVIO CONFIGURAZIONE     | Invia la configurazione presente sulla base dati verso la sonda. La configu-<br>razione presente sulla sonda viene sostituita.                                                                                                    |

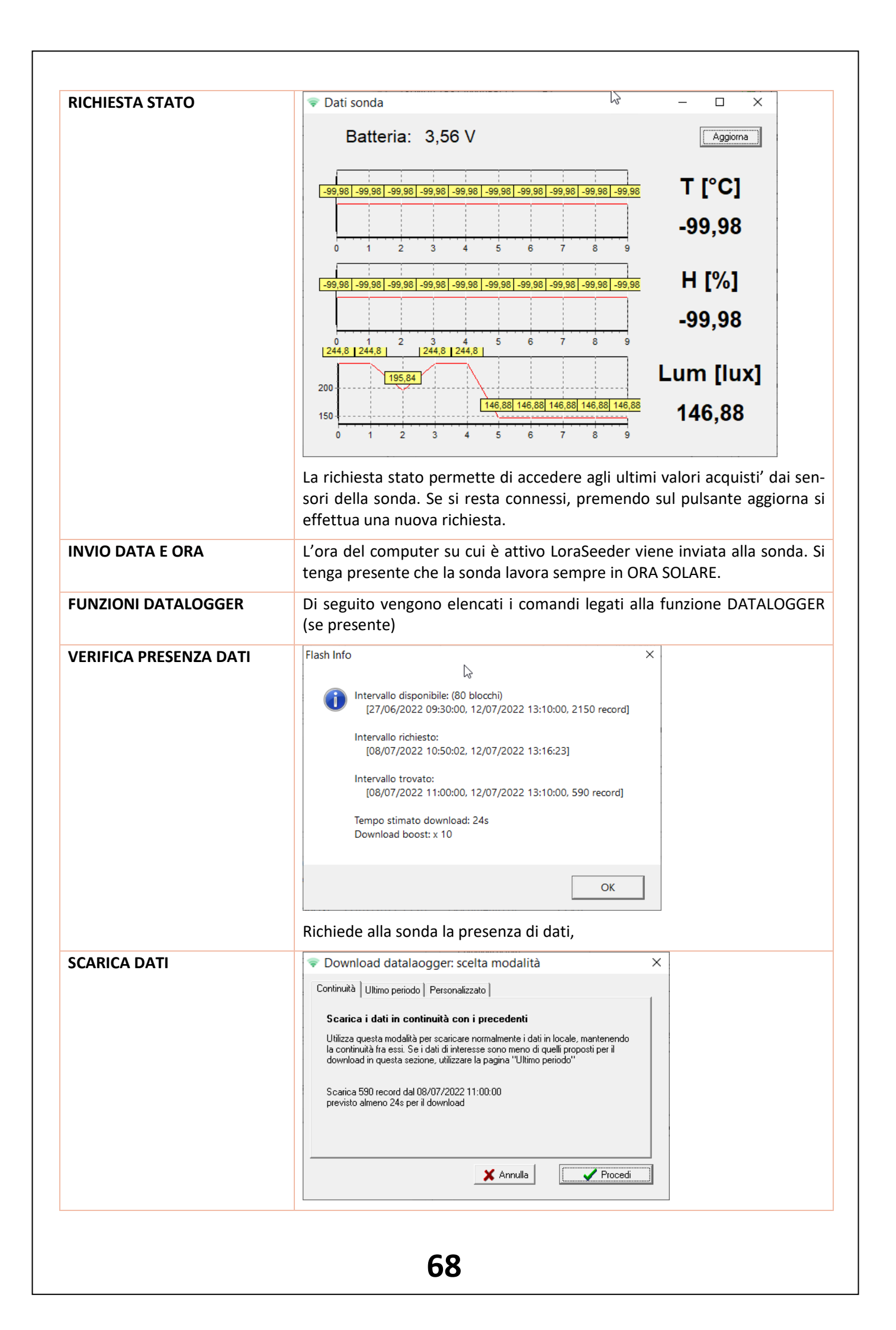

| Questo comandoi chiede alla sonda di inviare i dati memorizzati.<br>Attenzione! L'operazione potrebbe richiedere molto tempo. Per questo<br>motivo è possibile scarica i dati anche in modo parziale.<br>Nore:<br>Verido di cempionamento (s)<br>Nore:<br>Verido di cempionamento (s)<br>Verido di cempionamento (s)<br>Verido di cempionamento (s)<br>Verido di |
|----------------------------------------------------------------------------------------------------|
| Configuration Stock Wheters Loft a v1131       Image: Configuration Stock Wheters Loft a v1131         Image: Configuration Stock Wheters Loft a v1131       Image: Configuration Stock Wheters Loft a v1131         Image: Configuration Stock Wheters Loft a v1131       Image: Configuration Stock Wheters Loft a v1131         Image: Configuration Stock Wheters Loft a v1131       Image: Configuration Stock Wheters Loft a v1131         Image: Configuration Stock Wheters Loft a v1131       Image: Configuration Stock Wheters Loft a v1131         Image: Configuration Stock Wheters Loft a v1131       Image: Configuration Stock Wheters Loft a v1131         Image: Configuration Stock Wheters Loft a v1131       Image: Configuration Stock Wheters Loft a v1131         Image: Configuration Stock Wheters Loft a v1131       Image: Configuration Stock Wheters Loft a v1131         Image: Configuration Stock Wheters Loft a v1131       Image: Configuration Stock Wheters Loft a v1131         Image: Configuration Stock Wheters Loft a v1131       Image: Configuration Stock Wheters Loft a v1131         Image: Configuration Stock Wheters Loft a v1131       Image: Configuration Stock Wheters Loft a v1131         Image: Configuration Stock Wheters Loft a v1131       Image: Configuration Stock Wheters Loft a v1131         Image: Configuration Stock Wheters Loft a v1131       Image: Configuration Stock Wheters Loft a v1131         Image: Configuration Stock Wheters Loft a v1131       Image: Configurati v1131         Image: Configur                                                                                                    |
| €9                                                                                                    |

# 5.3.3 LA MODIFICA DEI PARAMETRI DI CONFIGURAZIONE SULLE SR

| RADIO          |  |
|----------------|--|
| Richiedi CONF  |  |
| Invia CONF     |  |
| Richiedi STATO |  |
| Test POTENZE   |  |
| Invia DATA/ORA |  |

Nei paragrafi precedenti abbiamo visto quali sono i parametri modificabili di una SR accedendo ai dati presenti sull'archivio del software di configurazione. Ovviamente è possibile accedere direttamente ai dati presenti sulla SR, obbligatoriamente se la sonda stessa non è mai stata gestita con il SW di configurazione.

Per poter iniziare la configurazione della sonda occorre impostare il SW in modalità CONFIGURA-ZIONE. Per fare questo occorre premere il pulsante RADIO.

| Radio pronta: in attesa di contatto |   |
|-------------------------------------|---|
| Annulla                             | _ |

Se il SW è configurato correttamente e l'adattatore USB-IWN è inserito e funzionante verrà

| <b>F</b> <sup>1</sup> | <b>F O</b> | N /           | -11 |       | DDONITA |
|-----------------------|------------|---------------|-----|-------|---------|
| Figura                | 52         | - iviessaggio | aı  | KADIO | PRONTA  |

attivata la rete di configurazione delle SR, come evidenziato dal messaggio mostrato in Figura 52.

A questo punto occorre mettere la SR in modalità CONFIGURAZIONE, come spiegato nel paragrafo 5.2.

| Rete ConcDefault (00120789)                                                                                                    | Sonda<br>00F1CA70 (00F1CA70)                                                                                                    |                                                                                                    |                                                                                                    |
|----------------------------------------------------------------------------------------------------|----------------------------------------------------------------------------------------------------|----------------------------------------------------------------------------------------------------|----------------------------------------------------------------------------------------------------|
| IWN-SN 00F1 CA 0<br>Tipo HW: 1<br>Modello: IE-WSLR00THL_D<br>Risorse: THL (0x23)<br>Opzioni: Dato Mediato<br>Versione: 4.2 Compatibilità | IWN-ID:       0x2233         Canale:       A StdPw LongDist         -       Parametri di rete:         CH:       1       •         SF:       4096       •         BW:       125       •       CR:       4/5 | Stato: Batt: 3,74 V<br>Batt: 3,74 V<br>Batt: 3,74 V<br>Stato: Batt: 3,74 V<br>Stato: Batt: 3,74 V<br>Stato: Stato: St | RADIO<br>Richiedi CONF<br>Invia CONF<br>Richiedi STATO                                              |
| Nome:<br>00F1CA70<br>SN IWXD3-<br>Descrizione:                                                                                           | Periodo di campionamento (s)<br>60<br>Tempo di volo medio: <b>1483ms (12B)</b><br>Periodo minimo di tx: <b>2m e 29s</b>                                                                                     | Memorizzazione e invio<br>Asicrono COV/NOCOV 💌<br>ogni (minuti) NOCOV (minuti)<br>10 30                                                                                                    | Test POTENZE                                                                                        |
| Note:                                                                                                    | Gateway mancante: Si<br>Datalogging Soglia Tempo<br>10m ▼ 1 ▼<br>Temp. (°C) Umid. (%) Lum. (lux)                                                                                                    | tandard (default)<br>Sensibilità tamper (anti-intrusione)<br>Disabilitato                                                                                                    | Copia da<br>Funzione Datalogger<br>Verifica presenza dati<br>Scarica Dati da<br>Formatta Visualizza |
| Salva descrizione, note e SN                                                                                                    | DELTA COV 0.2000000                                                                                                    |                                                                                                    | Cambia PIN<br>Modifica avanzata                                                                     |

Figura 53 - Pagina di configurazione di una SR connessa tramite il dongle USB-IWR.

Sono evidenti tutte le informazioni con le quali la SR sta operando.

Si noti il pulsante RADIO che resta "premuto" ad indicare la connessione in corso.

Sulla pagina sono stati evidenziati dei simboli di MATITA evidenziati da dei cerchietti.

• Quello evidenziato in VERDE indica che queste opzioni sono già modificabili, basta eseguirle sulla pagina.
- Quello evidenziato in ARANCIO indica che queste opzioni sono modificabili, ma per farlo occorre prima cliccare sul simbolo della matita.
- Quelli evidenziati in **ROSSO** indicano che queste opzioni NON sono modificabili allo stato attuale, ma per farlo occorre prima cliccare sul pulsante **MODIFICA AVANZATA**.

Supponiamo di voler modificare il T\_MIN\_COV (indicato nella pagina semplicemente come COV) e portarlo dagli attuali 10 minuti a 5 minuti. Basterà apportare la modifica nella casella opportuna e quindi **PREMERE INVIO CONFIGURAZIONE**.

In assenza di messaggi di errore l'aggiornamento della configurazione è stato eseguito.

# **AVVERTENZA**

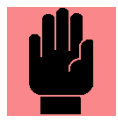

La SR resterà connessa al SW di configurazione fintantoché il pulsante RADIO resta "Premuto". In queste condizioni il consumo della batteria è significativamente maggiore di quello ordinario (tipicamente 20 mA contro qualche  $\mu$ A). Pertanto è consigliabile tenere la SR in configurazione il tempo strettamente necessario.

# **5.3.4 VALORI DI FABBRICA DELLE SR**

La Figura 54 mostra i valori di fabbrica di una SR Temperatura, Umidità e Luminosità con funzionalità Datalogger.

| Rete       Sond         ConcDefault (00002233)       Image: ConcDefault (00002233)       Image: ConcDefault (00002233)         IWN-SN 00AABBCC       Image: ConcDefault (00002233)       Image: ConcDefault (00002233)         IwN-SN 00AABBCC       Image: ConcDefault (00002233)       Image: ConcDefault (00002233)         IwN-SN 00AABBCC       Image: ConcDefault (00002233)       Image: ConcDefault (00002233)         Image: ConcDefault (00002233)       Image: ConcDefault (00002233)       Image: ConcDefault (00002233)         Image: ConcDefault (00002233)       Image: ConcDefault (00002233)       Image: ConcDefault (00002233)       Image: ConcDefault (00002233)         Image: ConcDefault (0000223)       Image: ConcDefault (0000223)       Image: ConcDefault (0000223)       Image: ConcDefault (0000223)         Image: ConcDefault (0000223)       Image: ConcDefault (000023)       Image: ConcDefault (000023)       Image: ConcDefault (000023)         Image: ConcDefault (0000223)       Image: ConcDefault (000023)       Image: ConcDefault (000023)       Image: ConcDefault (000023)         Image: ConcDefault (000023)       Image: ConcDefault (000023)       Image: ConcDefault (000023)       Image: ConcDefault (000023)         Image: ConcDefault (000023)       Image: ConcDefault (000023)       Image: ConcDefault (000023)       Image: ConcDefault (000023)         Image: ConcDefault (000023)       Image: ConcDefault (000023)                                                                                                    | A<br>IDA TEST (00AABBCC)  IDA TEST (00AABBCC)  A<br>N-ID: 0x2233<br>nale: A StdPw LongDist<br>Parametri di rete:<br>I I SF: 4096 I<br>125 I CR: 4/5 I<br>craita di acaraianametri (c) | Cerca Apri gateway<br>Stato: Batt: <b>3,62</b><br><b>O O O</b><br>SR-NID: Ox0016<br>Potenza di trasmissione: Auto | P     RADIO       Richiedi CONF     Invia CONF       Richiedi STATO |
|----------------------------------------------------------------------------------------------------|----------------------------------------------------------------------------------------------------|----------------------------------------------------------------------------------------------------|---------------------------------------------------------------------|
| IWN-SN 00AABBCC         Tipo HW: 1         Modello: IE-WSLR00THL_D         Risorse: T H L (0x23)         Opzioni: Dato Mediato         Versione: 4.2         SONDA TEST         SN         SN         Descrizione:                                                                                                    | NHD: 0x2233                                                                                                    | Stato: Batt: 3,62<br>SR-NID: 0x0016<br>Potenza di trasmissione: Auto                                              | RADIO       Richiedi CONF       Invia CONF       Richiedi STATO     |
| Modello:       IE-WSLHUUTHL_D         Risorse:       T H L (0x23)         Opzioni:       Dato Mediato         Versione:       4.2         Nome:       Provide the second second sec | Parametri di rete:<br>1                                                                                                    | SR-NID: 0x0016<br>Potenza di trasmissione: Auto                                                                   | Richiedi CONF<br>Invia CONF<br>Richiedi STATO                       |
| Nome: PA<br>SONDA TEST E<br>SN IWXD3- TA<br>Descrizione: PA                                                                                                    | ninda di annainy annuta (a)                                                                                                    |                                                                                                    |                                                                     |
| SN IWXD3- To<br>Descrizione: Pr                                                                                                    |                                                                                                    | Memorizzazione e invio<br>Asicrono COV/NOCOV                                                                      | Test POTENZE  Invia DATA/ORA                                        |
| G                                                                                                    | empo di volo medio: <b>1483ms (128</b><br>eriodo minimo di tx: <b>2m e 29s</b><br>ateway mancante:                                                                                    | B) ogni (minuti) NOCOV (minuti)<br>10 30<br>Standard (default)                                                    | Copia da                                                            |
| D                                                                                                    | atalogging Soglia Tempo<br>80m - 1                                                                                                    | Sensibilità tamper (anti-intrusione)                                                                              | Funzione Datalogger<br>Verifica presenza dati                       |
|                                                                                                    | Temp. ("U)   Umid. (%)   Lum. (lux)                                                                                                    |                                                                                                    | Formatta Visualizza                                                 |
| Salva descrizione, note e SN                                                                                                    | DELTA COV [0.2000000                                                                                                    |                                                                                                    | Modifica avanzata                                                   |

Figura 54 - Valori di fabbrica di una SR Temperatura e Umidità Relativa.

# 5.4 Installazione di una SR.

Le sonde SR arrivano già dotate di batteria e con una configurazione di fabbrica sufficiente per alcuni tipi di installazione. Nei paragrafi precedenti si sono spiegate le modalità operative per l'ASSOCIAZIONE delle SR al proprio CR. In questo paragrafo ci soffermeremo sulle modalità di installazione fisica del dispositivo e su alcuni accorgimenti per ottenere la massima distanza di collegamento.

# 5.4.1 PREMESSA

Un collegamento radio non è paragonabile a quello realizzabile con un cavo elettrico. A fronte di indubbi vantaggi installativi si introducono degli elementi aleatori che possono essere valutati esclusivamente in campo. Anche una installazione ben eseguita potrebbe, a seguito della comparsa di forti disturbi o di modifiche strutturali all'edificio, non essere più adeguata e potrebbero essere necessari degli interventi di aggiustamento (potrebbe essere sufficiente cambiare canale operativo).

# 5.4.2 LE COSA DA FARE

In questo paragrafo si descrivono le principali attività di installazione per l'attivazione di un sistema wireless.

# 5.4.2.1 Posizionamento dell'antenna del CR

Si inizia dal posizionamento del concentratore, ma soprattutto da quello della sua antenna, che deve essere installata verticalmente e, possibilmente all'esterno di qualsiasi schermo elettromagnetico. Se il ricevitore è posizionato all'interno di locali tecnici in cemento armato è bene pensare ad un'installazione esterna dell'antenna.

#### 5.4.2.2 Scelta del canale operativo

Se questa operazione no è già stata fatta a banco, occorre svolgere le azioni indicate al paragrafo 4.5 per impostare un canale operativo (se non va bene quello impostato di fabbrica).

#### NOTA

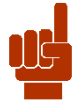

Se la copertura radio di un certo canale non fosse soddisfacente, potrebbe essere utile provare una frequenza diversa. Se, a titolo di esempio, il CANALE A avesse questo tipo di problemi, potrebbe essere utile spostarsi sugli altri canali (B o C, oppure D, E, F che però hanno una minore potenza di trasmissione).

# ΝΟΤΑ

Nel caso che il cambio di canale venga effettuato successivamente alla prima installazione, è necessario effettuare nuovamente la procedura di associazione delle sonde.

# 5.4.2.3 Impostazione del NID per le SR

Se questa operazione no è già stata fatta a banco, occorre svolgere le azioni indicate al paragrafo 5.3.2.4 per impostare un canale operativo (se non va bene quello impostato di fabbrica).

#### 5.4.2.4 Installazione delle SR

Si può quindi cominciare ad installare le sonde, partendo dalla più lontana al concentratore e continuando con quelle via via più vicine. Se infatti si incontrassero difficoltà con le sonde lontane potremmo prendere le azioni correttive fin da subito.

Le indicazioni fornite dal LED sul fianco delle sonde sono estremamente utili. Fare riferimento ai livelli indicati in Tabella 13 a pagina 44.

# ΝΟΤΑ

Le sonde devono essere installate con l'antenna posizionata verticalmente!

Ovviamente si devono evitare le situazioni installative critiche per il rilevamento delle grandezze monitorate: insomma non installate la sonda sopra un radiatore!

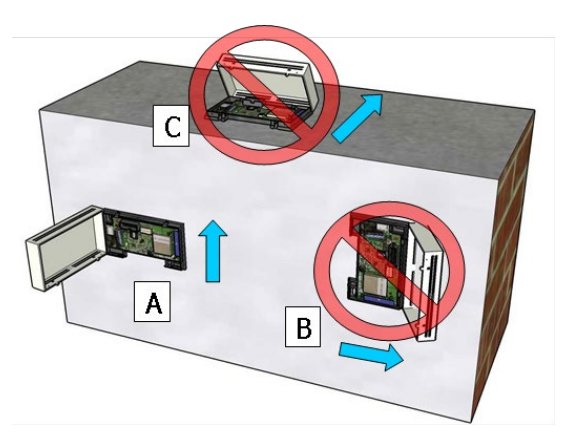

Figura 55 - Posizionamento delle SR: solo la posizione A è corretta!

#### 5.4.2.5 Se un ricevitore non basta

Se la topologia dell'edificio consiglia l'utilizzo di più di un ricevitore, si faccia riferimento alle indicazioni date paragrafo 6.

#### 5.4.2.6 Verifica dell'installazione

Al termine dell'installazione, anche se le installazioni di ciascuna sonda hanno dato esito positivo, è buona norma verificare che tutte le sonde riescano ad inviare i loro dati ai rispettivi ricevitori.

# **5.4.3 COPERTURA RADIO**

Poiché i segnali radio sono onde elettromagnetiche, il segnale nella sua strada dal trasmettitore al ricevitore viene attenuato secondo una legge che è inversamente proporzionale al quadrato della distanza fra i dispositivi (E,H~1/r<sup>2</sup>). Dati la potenza di trasmissione e la sensibilità del ricevitore si può stabilire la massima distanza raggiungibile, in aria libera, da un certo segnale radio.

Accanto a questi limiti naturali si devono considerare altre forme di interferenza. Ad esempio, pareti metalliche, armature nelle pareti, superfici metallizzate, isolamenti termici, oppure vetri termici metallizzati fungono da elementi riflettenti per le onde radio; l'effetto di questi ostacoli è quello di creare una specie di "ombra radio" dietro di essi.

Le onde radio possono penetrare le pareti, ma l'attenuazione subita dal segnale è superiore rispetto a quella in campo libero. Ad esempio, nella tabella seguente, vengono riportati alcuni coefficienti di penetrazione dei segnali radio:

| Materiale                         | Penetrazione |
|-----------------------------------|--------------|
| Legno, gesso, vetro non rivestito | 90 100%      |
| Mattoni, cartone pressato         | 6595%        |
| Cemento armato                    | 1090%        |
| Metallo, leghe di alluminio       | 010%         |

# 5.4.4 COSA FARE SE....

Questa sezione contiene alcuni consigli nel caso qualcosa non funzionasse correttamente.

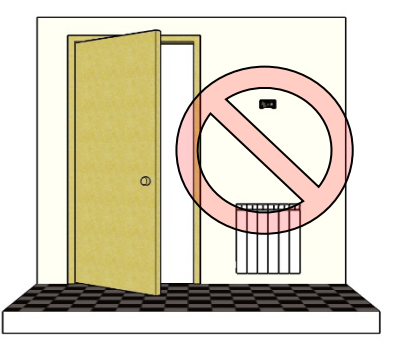

### 5.4.4.1 I valori rilevato sono molto diversi da quelli attesi.

Siete sicuri di aver installato correttamente la sonda? Non la avete per caso posizionata sopra una fonte di calore o in una posizione sottoposta ai raggi diretti del sole durante la giornata?

Avete posizionato la sonda in posizione verticale? Un posizionamento diverso, ad esempio orizzontale, non favorisce il flusso dell'aria verso i sensori; si potrebbe formare una sacca di aria con temperatura ed umidità diverse da quella dell'ambiante circostante.

# 5.4.4.2 Il ricevitore non rivela nessuna delle sonde installate

Questo significa che avete configurato il CR per ricevere un certo numero di sonde, ma la diagnostica segnala che tutte le SR non inviano messaggi da un tempo almeno tre volte superiore al massimo tempo di trasmissione configurato.

- Verificate che ricevitore e sonde operino sullo stesso canale.
- Verificate che il canale utilizzato sia libero.
- Verificate che il ricevitore abbia l'antenna collegata correttamente e che questa sia correttamente orientata.
- Provate a cambiare l'antenna o a posizionarla in modo migliore.
- Verificate la configurazione delle sonde
- Verificate che gli indirizzi che avete configurato sul PLC siano quelli effettivamente corrispondenti alle sonde presenti.
- Provate ad avvicinare almeno una delle sonde; se questa viene ricevuta si tratta di problemi legati agli ostacoli fra sonde e ricevitore. Dovete cercare una migliore posizione dell'antenna.
- Se nessuno dei casi precedenti è risolutivo il ricevitore è guasto.

#### 5.4.4.3 Il ricevitore riceve alcune sonde mentre sembra non riceverne altre

Questo significa che avete configurato il CR per ricevere un certo numero di sonde, ma la diagnostica segnala che alcune di esse non inviano messaggi da un tempo almeno tre volte superiore al massimo tempo di trasmissione configurato.

- Verificate che ricevitore e le "sonde non funzionanti" operino sullo stesso canale.
- Verificate che il canale utilizzato sia libero.
- Provate a posizionare l'antenna del ricevitore in modo migliore.
- Verificate che gli indirizzi che avete configurato sul PLC siano quelli effettivamente corrispondenti alle sonde presenti.
- Provate ad avvicinare almeno una delle sonde; se questa viene ricevuta si tratta di problemi legati agli ostacoli fra sonde e ricevitore. Dovete cercare una migliore posizione dell'antenna.
- Se nessuno dei casi precedenti è risolutivo la sonda è guasta.

# 5.4.4.4 Il ricevitore ha sempre funzionato correttamente, poi qualche SR ha smesso di essere ricevuta

Questo significa che avete configurato il CR per ricevere un certo numero di sonde, ma la diagnostica segnala che alcune SR non inviano messaggi da un tempo almeno tre volte superiore al massimo tempo di trasmissione configurato.

Poiché il sistema ha funzionato almeno per un po' di tempo si deve ritenere che sonde e ricevitore siano correttamente configurate per la parte generale della rete radio.

74

• Verificate lo stato della batteria, diversamente la sonda si è guastata.

## 5.4.4.5 Una sonda arriva e non arriva.

Questo significa che l'installazione della sonda è critica, cioè qualche volta riesce a raggiungere il concentratore, ma talvolta non vi riesce. Questo è il caso in cui torna utile il test a POTENZA RIDOTTA. Provate a impostare questa modalità e verificate se la sonda arriva. In caso negativo dovrete spostare la sonda, in caso positivo è possibile che si tratti di disturbi sporadici sul canale radio.

#### 5.4.4.6 La temperatura rilevata resta la stessa per molto tempo.

Se si è certi che la temperatura misurata vari realmente è possibile che siano state effettuate delle impostazioni di configurazioni errate.

• Verificate, nella configurazione della SR, i tempi di COV, NOCOV ed i valori di COV; potrebbero essere stati impostati a valori troppo alti e questo determina trasmissioni troppo poco frequenti della sonda. Ricordate che il ricevitore mantiene, per ciascuna SR, sui registri ModBUS delle grandezze misurate, l'ultimo valore valido ricevuto. Diversamente il ricevitore si è guastato.

#### 5.4.4.7 La sonda esaurisce la batteria troppo velocemente.

Questo può indicare che la sonda fa troppe trasmissioni radio.

- Verificate i tempi di COV, NOCOV ed i valori di COV; potrebbero essere stai impostati a valori troppo bassi e questo determina trasmissioni continue della sonda.
- Possono esserci difficoltà di comunicazione fra la sonda e il ricevitore (verificate la qualità del segnale)
- Se nessuno dei casi precedenti è risolutivo la sonda si è guastata.

# 5.5 Sostituzione della Batteria.

La SR invia quotidianamente le informazioni sul livello della propria batteria, sia con una precisa misurazione del valore, sia con una più sintetica informazione di stato. Tutte queste informazioni sono reperibili nei corrispondenti registri ModBUS del ricevitore.

La sostituzione della batteria è realizzabile direttamente da un operatore formato.

Occorre sfilare la scheda dal contenitore plastico ed accedere al lato anteriore della scheda.

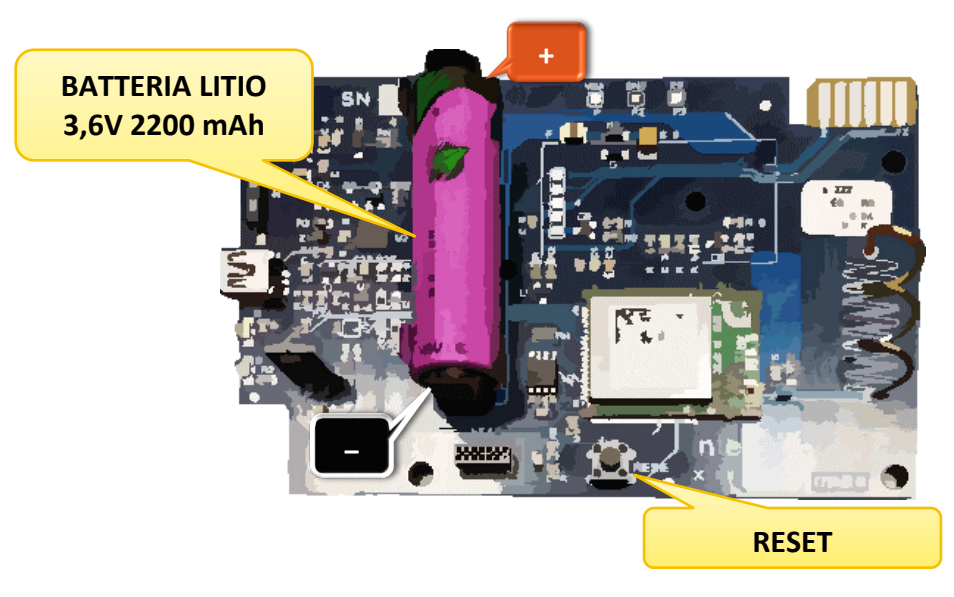

Figura 56 - Sostituzione della batteria della SR

Una volta sostituita la batteria, sfilando la vecchia dalle clips e inserendo la nuova facendo attenzione alla polarità, è sufficiente premere per qualche istante il pulsante di RESET: sulla scheda tutto riprende a funzionare in modo automatico: la configurazione è salvata in una zona NON volatile della memoria della SR.

# ATTENZIONE

La sostituzione della batteria, quando fosse necessaria, deve essere eseguita da personale adeguatamente preparato, in tempi ridotti e seguendo la procedura indicata nell'apposito paragrafo.

# 5.5.1 CARATTERISTICHE DELLE BATTERIE TIPO AA.

Le batterie di TIPO AA utilizzabili sulle SR possono devono avere le seguenti caratteristiche:

| Caratteristica              | TADIRAN SL760                                    | SAFT LS14500              |  |  |  |  |
|-----------------------------|--------------------------------------------------|---------------------------|--|--|--|--|
| Тіро                        | Litio Cloruro di Tionile (Li/SOCl <sub>2</sub> ) |                           |  |  |  |  |
| Tensione                    | 3.6                                              | 5 V                       |  |  |  |  |
| Capacità nominale           | 2200 mAh                                         | 2600 mAh                  |  |  |  |  |
| Dimensioni                  | AA (Ø14,7mm – L. 50,5mm)                         | AA (Ø14,55mm – L. 50,3mm) |  |  |  |  |
| Corrente nominale           | 2 mA. (capacità nominale)                        | 2 mA. (capacità nominale) |  |  |  |  |
| Corrente massima di scarica | 60 mA.                                           | 50 mA.                    |  |  |  |  |
| Corrente di picco           | 140 mA @ 0,1 sec.                                | 250 mA @ 0,1sec.          |  |  |  |  |
| Contenuto di litio          | 0,65 gr.                                         | 0,7 gr.                   |  |  |  |  |
| Peso                        | 18 gr.                                           | 16.7 gr.                  |  |  |  |  |
| Range di temperatura        | -55 +85°C                                        | -60 +85°C                 |  |  |  |  |

# 5.5.2 DURATA DELLA BATTERIA.

Il consumo di una sonda IWT02 e IWX02 dipende da molti parametri ed è per questo motivo che risulta difficile stimare la durata della batteria di cui è dotata.

La Figura 57 mostra la percentuale stimata di consumo della batteria (4800mAh) di una sonda operante con i parametri impostati di fabbrica (T<sub>MINCOV</sub>=10minuti, T<sub>MAXCOV</sub>=30 minuti).

Come di vede, più che dalla potenza di trasmissione utilizzata, la percentuale dipende dal valore SF cioè dalla scelta LUNGA (12), MEDIA (11) o BREVE (10) distanza.

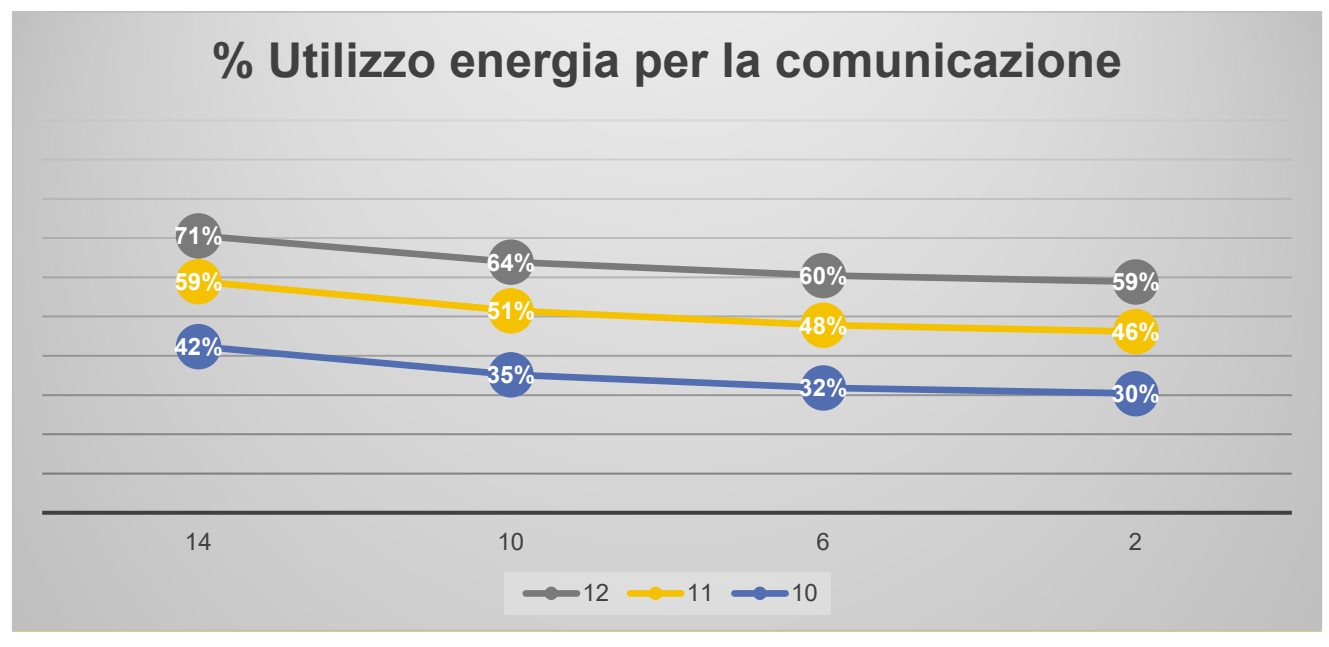

Figura 57 - Consumi della SR dovuti alla comunicazione

Questo si ripercuote ovviamente sulla durata stimata<sup>25</sup> della batteria (ANNI).

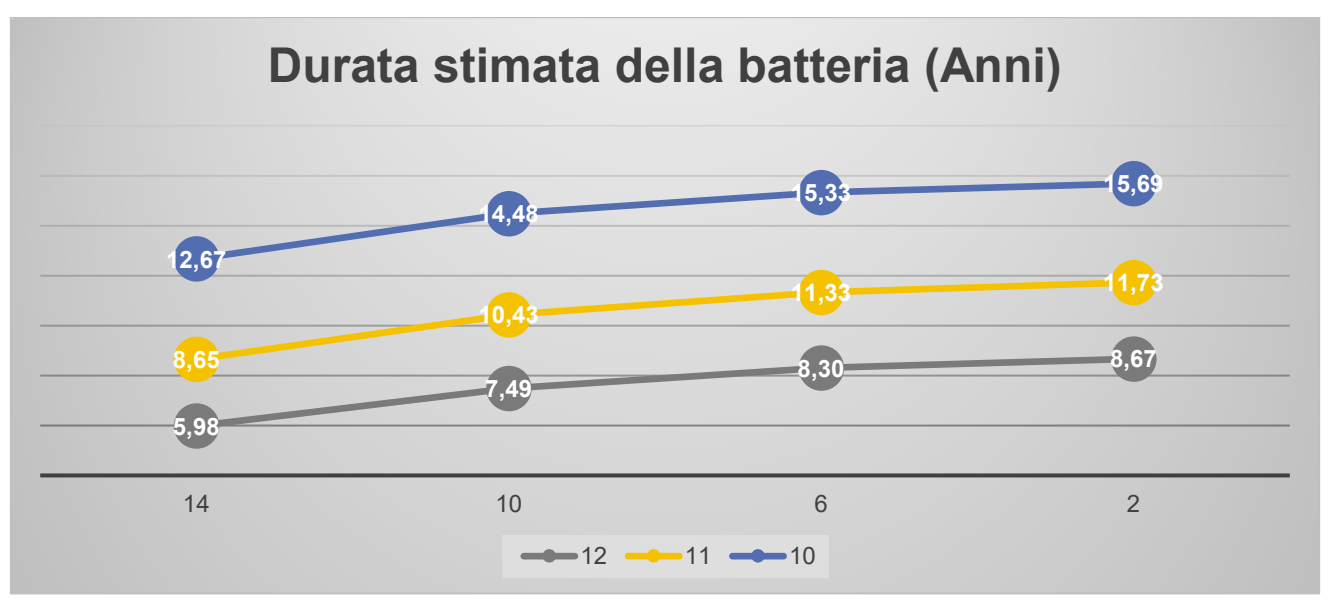

Figura 58 - Durata stimata di una batteria da 4800mAh

La Figura 58 mostra una **stima** della durata media (**in ANNI**) di in batteria da 4800 mAh, per una sonda Temperatura e Umidità, con le impostazioni di fabbrica in una situazione reale (trasmissioni comprese fra 10 minuti (25%) e 30 minuti (75%) con il concetto del COV).

<sup>&</sup>lt;sup>25</sup> Durata stimata, perché ovviamente ci sono veramente molte condizioni che possono influenzare la capacità reale di una batteria, in particolare la temperatura di esercizio. Un altro parametro che influenza la durata reale è dato dal traffico di canale, cioè quante volte (%) la sonda debba ritrasmettere il messaggio a causa di altre trasmissioni.

Come di vede, più che dalla potenza di trasmissione utilizzata (riportata in ascisse), la percentuale dipende dal valore SF cioè dalla scelta LUNGA (12), MEDIA (11) o BREVE (10) distanza.

Solo l'esperienza diretta nello specifico luogo di installazione potrà far decidere su quale canale (LD, MD, SD) operare.

# **5.6 LA SCHEDA ELETTRONICA**

La Figura 59 mostra la disposizione delle principali funzioni presenti sulla scheda elettronica dell'unità di contabilizzazione.

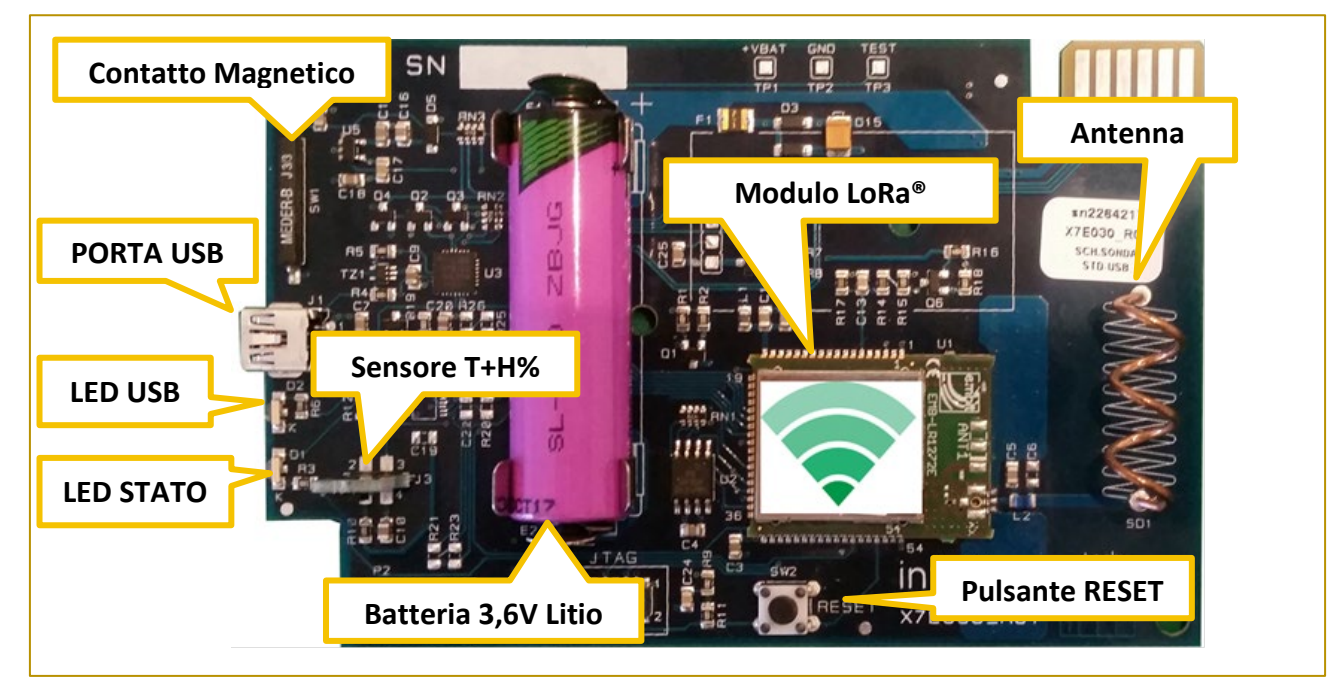

Figura 59 – Vista del lato interno della SR.

L'accesso alla scheda è riservato a personale dotato di adeguate competenze; tipicamente l'unico momento in cui è necessario accedere alla scheda è quando si deve sostituire la batteria.

#### La tabella seguente descrive le principali funzioni presenti sulla scheda elettronica.

Tabella 23- Descrizione del delle funzioni presenti sulla scheda elettronica

| FUNZIONE       | DESCRIZIONE                                                                                                    |
|----------------|----------------------------------------------------------------------------------------------------|
| REED           | Il contatto magnetico, unitamente al LED VERDE STATO costituisce l'interfaccia utente della SR.                                                                           |
| LED STATO      | Il LED VERDE STATO, unitamente al contatto magnetico costituisce l'interfaccia utente della SR.                                                                           |
| PORTA USB      | Riservata. Non presente nei modelli più recenti                                                                                                    |
| LED USB        | Il LED ROSSO USB indica che la SR è connessa alla porta USB di un computer.                                                                                               |
|                | Non presente nei modelli più recenti                                                                                                    |
| SENSORE        | La scheda verticale contiene il sensore di temperatura ed eventualmente di umidità.<br>Sono possibili altre soluzioni di montaggio.                                       |
| BATTERIA/E     | La batteria (o le batterie) consente il funzionamento dell'apparato anche in assenza di<br>alimentazione esterna. Per le caratteristiche di veda il paragrafo 5.5.        |
| PULSANTE RESET | Il pulsante deve essere premuto dopo la sostituzione della batteria.                                                                                                    |
| MODULO LoRa®   | Modulo per la comunicazione con il CR.                                                                                                    |
| ANTENNA        | L'antenna elicoidale presente sul PCB garantisce ottime prestazioni. Non deve essere assolutamente deformata, pena il degrado della qualità del collegamento fra SR e CR. |

# **6 LIMITI E OTTIMIZZAZIONE DEL SISTEMA WIRELESS**

Come tutti i sistemi wireless, accanto agli indubbi vantaggi pratici, vi sono degli accorgimenti di cui tenere debitamente conto, se si vuole creare un sistema stabile ed affidabile.

Gli aspetti installativi del CR e delle SR sono già stati trattati e qui si assume che siano stati eseguiti "ad opera d'arte" e comunque nel miglior modo possibile. In questo capitolo si affronteranno quegli aspetti di carattere generale che permetteranno di ottenere il massimo dal sistema wireless di Intellienergy.

# 6.1 Quante sonde posso collegare ad un CR?

La prima domanda che in genere viene posta è quante SR possano essere gestite da un singolo CR. Le specifiche dei prodotti stabiliscono quali siano i limiti teorici:

| Dispositivo | Numero massimo di SR |
|-------------|----------------------|
| IGW01       | 250                  |
| IGW02       | 64                   |

Ma nella pratica è possibile raggiungere questi valori?

Nel seguito della trattazione vengono riportati i risultati di simulazioni "quasi reali". Che cosa significa? Significa che attraverso specifici strumenti si sono simulati sistemi con un numero crescente di sonde (delle quali è stato simulato il REALE comportamento) in varie situazioni, nell'ipotesi di considerare ininfluenti i disturbi esterni al sistema, cioè tenendo prevalentemente conto delle interferenze che le varie SR possono creare fra di se.

Gli esempi fanno riferimento a SR, con la configurazione di fabbrica, che inviano i dati di Temperatura e Umidità Relativa con le seguenti modalità:

- Il 30% dei messaggi viene inviato ogni 10 minuti (T<sub>minimiCOV</sub>)
- Il 70% dei messaggi viene inviato con tempi distribuiti casualmente fra T<sub>minimiCOV</sub> (10 minuti) e T<sub>maxNOCOV</sub> (30 minuti).
- Le SR in caso di mancata ricezione della conferma da parte del CR effettuano un secondo tentativo di invio del messaggio.

Si tratta di un comportamento molto vicino ai casi reali verificati in campo.

Le simulazioni sono state fatte utilizzando un numero di SR via via crescente, per studiare il comportamento della rete; le simulazioni sono state fatte nelle tre condizioni Long Distance (SF=12) Medium Distance (SF=11) e Short Distance (SF=10).

# **6.2 Rete LONG DISTANCE**

La Figura 60 mostra il risultato di una lunga serie di simulazioni effettuate con un numero di sonde via via crescente. I dati sono indicati dai "pallini" sul piano cartesiano.

Sull'asse delle ascisse è indicato il numero di sonde utilizzato per la simulazione (da 5 a 250).

Il grafico mostra quattro serie di valori, in base al numero di sonde presenti nella simulazione:

| LEGENDA    | Descrizione                                                                                     |
|------------|-------------------------------------------------------------------------------------------------|
| %MSG_PERSI | Indica la percentuale di messaggi inviati alla sonda che, né al primo, né al secondo tentativo  |
|            | sono riusciti ad arrivare al CR, a causa del "traffico".                                        |
| D-TX_SR    | Indica l'aumento percentuale delle trasmissioni della sonda dovute alla concomitanza dei        |
|            | messaggi delle altre sonde (rispetto al caso teorico in cui fosse l'unica SR presente e il 100% |
|            | dei messaggi arriverebbe sicuramente).                                                          |
| Vita_BT    | Indica il coefficiente di riduzione della durata della batteria a causa dell'aumentato numero   |
|            | di trasmissioni dei messaggi.                                                                   |
| %Occ. CH   | Indica la percentuale di occupazione del canale radio.                                          |

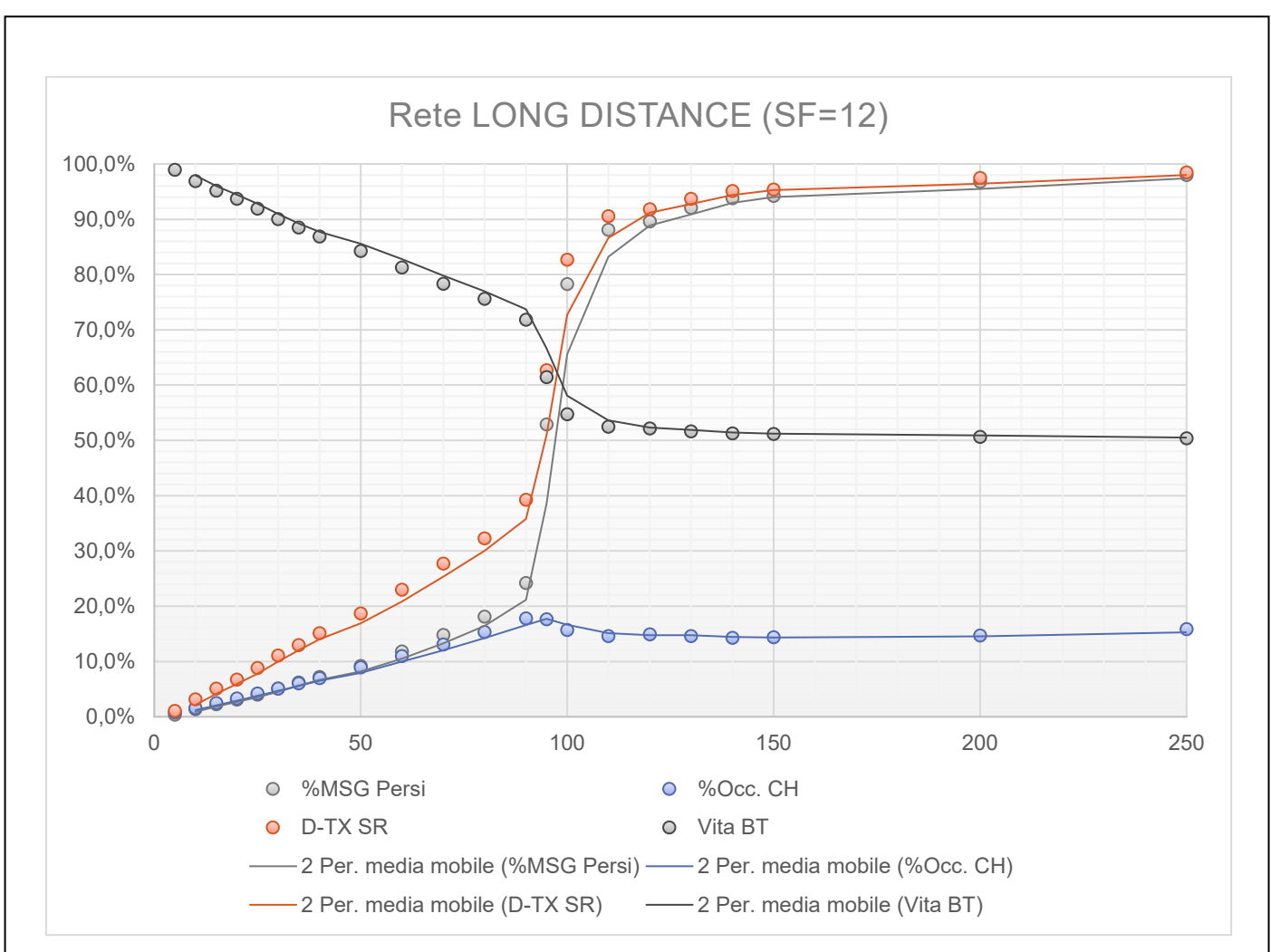

Figura 60 - Rete LONG DISTANCE (SF=12)

È molti interessante notare la similitudine fra il traffico dei messaggi e l'andamento del traffico stradale all'aumentare del loro numero e come, a certi livelli, un piccolo incremento di SR determini il sostanziale "ingorgo" della rete.

Si nota subito che una rete LD non possa sostenere il numero massimo di sonde che potrebbe gestire un CR IGW01. Si vede chiaramente dalla figura che già oltre le 50 sonde la tendenza alla perdita di pacchetti non aumenta più in modo "lineare", ma comincia a crescere esponenzialmente fini a raggiungere un "numero critico" (una specie di ginocchio) dove l'incremento è quasi "verticale".

# Oltre questa soglia (attorno alle 90 unità) il numero di messaggi che non arriva a destinazione supera il 50% per correre velocemente verso la quasi totalità.

Se vediamo la curva che indica il numero delle trasmissioni si vede che questa aumenta, perché le SR, non riuscendo al primo tentativo, provano – con maggiore frequenza – un secondo tentativo verso il CR. Oltre la soglia del "ginocchio" anche questo espediente non riesce ad apportare benefici ed il numero di messaggi che non arriva a destinazione cresce rapidamente.

La conseguenza diretta di questo aumento di trasmissioni è l'aumento del consumo di batteria, rappresentato dalla curva Vita\_BT. Si nota comunque che, all'aumento delle SR presenti nella rete, la durata della batteria cala con una certa proporzionalità (17% con 50 sonde, cioè circa 0,35% per SONDA), per poi correre velocemente in prossimità del "ginocchio". La limitazione ad un solo ulteriore tentativo limita la massima riduzione della vita della batteria al 50%.

Qual è la percentuale di messaggi "PERSI" che si può tollerare? Dipende molto dall'applicazione per la quale è impiegato il sistema wireless. Se i valori forniti dalle SR servono esclusivamente per monitoraggio (considerando che il CR mantiene comunque l'ultimo dato ricevuto ed indica che questo dato non è "FRESCO") una percentuale del 10/15% potrebbe essere accettabile e quindi sistemi LD con 70 sonde sono proponibili. Se invece il dato è utilizzato anche come elemento, seppure limitatamente a funzioni di CUT-OFF, di regolazione allora questa percentuale deve essere sicuramente inferiore al 10%, quindi il massimo numero di sonde scende sotto i 50 elementi per ciascuna rete.

In molti casi reali, nei quali il numero di sonde necessarie al monitoraggio non supera il valore di 10/15, la percentuale di messaggi "persi" è inferiore al 3%! Quindi la scelta di una rete LD, rispetto alle altre soluzioni, è più che altro ad aspetti di durata della batteria.

# 6.3 Rete MEDIUM DISTANCE

In una rete MEDIUM DISTANCE (SF=11) si possono fare considerazioni simili alla rede LD.

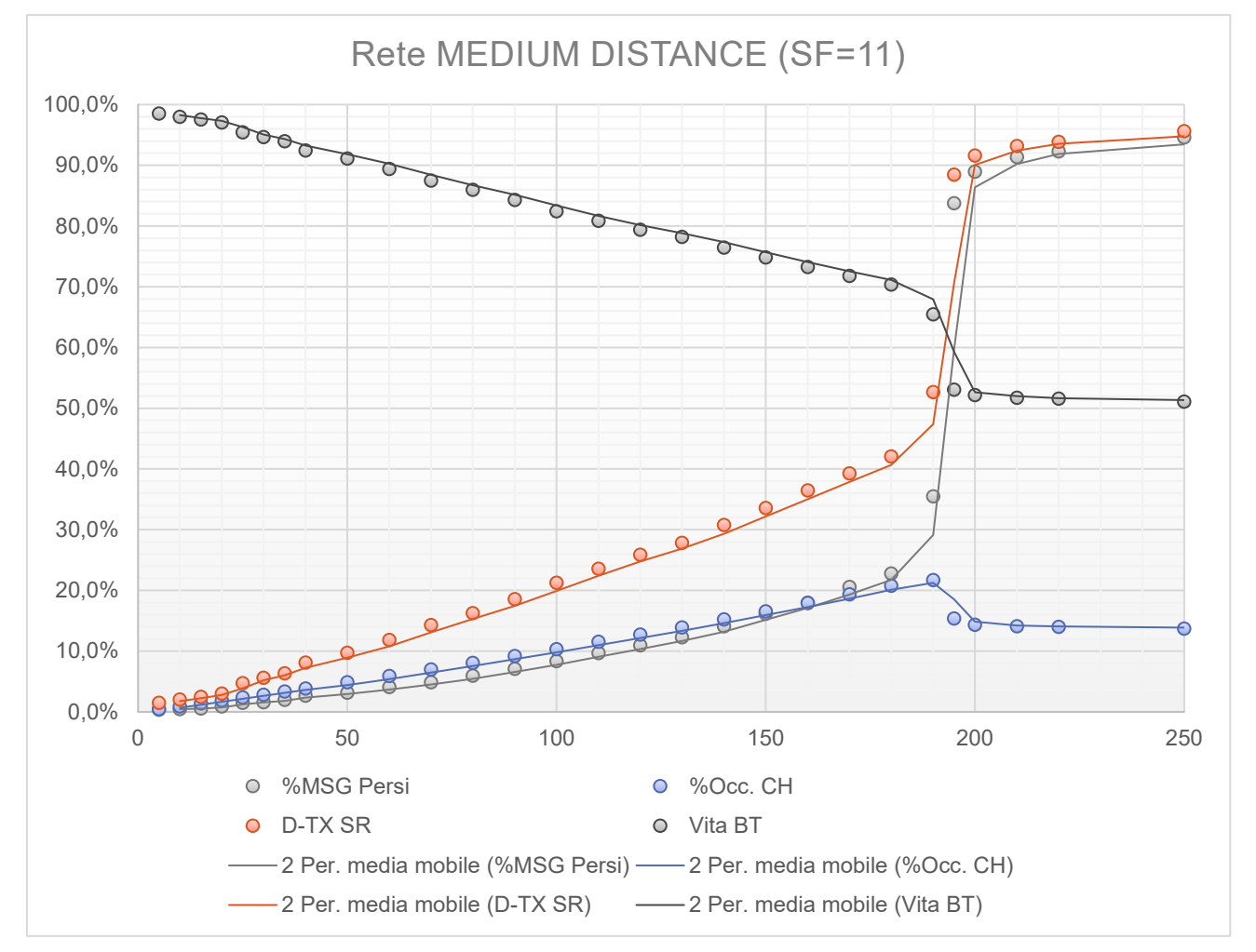

Figura 61 - Rete MEDIUM DISTANCE (SF=11)

La Figura 61 mostra come in una rete MD il "ginocchio" si sposti verso un numero di SR pari alle 180 unità (d'altra parte in una rete MD la durata dei messaggi è sostanzialmente la metà di quelli in una rete LD).

È chiaro che una rete MD, rispetto ad una LD, permette di gestire un maggior numero di SR,

A parità di numero di SR gestite, la durata della batteria e sicuramente maggiore (non solo per la lunghezza dei messaggi), perché il numero di ritrasmissioni è minore: con 50 SR la riduzione di durata della batteria è circa del 17% in una rete LD e 9% in una rete MD.

In una installazione con 50 SR ci possiamo attendere il 3% di perdita di messaggi se su tratta di una rete MD, contro il 10% di una rete LD.

# 6.4 Rete SHORT DISTANCE

Una rete SHORT DISTANCE (SF=10) che ha comunque caratteristiche di copertura radio decisamente buone è la soluzione giusta per raggiungere i limiti di una rete IWN.

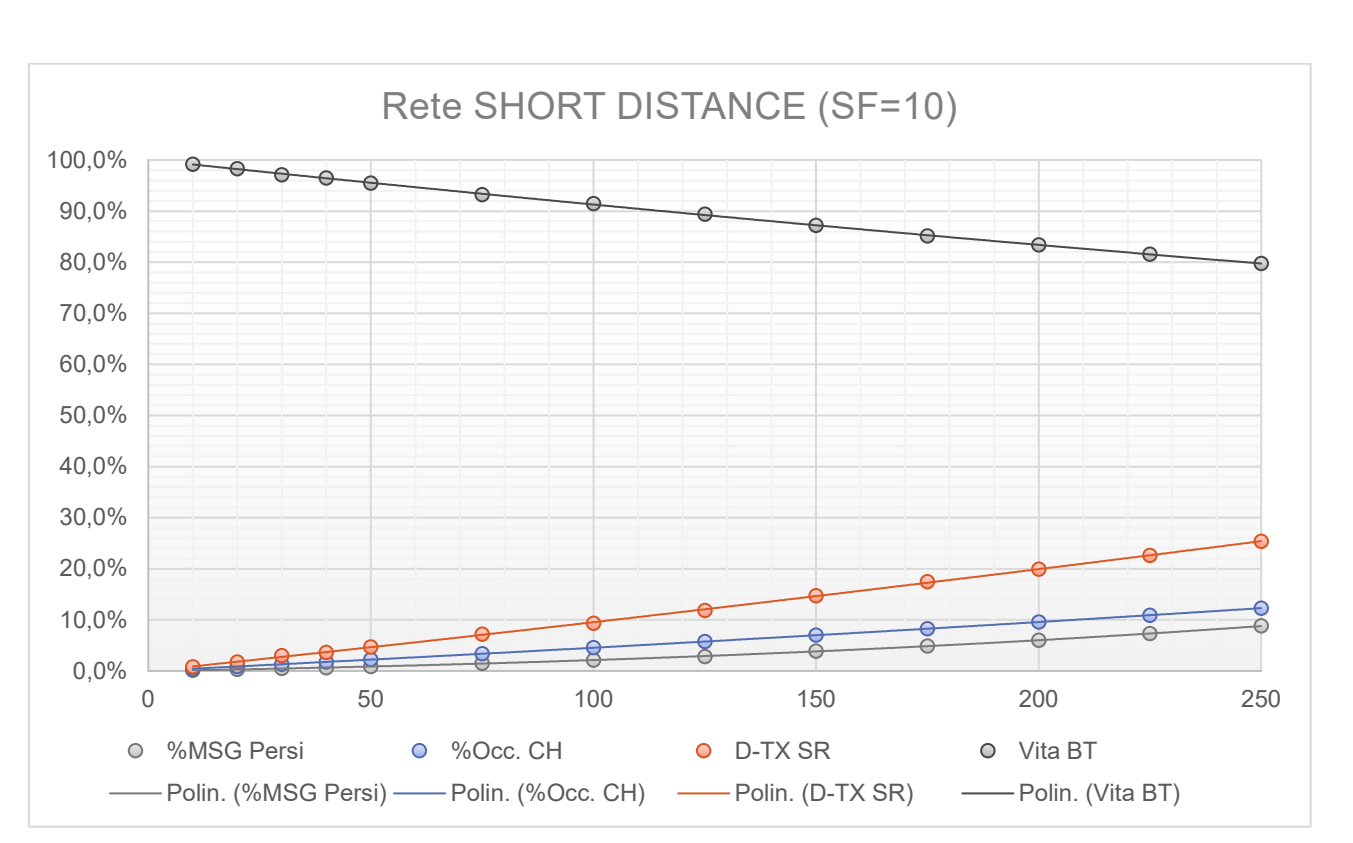

Figura 62 - Rete SHORTDISTANCE (SF=10)

Si nota immediatamente che anche con 250 SR la perdita dei messaggi non arriva al 9% e con 150 SR siamo sotto al 4%!

La cosa più significativa, evidente anche dal punto di vista grafico, è che, all'interno dei limiti di 250 SR per rete imposti dal sistema, non si vede il "ginocchio". Ovviamente c'è, ma è spostato molto più avanti.

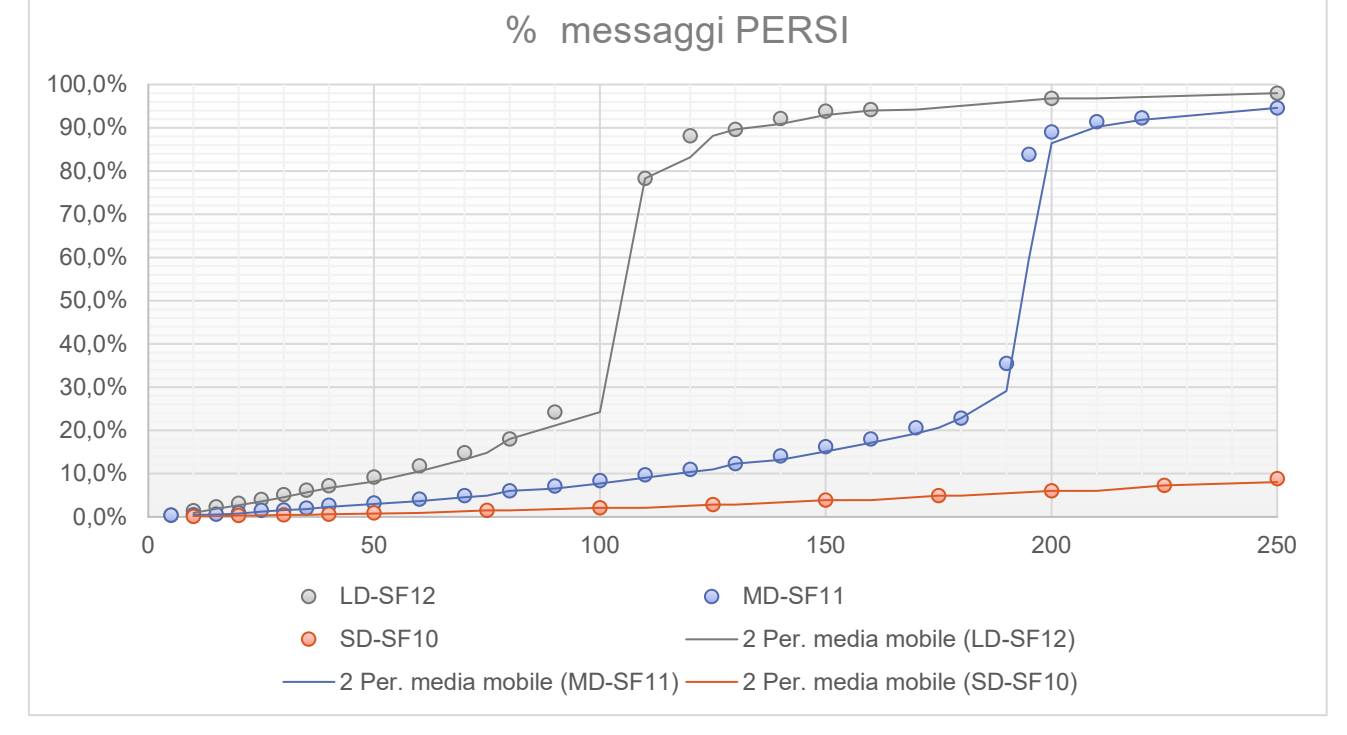

# 6.5 Reti LD, MD e SD a confronto nella perdita di pacchetti.

La Figura 63 confronta, per sistemi con un grande numero di SR, la percentuale attesa di perdita di messaggi.

Figura 63 - Confronto nella perdita di pacchetti con SR molto grande

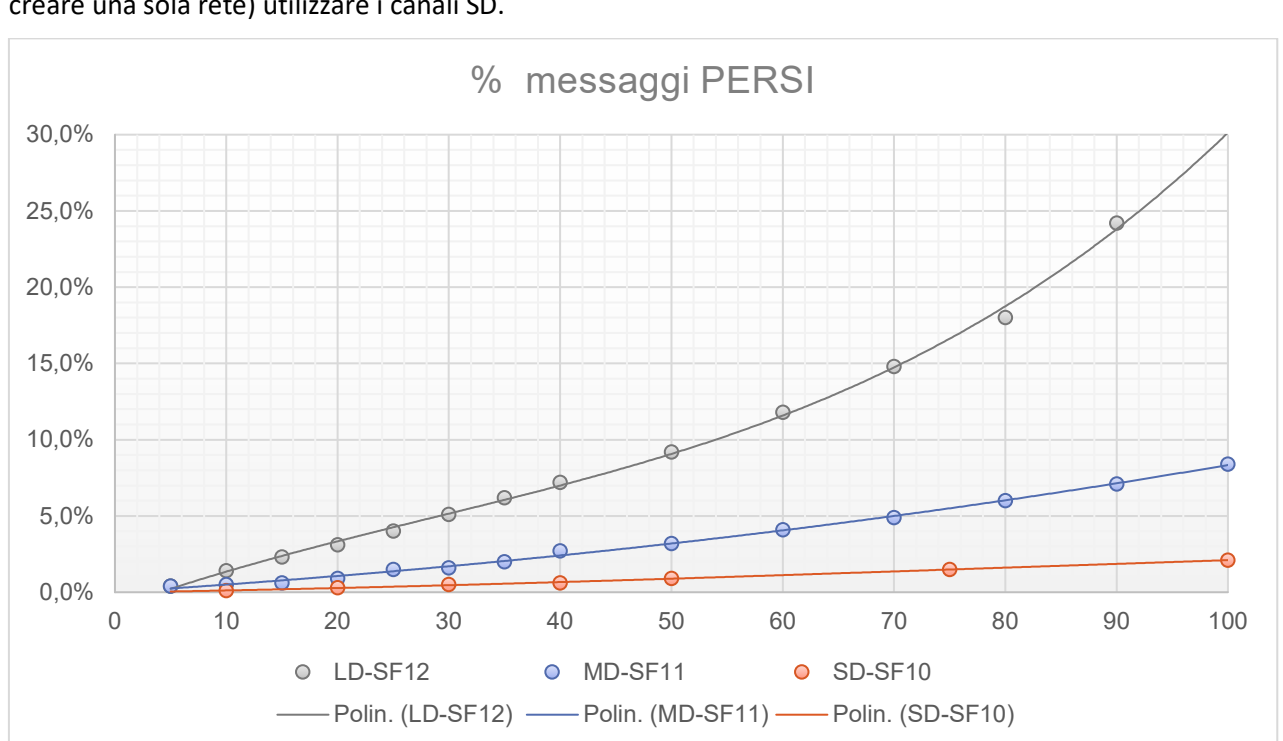

È evidente che se si ha bisogno di installare un numero di sonde maggiore di 200 è obbligatorio (se si vuol creare una sola rete) utilizzare i canali SD.

Figura 64- Confronto nella perdita di pacchetti con SR minore di 100

La Figura 64, evidenziando la parte bassa della curva, permette un miglior confronto delle prestazioni relative alla perdita di messaggi (in %) fra le tre modalità LD, MS e SD.

È chiaro che per sistemi fino a 20 sonde, non c'è sostanziale differenza di prestazioni e la scelta è legata ad altri aspetti rispetto a quello della possibile perdita dei messaggi.

Fra 20 e 40 sonde si possono tranquillamente utilizzare tutte e tre le tipologie. Oltre le 40 sonde è preferibile abbandonare la modalità LONG RANGE; oltre le 100 è consigliabile utilizzare solo la modalità SHORT RANGE.

Tabella 24 - Tabella di "usabilità" dei tipi di rete in base al numero di SR.

|         | N ≤ 20 | 20 < N ≤ 40 | $40 \le N \le 100$ | N > 100 |
|---------|--------|-------------|--------------------|---------|
| Rete LD |        |             |                    |         |
| Rete MD |        |             |                    |         |
| Rete SD |        |             |                    |         |

#### Questo se ovviamente se si vuol, limitare ad UNO il numero di RICEVITORI!

# 6.6 Suggerimenti.

Perché utilizzare un solo ricevitore quando si deve realizzare una rete con molte SR? Non c'è nessun motivo valido per **NON** suddividere il carico di lavoro fra più di un CR.

Quando il numero di SR è elevato il costo di un CR aggiuntivo non impatta eccessivamente ed in realtà in molti casi può risultare conveniente.

Le figure Figura 65 e Figura 66 mostrano la riduzione della vita della batteria attesa a causa della presenza di più SR e quindi della probabilità di un maggior numero di tentativi nella comunicazione dei MSG.

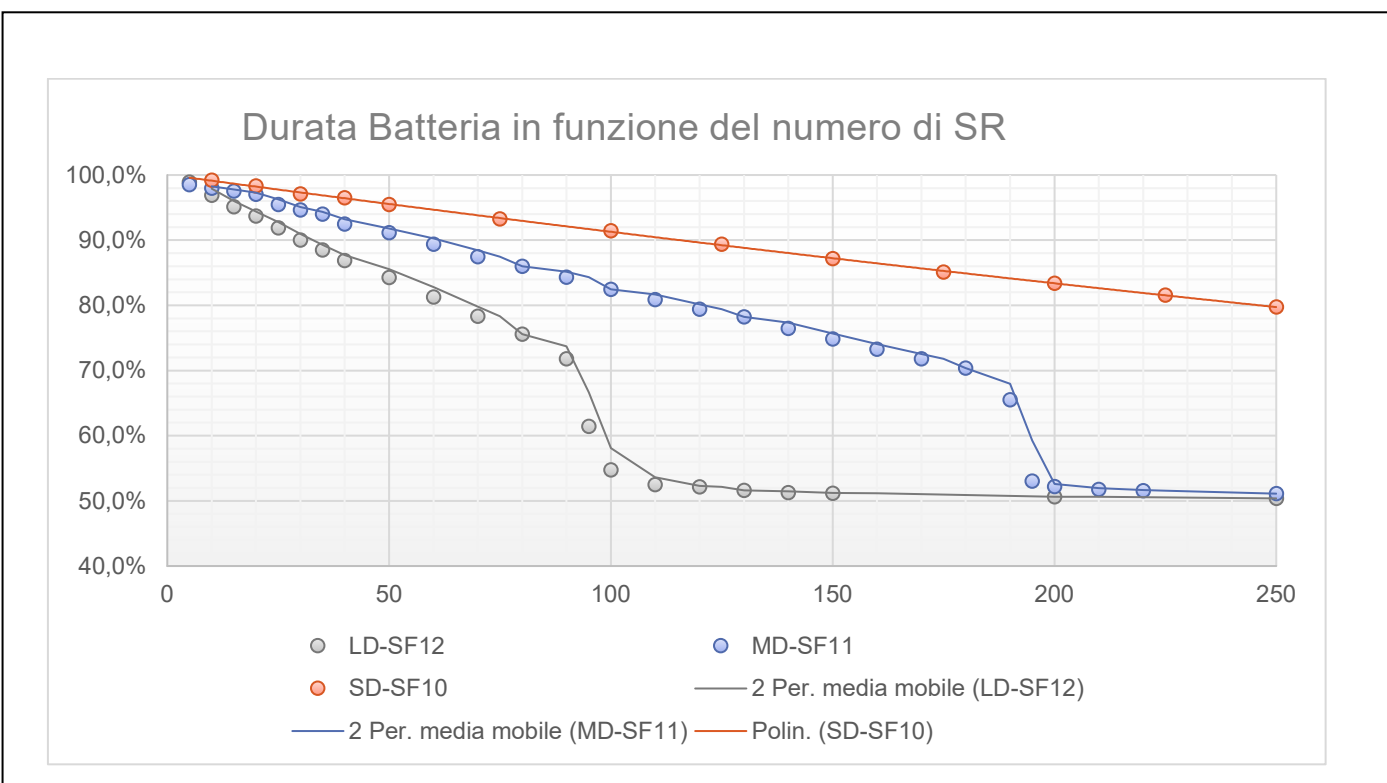

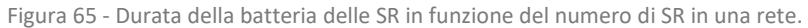

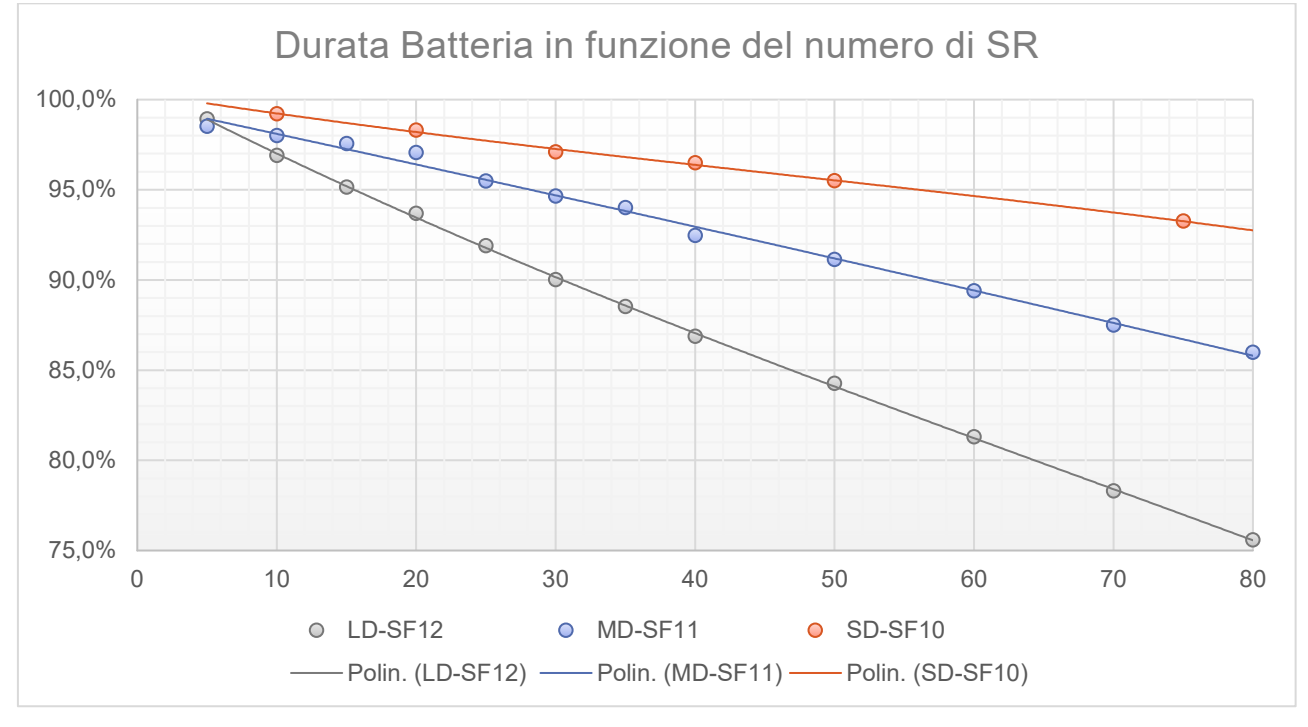

Figura 66 - Durata della batteria delle SR in funzione del numero di SR in una rete (dettaglio fino a 80 SR).

#### 6.6.1 CASO DI STUDIO 1: 60 SR

Facciamo un esempio pratico: sopponiamo di dover progettare una rete con 60 sonde. Abbiamo visto che con 60 SR non è consigliabile una rete LD che porterebbe ad una possibile perdita di pacchetti del 12% (un po' troppo alta). D'altra parte, ci sono alcune sonde che sono veramente a grande distanza per cui una soluzione MD potrebbe essere un po' critica.

La soluzione pratica del problema è quella di mettere due CR, anche operanti sullo stesso canale (A, B, C), ma a diversi valori di SF (ricordate che SR sulla stessa frequenza ma con SF diversi NON SI DISTURBANO).

Mettiamo le 50 SR meno critiche dal punto di vista della distanza sul primo CR impostato come MD e le 10 più critiche su un secondo CR impostato come LD.

|     | Tipo rete | N° SR | % MSG Persi | % Durata BT SR |
|-----|-----------|-------|-------------|----------------|
| CR1 | MD - SF11 | 50    | 3,2%        | 91%            |
| CR2 | LD – SF12 | 10    | 1,5%        | 97%            |

Oppure possiamo bilanciare ancora meglio così:

|     | Tipo rete | N° SR | % MSG Persi | % Durata BT SR |
|-----|-----------|-------|-------------|----------------|
| CR1 | MD - SF11 | 45    | 3%          | 92%            |
| CR2 | LD – SF12 | 15    | 2,3%        | 95%            |

Con la seconda soluzione si ha un buon bilanciamento fra la possibile perdita di MSG (dal 12% di un solo CR in modalità LD ad una perdita stimata del 2,3% .. 3%) ed una durata prevista del 81% ad una fra il 92 e il 95%.

# 6.6.2 CASO DI STUDIO 2: 20 SR – CAMPIONAMENTO FREQUENTE

Fino ad adesso abbiamo analizzato casi che utilizzano la configurazione di fabbrica che, grazie al concetto di COV permette di seguire l'andamento dei parametri climatici di un certo ambiente mantenendo un buon compromesso con l'aspetto dei consumi, all'interno della normativa ETSI sull'occupazione del canale previsto per ogni SR. I valori "standard" prevedono una frequenza massima di trasmissione pari ad un MSG ogni 10 minuti.

Con tali impostazioni ciascuna SR non occupa più dello 0,2% il canale (contro il massimo ammesso dell'1%).

Supponiamo di avere la necessità di dover seguire in maniera più "veloce" l'andamento di 20 ambienti. Tramite gli strumenti di configurazione potremmo ridurre a 2 minuti l'intervallo di tempo minimo tra due trasmissioni nel caso di cambiamenti significativi e portare a 5 minuti il tempo nel caso che non vi siano variazioni significative nelle grandezze monitorate.

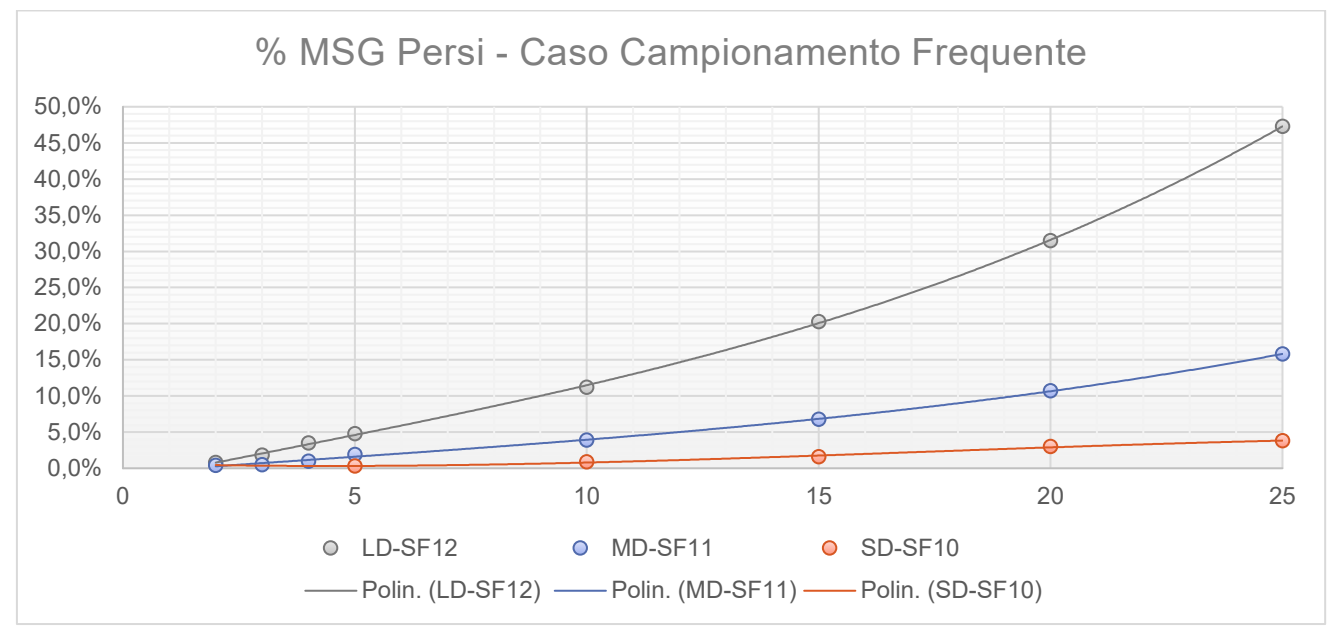

Figura 67 - Messaggi persi - Caso Campionamento Frequente

La Figura 67 mostra come per mantenere il tasso di probabilità di perdita dei pacchetti sotto il 5% si debba adottare la soluzione SD, oppure due CR in configurazione MD, o magari uno in LD per3/5 sonde lontane e l'altro in SD (o MD accettando una probabilità di perdita di messaggi attorno al 7%).

La scelta si rivela positiva anche sulla durata delle batterie, come mostra la Figura 68, attestandosi (con la combinazione 2 CR MD con 10 SR ciascuno) al 90% e (con la combinazione 5 SR su CR LD e 15 su CR MD) all'85% minimo.

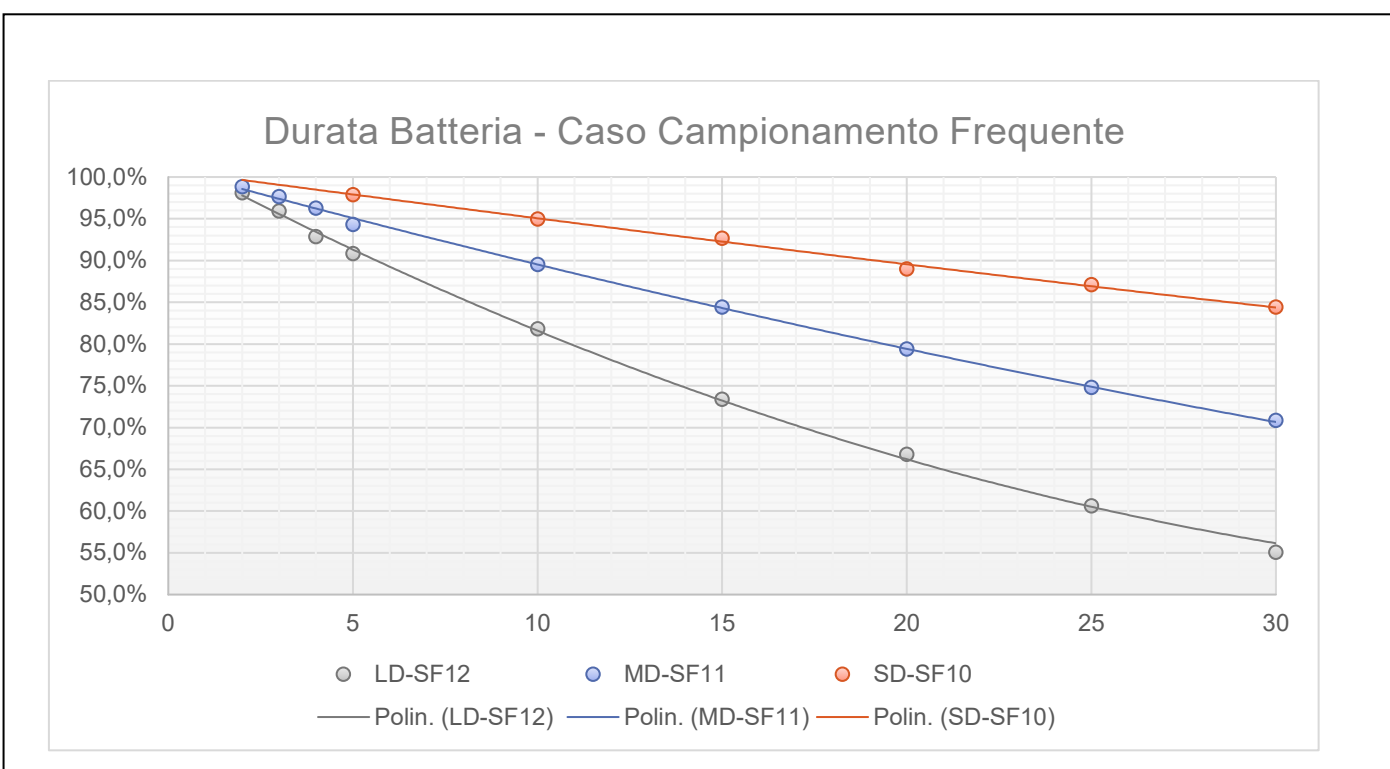

Figura 68 – Durata Batteria - Caso Campionamento Frequente

# 7 LA FUNZIONALITÀ MODBUS

Una intera rete IWN è "visibile" ad un sistema superiore attraverso il protocollo standard ModBUS. Il ricevitore IGW01 mette infatti a disposizione una mappatura automatica delle informazioni provenienti dalle SR ad esso associate. Questa parte del manuale descrive le funzionalità del sistema fruibili attraverso questo tipo di comunicazione.

# 7.1 IGW01/IGW02 – Implementazione protocollo MODBUS

Attraverso la porta RS485 i ricevitori IGW01 o IGW02 possono essere controllati da un Gestore Esterno comunicando con protocollo MODBUS.

# 7.1.1 COMUNICAZIONE: LIVELLO FISICO

Comunicazione seriale asincrona, half-duplex. AL default la porta è configurata a 38400 bps, 8 bit dati (LSB trasmesso per primo), nessuna parità, 2 stop-bit. I parametri di comunicazione sono modificabili attraverso l'interfaccia utente.

# 7.1.2 COMUNICAZIONE: LIVELLO DATI

Protocollo MODBUS Slave su linea seriale in modalità RTU. Si rimanda a *MODBUS over serial line specification and implementation guide V1.02* del 20/12/2006 a cura di MODBUS.ORG.

L'indirizzo MODBUS Slave corrisponde all'ID acquisito tramite porta USB o interfaccia utente locale. Alla Protocol Data Unit (PDU) scambiata con il livello superiore vengono associati l'indirizzo suddetto e il check di controllo errore (CRC), formando la Application Data Unit (ADU).

# 7.1.3 COMUNICAZIONE: LIVELLO APPLICATIVO

Livello applicativo MODBUS secondo *MODBUS Application Protocol Specification V1.1b3* del 26/04/2012 a cura di MODBUS.ORG per la gestione della PDU scambiata con i livelli inferiori.

Il livello applicativo MODBUS definisce la PDU come formata dai seguenti campi:

- Function Code Codice della funzione, indica il tipo di azione richiesta dal Client al Server.
- Data Campo dei dati, relativi all'azione di controllo o di monitoraggio richiesta dal Client al Server.

Sono supportati unicamente i seguenti codici di funzione:

| Codice Funzione | Descrizione              |
|-----------------|--------------------------|
| 03 (0x03)       | Read Holding Registers   |
| 16 (0x10)       | Write Multiple Registers |

Come meglio specificato di seguito, la tabella degli Holding Registers contiene non solo tutte le grandezze monitorabili e modificabili (Read-Write) dal Gestore Esterno, ma anche quelle solamente monitorabili (Read-Only) allocate tutte insieme in un apposito spazio degli indirizzi, che in questo caso si considera esteso ai limiti massimi consentiti da MODBUS (da 0x0000 a 0xFFFF). Viene perciò rifiutata ogni richiesta di scrittura che coinvolga i registri Read-Only nel suddetto spazio di indirizzi.

# Non sono gestite le richieste di diagnostica proprie del MODBUS su linee seriali (08 (0x08) Diagnostics, 11 (0x0B) Get Comm Event Counter e 12 (0x0C) Get Comm Event Log).

Non è previsto alcun arbitrio con un'eventuale richiesta di attuazione proveniente dall'utente locale al ricevitore IGW01 coinvolgente la medesima grandezza indirizzata dal Gestore Esterno: le due attuazioni sono eseguite in successione e l'ultima determina il risultato finale sulla grandezza indirizzata.

# 7.2 Tabelle delle Grandezze Controllabili

I dati di tutte le grandezze controllabili sono mappati in una tabella di registri a 16-bit, secondo il modello MODBUS di rappresentazione dei dati.

# 7.2.1.1 Tipi di Dati

I dati vengono distinti nei seguenti tipi:

- BOOL valore binario 0 o 1
- CHAR carattere alfanumerico (0 ÷ 255)
- BYTE numero intero positivo a 8-bit (0 ÷ 255)
- WORD numero intero positivo a 16-bit (0 ÷ 65535)
- BITMAP word di 16 bit corrispondenti a 16 flag nell'ordine da 0 a 15 (per ogni bit vale la logica: 0=disattivo, 1=attivo)
- INT numero intero con segno a 16-bit (-32768 ÷ 32767)
- DWORD numero intero positivo a 32-bit (0 ÷ 4294967295)
- LONG numero intero con segno a 32-bit (-2147483648 ÷ 2147483647)
- FLOAT numero floating point singola precisione IEEE 754 (±1.175494351E–38 ÷ ± 3.402823466E+38)

Per il tipo CHAR e BYTE il registro a 16-bit che lo contiene ha il byte alto nullo, a meno che non si tratti di array.

Per i tipi DWORD, LONG e FLOAT i due registri a 16-bit che rappresentano il valore sono ordinati in tabella secondo lo schema Big-Endian (Motorola): il primo registro contiene la word alta, il secondo registro contiene la word bassa.

Per gli array di CHAR e BYTE ogni registro a 16-bit occupato dall'array contiene due elementi: il k-esimo elemento nel byte basso e il (k+1) -esimo elemento nel byte alto, con k=0,1,2,... indice dei caratteri nell'array. L'elemento di valore nullo (0x00) è assunto come terminatore di stringa negli array di CHAR.

La notazione **"[n]"** indica la dimensione di un array di *n* elementi di un certo tipo.

# 7.3 Tabella Registri Monitorabili

Di seguito viene riportata la mappatura dei registri MODBUS monitorabili.

# 7.3.1 GRANDEZZE MONITORABILI RELATIVE AL RICEVITORE

Un dato a 32 bit è rappresentato in una WORD come definito nella tabella seguente:

|      |    |    |    |    |    |    |    | B  | Т  |    |    |    |    |    |    |    |
|------|----|----|----|----|----|----|----|----|----|----|----|----|----|----|----|----|
| 0d00 | 31 | 30 | 29 | 28 | 27 | 26 | 25 | 24 | 23 | 22 | 21 | 20 | 19 | 18 | 17 | 16 |
| 0d01 | 15 | 14 | 13 | 12 | 11 | 10 | 9  | 8  | 7  | 6  | 5  | 4  | 3  | 2  | 1  | 0  |

| Indirizzo | Тіро | Descrizione                               |     |                                           |  |  |  |  |
|-----------|------|-------------------------------------------|-----|-------------------------------------------|--|--|--|--|
| 0d00      | BYTE | STATO CR                                  |     |                                           |  |  |  |  |
|           |      | Viene riportato lo stato del modulo LoRa® |     |                                           |  |  |  |  |
|           |      | HEX                                       | DEC | Descrizione                               |  |  |  |  |
|           |      | 0x00                                      | 00  | In fase di BOOT                           |  |  |  |  |
|           |      | 0x01                                      | 01  | In fase di BOOT LOADER                    |  |  |  |  |
|           |      | 0x10                                      | 16  | Pronto (Startup completato correttamente) |  |  |  |  |
|           |      | 0x11                                      | 17  | Pronto (Startup fallito)                  |  |  |  |  |
|           |      | 0x20                                      | 32  | Offline                                   |  |  |  |  |
|           |      | 0x21                                      | 33  | In CONNESSIONE                            |  |  |  |  |
|           |      | 0x22                                      | 34  | Startup in TRANSPARENT MODE               |  |  |  |  |
|           |      | 0x30                                      | 48  | ONLINE                                    |  |  |  |  |
|           |      | 0x40                                      | 64  | In DISCONNESSIONE                         |  |  |  |  |
|           |      | 0X50                                      | 80  | Riservato                                 |  |  |  |  |
|           |      | 0X51                                      | 81  | Fine della finestra di ricezione          |  |  |  |  |
|           |      |                                           |     |                                           |  |  |  |  |

| 0d01 | DWORD  | Numero    | seria                                                 | ale unico ( | del CR           | (0       |              |               |          |         |  |
|------|--------|-----------|-------------------------------------------------------|-------------|------------------|----------|--------------|---------------|----------|---------|--|
| 0d02 |        | Indica il | Seria                                                 | I Number    | 4 bytes          | (8 nibb) | le) del disp | ositiv        | o. Viene | e pro-  |  |
|      |        | Nota: in  | stam                                                  | ina sul cor | one.<br>Itenitor | e assum  | iamo il pr   | imo b         | vte a 00 | P       |  |
|      |        | auindi l  | WN-S                                                  | N sarà sta  | mpato d          | come 00  | )3DF2.       |               | yte a 00 | C       |  |
| 0d03 | DWORD  | Tempo     | di fur                                                | zionamer    | nto              |          |              |               |          |         |  |
| 0d04 |        | Indica il | temp                                                  | oo (espres  | so in seo        | condi) d | al RESET d   | lel CR.       |          |         |  |
| 0d05 | WORD   | NUMER     | o so                                                  | NDE CON     | FIGURA           | ТЕ       |              |               |          |         |  |
|      |        | Indica il | Indica il numero di sonde che sono configurate sul CR |             |                  |          |              |               |          |         |  |
| 000  | DWORD  | NET-PA    | NET-PAR                                               |             |                  |          |              |               |          |         |  |
| 0000 | Dirend | Parame    | Parametri di rete                                     |             |                  |          |              |               |          |         |  |
| 0407 |        | 04061     | 11.4/6                                                |             |                  |          | חו           |               |          |         |  |
| 0007 |        |           |                                                       | <u></u>     |                  |          | -10          |               |          |         |  |
|      |        | UdU6L     |                                                       | I-ID_L Byt  |                  |          |              | <u> </u>      | 1        | 0       |  |
|      |        | 0d07H     | /                                                     | 0           | 5                | 4        | 3            | 2             |          |         |  |
|      |        |           |                                                       | NetCH       | (Canale)         | _        | NetSF        | (Sprea        | ading Fa | ctor)   |  |
|      |        | 0d07L     | 7                                                     | 6           | 5                | 4        | 3            | 2             | 1        | 0       |  |
|      |        |           |                                                       | NetBW       | (Banda)          |          | Net          | <b>CR</b> (Co | oding Ra | te)     |  |
| 0d08 | BYTE   | MODO      | MODO OPERATIVO                                        |             |                  |          |              |               |          |         |  |
|      |        | HEX       | D                                                     | DEC         | Descriz          | ione     |              |               |          |         |  |
|      |        | 0x00      | 0                                                     | 0           | NORM             | ALE      |              |               |          |         |  |
|      |        | 0x01      | 0                                                     | 1           | NORM             | ALE: AG  | GIUNTA       |               |          |         |  |
|      |        | 0x02      | 0                                                     | 2           | NORM             | ALE: SO  | STITUZION    | IE AUT        | TOMATI   | CA      |  |
|      |        | 0X03      | 0                                                     | 3           | NORM             | ALE: SO  | STITUZION    | IE MA         | NUALE    |         |  |
|      |        | 0XF0      | 2                                                     | 40          | ANOM             | ALIA: GE | ENERICO      |               |          |         |  |
|      |        | 0XF1      | 241 ANOMALIA: NON CONFIGURATO                         |             |                  |          |              |               |          |         |  |
|      |        | OXFF      | 255 NON NOTO                                          |             |                  |          |              |               |          |         |  |
|      |        |           |                                                       |             |                  |          |              |               |          |         |  |
| 0d09 | BYTE   | MODBL     | JS AD                                                 | DRESS       |                  |          |              |               |          |         |  |
|      |        | Indirizzo | o MO                                                  | DBUS del (  | CR (12           | 255)     |              |               |          |         |  |
| 0d10 | WORD   | PARAM     | ETRI                                                  | COMUNIC     |                  |          |              |               |          |         |  |
|      |        | È una st  | truttu                                                | ra BITMA    | PPED ch          | e indica | a i parame   | tri di        | comuni   | cazione |  |
|      |        | ModBU     | S sulla                                               | a porta RS  | 485. (In         | verde i  | valori di d  | efault        | t)       |         |  |
|      |        | 0d10H     | BAL                                                   | ID RATE (I  | ops)             |          |              |               |          |         |  |
|      |        |           | 0                                                     | 300         |                  |          |              |               |          |         |  |
|      |        |           | 1                                                     | 1200        |                  |          |              |               |          |         |  |
|      |        |           | 2                                                     | 2400        |                  |          |              |               |          |         |  |
|      |        |           | 3                                                     | 4800        |                  |          |              |               |          |         |  |
|      |        |           | 4                                                     | 9600        |                  |          |              |               |          |         |  |
|      |        |           | 5                                                     | 19200       |                  |          |              |               |          |         |  |
|      |        |           | 6                                                     | 38400       |                  |          |              |               |          |         |  |
|      |        |           | 7                                                     | 57600       |                  |          |              |               |          |         |  |
|      |        | 8 115200  |                                                       |             |                  |          |              |               |          |         |  |
|      |        | 0d10L     | PAR                                                   | AMETRI S    | ERIALE           |          |              |               |          |         |  |
|      |        |           |                                                       | PAF         | RITÀ             | N°       | BIT DATO     |               | N° BIT   | STOP    |  |
|      |        |           | 0                                                     | I           | N                |          | 8            |               | 1        |         |  |
|      |        |           | 1                                                     |             | E                |          | 8            |               | 1        |         |  |
|      |        |           | 2                                                     | (           | C                |          | 8            |               | 1        |         |  |
|      |        |           | 3                                                     | 1           | N                |          | 7            |               | 2        |         |  |
|      |        |           | •                                                     |             |                  |          |              |               |          |         |  |

|          |        | 4                                                                 | E                                                             | 7                                          | 2                   |  |  |  |
|----------|--------|-------------------------------------------------------------------|---------------------------------------------------------------|--------------------------------------------|---------------------|--|--|--|
|          |        | 5                                                                 | 0                                                             | 7                                          | 2                   |  |  |  |
|          |        | 6                                                                 | N                                                             | 8                                          | 2                   |  |  |  |
|          |        | 7                                                                 | E                                                             | 8                                          | 2                   |  |  |  |
|          |        | 8                                                                 | 0                                                             | 8                                          | 2                   |  |  |  |
|          |        | 9                                                                 | N                                                             | 7                                          | 1                   |  |  |  |
|          |        | 10                                                                | E                                                             | 7                                          | 1                   |  |  |  |
|          |        | 11                                                                | 0                                                             | 7                                          | 1                   |  |  |  |
| 0d11     | WORD   | Byte Alto: FIR                                                    | MWARE – Major V                                               | <b>ERSION</b>                              |                     |  |  |  |
|          |        | Byte Basso: F                                                     | IRMWARE – Minor                                               | VERSION                                    |                     |  |  |  |
| 0d12     | DWORD  | VERSIONE FI                                                       | RMWARE modulo E                                               | MBIT                                       |                     |  |  |  |
| 0d13     |        |                                                                   |                                                               |                                            |                     |  |  |  |
| 0d14     | DWORD  | OROLOGIO U                                                        | тс                                                            |                                            |                     |  |  |  |
| 0d15     |        | La data-ora vi                                                    | ene espressa con u                                            | n numero intero a                          | 32-bit dei secondi  |  |  |  |
|          |        | trascorsi dalla                                                   | a data di riferiment                                          | o 01/01/2016 00.0                          | 0.00 UTC.           |  |  |  |
| 0d16     | INT    | TIME ZONE                                                         |                                                               |                                            |                     |  |  |  |
|          |        | Indica il nume                                                    | ero di quarti d'ora (il                                       | n anticipo o in ritaro                     | do) rispetto a UTC. |  |  |  |
|          |        | Valori positivi indicano Fusi orari ad EST di Greenwich, valori r |                                                               |                                            |                     |  |  |  |
|          |        | Fusi orari ad o                                                   | ovest. Ad esempio,                                            | per l'Italia il valore                     | è +4.               |  |  |  |
| 0d17     | WORD   | Anno corrent                                                      | e (2016÷2143) <b>NO</b>                                       | N UTC                                      |                     |  |  |  |
| 0d18     | BYTE   | Mese corrent                                                      | e (1÷12)                                                      |                                            |                     |  |  |  |
| 0d19     | BYTE   | Giorno correr                                                     | nte (1÷31)                                                    |                                            |                     |  |  |  |
| 0d20     | BYTE   | Ora corrente                                                      | (0÷23)                                                        |                                            |                     |  |  |  |
| 0d21     | BYTE   | Minuti correr                                                     | nti (0÷59)                                                    |                                            |                     |  |  |  |
| 0d22     | BYTE   | Secondi corre                                                     | enti (0÷59)                                                   |                                            |                     |  |  |  |
|          |        |                                                                   |                                                               |                                            |                     |  |  |  |
| 0d70*    | BITMAP | LETTURA ING                                                       | RESSI DIGITALI                                                |                                            |                     |  |  |  |
|          |        | BIT_0: ID1                                                        |                                                               |                                            |                     |  |  |  |
|          |        | BIT_1: ID2                                                        |                                                               |                                            |                     |  |  |  |
|          |        | BIT_2: ID3                                                        |                                                               |                                            |                     |  |  |  |
|          |        | BIT_3: ID4                                                        |                                                               |                                            |                     |  |  |  |
| o != : * |        | BIT_4 – BIT_1                                                     | .5 non utilizzati.                                            |                                            |                     |  |  |  |
| 0d71*    | FLOAT  | TEMPERATU                                                         | RA IA1 (°C)                                                   |                                            |                     |  |  |  |
| 0d72*    |        | Esprime (in °C<br>(range -50°C                                    | <ol> <li>il valore di tempe<br/> +150°C) collegata</li> </ol> | eratura misurato da<br>1 all'ingresso IA1. | alla sonda PT1000   |  |  |  |
| 0d73*    | FLOAT  | TEMPERATU                                                         | RA IA2 (°C)                                                   |                                            |                     |  |  |  |
| 0d74*    |        | Esprime (in °C<br>(range -50°C                                    | C) il valore di tempe<br>+150°C) collegata                    | eratura misurato da<br>1 all'ingresso IA2. | alla sonda PT1000   |  |  |  |
|          |        |                                                                   |                                                               |                                            |                     |  |  |  |

Il simbolo \* indica che la funzionalità è prevista, ma è ancora disponibile.

# 7.3.1.1 Significato di NET-PAR

Si tratta dei parametri necessari per la comunicazione fra CR e SR sulla rete IWR. Le SR assumeranno questi parametri in fase di associazione. Di seguito il significato dei vari campi.

IWN-IDÈ l'identificativo della rete del CR- Impostato in fabbrica per la modalità SICURA<br/>(indirizzi da 4096 a 65535), modificabile con appositi tool per la modalità FLESSI-<br/>BILE (Indirizzi ammissibili da 0 a 4095).

| NetCH | Cana                | le operativo fra que                                      | lli disponibili.      |       |                              |
|-------|---------------------|-----------------------------------------------------------|-----------------------|-------|------------------------------|
|       | СН                  | Freq. (Mhz)                                               | Duty Cicle            | Banda | Note                         |
|       | 1                   | 868.100                                                   | 1 %                   | G1    | +14dBm 125KHz                |
|       | 2                   | 868.300                                                   | 1 %                   | G1    | +14dBm 125KHz                |
|       | 3                   | 868.500                                                   | 1 %                   | G1    | +14dBm 125KHz                |
|       | 4                   | 869.525                                                   | 10%                   | G3    | Configurazione, Associazione |
|       | 5                   | 867.300                                                   | 1 %                   | G     | + 6dBm 125KHz                |
|       | 6                   | 867.500                                                   | 1 %                   | G     | + 6dBm 125KHz                |
|       | 7                   | 867.700                                                   | 1 %                   | G     | + 6dBm 125KHz                |
| NetSF | <b>Spre</b><br>Valo | <b>ading Factor:</b><br>ri ammessi da 7 a <mark>12</mark> |                       |       |                              |
| NetBW | Band                | la del canale:                                            |                       |       |                              |
|       | 0=12                | 25 KHz                                                    |                       |       |                              |
|       | 1=25                | 50 KHz                                                    |                       |       |                              |
| NetCR | Codi                | ng Rate:                                                  |                       |       |                              |
|       | Valo                | ri ammessi da <mark>1</mark> a 4 (                        | <mark>4/5</mark> 4/8) |       |                              |

# 7.3.2 GRANDEZZE E PARAMETRI MONITORABILI E MODIFICABILI

A partire dall'indirizzo 0d80, in CR mette a disposizione una serie di registri per modificare alcune sue impostazioni ed eseguire alcune attuazioni.

| Indirizzo | Тіро  | Descrizione                                                                                                    |  |  |  |  |  |  |  |  |
|-----------|-------|----------------------------------------------------------------------------------------------------|--|--|--|--|--|--|--|--|
| 0d80      | DWORD | OROLOGIO UTC DA DLL                                                                                                    |  |  |  |  |  |  |  |  |
| 0d81      |       | trascorsi dalla data di riferimento 01/01/2016 00.00.00 UTC.<br>Valori valido sono maggiori o uguali a 0x20000 e inferiori a<br>0xFFFE0000.<br>Quando il valore del registro assume un valore valido (diverso dal pre-                                                                                                    |  |  |  |  |  |  |  |  |
|           |       | cedente valido) lo trasferisce nel suo UTC                                                                                                    |  |  |  |  |  |  |  |  |
| 0d82      | DWORD | COMMAND_DLL                                                                                                    |  |  |  |  |  |  |  |  |
| 0d83      |       | Per poter impartire comandi complessi attraverso le funzionalità<br>dell'oggetto concentratore viene utilizzata questa modalità che esegue<br>comandi verso il CR con il concetto di variazione rispetto al precedente.<br>Quando il CR rileva un valore (fra quelli ammissibili) diverso dal<br>precedente lo esegue.                                          |  |  |  |  |  |  |  |  |
|           |       | SEQ CMD DATA_CMD                                                                                                    |  |  |  |  |  |  |  |  |
|           |       | 31 30-24 23 -0                                                                                                    |  |  |  |  |  |  |  |  |
|           |       | <ul> <li>I comandi CMD attualmente disponibili sono:</li> <li>0x00 NO COMMAND <ul> <li>DATA_CM non utilizzato</li> </ul> </li> <li>0x01 RESET MODULO <ul> <li>DATA_CM non utilizzato</li> </ul> </li> <li>0x02 RESET RADIO <ul> <li>DATA_CM non utilizzato</li> </ul> </li> <li>0x03 IMPOSTA MODO OPERATIVO <ul> <li>DATA_CMD come segue</li> </ul> </li> </ul> |  |  |  |  |  |  |  |  |

|       |        | 22.46                                                       | 15 0                          | 7 0                      |  |  |  |  |  |  |
|-------|--------|-------------------------------------------------------------|-------------------------------|--------------------------|--|--|--|--|--|--|
|       |        | 23 - 16                                                     | 15 - 8<br>MODO ODERATIVO      | /-U                      |  |  |  |  |  |  |
|       |        | 0x00                                                        | MODO_OPERATIVO                | SR-NID (se richiesto)    |  |  |  |  |  |  |
|       |        | Il modo operativo vale:                                     |                               |                          |  |  |  |  |  |  |
|       |        |                                                             |                               |                          |  |  |  |  |  |  |
|       |        | <ul> <li>Normale (0x00)</li> <li>Aggiunta (0x01)</li> </ul> |                               |                          |  |  |  |  |  |  |
|       |        | Aggiunta (0x01)     Sostituziono ALIT                       | COMATICA (0x02) richic        |                          |  |  |  |  |  |  |
|       |        | Sostituzione A01     Sostituzione MA1                       |                               |                          |  |  |  |  |  |  |
|       |        |                                                             | NOALL (0X03)                  |                          |  |  |  |  |  |  |
| 0d84  | WORD   | Anno corrente (2016÷21                                      | L43) NON UTC                  |                          |  |  |  |  |  |  |
| 0d85  | BYTE   | Mese corrente (1÷12)                                        |                               |                          |  |  |  |  |  |  |
| 0d86  | BYTE   | Giorno corrente (1÷31)                                      |                               |                          |  |  |  |  |  |  |
| 0d87  | BYTE   | Ora corrente (0÷23)                                         |                               |                          |  |  |  |  |  |  |
| 0d88  | BYTE   | Minuti correnti (0÷59)                                      |                               |                          |  |  |  |  |  |  |
| 0d89  | BYTE   | Secondi correnti (0÷59)                                     |                               |                          |  |  |  |  |  |  |
| 0d90  | BYTE   | EXEC UPDATE TIME                                            | EXEC UPDATE TIME              |                          |  |  |  |  |  |  |
|       |        | Aggiorna RTC interno co                                     | on i valori NON UTC e         | TIME ZONE quando il      |  |  |  |  |  |  |
|       |        | valore del registro passa                                   | n da 0 a 1.                   |                          |  |  |  |  |  |  |
| 0d91  | BYTE   | EXEC RESET RADIO                                            |                               |                          |  |  |  |  |  |  |
|       |        | Esegue il riavvio della re                                  | te radio quando il valo       | re del registro passa da |  |  |  |  |  |  |
|       |        | 0 a 1.                                                      | ·                             | 0 1                      |  |  |  |  |  |  |
| 0d92  | BYTE   | EXEC RESET MODULO                                           |                               |                          |  |  |  |  |  |  |
|       |        | Esegue il riavvio del mo                                    | dulo radio quando il v        | alore del registro passa |  |  |  |  |  |  |
|       |        | da 0x55 (85d)a 0xAA (17                                     | /0d).                         | <b>U</b> 1               |  |  |  |  |  |  |
| 0d93  | BYTE   | SELEZIONE MODO OPER                                         | RATIVO                        |                          |  |  |  |  |  |  |
|       |        | Normale (0x00)                                              |                               |                          |  |  |  |  |  |  |
|       |        | <ul> <li>Aggiunta (0x01)</li> </ul>                         |                               |                          |  |  |  |  |  |  |
|       |        | Sostituzione AUT                                            | OMATICA (0x02)                |                          |  |  |  |  |  |  |
|       |        | Sostituzione MA                                             | NUALE (0x03)                  |                          |  |  |  |  |  |  |
| 0d94  | BYTE   | SR-NID da sostituire (de                                    | ve essere compreso fra        | a 1 e 250).              |  |  |  |  |  |  |
| 0d95  | BYTE   | EXEC IMPOSTA MODO                                           | OPERATIVO                     | ,                        |  |  |  |  |  |  |
|       |        | Imposta il modo operati                                     | –<br>ivo del CR in base a SEL | EZIONE MODO OPERA-       |  |  |  |  |  |  |
|       |        | TIVO quando il valore de                                    | el registro passa da 0 a      | 1                        |  |  |  |  |  |  |
| 0d96* | BITMAP | COMANDO USCITE DIGI                                         | TALI                          |                          |  |  |  |  |  |  |
|       |        | BIT 0: UD1                                                  |                               |                          |  |  |  |  |  |  |
|       |        | BIT 1: UD2                                                  |                               |                          |  |  |  |  |  |  |
|       |        | BIT 2: UD3                                                  |                               |                          |  |  |  |  |  |  |
|       |        | BIT 3: UD4                                                  |                               |                          |  |  |  |  |  |  |
|       |        | BIT 4 – BIT 15 non utiliz                                   | zzati                         |                          |  |  |  |  |  |  |
| 0d97* | WORD   | USCITA ANALOGICA 1 (I                                       | UA1) 0-10V                    |                          |  |  |  |  |  |  |
|       |        | Valore in centesimi di Vo                                   | olt da impostare sull'us      | cita analogica 1         |  |  |  |  |  |  |
|       |        | Valori accettati da 0 a 10                                  | 000. Valori superiori ve      | rranno limitati a 1000.  |  |  |  |  |  |  |
| 0d98* | WORD   | USCITA ANALOGICA 2 (I                                       | UA2) 0-10V                    |                          |  |  |  |  |  |  |
|       |        | Valore in centesimi di Vo                                   | olt da impostare sull'us      | cita analogica 2         |  |  |  |  |  |  |
|       | -      |                                                             |                               |                          |  |  |  |  |  |  |

Il simbolo \* indica che la funzionalità è prevista, ma è ancora disponibile.

# 7.3.3 GRANDEZZE MONITORABILI RELATIVE ALLE SONDE

I ricevitori IGW01 e IGTW02 mappano, con gli offset riportati in tabella, le informazioni ricevute della SR associate al ricevitore stesso. Il ricevitore vien indicato con la sigla CR (Concentratore Radio).

# Le informazioni di ciascuna sonda partono con BASE 0d100 x NID della sonda stessa

A titolo di esempio per la sonda con SR\_NID=1 la base è 100, per la sonda con SR\_NID=2 la base è 200, ecc.

La notazione 0d100 indica il valore decimale 100; la notazione 0x100 indica il valore esadecimale 100 corrispondente al valore decimale 256.

# 7.3.3.1 Tabella per sonde TIPO\_1 (modalità standard)

La tabella seguente riporta gli OFFSET rispetto a base 0d00 (si usa la numerazione decimale per semplificare l'operatore medio) per le sonde wireless di TIPO\_1.

Queste sonde mettono a disposizione una serie di informazioni in relazione ai sensori di cui dispongono; questa informazione è fornita in un registro RISORSE che specifica appunto di quanti e quali sensori la SR disponga.

| Indirizzo | Тіро |                                                                      |                                         |              |                  |             | D              | escr  | izione       |             |                       |         |
|-----------|------|----------------------------------------------------------------------|-----------------------------------------|--------------|------------------|-------------|----------------|-------|--------------|-------------|-----------------------|---------|
| 0d00      | BYTE | TIP                                                                  | O H/                                    | ARD\         | NAR              | E della so  | onda           |       |              |             |                       |         |
|           |      | Allo                                                                 | o sta                                   | to at        | tual             | e esiste u  | n un           | ico T | IPO che      | ha valore   | 0x01.                 |         |
| 0d01      | WORD | Byt                                                                  | e Alt                                   | to: <b>R</b> | ISOR             | RSE         |                |       |              |             |                       |         |
|           |      | Maschera di BIT che, a seconda del tipo, dice che grandezze invia la |                                         |              |                  |             |                |       |              |             |                       |         |
|           |      | son                                                                  | ida.                                    | ll val       | ore 1            | 1 nel BIT i | ndic           | a che | e la sonda   | a fornirà ( | quel valo             | re. Nel |
|           |      | Cas                                                                  | • BIT $0 \rightarrow$ Temperatura       |              |                  |             |                |       |              |             |                       |         |
|           |      |                                                                      | •                                       | BIT 1        | ÷                | Umidità r   | elati          | va    |              |             |                       |         |
|           |      |                                                                      | • BIT 2 $\rightarrow$ Pressione         |              |                  |             |                |       |              |             |                       |         |
|           |      |                                                                      | •                                       | BIT 3        | $\rightarrow$    | VOC (TVC    | C in           | ppb,  | parti pe     | r miliardo  | )                     |         |
|           |      |                                                                      | •                                       | BIT 4        | $\rightarrow$    | Segnali 0-  | 10V            | ,     |              |             |                       |         |
|           |      |                                                                      | •                                       | BII 5        | ) →  <br>: ン (   | Luminosit   | :a (Li         | lx)   |              |             |                       |         |
|           |      |                                                                      | •                                       | BIT 7        | , , , ,<br>, → , |             |                |       |              |             |                       |         |
|           |      | 7                                                                    | 7                                       |              | 5                | 5           |                | 1     | 3            | 2           | 1                     | 0       |
|           |      | -                                                                    | - CO <sub>2</sub> LUX 0-10V VOC Pre UM% |              |                  |             |                |       |              | TEMP        |                       |         |
|           |      | Byt                                                                  | Byte Basso: OPZIONI                     |              |                  |             |                |       |              |             |                       |         |
|           |      | Ma                                                                   | sche                                    | era di       | i BIT            | che, per    | ciasc          | una   | grandezz     | a, specifi  | ca quale <sup>-</sup> | tipo di |
|           |      | info                                                                 | orma                                    | izion        | e ve             | nga invia   | ta ne          | el me | ssaggio.     | Le inform   | azioni ve             | rranno  |
|           |      | inse                                                                 | erite                                   |              | mess<br>VA       | Saggio Col  | n qui<br>antai | esto  | oraine:      |             |                       |         |
|           |      |                                                                      | •                                       | MIN          | IMO              | (se c'è)    | anta           |       | Jinculoj     |             |                       |         |
|           |      |                                                                      | •                                       | MAS          | SIM              | Ò (se c'è)  |                |       |              |             |                       |         |
|           |      |                                                                      | •                                       | VARI         | ANZ              | A (se c'è)  |                |       |              |             | -                     |         |
|           |      | 7                                                                    | 6                                       | 5            | 4                | 3           |                |       | 2            | 1           | (                     | 0       |
|           |      | -                                                                    | -                                       | -            | -                | Varian      | za             | Ma    | assimo       | Minimo      | Tipo_                 | Valore  |
|           |      |                                                                      |                                         |              |                  | 0=NC        | )              | C     | )=NO<br>1-SI | 0=NO        | 0 = lsta              | antanea |
| 0402      |      | Byt                                                                  | م ۸۱۰<br>۱۱۸ م                          | to: 5        | ΓΛΤΛ             |             | alah           | orat  |              | 1-31        | 1-1                   | lieula  |
| 0002      | WORD | Dyt                                                                  | 7                                       |              | 5                | 5           |                | 1     | 3            | 2           | 1                     | 0       |
|           |      |                                                                      |                                         |              |                  |             |                |       | ST0          |             |                       |         |
|           |      | Descrizione Stato                                                    |                                         |              |                  |             |                |       |              |             |                       |         |
|           |      | ST                                                                   | 1                                       | ST0          | S                | tato        |                |       |              |             |                       |         |
|           |      | 0 0 Nessun dato ricevuto                                             |                                         |              |                  |             |                |       |              |             |                       |         |
|           |      | 0                                                                    |                                         | 1            | N                | IORMALE     |                |       |              |             |                       |         |
|           |      | 1                                                                    |                                         | 0            | La               | a sonda n   | on c           | omu   | nica da a    | lmeno 1,    | 1*T_MA>               | (       |
|           |      |                                                                      |                                         |              |                  | ~~          |                |       |              |             |                       |         |
|           |      |                                                                      |                                         |              |                  | QZ          |                |       |              |             |                       |         |

|      |       | 1                                  | 1                                                                                                    | La se                                   | onda no                                    | n comu                                  | nica da alme                                             | no 2,2*T_MA                                       | х                          |  |  |
|------|-------|------------------------------------|----------------------------------------------------------------------------------------------------|-----------------------------------------|--------------------------------------------|-----------------------------------------|----------------------------------------------------------|---------------------------------------------------|----------------------------|--|--|
|      |       | Byte                               | Basso:                                                                                                    | STATO                                   | SONDA                                      | inviato                                 | dalla SR                                                 |                                                   |                            |  |  |
|      |       | Masc                               | hera di                                                                                                    | BIT                                     | 1                                          | 1                                       |                                                          | ſ                                                 | 1                          |  |  |
|      |       | 7                                  | 6                                                                                                    | 5                                       | 4                                          | 3                                       | 2                                                        | 1                                                 | 0                          |  |  |
|      |       | -                                  | -                                                                                                    | -                                       | IA                                         |                                         | BAD-CLK                                                  | FAULI                                             | RST                        |  |  |
| 0d03 | DWORD | Valor                              | e in SF                                                                                                    | CONDI                                   | trasmis<br>dall'ulti                       | sione a<br>mo mes                       | ella SK<br>saggio valido                                 | ricevuto dall                                     | a sonda                    |  |  |
| 0d04 |       | Valor                              |                                                                                                    |                                         |                                            |                                         |                                                          |                                                   | a soniaa.                  |  |  |
| 0d05 | INT   | Livell<br>Valor<br>mess            | Valore di segnale ricevuto dalla SR quando il CR ha risposto al<br>messaggio precedente. Indica come la SR riceve il CR.                                    |                                         |                                            |                                         |                                                          |                                                   |                            |  |  |
| 0d06 | INT   | Livell<br>Valor<br>mess            | <b>Livello RSSI del CR</b><br>Valore di segnale ricevuto dal CR quando la SR ha inviato l'ultimo<br>messaggio. Indica come il CR riceve la SR.              |                                         |                                            |                                         |                                                          |                                                   |                            |  |  |
| 0d07 | WORD  | BATT<br>Livell<br>VOLT             | <b>BATTERIA</b><br>Livello della batteria, all'ultima misurazione, espresso in centesimo di<br>VOLT. Ad esempio, il valore di 3.54V verrà espresso come 354 |                                         |                                            |                                         |                                                          |                                                   |                            |  |  |
| 0d08 | FLOAT | TEM                                | PERATL                                                                                                    | JRA (°C                                 | )                                          |                                         |                                                          |                                                   |                            |  |  |
| 0d09 |       | Esprii<br>In ba:<br>senta<br>(dura | me (in '<br>se al TII<br>i il dato<br>nte il p                                                                                                    | °C) il va<br>PO_VA<br>istanta<br>eriodo | lore di<br>LORE (b<br>aneo (al<br>di COV   | empera<br>it 0 dell<br>momer<br>o NOCC  | atura misurat<br>e OPZIONI) q<br>nto della trasi<br>IV). | o dalla sonda<br>uesto valore r<br>missione) o m  | rappre-<br>nediato         |  |  |
| 0d10 | FLOAT | UMIC                               |                                                                                                    |                                         |                                            |                                         |                                                          |                                                   |                            |  |  |
| 0d11 |       | Esprii<br>In bai<br>senta<br>(dura | me (in S<br>se al TI<br>il dato<br>nte il p                                                                                                    | %) il va<br>PO_VA<br>istanta<br>eriodo  | lore di u<br>LORE (b<br>aneo (al<br>di COV | imidità<br>it 0 dell<br>momei<br>o NOCC | relativa misu<br>e OPZIONI) q<br>nto della trasi<br>)V). | rato dalla son<br>uesto valore r<br>missione) o m | ida.<br>rappre-<br>nediato |  |  |
| 0d12 | FLOAT | TEM                                | PERATU                                                                                                    | JRA MI                                  | NIMA (                                     | °C)                                     |                                                          |                                                   |                            |  |  |
| 0d13 |       | Espri<br>perio                     | me (in '<br>do di C                                                                                                    | °C) il va<br>OV o N                     | lore mi<br>OCOV.                           | nimo as                                 | sunto dalla te                                           | emperatura d                                      | urante il                  |  |  |
| 0d14 | FLOAT | TEM                                | PERATL                                                                                                    |                                         | ASSIMA                                     | (°C)                                    | an seconda a la lla s                                    |                                                   |                            |  |  |
| 0d15 |       | il per                             | me (in<br>iodo di                                                                                                    | C) II va                                | NOCOV                                      | issimo a                                | ssunto dalla                                             | temperatura                                       | durante                    |  |  |
| 0d16 | FLOAT | VARI                               | ANZA 1                                                                                                    |                                         | RATURA                                     | (°C)                                    | ANZA dalla ta                                            | maaratura di                                      | uranta il                  |  |  |
| 0d17 |       | perio                              | do di C                                                                                                    | OV o N                                  | OCOV.                                      |                                         | ANZA Gella le                                            | inperatura di                                     | urante il                  |  |  |
| 0d18 | FLOAT | UMI                                | DITÀ RE                                                                                                    | LATIV                                   |                                            | /IA (%)                                 |                                                          |                                                   |                            |  |  |
| 0d19 |       | Espri<br>perio                     | me (in S<br>do di C                                                                                                    | %) il va<br>OV o N                      | lore mir<br>OCOV.                          | nimo ass                                | sunto dalla te                                           | mperatura di                                      | urante il                  |  |  |
| 0d20 | FLOAT | UMI                                | DITÀ RE                                                                                                    |                                         | A MASS                                     | IMA (%)                                 |                                                          |                                                   |                            |  |  |
| 0d21 |       | il per                             | me (in s<br>iodo di                                                                                                    | %) II va<br>COV o                       | lore ma<br>NOCOV                           | ssimo a                                 | ssunto dalla t                                           | emperatura (                                      | durante                    |  |  |
| 0d22 | FLOAT | VARI                               | ANZA L                                                                                                    |                                         | A RELA                                     | TIVA (%                                 | )                                                        |                                                   |                            |  |  |
| 0d23 |       | perio                              | do di C                                                                                                    | %) II va<br>OV o N                      | ore del<br>OCOV.                           |                                         | ANZA Gella te                                            | mperatura di                                      | irante il                  |  |  |
| 0d24 | FLOAT | PRES                               | SIONE                                                                                                    | (istanta                                | aneo o I                                   | nedio)                                  | (700-1100mb                                              | oar)                                              |                            |  |  |
| 0d25 |       | Espri                              | ne ii Va                                                                                                    |                                         | ena pres                                   | sione.                                  |                                                          |                                                   |                            |  |  |
| 0d26 | FLOAT | PRES                               | SIONE                                                                                                    | (Minim                                  | io)                                        |                                         |                                                          |                                                   |                            |  |  |
| 0d27 |       | Espri                              | me il va                                                                                                    | alore de                                | ella pres                                  | sione.                                  |                                                          |                                                   |                            |  |  |
| 0d28 | FLOAT | PRES                               | SIONE                                                                                                    | (Massii                                 | mo)                                        |                                         |                                                          |                                                   |                            |  |  |
| 0d29 |       | Espri                              | me il va                                                                                                    | alore de                                | ella pres                                  | sione.                                  |                                                          |                                                   |                            |  |  |

| 0d30 | FLOAT | PRESSIONE (Varianza)                                                                              |
|------|-------|---------------------------------------------------------------------------------------------------|
| 0d31 |       | Esprime il valore della pressione.                                                                |
| 0d32 | FLOAT | TVOC ppb (istantaneo o medio)                                                                     |
| 0d33 |       | tili.                                                                                             |
| 0d34 | FLOAT | TVOC ppb (Minimo)<br>Esprimo il valoro minimo dei componenti organici volatili                    |
| 0d35 |       |                                                                                                   |
| 0d36 | FLOAT | TVOC ppb (Massimo)<br>Esprimo il valoro massimo doi componenti organici volatili                  |
| 0d37 |       |                                                                                                   |
| 0d38 | FLOAT | TVOC ppb (Varianza)                                                                               |
| 0d39 |       | Esprime la varianza del valore del componenti organici volatili.                                  |
| 0d40 | FLOAT | TENSIONE V (istantaneo o medio)                                                                   |
| 0d41 |       | Esprime il valore (istantaneo o medio) della tensione.                                            |
| 0d42 | FLOAT | TENSIONE V (Minimo)                                                                               |
| 0d43 |       | Esprime il valore minimo della tensione.                                                          |
| 0d44 | FLOAT | TENSIONE V (Massimo)                                                                              |
| 0d45 |       | Esprime il valore massimo della tensione.                                                         |
| 0d46 | FLOAT | TENSIONE V (Varianza)                                                                             |
| 0d47 |       | Esprime la varianza del valore della tensione.                                                    |
| 0d48 | FLOAT | LUMINOSITÀ Lux (istantaneo o medio)                                                               |
| 0d49 |       | Esprime il valore (istantaneo o medio) della luminosità                                           |
| 0d50 | FLOAT | LUMINOSITÀ Lux (Minimo)                                                                           |
| 0d51 |       | Esprime il valore minimo della luminosità                                                         |
| 0d52 | FLOAT | LUMINOSITÀ Lux (Massimo)                                                                          |
| 0d53 |       | Esprime il valore massimo della luminosità                                                        |
| 0d54 | FLOAT | LUMINOSITÀ Lux (Varianza)                                                                         |
| 0d55 |       | Esprime la varianza del valore della luminosità                                                   |
| 0d56 | FLOAT | CO <sub>2</sub> (istantaneo o medio) (0-2000 ppm)                                                 |
| 0d57 |       | Esprime il valore (istantaneo o medio) della CO <sub>2</sub>                                      |
| 0d58 | FLOAT | CO <sub>2</sub> (Minimo)                                                                          |
| 0d59 |       | Esprime il valore minimo della CO <sub>2</sub>                                                    |
| 0d60 | FLOAT | CO <sub>2</sub> (Massimo)                                                                         |
| 0d61 |       | Esprime il valore massimo della CO <sub>2</sub>                                                   |
| 0d62 | FLOAT | CO <sub>2</sub> Varianza)                                                                         |
| 0d63 |       | Esprime la varianza del valore della CO <sub>2</sub>                                              |
|      |       |                                                                                                   |
| 0d71 | WORD  | SR-NID                                                                                            |
|      | -     | Identificativo assunto dalla sonda all'interno della rete creata d                                |
|      |       | Ricevitore.                                                                                       |
| 0d72 | DWORD | IWN-SN Numero seriale unico della SR                                                              |
| 0d73 |       | Indica il Serial Number 4 bytes (8 nibble) del dispositivo. Viene pro-<br>grammato in PRODUZIONE. |
|      |       | quindi IWN-SN sarà stampato come 003DF2.                                                          |

| 0d74 | WORD | MODELLO SR                                                              |
|------|------|-------------------------------------------------------------------------|
|      |      | Identifica il MODELLO della sonda radio.                                |
| 0d75 | WORD | Byte Alto: FIRMWARE – Major VERSION                                     |
|      |      | Byte Basso: FIRMWARE – Minor VERSION                                    |
| 0d76 | WORD | Tempo MAX-INT                                                           |
|      |      | Il tempo che alò massimo può trascorrere fra una trasmissione e la      |
|      |      | successiva per la SR. Viene espresso in minuti.                         |
| 0d77 | INT  | Potenza di TRASMISSIONE                                                 |
|      |      | Indica il valore (in dBm) della potenza di trasmissione impostata sulla |
|      |      | sonda. Per il TIPO 1 valori possibili sono fra + 2 e +19dBm             |

# 7.3.3.2 Tabella per sonde TIPO\_1 (modalità NOFLOAT)

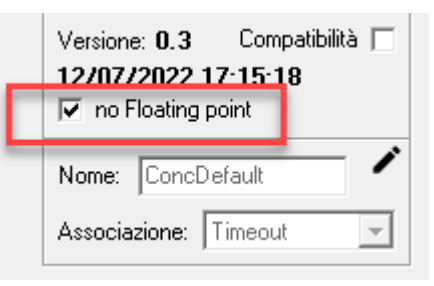

Poiché alcuni dispositivi che potrebbero gestire i ricevitori IGW02 non hanno la capacità di gestire le grandezze espresse In FLOATING POINT, è possibile configurare i ricevitori in modo che – **ESCLUSIVAMENTE PER LE SONDE DI TIPO\_1** – effettuino automaticamente la conversione di dette grandezze in intero a 32 bit, applicando degli opportuni coefficienti moltiplicativi per non perdere in precisione.

La tabella seguente riporta gli OFFSET rispetto a base 0d00 (si usa la numerazione decimale per semplificare l'operatore medio) per le sonde

wireless di TIPO\_1 in modalità NOFLOAT.

Queste sonde mettono a disposizione una serie di informazioni in relazione ai sensori di cui dispongono; questa informazione è fornita in un registro RISORSE che specifica appunto di quanti e quali sensori la SR disponga.

| Indirizzo | Тіро |                                             |                                                                                                    |        | Desci | izione |        |       |        |  |
|-----------|------|---------------------------------------------|----------------------------------------------------------------------------------------------------|--------|-------|--------|--------|-------|--------|--|
| 0d00      | BYTE | TIPO H                                      | TIPO HARDWARE della sonda                                                                                                    |        |       |        |        |       |        |  |
|           |      | Allo sta                                    | Allo stato attuale esiste un unico TIPO che ha valore 0x01.                                                                                                    |        |       |        |        |       |        |  |
| 0d01      | WORD | Byte A<br>Masch<br>sonda.<br>caso de        | Alto: <b>RISORSE</b><br>Vaschera di BIT che, a seconda del tipo, dice che grandezze invia la<br>sonda. Il valore 1 nel BIT indica che la sonda fornirà quel valore. Nel<br>caso del TIPO 1 le grandezze sono:<br>• BIT 0 $\rightarrow$ Temperatura<br>• BIT 1 $\rightarrow$ Umidità relativa<br>• BIT 2 $\rightarrow$ Pressione<br>• BIT 3 $\rightarrow$ VOC (TVOC in ppb, parti per miliardo)<br>• BIT 4 $\rightarrow$ Segnali 0-10V<br>• BIT 5 $\rightarrow$ Luminosità (Lux)<br>• BIT 6 $\rightarrow$ CO <sub>2</sub> |        |       |        |        |       |        |  |
|           |      | •                                           |                                                                                                    | N.U.   |       |        |        |       |        |  |
|           |      | 7                                           | 6                                                                                                    | 5      | 4     | 3      | 2      | 1     | 0      |  |
|           |      | -                                           | CO <sub>2</sub>                                                                                                    | LUX    | 0-10V | VOC    | Pre    | UM%   | TEMP   |  |
|           |      | Byte Bandard<br>Masch<br>inform<br>inserite | Byte Basso: <b>OPZIONI</b><br>Maschera di BIT che, per ciascuna grandezza, specifica quale tipo di<br>informazione venga inviata nel messaggio. Le informazioni verranno<br>inserite nel messaggio con questo ordine:<br>• TIPO_VALORE (istantaneo o medio)<br>• MINIMO (se c'è)<br>• MASSIMO (se c'è)<br>• VARIANZA (se c'è)                                                                                                    |        |       |        |        |       |        |  |
|           |      | 7 6 5 4 3 2 1 0                             |                                                                                                    |        |       |        |        |       |        |  |
|           |      |                                             |                                                                                                    | Varian | za M  | assimo | Minimo | Tipo_ | Valore |  |
|           |      |                                             |                                                                                                    | 96     |       |        |        |       |        |  |

|        |           |                                                                    |                                                               | 0=N0<br>1=SI                            |              | 0=NO<br>1=SI           | 0=NO<br>1=SI | 0 = lsta<br>1 = r | antane<br>nedia |  |  |  |  |
|--------|-----------|--------------------------------------------------------------------|---------------------------------------------------------------|-----------------------------------------|--------------|------------------------|--------------|-------------------|-----------------|--|--|--|--|
| 0d02   | WORD      | Byte A                                                             | lto: ST                                                       | ATO SONDA                               | elabora      | to dal CR              |              |                   |                 |  |  |  |  |
|        |           | 7                                                                  | 6                                                             | 5                                       | 4            | 3                      | 2            | 1                 | 0               |  |  |  |  |
|        |           | -                                                                  | ST1 ST0                                                       |                                         |              |                        |              |                   |                 |  |  |  |  |
|        |           | Descri                                                             | zione S                                                       | tato                                    |              | •                      |              |                   | •               |  |  |  |  |
|        |           | ST1                                                                | ST0                                                           | Stato                                   |              |                        |              |                   |                 |  |  |  |  |
|        |           | 0                                                                  | 0                                                             | Nessun da                               | to ricevu    | ito                    |              |                   |                 |  |  |  |  |
|        |           | 0                                                                  | 0 1 NORMALE                                                   |                                         |              |                        |              |                   |                 |  |  |  |  |
|        |           | 1                                                                  | 1 0 La sonda non comunica da almeno 1,1*T_MAX                 |                                         |              |                        |              |                   |                 |  |  |  |  |
|        |           | 1                                                                  | 1         1         La sonda non comunica da almeno 2,2*T_MAX |                                         |              |                        |              |                   |                 |  |  |  |  |
|        |           | Byte Basso: STATO SONDA inviato dalla SR                           |                                                               |                                         |              |                        |              |                   |                 |  |  |  |  |
|        |           | Masch                                                              | nera di l                                                     |                                         |              |                        |              |                   |                 |  |  |  |  |
|        |           | 7                                                                  | 6                                                             | 5 4                                     | 3            | 2                      |              | 1                 | 0               |  |  |  |  |
| 0.100  |           | -                                                                  | -                                                             | -   IA                                  |              | BAD-CI                 | _K   F       | AULI              | RS              |  |  |  |  |
| 0d03   | DWORD     | Valore                                                             | o dall u<br>a in SEC                                          | Itima trasm<br>ONDI dall'ul             | timo me      |                        | lido rice    | uto dalla         | sond            |  |  |  |  |
| 0d04   |           | Valore                                                             | . III JLC                                                     |                                         |              |                        |              | vuto uano         |                 |  |  |  |  |
| 0d05   | INT       | NT Livello RSSI della SR                                           |                                                               |                                         |              |                        |              |                   |                 |  |  |  |  |
|        |           | Valore di segnale ricevuto dalla SR quando il CR ha risposto a     |                                                               |                                         |              |                        |              |                   |                 |  |  |  |  |
|        |           | messa                                                              | ggio pr                                                       | ecedente. Ir                            | idica con    | ne la SR ri            | ceve il Cl   | २.                |                 |  |  |  |  |
| 0d06   | INT       | Livello                                                            | Livello RSSI del CR                                           |                                         |              |                        |              |                   |                 |  |  |  |  |
|        |           | Valore di segnale ricevuto dal CR quando la SR ha inviato l'ultim  |                                                               |                                         |              |                        |              |                   |                 |  |  |  |  |
|        |           | messa                                                              | ggio. Ir                                                      | idica come i                            | CR ricev     | e la SR.               |              |                   |                 |  |  |  |  |
| 0d07   | 0d07 WORD | BATTEKIA                                                           |                                                               |                                         |              |                        |              |                   |                 |  |  |  |  |
|        |           | VOLT Ad esempio, il valore di 3.54V verrà espresso como 254        |                                                               |                                         |              |                        |              |                   |                 |  |  |  |  |
| 0.100  |           | VULI.                                                              | Ad ese                                                        | mpio, il valo                           | re al 3,5    | 4v verra e             | spresso      | come 354          | 4.              |  |  |  |  |
| 0d08   | DWORD     | Forme (in °C) il valore di temperatura misurato dalla sonda        |                                                               |                                         |              |                        |              |                   |                 |  |  |  |  |
| 0d09   |           | In base al TIPO VALORE (bit 0 delle OPZIONI) questo valore rappre- |                                                               |                                         |              |                        |              |                   |                 |  |  |  |  |
|        |           | senta il dato istantaneo (al momento della trasmissione) o mediato |                                                               |                                         |              |                        |              |                   |                 |  |  |  |  |
|        |           | (durar                                                             | nte il pe                                                     | eriodo di CO                            | / o NOCO     | DV).                   |              |                   |                 |  |  |  |  |
| 0d10   | DWORD     | UMID                                                               | ITA REL                                                       | ATIVA (deci                             | mi di %)     |                        |              |                   | .1              |  |  |  |  |
| 0d11   |           | Esprin                                                             | ne (in %<br>o al tid                                          | ) II valore di                          | umidita      | relativa n             | nisurato     | dalla sono        | da.<br>Sonro    |  |  |  |  |
|        |           | senta                                                              | il dato i                                                     | istantaneo (a                           | al mome      | nto della f            | trasmissi    | one) o m          | ediato          |  |  |  |  |
|        |           | (durar                                                             | nte il pe                                                     | riodo di CO                             | o NOC        | OV).                   |              | ,                 |                 |  |  |  |  |
| 0d12   | DWORD     | TEMP                                                               | ERATU                                                         | RA MINIMA                               | (centesi     | mi °C)                 |              |                   |                 |  |  |  |  |
| 0d13   |           | Esprin                                                             | ne (in °(                                                     | C) il valore m                          | ninimo as    | sunto dal              | la tempe     | eratura du        | urante          |  |  |  |  |
| 0.14.4 | DW/022    | period                                                             |                                                               |                                         | A loonto     | cimi °C)               |              |                   |                 |  |  |  |  |
| Ud14   | DWORD     | Fsprin                                                             | ERAIUI<br>1e (in °(                                           | n <b>a iviassiivi</b><br>^) il valore m | n icente     | siiii Uj<br>assunto da | alla temr    | eratura (         | turant          |  |  |  |  |
| 0d15   |           | il perio                                                           | odo di (                                                      | COV o NOCO                              | V.           |                        | and temp     |                   |                 |  |  |  |  |
| 0d16   | DWORD     | VARIA                                                              | NZA TE                                                        | MPERATUR                                | A (cente     | simi °C)               |              |                   |                 |  |  |  |  |
| 0d17   |           | Esprin                                                             | ne (in °(                                                     | C) il valore d                          | ella VAR     | ANZA del               | la tempe     | ratura du         | irante          |  |  |  |  |
| 0017   |           | perioc                                                             | lo di CC                                                      | OV o NOCOV                              |              |                        |              |                   |                 |  |  |  |  |
| 0d18   | DWORD     | UMID                                                               | ITA REL                                                       |                                         | MA (deo      | cimi di %)             | <b>.</b>     | ا. مدينا مد       |                 |  |  |  |  |
| 0d19   |           | period                                                             | lo di CC                                                      | ) II valore m<br><u>)V o NO</u> COV     | inimo as<br> | sunto dal              | a tempe      | ratura du         | irante          |  |  |  |  |
| 0d20   | DWORD     | UMID                                                               | ITÀ REL                                                       | ATIVA MAS                               | SIMA (d      | ecimi di %             | 5))          |                   |                 |  |  |  |  |
| 0d21   |           | Esprin                                                             | ne (in %                                                      | 5) il valore m                          | assimo a     | issunto da             | Illa temp    | eratura d         | lurant          |  |  |  |  |
|        |           | ll perio                                                           | bao di (                                                      |                                         | ۷.           |                        |              |                   |                 |  |  |  |  |

| 0d22 | DWORD | VARIANZA UMIDITÀ RELATIVA (decimi di %))                                                       |  |  |  |  |  |  |  |
|------|-------|------------------------------------------------------------------------------------------------|--|--|--|--|--|--|--|
| 0d23 |       | Esprime (in %) il valore della VARIANZA della temperatura durante i<br>periodo di COV o NOCOV. |  |  |  |  |  |  |  |
| 0d24 | DWORD | PRESSIONE (istantaneo o medio) (700-1100mbar)                                                  |  |  |  |  |  |  |  |
| 0d25 |       | Esprime il valore della pressione.                                                             |  |  |  |  |  |  |  |
| 0d26 | DWORD | ) PRESSIONE (Minimo)                                                                           |  |  |  |  |  |  |  |
| 0d27 |       | Esprime il valore della pressione.                                                             |  |  |  |  |  |  |  |
| 0d28 | DWORD | PRESSIONE (Massimo)                                                                            |  |  |  |  |  |  |  |
| 0d29 |       | Esprime il valore della pressione.                                                             |  |  |  |  |  |  |  |
| 0d30 | DWORD | PRESSIONE (Varianza)                                                                           |  |  |  |  |  |  |  |
| 0d31 |       | Esprime il valore della pressione.                                                             |  |  |  |  |  |  |  |
| 0d32 | DWORD | TVOC ppb (istantaneo o medio)                                                                  |  |  |  |  |  |  |  |
| 0d33 |       | Esprime il valore (istantaneo o medio) dei componenti organici vola tili.                      |  |  |  |  |  |  |  |
| 0d34 | DWORD | TVOC ppb (Minimo)                                                                              |  |  |  |  |  |  |  |
| 0d35 |       | Esprime il valore minimo dei componenti organici volatili.                                     |  |  |  |  |  |  |  |
| 0d36 | DWORD | TVOC ppb (Massimo)                                                                             |  |  |  |  |  |  |  |
| 0d37 |       | Esprime il valore massimo dei componenti organici volatili.                                    |  |  |  |  |  |  |  |
| 0d38 | DWORD | TVOC ppb (Varianza)                                                                            |  |  |  |  |  |  |  |
| 0d39 |       | Esprime la varianza del valore dei componenti organici volatili.                               |  |  |  |  |  |  |  |
| 0d40 | DWORD | TENSIONE V (istantaneo o medio x 100)                                                          |  |  |  |  |  |  |  |
| 0d41 |       | Esprime il valore (istantaneo o medio) della tensione.                                         |  |  |  |  |  |  |  |
| 0d42 | DWORD | TENSIONE V (Minimo x 100)                                                                      |  |  |  |  |  |  |  |
| 0d43 |       | Esprime il valore minimo della tensione.                                                       |  |  |  |  |  |  |  |
| 0d44 | DWORD | TENSIONE V (Massimo x 100)                                                                     |  |  |  |  |  |  |  |
| 0d45 |       | Esprime il valore massimo della tensione.                                                      |  |  |  |  |  |  |  |
| 0d46 | DWORD | TENSIONE V (Varianza x 100)                                                                    |  |  |  |  |  |  |  |
| 0d47 |       | Esprime la varianza del valore della tensione.                                                 |  |  |  |  |  |  |  |
| 0d48 | DWORD | LUMINOSITÀ Lux (istantaneo o medio)                                                            |  |  |  |  |  |  |  |
| 0d49 |       | Esprime il valore (Istantaneo o medio) della luminosita                                        |  |  |  |  |  |  |  |
| 0d50 | DWORD | LUMINOSITÀ Lux (Minimo)                                                                        |  |  |  |  |  |  |  |
| 0d51 |       | Esprime il valore minimo della luminosita                                                      |  |  |  |  |  |  |  |
| 0d52 | DWORD | LUMINOSITÀ Lux (Massimo)                                                                       |  |  |  |  |  |  |  |
| 0d53 |       | Esprime il valore massimo della luminosita                                                     |  |  |  |  |  |  |  |
| 0d54 | DWORD | LUMINOSITÀ Lux (Varianza)                                                                      |  |  |  |  |  |  |  |
| 0d55 |       | Esprime la varianza del valore della luminosita                                                |  |  |  |  |  |  |  |
| 0d56 | DWORD | CO <sub>2</sub> (istantaneo o medio) (0-2000 ppm)                                              |  |  |  |  |  |  |  |
| 0d57 |       | Esprime II valore (Istantaneo o medio) della CO <sub>2</sub>                                   |  |  |  |  |  |  |  |
| 0d58 | DWORD | CO <sub>2</sub> (Minimo)                                                                       |  |  |  |  |  |  |  |
| 0d59 |       | Esprime II valore minimo della CO <sub>2</sub>                                                 |  |  |  |  |  |  |  |
| 0d60 | DWORD | CO <sub>2</sub> (Massimo)                                                                      |  |  |  |  |  |  |  |
| 0d61 |       | Esprime II valore massimo della CO2                                                            |  |  |  |  |  |  |  |
| 0400 |       | CO <sub>2</sub> Varianza)                                                                      |  |  |  |  |  |  |  |

| 0d63 |       | Esprime la varianza del valore della CO <sub>2</sub>                    |
|------|-------|-------------------------------------------------------------------------|
|      |       |                                                                         |
| 0d71 | WORD  | SR-NID                                                                  |
|      |       | Identificativo assunto dalla sonda all'interno della rete creata dal    |
|      |       | Ricevitore.                                                             |
| 0d72 | DWORD | IWN-SN Numero seriale unico della SR                                    |
| 0d73 |       | Indica il Serial Number 4 bytes (8 nibble) del dispositivo. Viene pro-  |
|      |       | grammato in PRODUZIONE.                                                 |
|      |       | Nota: In stampa sul contenitore assumiamo il primo byte a 00 e          |
|      |       |                                                                         |
| 0d74 | WORD  | MODELLO SR                                                              |
|      |       | Identifica il MODELLO della sonda radio.                                |
| 0d75 | WORD  | Byte Alto: FIRMWARE – Major VERSION                                     |
|      |       | Byte Basso: FIRMWARE – Minor VERSION                                    |
| 0d76 | WORD  | Tempo MAX-INT                                                           |
|      |       | Il tempo che alò massimo può trascorrere fra una trasmissione e la      |
|      |       | successiva per la SR. Viene espresso in minuti.                         |
| 0d77 | INT   | Potenza di TRASMISSIONE                                                 |
|      |       | Indica il valore (in dBm) della potenza di trasmissione impostata sulla |
|      |       | sonda. Per il TIPO 1 valori possibili sono fra + 2 e +19dBm             |

# 7.3.3.3 Tabella per sonde TIPO\_2

La tabella seguente riporta gli OFFSET rispetto a base 0d00 (si usa la numerazione decimale per semplificare l'operatore medio) per le sonde wireless di TIPO\_2.

#### SI tratta delle sonde con ingressi e uscite digitali. Gli ingressi sono anche contatori di impulsi.

La sonda di TIPO\_2 può avere al massimo 4 ingressi e 4 uscite digitali. Sono possibili tutte le combinazioni di ingressi e uscite tranne quelle che non prevede né ingressi né uscite. Le uscite verranno scritte quando la sonda prende l'iniziativa di parlare con il concentratore.

Gli ingressi digitali forniscono sempre il loro stato al momento della trasmissione. Gli ingressi possono essere anche configurati come

- Conteggio di impulsi con la frequenza massima di 10 Hz e durata minima di impulso 100mS.
- Conta tempo di contatto chiuso.

Nel caso di conteggio di impulsi si hanno due modalità:

- 1. 01-[4 bytes] Totalizzazione impulsi espressa in 32 bit INTEGER (4 bytes non segnati)
- 2. 10-[8 bytes] Totalizzatore impulsi espressa in 32 bit INTEGER + 4bytes Float

Nella modalità [1] la sonda rileva i conteggi senza applicare nessuna elaborazione locale e li restituisce su un registro a 32 bit (fino ad un totalizzato massimo di 4.294.967.295).

La modalità [2] può essere utilizzata per mantenere valori elevati di totalizzazione, mantenendo anche una precisione decimale del conteggio. Supponiamo di aver un conta litri che genera un impulso per ogni litro misurato. Potremo configurare la sonda per misurare i m<sup>3</sup> ed impostare 1000 impulsi per unità di conteggio.

I m<sup>3</sup> saranno disponibili nella parte intera, i litri (cioè la parte decimale) nella parte in floating point espressi come 0,xxxx.

| Indirizzo | Тіро | Descrizione               |
|-----------|------|---------------------------|
| 0d00      | BYTE | TIPO HARDWARE della sonda |
|           |      |                           |
|           |      | 99                        |

| 0d01 | WORD Byte Alto: <b>RISORSE</b><br>Maschera di BIT che, a seconda del tipo, dice che grandezze invia la<br>sonda. <b>Il valore 1 nel BIT indica la presenza</b> di quella specifica ri- |                                                                                                    |                                                                                                    |                                                                                                    |                                                                                                    |                                                                                                    |                                                                                            |                                                                           |                                         |  |  |
|------|----------------------------------------------------------------------------------------------------|----------------------------------------------------------------------------------------------------|----------------------------------------------------------------------------------------------------|----------------------------------------------------------------------------------------------------|----------------------------------------------------------------------------------------------------|----------------------------------------------------------------------------------------------------|--------------------------------------------------------------------------------------------|---------------------------------------------------------------------------|-----------------------------------------|--|--|
|      |                                                                                                    | sonda. I<br>sorsa e<br>sono pr                                                                                                    | l <b>i valore</b><br>che qui<br>eviste:                                                                                                    | e <b>1 nel BIT</b><br>ndi verrà i                                                                                                    | <b>indica la</b><br>nviato il v                                                                                                    | presenza<br>alore rel                                                                                   | a di quella<br>ativo. Ne                                                                   | a specific<br>I caso de                                                   | a ri-<br>I TIPO 2                       |  |  |
|      |                                                                                                    | 7                                                                                                    | 6                                                                                                    | 5                                                                                                    | 4                                                                                                    | 3                                                                                                    | 2                                                                                          | 1                                                                         | 0                                       |  |  |
|      |                                                                                                    | UD4                                                                                                    | UD3                                                                                                    | UD2                                                                                                    | UD1                                                                                                    | ID4                                                                                                    | ID3                                                                                        | ID2                                                                       | ID1                                     |  |  |
|      |                                                                                                    | Byte Ba<br>Masche<br>viata ne<br>con que<br>• STAT<br>• TOT<br>• TOT<br>• TOT<br>• TOT<br>Lo STAT<br>un ingre<br>TIPO_TO<br>totalizza<br>• 0 0 -<br>• 0 1 - | sso: <b>OP</b><br>ra di BI<br>el messa<br>esto ord<br>TO ATTI<br>ALIZZAT<br>ALIZZAT<br>ALIZZAT<br>O ATTL<br>esso o u<br>OT indic<br>atore, s<br>- [0 byte<br>- [4 byte | ZIONI<br>T che spec<br>aggio. Le in<br>line:<br>JALE degli<br>TORE ID1 (9<br>TORE ID2 (9<br>TORE ID3 (9<br>TORE ID3 (9<br>TORE ID4 (9<br>JALE viene<br>In'uscita.<br>ca il tipo di<br>econdo la<br>es] Totalizz | ifica qual<br>formazio<br>ingressi (<br>se c'è)<br>se c'è)<br>se c'è)<br>sempre i<br>informaz<br>seguente<br>zazione d<br>zazione ir | e tipo di<br>oni verran<br>e delle us<br>inviato pe<br>zione che<br>convenz<br>isabilitata<br>npulsi es | informaz<br>ino inseri<br>scite (se p<br>erché c'è<br>viene inv<br>ione:<br>a<br>pressa in | ione veng<br>te nel me<br>presenti)<br>sempre a<br>viata per<br>32 bit Ul | ga in-<br>essaggio<br>almeno<br>ciascun |  |  |
|      |                                                                                                    | GNED INTEGER                                                                                                    |                                                                                                    |                                                                                                    |                                                                                                    |                                                                                                    |                                                                                            |                                                                           |                                         |  |  |
|      |                                                                                                    | <ul> <li>1 U – [8 bytes] Totalizzatore impulsi espressa in 32 bit UNSIGNED<br/>INTEGER + 4bytes Eloat</li> </ul>                                            |                                                                                                    |                                                                                                    |                                                                                                    |                                                                                                    |                                                                                            |                                                                           |                                         |  |  |
|      |                                                                                                    | <ul> <li>11 – [4 bytes] Totalizzazione TEMPO ON (secondi) espressa in 32<br/>bit UNSIGNED INTEGER</li> </ul>                                                |                                                                                                    |                                                                                                    |                                                                                                    |                                                                                                    |                                                                                            |                                                                           |                                         |  |  |
|      |                                                                                                    | 7                                                                                                    | 6                                                                                                    | 5                                                                                                    | 4                                                                                                    | 3                                                                                                    | 2                                                                                          | 1                                                                         | 0                                       |  |  |
|      |                                                                                                    | TIPO_                                                                                                    | TOT_4                                                                                                    | TIPO_                                                                                                    | TOT_3                                                                                                    | TIPO_                                                                                                   | TOT_2                                                                                      | TIPO_                                                                     | TOT_1                                   |  |  |
| 0d02 | WORD                                                                                                    | Byte Alt<br>Masche                                                                                                    | o: <b>STA</b> T<br>ra di Bl                                                                                                    | T <b>O SONDA</b><br>T                                                                                                    | to dal CR                                                                                                    |                                                                                                    |                                                                                            |                                                                           |                                         |  |  |
|      |                                                                                                    | 7                                                                                                    | 6                                                                                                    | 5                                                                                                    | 4                                                                                                    | 3                                                                                                    | 2                                                                                          | 1                                                                         | 0                                       |  |  |
|      |                                                                                                    | -                                                                                                    | -                                                                                                    | -                                                                                                    | -                                                                                                    | -                                                                                                    | -                                                                                          | ST1                                                                       | ST0                                     |  |  |
|      |                                                                                                    | Descrizi                                                                                                    | one Sta                                                                                                    | ito                                                                                                    |                                                                                                    |                                                                                                    |                                                                                            |                                                                           |                                         |  |  |
|      |                                                                                                    | ST1                                                                                                    | ST0                                                                                                    | Stato                                                                                                    |                                                                                                    |                                                                                                    |                                                                                            |                                                                           |                                         |  |  |
|      |                                                                                                    | 0                                                                                                    | 0                                                                                                    | Nessun da                                                                                                    | to ricevu                                                                                                    | to                                                                                                    |                                                                                            |                                                                           |                                         |  |  |
|      |                                                                                                    | 0                                                                                                    | 1                                                                                                    |                                                                                                    |                                                                                                    | untan da a                                                                                              | l                                                                                          | 4***                                                                      |                                         |  |  |
|      |                                                                                                    | 1 0 La sonda non comunica da almeno 1,1*T_MAX                                                                                                    |                                                                                                    |                                                                                                    |                                                                                                    |                                                                                                    |                                                                                            |                                                                           |                                         |  |  |
|      |                                                                                                    |                                                                                                    |                                                                                                    |                                                                                                    |                                                                                                    |                                                                                                    | inneno 2,                                                                                  | <u>z i ivi</u> A                                                          | ^                                       |  |  |
|      |                                                                                                    | Mascho                                                                                                    | 330. <b>31</b> /<br>ra di Bl                                                                                                    | T                                                                                                    |                                                                                                    | ualid SK                                                                                                |                                                                                            |                                                                           |                                         |  |  |
|      |                                                                                                    | 7                                                                                                    | 6                                                                                                    | 5 4                                                                                                    | 2                                                                                                    | 2                                                                                                    |                                                                                            | 1                                                                         | 0                                       |  |  |
|      |                                                                                                    | -                                                                                                    | -                                                                                                    |                                                                                                    | -                                                                                                    | BAD-C                                                                                                   | LK F                                                                                       | AULT                                                                      | RST                                     |  |  |
| 0d03 | DWORD                                                                                                    | Tempo                                                                                                    | dall'ult                                                                                                    | ima trasm                                                                                                    | issione d                                                                                                    | ella SR                                                                                                 |                                                                                            |                                                                           |                                         |  |  |
| 0d04 |                                                                                                    | valutel                                                                                                    |                                                                                                    |                                                                                                    | tino mes                                                                                                    | Saggiu Va                                                                                               |                                                                                            |                                                                           | a sonud.                                |  |  |
| 0d05 | INT                                                                                                    | Livello I                                                                                                    | RSSI de                                                                                                    | lla SR                                                                                                    |                                                                                                    |                                                                                                    |                                                                                            |                                                                           |                                         |  |  |
|      |                                                                                                    | Valore                                                                                                    | di segr                                                                                                    | nale ricevu                                                                                                    | uto dalla                                                                                                    | SR qua                                                                                                  | ndo il C                                                                                   | R ha risp                                                                 | posto al                                |  |  |
|      |                                                                                                    | messag                                                                                                    | gio preo                                                                                                    | cedente. Ir                                                                                                    | ndica com                                                                                                    | ne la SR ri                                                                                             | ceve il Cl                                                                                 | २.                                                                        |                                         |  |  |
| 0d06 | INT                                                                                                    | Livello I                                                                                                    | RSSI de                                                                                                    | I CR                                                                                                    |                                                                                                    |                                                                                                    |                                                                                            |                                                                           |                                         |  |  |

|      |       | messaggio. Indica come il CR riceve la SR.                                                                                                    |
|------|-------|----------------------------------------------------------------------------------------------------|
| 0d07 | WORD  | BATTERIA                                                                                                    |
|      |       | Livello della batteria, all'ultima misurazione, espresso in centesimo                                                                         |
|      |       | VOLT. Ad esempio, il valore di 3,54V verrà espresso come 354.                                                                                 |
| 0d08 | WORD  | STATO I/O COMPRESSO                                                                                                    |
|      |       | Nel byte basso viene riportato lo stato degli ingressi e delle uso                                                                            |
|      |       | della sonda.                                                                                                    |
|      |       | ST 114 ST 113 ST 112 ST 111 ST 14 ST 13 ST 12 ST 11                                                                                           |
| 0d09 | WORD  | STATO ID1                                                                                                    |
| 0d10 | WORD  | STATO ID2                                                                                                    |
| 0d11 | WORD  | STATO ID3                                                                                                    |
| 0d12 | WORD  | STATO ID4                                                                                                    |
| 0d13 | WORD  | STATO UD1                                                                                                    |
| 0d14 | WORD  | STATO UD2                                                                                                    |
| 0d15 | WORD  | STATO UD3                                                                                                    |
| 0d16 | WORD  | STATO UD4                                                                                                    |
| 0d17 | DWORD | TOTALIZZATORE INGRESSO 1                                                                                                    |
| 0d18 |       | In base a TIPO_TOT_1                                                                                                    |
|      |       | • 00 – [0 bytes] Totalizzazione disabilitata ( <b>dati non significativi</b>                                                                  |
|      |       | (4 bytes non segnati)                                                                                                    |
|      |       | • 10 – [8 bytes] Totalizzatore impulsi espressa in 32 bit INTEGER                                                                             |
|      |       | 4bytes Float. QUESTI DUE REGISTRI ESPRIMONO IN FORM                                                                                           |
|      |       | <ul> <li>11 – [4 bytes] Totalizzazione TEMPO ON (secondi) espressa in</li> </ul>                                                              |
|      |       | bit INTEGER (4 bytes non segnati)                                                                                                    |
| 0d19 | FLOAT | PARTE FLOAT TOTALIZZATORE INGRESSO 1 (se significativa)                                                                                       |
| 0d20 |       | <ul> <li>In base a TIPO_TOT_T</li> <li>10 – [8 bytes] Totalizzatore impulsi espressa in 32 bit INTEGER</li> </ul>                             |
|      |       | 4bytes Float. QUESTI DUE REGISTRI ESPRIMNO IN FORM                                                                                            |
|      |       | FLOAT ESPRIME I 32 BIT DELLA PARTE DECIMALE. Negli a                                                                                          |
| 0421 | DWORD |                                                                                                    |
| 0021 | DWORD | In base a TIPO TOT 2                                                                                                    |
| 0022 |       | • 00 – [0 bytes] Totalizzazione disabilitata (dati non significativi                                                                          |
|      |       | <ul> <li>01 – [4 bytes] Totalizzazione impulsi espressa in 32 bit INTEGE</li> <li>(4 bytes nen segnati)</li> </ul>                            |
|      |       | <ul> <li>10 – [8 bytes] Totalizzatore impulsi espressa in 32 bit INTEGER</li> </ul>                                                           |
|      |       | 4bytes Float. QUESTI DUE REGISTRI ESPRIMONO IN FOR                                                                                            |
|      |       | DWORD I 32 BIT INTEGER.                                                                                                    |
|      |       | <ul> <li>11 – [4 bytes] Totalizzazione TEMPO ON (secondi) espressa in<br/>bit INTEGER (4 bytes non segnati).</li> </ul>                       |
| 0d23 | FLOAT | PARTE FLOAT TOTALIZZATORE INGRESSO 2 (se significativa)                                                                                       |
| 0d24 |       | In base a TIPO_TOT_2                                                                                                    |
|      |       | <ul> <li>10 – [8 bytes] I otalizzatore impulsi espressa in 32 bit IN I EGER<br/>4bytes Float OLIESTI DUE REGISTRI ESPRIMNO IN FORM</li> </ul> |
|      |       | FLOAT ESPRIME I 32 BIT DELLA PARTE DECIMALE. Negli a                                                                                          |
|      |       | tri casi i dati NON SONO SIGNIFICATIVI.                                                                                                    |
| 0425 | DWORD | TOTALIZZATORE INGRESSO 3                                                                                                    |

| 0d26 |       | In base a TIPO_TOT_3                                                                                                    |  |  |  |  |  |  |
|------|-------|----------------------------------------------------------------------------------------------------|--|--|--|--|--|--|
|      |       | <ul> <li>0 0 – [0 bytes] rotalizzazione disabilitata (dati non significativi)</li> <li>0 1 – [4 bytes] Totalizzazione impulsi espressa in 32 hit INTEGER</li> </ul> |  |  |  |  |  |  |
|      |       | (4 bytes non segnati)                                                                                                    |  |  |  |  |  |  |
|      |       | <ul> <li>10 – [8 bytes] Totalizzatore impulsi espressa in 32 bit INTEGER +</li> </ul>                                                                               |  |  |  |  |  |  |
|      |       | 4bytes Float. QUESTI DUE REGISTRI ESPRIMONO IN FORMA<br>DWORD I 32 BIT INTEGER.                                                                                     |  |  |  |  |  |  |
|      |       | <ul> <li>11 – [4 bytes] Totalizzazione TEMPO ON (secondi) espressa in 32<br/>bit INTEGER (4 bytes non segnati)</li> </ul>                                           |  |  |  |  |  |  |
| 0d27 | FLOAT | PARTE FLOAT TOTALIZZATORE INGRESSO 3 (se significativa)                                                                                                    |  |  |  |  |  |  |
| 0d28 | -     | In base a TIPO_TOT_3                                                                                                    |  |  |  |  |  |  |
| 0020 |       | • 10 – [8 bytes] Totalizzatore impulsi espressa in 32 bit INTEGER +                                                                                                 |  |  |  |  |  |  |
|      |       | 40ytes Float. QUESTI DUE REGISTRI ESPRIMINO IN FORMA<br>FLOAT ESPRIME L32 BIT DELLA PARTE DECIMALE Negli al-                                                        |  |  |  |  |  |  |
|      |       | tri casi i dati NON SONO SIGNIFICATIVI.                                                                                                    |  |  |  |  |  |  |
| 0d29 | DWORD | TOTALIZZATORE INGRESSO 4                                                                                                    |  |  |  |  |  |  |
| 0d30 | 2     | In base a TIPO_TOT_4                                                                                                    |  |  |  |  |  |  |
| 0030 |       | <ul> <li>0 0 – [0 bytes] Totalizzazione disabilitata (dati non significativi)</li> </ul>                                                                            |  |  |  |  |  |  |
|      |       | <ul> <li>0 1 – [4 bytes] Totalizzazione impulsi espressa in 32 bit INTEGER<br/>(4 bytes non segnati)</li> </ul>                                                     |  |  |  |  |  |  |
|      |       | <ul> <li>10 – [8 bytes] Totalizzatore impulsi espressa in 32 bit INTEGER +</li> </ul>                                                                               |  |  |  |  |  |  |
|      |       | 4bytes Float. QUESTI DUE REGISTRI ESPRIMONO IN FORMA                                                                                                    |  |  |  |  |  |  |
|      |       | DWORD I 32 BIT INTEGER.                                                                                                    |  |  |  |  |  |  |
|      |       | • 11 – [4 bytes] Totalizzazione TEMPO ON (secondi) espressa in 32<br>bit INTEGER (4 bytes non segnati)                                                              |  |  |  |  |  |  |
| 0d31 | FLOAT | PARTE FLOAT TOTALIZZATORE INGRESSO 4 (se significativa)                                                                                                    |  |  |  |  |  |  |
| 0d32 | -     | In base a TIPO_TOT_4                                                                                                    |  |  |  |  |  |  |
| 0032 |       | • 10 – [8 bytes] Totalizzatore impulsi espressa in 32 bit INTEGER +                                                                                                 |  |  |  |  |  |  |
|      |       | 4DYTES FIORT. QUESTI DUE REGISTRI ESPRIMINO IN FORMA<br>FLOAT ESPRIME L32 BIT DELLA PARTE DECIMALE Negli al-                                                        |  |  |  |  |  |  |
|      |       | tri casi i dati NON SONO SIGNIFICATIVI.                                                                                                    |  |  |  |  |  |  |
|      |       |                                                                                                    |  |  |  |  |  |  |
| 0d40 | WORD  | SCRITTURA COMPRESSA USCITE                                                                                                    |  |  |  |  |  |  |
|      |       | BIT7 BIT6 BIT5 BIT4 BIT3 BIT2 BIT1 BIT0                                                                                                    |  |  |  |  |  |  |
|      |       | CUD4 CUD3 CUD2 CUD1                                                                                                    |  |  |  |  |  |  |
|      |       |                                                                                                    |  |  |  |  |  |  |
|      |       | Nei 4 bit bassi può essere impostato il valore che debbono assumere                                                                                                 |  |  |  |  |  |  |
|      |       | le uscite.                                                                                                    |  |  |  |  |  |  |
|      |       | La scrittura di un valore 0 o 1 su uno dei BIT di questo registro                                                                                                   |  |  |  |  |  |  |
|      |       | determina la scrittura automatica del registro corrispondente fra                                                                                                   |  |  |  |  |  |  |
|      |       | 0d41 e 0d44.                                                                                                    |  |  |  |  |  |  |
| 0d41 | WORD  | COMANDO UD1                                                                                                    |  |  |  |  |  |  |
|      |       | La scrittura di un valore 0 o 1 su questo registro determina la scrittura                                                                                           |  |  |  |  |  |  |
|      |       | automatica sul bit corrispondente del registro 0d40.                                                                                                    |  |  |  |  |  |  |
| 0d42 | WORD  | COMANDO UD2                                                                                                    |  |  |  |  |  |  |
|      |       | La scrittura di un valore 0 o 1 su questo registro determina la scrittura                                                                                           |  |  |  |  |  |  |
|      |       | automatica sul bit corrispondente del registro 0d40.                                                                                                    |  |  |  |  |  |  |
| 0d43 | WORD  | COMANDO UD3                                                                                                    |  |  |  |  |  |  |
|      |       | La scrittura di un valore 0 o 1 su questo registro determina la scrittura                                                                                           |  |  |  |  |  |  |
|      |       | automatica sul bit corrispondente del registro 0d40.                                                                                                    |  |  |  |  |  |  |
| 0d44 | WORD  | COMANDO UD4                                                                                                    |  |  |  |  |  |  |
|      |       | La scrittura di un valore 0 o 1 su questo registro determina la scrittura                                                                                           |  |  |  |  |  |  |
|      |       | automatica sul bit corrispondente del registro 0d40.                                                                                                    |  |  |  |  |  |  |
|      |       |                                                                                                    |  |  |  |  |  |  |

| 0d71 | WORD  | SR-NID                                                                                                  |
|------|-------|----------------------------------------------------------------------------------------------------|
|      |       | Identificativo assunto dalla sonda all'interno della rete creata dal                                    |
|      |       | Ricevitore.                                                                                             |
| 0d72 | DWORD | IWN-SN Numero seriale unico della SR                                                                    |
| 0d73 |       | Indica il Serial Number 4 bytes (8 nibble) del dispositivo. Viene pro-<br>grammato in PRODUZIONE.       |
|      |       | Nota: in stampa sul contenitore assumiamo il primo byte a 00 e quindi IWN-SN sarà stampato come 003DF2. |
| 0d74 | WORD  | MODELLO SR                                                                                              |
|      |       | Identifica il MODELLO della sonda radio.                                                                |
| 0d75 | WORD  | Byte Alto: FIRMWARE – Major VERSION                                                                     |
|      |       | Byte Basso: FIRMWARE – Minor VERSION                                                                    |
| 0d76 | WORD  | Tempo MAX-INT                                                                                           |
|      |       | Il tempo che alò massimo può trascorrere fra una trasmissione e la                                      |
|      |       | successiva per la SR. Viene espresso in minuti.                                                         |
| 0d77 | INT   | Potenza di TRASMISSIONE                                                                                 |
|      |       | Indica il valore (in dBm) della potenza di trasmissione impostata sulla                                 |
|      |       | sonda. Per il TIPO 1 valori possibili sono fra + 2 e +19dBm                                             |

# 7.3.3.4 Tabella per sonde TIPO\_3

La tabella seguente riporta gli OFFSET rispetto a base 0d00 (si usa la numerazione decimale per semplificare l'operatore medio) per le sonde wireless di TIPO\_3.

Le sonde di TIPO\_3 (come il dispositivo 20WGI un master MODBUS in grado di leggere/scrivere dei registri Modbus su dispositivi Server Modbus esterni o la sonda di livello) sono caratterizzate da una mappatura di risorse dipendenti dal dispositivo stesso, definibili attraverso il concetto di PROFILO. Il protocollo si limita al trasporto dell'informazione, senza alcuna analisi del contenuto.

La sonda di TIPO\_3 20WGI prevede un approccio al monitoraggio dei dispositivi ModBUS basato sulla condivisione di un'area di memoria sulla quale vengono riportati i registri letti dagli stessi sulla porta RS485. Si prevedono due modalità di definizione delle mappature.

La prima modalità prevede che la sonda (ovvero il software di configurazione) abbia ampio margine di libertà nella mappatura dei dati (potrebbe essere configurata anche per gestire più dispositivi slave che mappano i loro dati su registri diversi). Nei suoi campi informativi (RISORSE e OPZIONI) comunicherà il numero di registri in lettura (e anche in scrittura) nonché se si tratti di registri a 16 o 32 bit.

La seconda modalità prevede delle mappature PRECONFIGURATE, cioè note a priori allo strumento di configurazione della stessa e alle utilità di produttività della piattaforma FLOWER; in ogni caso documentate in maniera definitiva.

| Indirizzo | Тіро |                                            | Descrizione                                                                                                    |            |            |     |  |  |  |
|-----------|------|--------------------------------------------|----------------------------------------------------------------------------------------------------|------------|------------|-----|--|--|--|
| 0d00      | BYTE | TIPO H/                                    | ARDWAR                                                                                                    | E della so | onda       |     |  |  |  |
|           |      | Allo sta                                   | Allo stato attuale esiste un unico TIPO che ha valore 0x03.                                                                                                    |            |            |     |  |  |  |
| 0d01      | WORD | Byte Alt                                   | o: RISOR                                                                                                    | SE         |            |     |  |  |  |
|           |      | Masche<br>sonda. I<br>stesso.<br>Se il BIT | Maschera di BIT che, a seconda del tipo, dice che grandezze invia la<br>sonda. Nel caso del TIPO 3 il suo significato dipende dal BIT_7 dello<br>stesso.<br>Se il BIT_7 vale 0 si ha: |            |            |     |  |  |  |
|           |      | 7                                          | 7 6 5 4 3 2 1 0                                                                                                    |            |            |     |  |  |  |
|           |      | 0                                          | 0 WR RR5 RR4 RR3 RR2 RR1 RR0                                                                                                    |            |            |     |  |  |  |
|           |      | <b>WR</b> : 0 -                            | Nessur                                                                                                    | n registro | in scrittu | ira |  |  |  |
|           |      |                                            |                                                                                                    |            |            |     |  |  |  |

|      |      | 56)                                                                                                    | NNU. 11                                                                                                    |                                                                                                    |                                                                                                    |                                                                                                    |                                                                                                    | i annie                                                                | oor ud 1                                            |  |
|------|------|----------------------------------------------------------------------------------------------------|----------------------------------------------------------------------------------------------------|----------------------------------------------------------------------------------------------------|----------------------------------------------------------------------------------------------------|----------------------------------------------------------------------------------------------------|----------------------------------------------------------------------------------------------------|------------------------------------------------------------------------|-----------------------------------------------------|--|
|      |      | I Regis                                                                                                    | tri sono                                                                                                    | o valori a 16                                                                                                    | bit.                                                                                                    |                                                                                                    |                                                                                                    |                                                                        |                                                     |  |
|      |      | Si trat                                                                                                    | ta di u                                                                                                    | na soluzion                                                                                                    | e di tipo                                                                                                    | general                                                                                               | e, totalm                                                                                                   | nente dip                                                              | pendent                                             |  |
|      |      | dalle c                                                                                                    | onfigur                                                                                                    | azioni dell'u                                                                                                    | itente                                                                                                    |                                                                                                    |                                                                                                    |                                                                        |                                                     |  |
|      |      | Se il Bl                                                                                                    | T_7 va                                                                                                    | le 1 si ha:                                                                                                    |                                                                                                    |                                                                                                    |                                                                                                    |                                                                        |                                                     |  |
|      |      | 7                                                                                                    | 6                                                                                                    | 5                                                                                                    | 4                                                                                                    | 3                                                                                                    | 2                                                                                                    | 1                                                                      | 0                                                   |  |
|      |      | 1                                                                                                    | PR                                                                                                    | 6 PR5                                                                                                    | PR4                                                                                                    | PR3                                                                                                   | PR2                                                                                                    | PR1                                                                    | PRO                                                 |  |
|      |      | PR6 –                                                                                                    | PRO: In                                                                                                    | dice del PRC                                                                                                    | DFILO (da                                                                                                    | 0 a 127)                                                                                              |                                                                                                    |                                                                        |                                                     |  |
|      |      | In que                                                                                                    | sto caso                                                                                                    | o il byte OPZ                                                                                                    | IONI ripc                                                                                                    | orta il NU                                                                                            | MERO di                                                                                                    | REGISTR                                                                | l a 16 B                                            |  |
|      |      | in LET                                                                                                    | TURA c                                                                                                    | che quel pro                                                                                                    | ofilo prev                                                                                                    | vede <mark>(c</mark> i                                                                                | sono ser                                                                                                    | npre 6 r                                                               | egistri                                             |  |
|      |      | SCRITT                                                                                                    | URA).                                                                                                    | In questo                                                                                                    | modo s                                                                                                    | si ha la                                                                                              | possibil                                                                                                    | ità di va                                                              | alidare                                             |  |
|      |      | messa                                                                                                    | ggio se                                                                                                    | nza dover co                                                                                                    | onoscere                                                                                                    | il conter                                                                                             | nuto info                                                                                                   | rmativo.                                                               |                                                     |  |
|      |      | Byte Basso: OPZIONI                                                                                                    |                                                                                                    |                                                                                                    |                                                                                                    |                                                                                                    |                                                                                                    |                                                                        |                                                     |  |
|      |      | Masch                                                                                                    | era di E                                                                                                    | BIT che speci                                                                                                    | ifica ulter                                                                                                    | riorment                                                                                              | e il dato s                                                                                                 | senza spe                                                              | ecificarr                                           |  |
|      |      | il cont                                                                                                    | enuto i                                                                                                    | nformativo.                                                                                                    | La sua i                                                                                                    | nterpret                                                                                              | azione d                                                                                                    | ipende d                                                               | al BIT                                              |  |
|      |      | di RISC                                                                                                    | DRSE ch                                                                                                    | ne viene ripe                                                                                                    | etuto nel                                                                                                    | proprio                                                                                               | BIT[7].                                                                                                    |                                                                        |                                                     |  |
|      |      | Se BIT                                                                                                    | _7 = 0                                                                                                    |                                                                                                    | <u> </u>                                                                                                    |                                                                                                    |                                                                                                    | г <u>.</u> т                                                           |                                                     |  |
|      |      | 7                                                                                                    | 6                                                                                                    | 5                                                                                                    | 4                                                                                                    | 3                                                                                                    | 2                                                                                                    | 1                                                                      | 0                                                   |  |
|      |      | 0                                                                                                    | -                                                                                                    | -                                                                                                    | -                                                                                                    | -                                                                                                    | -                                                                                                    | -                                                                      | -                                                   |  |
|      |      | Ancora nessun utilizzo previsto                                                                                                    |                                                                                                    |                                                                                                    |                                                                                                    |                                                                                                    |                                                                                                    |                                                                        |                                                     |  |
|      |      | Se BIT_7 = 1                                                                                                    |                                                                                                    |                                                                                                    |                                                                                                    |                                                                                                    |                                                                                                    |                                                                        |                                                     |  |
|      |      | /                                                                                                    | 6                                                                                                    | 5                                                                                                    | 4                                                                                                    |                                                                                                    |                                                                                                    |                                                                        |                                                     |  |
|      |      | Nel ca                                                                                                    | - م طوالو                                                                                                    | soluzioni P                                                                                                    |                                                                                                    |                                                                                                    | definite                                                                                                    |                                                                        | oriam                                               |  |
|      |      |                                                                                                    | <u> </u>                                                                                                    |                                                                                                    | 801011018                                                                                                    |                                                                                                    | .ucmitcj                                                                                                    |                                                                        |                                                     |  |
|      |      | messi                                                                                                    | da 1 a !                                                                                                    | 56) indica il                                                                                                    | numero (                                                                                                    | di REGIST                                                                                             | FRI a 16 k                                                                                                  | oit che ar                                                             | rive-                                               |  |
|      |      | ranno<br>non co                                                                                                    | da 1 a !<br>nel pac<br>n la ma                                                                                                    | <b>56)</b> indica il<br>cchetto dati.<br>appatura spe                                                                                                    | numero (<br>Il loro sig<br>ecifica de                                                                               | di REGIST<br>gnificato                                                                                | FRI a 16 k<br>non è in<br>o altra d                                                                         | oit che ar<br>terpretat<br>ocument                                     | rive-<br>pile se<br>azione.                         |  |
| 0d02 | WORD | messi<br>ranno<br>non co<br>Byte A                                                                                                    | da 1 a !<br>nel pac<br>on la ma<br>lto: <b>ST</b>                                                                                                    | 56) indica il<br>cchetto dati.<br>appatura spe<br>ATO SONDA                                                                                                    | numero<br>Il loro sig<br>ecifica de<br>elaborat                                                                     | di REGIS<br>gnificato<br>el profilo<br>to dal CR                                                      | FRI a 16 k<br>non è in<br>o altra d                                                                         | oit che ar<br>terpretat<br>ocument                                     | rive-<br>pile se<br>azione.                         |  |
| 0d02 | WORD | messi<br>ranno<br>non co<br>Byte A<br>Masch                                                                                                    | da 1 a !<br>nel pac<br>n la ma<br>lto: <b>ST/</b><br>era di I                                                                                                    | <b>56)</b> indica il<br>cchetto dati.<br>appatura spe<br><b>ATO SONDA</b><br>BIT                                                                                                 | numero o<br>Il loro sig<br>ecifica de<br>elaborat                                                                   | di REGIS <sup>-</sup><br>gnificato<br>el profilo<br>to dal CR                                         | FRI a 16 k<br>non è in<br>o altra d                                                                         | oit che ar<br>terpretat<br>ocument                                     | rive-<br>pile se<br>azione.                         |  |
| 0d02 | WORD | messi<br>ranno<br>non co<br>Byte A<br>Masch                                                                                                    | da 1 a s<br>nel pac<br>on la ma<br>lto: ST/<br>era di l<br>6                                                                                                    | <b>56)</b> indica il<br>cchetto dati.<br>appatura spe<br><b>ATO SONDA</b><br>BIT<br><b>5</b>                                                                                     | numero<br>Il loro si<br>ecifica de<br>elaborat                                                                      | di REGIS <sup>-</sup><br>gnificato<br>el profilo<br>to dal CR                                         | FRI a 16 k<br>non è in<br>o altra d                                                                         | bit che ar<br>terpretat<br>ocument                                     | rive-<br>bile se<br>azione.                         |  |
| 0d02 | WORD | messi<br>ranno<br>non co<br>Byte A<br>Masch<br>7                                                                                                    | da 1 a s<br>nel pac<br>on la ma<br>lto: ST/<br>era di f<br>6<br>-                                                                                                    | 56) indica il<br>cchetto dati.<br>appatura spe<br>ATO SONDA<br>BIT<br>5<br>-                                                                                                    | ecifica de elaborat                                                                                                 | di REGIS <sup>-</sup><br>gnificato<br>el profilo<br>to dal CR<br>3<br>ER1                             | FRI a 16 k<br>non è in<br>o altra d<br><b>2</b><br><b>2</b><br><b>2</b><br><b>2</b><br><b>2</b><br><b>2</b> | oit che ar<br>terpretat<br>ocument<br>1<br>ST1                         | rive-<br>pile se<br>azione.<br>0<br>ST(             |  |
| 0d02 | WORD | messi<br>ranno<br>non co<br>Byte A<br>Masch<br>7<br>-<br>Descriz                                                                                                    | da 1 a s<br>nel pac<br>in la ma<br>lto: ST/<br>era di l<br>6<br><br>zione S                                                                                                    | 56) indica il<br>cchetto dati.<br>appatura spe<br>ATO SONDA<br>BIT<br>5<br>-<br>tato                                                                                             | ROFILATE<br>numero (<br>Il loro si<br>ecifica de<br>elaborat<br>4<br>-                                              | di REGIS <sup>-</sup><br>gnificato<br>el profilo<br>to dal CR<br>3<br>ER1                             | FRI a 16 k<br>non è in<br>o altra d<br><b>2</b><br>ERO                                                      | oit che ar<br>terpretak<br>ocument<br>1<br>ST1                         | rive-<br>bile se<br>azione.<br>0<br>STC             |  |
| 0d02 | WORD | messi<br>ranno<br>non co<br>Byte A<br>Masch<br>7<br>-<br>Descriz<br>ST1                                                                                                    | da 1 a s<br>nel pac<br>in la ma<br>lto: ST/<br>era di l<br>era di l<br>6<br>-<br>zione S<br>ST0                                                                                                    | 56) indica il<br>cchetto dati.<br>appatura spe<br>ATO SONDA<br>BIT<br>5<br>-<br>tato<br>Stato                                                                                    | ecifica de elaborat                                                                                                 | di REGIS <sup>-</sup><br>gnificato<br>el profilo<br>to dal CR<br>3<br>ER1                             | FRI a 16 k<br>non è in<br>o altra d<br>2<br><b>2</b><br>ERO                                                 | bit che ar<br>terpretat<br>ocument<br>1<br>ST1                         | rive-<br>bile se<br>azione.                         |  |
| 0d02 | WORD | messi<br>ranno<br>non co<br>Byte A<br>Masch<br>7<br>-<br>Descrit<br><b>ST1</b><br>0                                                                                                    | da 1 a l<br>nel pac<br>on la ma<br>lto: ST/<br>era di l<br>era di l<br>6<br>-<br>zione S<br>ST0<br>0                                                                                                    | 56) indica il<br>cchetto dati.<br>appatura spe<br>ATO SONDA<br>BIT<br>5<br>-<br>tato<br>Stato<br>Nessun da                                                                       | to ricevu                                                                                                    | to                                                                                                    | FRI a 16 k<br>non è in<br>o altra d<br><b>2</b><br>ERO                                                      | oit che ar<br>terpretak<br>ocument<br>1<br>ST1                         | rive-<br>bile se<br>azione.                         |  |
| 0d02 | WORD | messi<br>ranno<br>non co<br>Byte A<br>Masch<br>7<br>-<br>Descriz<br>ST1<br>0<br>0                                                                                                    | da 1 a s<br>nel pac<br>in la ma<br>lto: ST/<br>era di l<br>era di l<br>6<br>-<br>zione S<br>ST0<br>0<br>1                                                                                                    | 56) indica il<br>cchetto dati.<br>appatura spe<br>ATO SONDA<br>BIT<br>5<br>-<br>tato<br>Stato<br>Nessun da<br>NORMALE                                                            | to ricevu                                                                                                    | to                                                                                                    | FRI a 16 k<br>non è in<br>o altra d<br>2<br>ERO                                                             | oit che ar<br>terpretak<br>ocument<br>1<br>ST1                         | rive-<br>pile se<br>azione.                         |  |
| 0d02 | WORD | messi<br>ranno<br>non co<br>Byte A<br>Masch<br>7<br>-<br>Descriz<br>ST1<br>0<br>0<br>1                                                                                                    | da 1 a l<br>nel pac<br>on la ma<br>lto: ST/<br>era di l<br>era di l<br>6<br>-<br>zione S<br>ST0<br>0<br>1<br>0                                                                                                    | 56) indica il<br>cchetto dati.<br>appatura spe<br>ATO SONDA<br>BIT<br>5<br>-<br>tato<br>Stato<br>Nessun da<br>NORMALE<br>La sonda n                                              | ecifica de<br>elaborat<br>4<br>                                                                                     | to<br>di REGIS <sup>-</sup><br>gnificato<br>el profilo<br>to dal CR<br>BR1<br>to<br>to                | FRI a 16 k<br>non è in<br>o altra d<br>2<br>ERO<br>almeno 1                                                 | oit che ar<br>terpretak<br>ocument<br>1<br>ST1                         | orive-<br>pile se<br>azione.                        |  |
| 0d02 | WORD | messi<br>ranno<br>non co<br>Byte A<br>Masch<br>7<br>-<br>Descriz<br>ST1<br>0<br>0<br>0<br>1<br>1                                                                                                    | da 1 a l<br>nel pac<br>in la ma<br>lto: ST/<br>era di l<br>era di l<br>c<br>ione S<br>STO<br>0<br>1<br>0<br>1                                                                                                    | 56) indica il<br>cchetto dati.<br>appatura spe<br>ATO SONDA<br>BIT<br>5<br>-<br>tato<br>Stato<br>Nessun da<br>NORMALE<br>La sonda n<br>La sonda n                                | to ricevu                                                                                                    | to<br>di REGIST<br>gnificato<br>el profilo<br>to dal CR<br>3<br>ER1<br>to<br>unica da a<br>unica da a | FRI a 16 k<br>non è in<br>o altra d<br>2<br>2<br>ERO<br>almeno 1<br>almeno 2                                | it che ar<br>terpretak<br>ocument<br>1<br>ST1<br>.,1*T_MA              | vrive-<br>pile se<br>azione.<br>0<br>ST(<br>XX      |  |
| 0d02 | WORD | messi<br>ranno<br>non co<br>Byte A<br>Masch<br>7<br>-<br>Descriz<br>ST1<br>0<br>0<br>1<br>1<br>Descriz                                                                                                    | da 1 a l<br>nel pac<br>in la ma<br>lto: ST/<br>era di l<br>era di l<br>6<br>                                                                                                    | 56) indica il<br>cchetto dati.<br>appatura spe<br>ATO SONDA<br>BIT<br>5<br>-<br>tato<br>Stato<br>NORMALE<br>La sonda n<br>La sonda n<br>RRORE                                    | to ricevu                                                                                                    | to<br>to<br>to<br>to<br>to<br>to<br>to<br>to<br>to<br>to                                              | FRI a 16 k<br>non è in<br>o altra d<br>2<br>ERO<br>almeno 1<br>almeno 2                                     | oit che ar<br>terpretak<br>ocument<br>1<br>ST1                         | AX                                                  |  |
| 0d02 | WORD | messi<br>ranno<br>non co<br>Byte A<br>Masch<br>7<br>-<br>Descriz<br>ST1<br>0<br>0<br>1<br>1<br>Descriz<br>ER1                                                                                                    | da 1 a l<br>nel pac<br>in la ma<br>lto: ST/<br>era di l<br>era di l<br>c<br>ione S<br>STO<br>0<br>1<br>0<br>1<br>2<br>ione E<br>ERO                                                                                                    | 56) indica il<br>cchetto dati.<br>appatura spe<br>ATO SONDA<br>BIT<br>5<br>-<br>tato<br>Stato<br>NORMALE<br>La sonda n<br>La sonda n<br>RRORE<br>Errore                          | ROFILATE     numero      Il loro si     ecifica de     elaborat     4     -     to ricevu     non comu     non comu | to<br>inica da a<br>inica da a                                                                        | FRI a 16 k<br>non è in<br>o altra d<br>2<br>2<br>ERO<br>almeno 1<br>almeno 2                                | pit che ar<br>terpretak<br>ocument<br>1<br>ST1<br>.,1*T_MA<br>2,2*T_MA | vrive-<br>pile se<br>azione.                        |  |
| 0d02 | WORD | messi<br>ranno<br>non co<br>Byte A<br>Masch<br>7<br>-<br>Descriz<br>ST1<br>0<br>0<br>1<br>1<br>Descriz<br>ER1<br>0<br>0                                                                                                | da 1 a l<br>nel pac<br>on la ma<br>lto: ST/<br>era di l<br>era di l<br>6<br>-<br>zione S<br>STO<br>0<br>1<br>0<br>1<br>2<br>ione E<br>ERO<br>0                                                                                                    | 56) indica il<br>cchetto dati.<br>appatura spe<br>ATO SONDA<br>BIT<br>5<br>-<br>tato<br>Stato<br>NORMALE<br>La sonda n<br>La sonda n<br>RRORE<br>Errore<br>Nessun en             | to ricevu                                                                                                    | to                                                                                                    | FRI a 16 k<br>non è in<br>o altra d<br>2<br>2<br>ERO<br>almeno 1<br>almeno 2                                | oit che ar<br>terpretak<br>ocument<br>1<br>ST1<br>.,1*T_MA<br>2,2*T_MA | AX                                                  |  |
| 0d02 | WORD | messi<br>ranno<br>non co<br>Byte A<br>Masch<br>7<br>-<br>Descriz<br>ST1<br>0<br>0<br>0<br>1<br>1<br>Descriz<br>ER1<br>0<br>0<br>0                                                                                      | da 1 a l<br>nel pac<br>on la ma<br>lto: ST/<br>era di l<br>era di l<br>c<br>cone S<br>STO<br>0<br>1<br>2ione E<br>ERO<br>0<br>1                                                                                                    | 56) indica il<br>cchetto dati.<br>appatura spe<br>ATO SONDA<br>BIT<br>5<br>5<br>5<br>5<br>5<br>5<br>5<br>5<br>5<br>5<br>5<br>5<br>5<br>5<br>5<br>5<br>5<br>5<br>5                | to ricevu<br>non comu<br>non comu                                                                                   | to<br>Inica da a<br>Inica da a<br>Inica da a                                                          | FRI a 16 k<br>non è in<br>o altra d<br>2<br>2<br>ERO<br>almeno 1<br>almeno 2<br>i: i dati n                 | oit che ar<br>terpretak<br>ocument<br>1<br>ST1<br>.,1*T_MA<br>2,2*T_MA | AX<br>AX<br>AX<br>AX<br>AX<br>AX                    |  |
| 0d02 | WORD | messi<br>ranno<br>non co<br>Byte A<br>Masch<br>7<br>-<br>Descriz<br>ST1<br>0<br>0<br>1<br>1<br>Descriz<br>ER1<br>0<br>0<br>1                                                                                           | da 1 a l<br>nel pac<br>on la ma<br>lto: ST/<br>era di l<br>era di l<br>c<br>cone S<br>STO<br>0<br>1<br>0<br>1<br>2ione E<br>ERO<br>0<br>1<br>2ione E<br>ERO<br>0<br>1<br>0                                                                                                    | 56) indica il<br>cchetto dati.<br>appatura spe<br>ATO SONDA<br>BIT<br>5<br>4<br>5<br>5<br>5<br>5<br>5<br>5<br>5<br>5<br>6<br>7<br>7<br>7<br>7<br>7<br>7<br>7<br>7<br>7<br>7<br>7 | to ricevu<br>non comu<br>rore<br>on corris                                                                          | to<br>inica da a<br>inica da a<br>pondent                                                             | FRI a 16 k<br>non è in<br>o altra d<br>2<br>2<br>ERO<br>almeno 1<br>almeno 2<br>i: i dati n                 | oit che ar<br>terpretak<br>ocument<br>1<br>ST1<br>.,1*T_MA<br>2,2*T_MA | AX<br>AX<br>DNO ag-                                 |  |
| 0d02 | WORD | messi<br>ranno<br>non co<br>Byte A<br>Masch<br>7<br>-<br>Descriz<br>ST1<br>0<br>0<br>1<br>1<br>Descriz<br>ER1<br>0<br>0<br>1<br>1<br>1<br>1<br>0<br>0<br>1<br>1<br>1<br>1<br>0<br>0<br>1<br>1<br>1<br>1<br>0<br>1<br>1 | da 1 a l<br>nel pac<br>on la ma<br>lto: ST/<br>era di l<br>era di l<br>cone S<br>STO<br>0<br>1<br>2ione S<br>STO<br>0<br>1<br>2ione E<br>ERO<br>0<br>1<br>1<br>0<br>1<br>1<br>0<br>1                                                                                                    | 56) indica il<br>cchetto dati.<br>appatura spe<br>ATO SONDA<br>BIT<br>5<br>5<br>5<br>5<br>5<br>5<br>5<br>5<br>5<br>5<br>5<br>5<br>5<br>5<br>5<br>5<br>5<br>5<br>5                | to ricevu<br>non comu<br>non comu                                                                                   | to<br>inica da a<br>pondent                                                                           | FRI a 16 k<br>non è in<br>o altra d<br>2<br>2<br>ERO<br>almeno 1<br>almeno 2<br>i: i dati n                 | oit che ar<br>terpretak<br>ocument<br>1<br>ST1<br>.,1*T_MA<br>2,2*T_MA | rive-<br>pile se<br>azione.<br>0<br>STC<br>AX<br>AX |  |
| 0d02 | WORD | messi<br>ranno<br>non co<br>Byte A<br>Masch<br>7<br>-<br>Descriz<br>ST1<br>0<br>0<br>1<br>1<br>Descriz<br>ER1<br>0<br>0<br>1<br>1<br>Byte B                                                                            | da 1 a l<br>nel pac<br>on la ma<br>lto: ST/<br>era di l<br>cone S<br>STO<br>0<br>1<br>2ione S<br>STO<br>0<br>1<br>2ione E<br>ERO<br>0<br>1<br>2ione S<br>STO<br>0<br>1<br>2ione S<br>STO<br>0<br>3<br>1<br>2ione S<br>STO<br>0<br>3<br>3<br>3<br>3<br>3<br>3<br>3<br>3<br>3<br>3<br>3<br>3<br>3<br>3<br>3<br>3<br>3<br>3 | 56) indica il<br>cchetto dati.<br>appatura spe<br>ATO SONDA<br>BIT<br>5<br>4<br>5<br>5<br>5<br>5<br>5<br>5<br>7<br>7<br>7<br>7<br>7<br>7<br>7<br>7<br>7<br>7<br>7<br>7           | A inviato                                                                                                    | to<br>inica da a<br>inica da a<br>pondent                                                             | FRI a 16 k<br>non è in<br>o altra d<br>2<br>2<br>ERO<br>almeno 1<br>almeno 2<br>i: i dati n                 | oit che ar<br>terpretak<br>ocument<br>1<br>ST1<br>.,1*T_MA<br>2,2*T_MA | rive-<br>pile se<br>azione.<br>0<br>STC<br>STC      |  |

|         |       | 7                                          | 6                    | 5                  | 4                 | 3         | 2                         | 1                 | 0        |  |
|---------|-------|--------------------------------------------|----------------------|--------------------|-------------------|-----------|---------------------------|-------------------|----------|--|
|         |       | -                                          | -                    | -                  | -                 | -         | BAD-CLK                   | FAULT             | RST      |  |
| 0d03    | DWORD | Temp                                       | po dall'             | ultima             | trasmis           | sione d   | ella SR                   |                   |          |  |
| 0d04    |       | Valor                                      | re in SE             | CONDI              | dall'ulti         | mo me     | ssaggio valido            | o ricevuto dall   | a sond   |  |
| 0d05    | INT   | Livel                                      | lo RSSI              | della S            | R                 |           |                           |                   |          |  |
|         |       | Valor                                      | re di s              | egnale             | ricevut           | o dalla   | SR quando                 | il CR ha ris      | posto    |  |
|         |       | mess                                       | aggio p              | orecede            | nte. Inc          | lica con  | ne la SR ricev            | e il CR.          | •        |  |
| 0d06    | INT   | Livel                                      | lo RSSI              | del CR             |                   |           |                           |                   |          |  |
|         |       | Valor                                      | re di se             | egnale i           | ricevuto          | dal CF    | R quando la               | SR ha inviato     | l'ultim  |  |
|         |       | messaggio. Indica come il CR riceve la SR. |                      |                    |                   |           |                           |                   |          |  |
| 0d07    | WORD  | BATT                                       | ERIA                 |                    |                   |           |                           |                   |          |  |
|         |       | Livell                                     | o della              | batteri            | a, all'ult        | tima mi   | surazione, es             | presso in cent    | esimo    |  |
|         |       | VOLT                                       | . Ad es              | empio,             | il valor          | e di 3,5  | 4V verrà espr             | esso come 35      | 4.       |  |
| 0d07+1  | WORD  | Regis                                      | stri che             | riporta            | no il co          | ntenuto   | o informativo             | della sonda.      |          |  |
|         |       | ll nu                                      | mero I               | NN di v            | vord (a           | partire   | e da 0d08) d              | ipende da RI      | SORSE    |  |
| 0d07+NN | WORD  | OPZI                                       | ONI.                 | _                  |                   |           |                           |                   |          |  |
|         |       | Se RI                                      | S_BIT7               | =0                 |                   |           |                           |                   |          |  |
|         |       |                                            | $= RIS_{(1)}$        |                    | RO) mas           |           |                           |                   |          |  |
|         |       | Se RI                                      | 5_BII/               |                    | IN = OP           |           | s-NVVO) mass              |                   |          |  |
|         |       | Quin                                       | ui ii va             | lore ma            |                   | iei regi: |                           | e 0005            |          |  |
|         |       | Deele                                      |                      |                    | :                 |           | :f                        |                   |          |  |
| 0d63+1  | WORD  | Regis                                      | stri che             | riporta            |                   | itenuto   | Informativo               | da scrivere su    | lia sono |  |
|         |       | (Regi                                      |                      |                    | JKA).<br>word (c  | nortin    |                           | linanda da DI     | CODCE    |  |
| 0d63+MM | WORD  |                                            |                      |                    |                   |           |                           |                   |          |  |
|         |       | Se RIS BIT7=0                              |                      |                    |                   |           |                           |                   |          |  |
|         |       | Se WB=0 $\rightarrow$ MM = 0               |                      |                    |                   |           |                           |                   |          |  |
|         |       | Se WR=0 $\rightarrow$ MM = 0               |                      |                    |                   |           |                           |                   |          |  |
|         |       | Se RI                                      | S BIT7               | $=1 \rightarrow N$ | /IM = 6           |           |                           |                   |          |  |
|         |       | Quin                                       | di il val            | lore ma            | issimo d          | lei regi  | stri in scrittu           | ra è <b>0d</b> 69 |          |  |
|         |       |                                            |                      |                    |                   |           |                           |                   |          |  |
| 0d71    | WORD  | SR-N                                       | ID                   |                    |                   |           |                           |                   |          |  |
| 0071    | WORD  | Ident                                      | tificativ            | o assui            | nto dall          | a sond    | a all'interno             | della rete cr     | eata d   |  |
|         |       | Ricev                                      | vitore.              |                    |                   |           |                           |                   |          |  |
| 0d72    | DWORD | IWN-                                       | -SN Nu               | mero se            | eriale u          | nico de   | lla SR                    |                   |          |  |
| 0d73    |       | Indic                                      | a il Seri            | al Num             | ber 4 b           | ytes (8   | hibble) del di            | spositivo. Vier   | ne pro-  |  |
| 0075    |       | gram                                       | imato ii             | n PROD             | UZIONE            |           |                           |                   | 0 -      |  |
|         |       |                                            | : in stai<br>Hi IWN- | mpa sui<br>SN sarà | i conter<br>stamn | ato com   | sumiamo ii p<br>ne 003DF2 | orimo byte a U    | 0 e      |  |
| 0d7/    | WORD  | MOD                                        |                      | R                  | stamp             |           | 10 000012.                |                   |          |  |
| 0074    | WORD  | Ident                                      | tifica il l          | MODEL              | LO della          | a sonda   | radio.                    |                   |          |  |
| 0d75    | WORD  | Bvte                                       | Alto: F              | RMWA               | RE – M            | aior VE   | RSION                     |                   |          |  |
| 0470    | mone  | Bvte                                       | Basso:               | FIRMW              | /ARE – I          | Minor V   | /ERSION                   |                   |          |  |
| 0d76    | WORD  | Tem                                        | oo MA)               | K-INT              |                   |           | -                         |                   |          |  |
| 0070    |       | ll ten                                     | npo ch               | e alò m            | assimo            | può tra   | ascorrere fra             | una trasmissi     | ione e   |  |
|         |       | succe                                      | essiva p             | er la SF           | R. Viene          | espres    | so in minuti.             |                   |          |  |
| 0d77    | INT   | Pote                                       | nza di 1             | RASM               | SSIONE            |           |                           |                   |          |  |
| 00//    |       |                                            |                      |                    |                   |           |                           |                   |          |  |
| 0077    |       | Indic                                      | a il valc            | ore (in d          | lBm) de           | lla pote  | nza di trasmi             | ssione impost     | ata sul  |  |

# **8 LO STRUMENTO DI CONFIGURAZIONE**

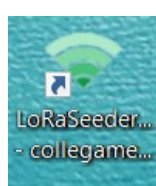

Lo strumento di configurazione delle SR e dei CR è un software che può essere scaricato gratuitamente dal sito <u>www.intellinergy.it</u>, previa registrazione ed abilitazione da parte dell'amministratore di sistema.

Dopo l'installazione (che di default viene effettuato nella cartella C:\Program Files (x86)\Intellienergy\Wireless), è possibile lanciare il programma LoRaSeeder.

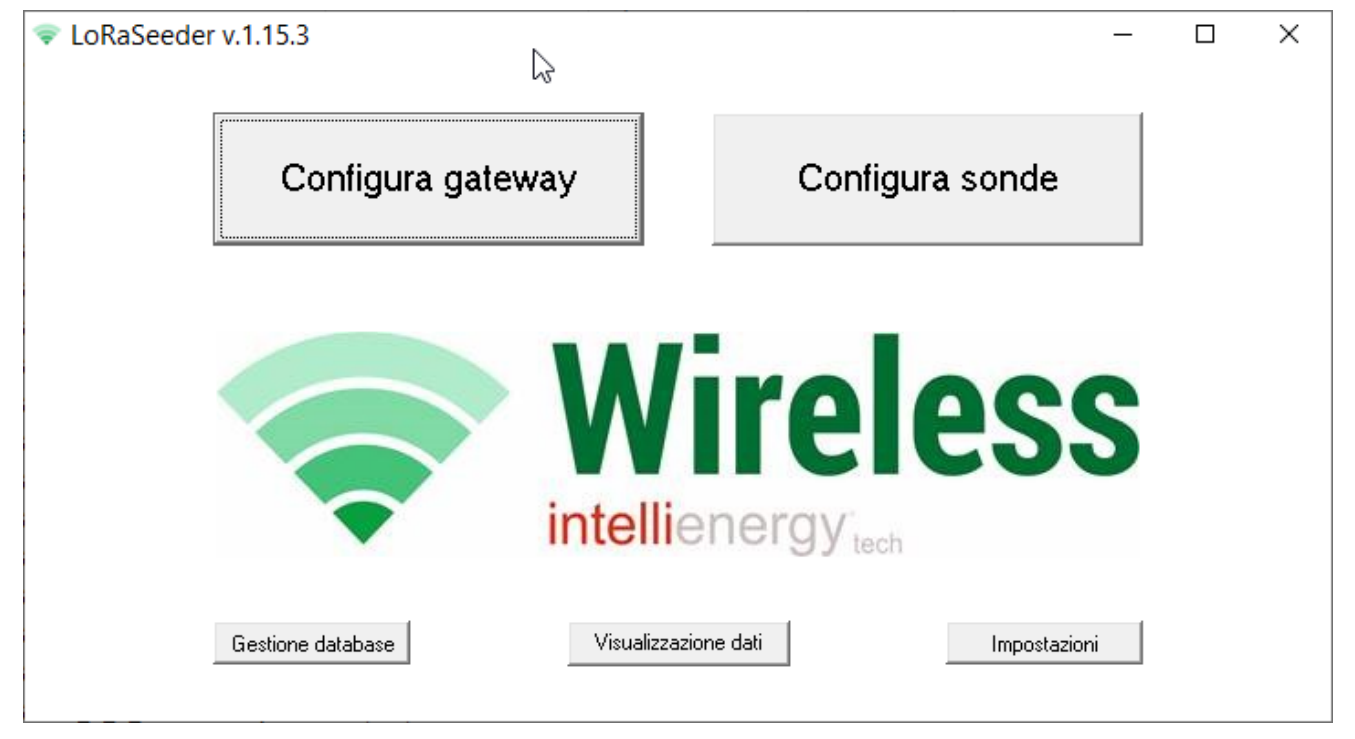

Figura 69 - Schermata iniziale del programma di configurazione (versione 1.15.3)

All'avvio il programma si presenta con 4 attività possibili:

- Configurazione Gateway (operativo)
- Configurazione Sonde (operativo)
- Gestione Database (Configurazione)
- Impostazioni (Configurazione)
- Visualizzazione dei dati (funzione Data Logger)

#### 8.1 IMPOSTAZIONI

Dalla pagina delle impostazioni si possono definire:

- il percorso del base dati principale che contiene le informazioni delle sonde e dei gateway
- la base dati dei dati storici
- La cartella contenente le pre-configurazioni per i dispositivi 20WGI
- le opzioni di stampa (intestazione e piè di pagina)
- le porte di comunicazione USB con i gateway e il dongle per la configurazione delle sonde
- le impostazioni di sicurezza per la configurazione delle sonde (PIN)

Vediamo in dettaglio quali sono le impostazioni necessarie per il funzionamento: premendo sulla scritta "Impostazioni" in basso a destra nella finestra principale, si ottiene:
| Dropbox\JETECH\Prodotti\HW\X6L020_Sistema_W                                                | Vireless Tools or SeederDB ivol Cambia Nuovo                                                   |
|--------------------------------------------------------------------------------------------|------------------------------------------------------------------------------------------------|
|                                                                                            |                                                                                                |
| Padabase dati storici.<br>Paolo DS                                                         | Gestisci Nuovo                                                                                 |
| Percorso datalogger Cambia                                                                 | separatore decimale separatore campo                                                           |
| L:\Users\ps\LoraSeeder\DataloggerData                                                      | virgola 💌 🔅 💌                                                                                  |
| Preconfgurazioni ModBus: Gestisci                                                          |                                                                                                |
| D:\Dropbox\IETECH\Prodotti\HW\X6L020 Sistem                                                | a Mindau Taal Aanaan                                                                           |
|                                                                                            | ia_wireless\i oois\preconr Lambia                                                              |
|                                                                                            |                                                                                                |
| Intestazione stampa                                                                        | Pié di pagina stampa                                                                           |
| Intestazione stampa<br>Paolo Serni                                                         | Pié di pagina stampa                                                                           |
| Intestazione stampa<br>Paolo Serni                                                         | Pié di pagina stampa                                                                           |
| Intestazione stampa<br>Paolo Serni                                                         | Pié di pagina stampa                                                                           |
| Intestazione stampa<br>Paolo Serni<br><b>Gateway</b>                                       | Pié di pagina stampa<br>LoraSeeder Paolo<br>PIN default                                        |
| Intestazione stampa<br>Paolo Serni<br>Gateway<br>Porta seriale per connessione USB COM12 💌 | Pié di pagina stampa<br>LoraSeeder Paolo PIN default Porta seriale per connessione RADIO COM10 |

Figura 70 - Programma di configurazione – IMPOSTAZIONI

#### 8.1.1 IL DATABASE PRINCIPALE

Il collegamento con sonde e gateway consente di popolare un database (Database configurazioni). E' possibile lavorare con più database cambiando di volta in volta quello attivo da questa finestra, premendo sul pulsante "Cambia". Un database può contenere più sonde e più gateway, quindi tipicamente si lavora con un solo database.

#### 8.1.2 LA FUNZIONE DATA LOGGER

Se il gateway è dotato di una versione FW 4.1 o superiore, dispone automaticamente della funzione datalogger, in altri termini memorizza nella sua data flash i messaggi provenienti dalle sonde associate, indipendentemente

| Nome  |           |         |
|-------|-----------|---------|
| File: |           | Sfoglia |
|       | 🗶 Annulla | ✓ ОК    |

dalla loro tipologia. Seeder permette di creare ed utilizzare una o più basi dati SQL dover poter memorizzare le informazioni prelevate dai ricevitori dotati della funzione datalogger.

Premendo NUOVO si ha la possibilità di

creare un nuovo database e di utilizzarlo.

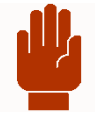

#### **AVVERTENZA**

Proprio per questa caratteristica di avere due basi dati slegate per configurazione e dati storici occorre fare particolare attenzione alla gestione di questa caratteristica.

#### 8.1.3 LE PORTE USB PER IL COLLEGAMENTO AI DISPOSITIVI

Per potersi collegare al gateway è necessario un cavo USB che lo unisce al PC dal quale si usa il programma. Una volta individuata quale seriale il PC aggiunge in corrispondenza al gateway, occorre aprire il programma, premere il pulsante "Impostazioni", e scegliere la seriale dal menu a tendina preposto. Nel caso in cui la porta giusta non sia elencata, assicurarsi che il gateway sia collegato, che la porta non sia utilizzata da un altro programma, e che la finestra di impostazioni sia stata aperta dopo aver inserito il gateway (e quindi dopo che il PC abbia riconosciuto e aggiunto la porta seriale).

Per collegarsi alle sonde, invece è necessario che al PC sia collegato un DONGLE USB-LORA, <u>perché alle sonde</u> <u>ci si collega via radio</u>. Una volta individuata la seriale associata all'adattatore, occorre aprire il programma, premere il pulsante "Impostazioni", e scegliere la seriale dal menu a tendina preposto. Nel caso in cui la porta giusta non sia elencata, assicurarsi che l'adattatore sia collegato, che la porta non sia utilizzata da un altro programma e che la finestra di impostazioni sia stata aperta dopo aver inserito l'adattatore stesso (e quindi dopo che il PC abbia riconosciuto e aggiunto la porta seriale).

#### 8.1.4 LA SICUREZZA DI ACCESSO ALLE SONDE

Per le sonde è possibile impostare un pin di default che il programma utilizza per tentare l'accesso alle sonde protette da PIN: se corrisponde, l'accesso avverrà in modo trasparente per l'utente, se non corrisponde verrà comunque richiesto l'intervento dell'utente per l'inserimento del PIN corretto. Per le sonde non protette, questo parametro viene ignorato.

# **8.2 GESTIONE DATABASE**

| Importa | Cliccando sulla voce "Gestione database" in basso a sinistra nella finestra principale, si apre un menu dal quale si può scegliere se |
|---------|----------------------------------------------------------------------------------------------------|
| Backup  | • Esportare l'intero database o sottoinsieme di concentratori (e sonde ad essi associati)                                             |

- Importare
- Eseguire un backup della base dati

#### 8.2.1 ESPORTAZIONE

L'esportazione consente di scegliere un sottoinsieme dei concentratori in database (o anche tutti), per creare un nuovo database con solo le entità scelte. Il file di esportazione è un vero e proprio database a sé stante. Questo consente di fornire ad un tecnico in campo un database contenente solo gateway e sonde sui quali dovrà intervenire.

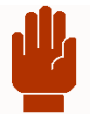

#### **AVVERTENZA**

Non è possibile esportare e/o importare sonde NON ASSOCIATE ad un concentratore

#### **8.2.2 IMPORTAZIONE**

L'importazione analogamente consente di unire 2 database. In modo più specifico, consente di aggiungere al database corrente, un sottoinsieme di concentratori (e relative sonde) provenienti da un altro database (fosse anche il prodotto di una precedente esportazione).

Se si cerca di importare un concentratore già presente, il programma chiederà se sostituire il presente con quello da importare o mantenerlo. Nessuna assunzione viene fatta sulle sonde: se un concentratore verrà importato, tutte le sonde ad esso collegato nel database importato verranno aggiunte o sostituite a quelle presenti nel database corrente.

#### 8.2.3 BACKUP

In qualunque momento è possibile creare una copia di salvataggio dell'intera base dati.

Il programma proporrà un nome ed il formato di salvataggio Intellienergy Wireless DB, all'operatore spetta la scelta della cartella su cui eseguire il salvataggio.

# 8.3 CONFIGURAZIONE SONDE

La Figura 71 mostra la finestra che consente di esplorare le sonde presenti nel database, tramite il menu a tendina evidenziato nell'immagine. Selezionando una sonda, i campi della finestra si riempiranno con i relativi valori. La tendina "Rete" indicherà il concentratore al quale la sonda risulta associata, se esiste (nel caso in cui, per errore, risulti associata a più di un concentratore, ne verrà mostrato comunque uno). Il primo riquadro in alto a sinistra indica le caratteristiche hardware del dispositivo, il secondo riquadro indica i parametri di rete che la sonda condivide col concentratore al quale è associata. I led indicano lo stato che la sonda ha trasmesso l'ultima volta che si è connessa: passandoci sopra col mouse si avrà un tooltip mnemonico per il significato di ciascun led. Il riquadro successivo mostra i parametri operativi di rete della sonda, quindi il suo indirizzo di rete e la potenza di trasmissione del segnale. L'ultimo riquadro in basso indica i parametri di funzionamento per quanto riguarda tempistiche e modalità di acquisizione e invio dati. Il riquadro a destra contiene pulsanti per le operazioni attuabili dall'utente, molte delle quali attive solo durante la connessione con la sonda. La modifica dei parametri di una sonda si attiva, per ciascuna sezione, cliccando sull'icona della matita presente in alto a destra del relativo riquadro. Se l'icona non è cliccabile, occorre prima abilitare la modifica avanzata cliccando il pulsante relativo nel riquadro di destra, in basso (questo per evitare modifiche accidentali di parametri importanti).

| lete                             | Sonda                                                                                | Cerca                                             |                                                           |
|----------------------------------|--------------------------------------------------------------------------------------|---------------------------------------------------|-----------------------------------------------------------|
| IWN-SN 00000000                  | (00000253)<br>(00002233)<br>(0020007B)<br>00000001 (00000001)<br>00000002 (00000002) | Stato: Batt: tbd                                  | RADIO                                                     |
| Modello:<br>Risorse:<br>Opzioni: | 00000003 (00000003)<br>00000006 (00000006)<br>BW: CR: C                              | SR-NID: 0x0000                                    | Richiedi CONF<br>Invia CONF                               |
| Nome:                            | Periodo di campionamento (s)                                                         | Memorizzazione e invio                            | Richiedi STATU<br>Test POTENZE                            |
| SN Descrizione:                  | Tempo di volo medio:<br>Periodo minimo di tx:                                        | COV (minuti) NOCOV (minuti)                       | Invia DATA/URA                                            |
| Note:                            | Gateway mancante:                                                                    | Strategia<br>Sensibilità tamper (anti-intrusione) | Copia da<br>Funzione Datalogger<br>Verifica presenza dati |
|                                  | Temp.(*C) Umid. (%)                                                                  |                                                   | Scarica Dati da<br>Formatta Visualizza                    |
|                                  |                                                                                      |                                                   | Courtie DIM                                               |
| ~                                | DELTA COV 0                                                                          |                                                   | Lambia Plin                                               |

Figura 71 - Programma di configurazione - CONFIGURAZIONE SONDE

Per consentire alla sonda di connettersi, bisogna attivare la radio premendo l'apposito pulsante "RADIO" nel riquadro delle azioni.

| L3                                  |  |
|-------------------------------------|--|
| Radio pronta: in attesa di contatto |  |
|                                     |  |
|                                     |  |
|                                     |  |
|                                     |  |
|                                     |  |
|                                     |  |

Figura 72 - Programma di configurazione - COOLLEGAMENTO SONDA

A questo punto bisogna agire sulla sonda con l'apposito strumento per stimolare la connessione al configuratore. Se la procedura va a buon fine, la barra celeste si riempirà fino in fondo e tornerà la finestra con i parametri della sonda riempiti.

Nel caso in cui la barra celeste avanzasse ma non riuscisse a raggiungere la fine, rimanendo bloccata quasi al termine per alcuni secondi, occorrerà annullare la procedura e ripeterla.

Se la sonda collegata non è presente nel database corrente, un messaggio notificherà l'avvenuta aggiunta. Se la sonda è presente ma con una configurazione diversa, l'utente sarà chiamato a scegliere se mantenere in database la configurazione presente o se sostituirla con quella appena ricevuta.

Le modifiche apportate ai parametri delle sonde vengono salvate in database solo quando la sonda ratifica l'accettazione dei nuovi parametri, quindi a seguito di un invio di configurazione riuscito.

Mentre la sonda è connessa, è possibile in ogni momento richiedere la configurazione, e inviarla; è possibile richiederne lo stato, che comprende anche la data e l'ora presente sulla sonda, ed è possibile inviare la data e l'ora del PC.

Per rendere semplice la distribuzione di una configurazione non standard, è possibile copiare su una sonda la configurazione di un'altra, fatta eccezione per l'indirizzo di rete: utilizzando il pulsante "**Copia da..**".

E' possibile proteggere la configurazione di una sonda tramite l'immissione di un pin diverso da 0000 (default, corrispondente a nessun pin configurato), col pulsante "**Cambia PIN**". Il PIN deve essere composto da 4 cifre esadecimali (0-9 A-F) e viene richiesto 2 volte per sicurezza. Una sonda protetta richiederà la verifica del pin in fase di connessione: nel caso non si disponga del PIN non sarà possibile stabilire la connessione e quindi leggere o scrivere configurazione o stato. Se si dimentica il PIN di una sonda, l'unica cosa che si può fare è resettarla alla configurazione di fabbrica, e riconfigurarla. Per togliere un PIN configurato, basta inserire come nuovo PIN il codice 0000.

La sonda rimarrà connessa al programma finché il programma resterà attivo e collegato: premendo il tasto RADIO per risollevarlo, o chiudendo l'applicazione, la connessione sarà terminata e la sonda riprenderà le sue normali attività. In caso di interruzione anomala dell'applicazione, è comunque presente un TIMEOUT sulla sonda che le consente di individuare la situazione e tornare al suo stato normale di funzionamento.

#### NOTA

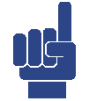

Eliminare una sonda dal database è possibile: bisogna prima abilitare la modifica avanzata, che farà comparire nel riquadro delle azioni anche il pulsante per l'eliminazione della sonda, che avverrà dopo una ulteriore conferma.

#### 8.3.1 LO STATO DELLA SONDA COLLEGATA Quando la sonda è collegata via radio con Seeder, oltre a visualizzarne la configurazione si ha la possibilità di vederne lo stato in tempo reale. Configuratore Sonde Wireless LoRa v.1.8.0 \_ X Sonda Rete IGW02\_03\_TEST (00000253) 💌 000004FA (000004FA) Ŧ IWN-ID: 0x1079 Stato: Batt: 4,04 V IWN-SN 000004FA RADIO 000 0 Tipo HW: 1 Modello: IE-WSLR00TH Risorse: 0x03 (T H) Opzioni: Dato Mediato V Versione: 2.15 Compatibilità Canale: Manuale Ŧ 15/05/2019 17:41:53 - Parametri di rete: CH: 2 ▼ SF: 512 ▼ BW: 125 ▼ CR: 4/5 ▼ ichiedi CONF 1 SR-NID: 0x0002 Potenza di trasmissione: Auto 👻 Nome: 000004F/ Periodo di campionamento (s) Memorizzazione e invio Asicrono COV/NOCOV COV (minuti) NOCOV (minut 10 30 SN IWX02-Tempo di volo medio: 206ms (14B) Periodo minimo di tx: 0m e 21s 💎 Dati sonda X Descrizione: Soglia Tempo Sensibilità tamper (anti-in 15 - 5 - Media Batteria: 3,74 V Aggiorna 23,71 Temp. (°C) Umid. (%) 23,71 23,7 23,7 23,7 T [°C] 23.7 23,69 23,69 23,69 23,69 DELTA COV 0.2000000 23,69 23,68 23,71 23,68 Salva descrizione, note e SN i. 2 3 4 5 6 ź 8 33,65 H [%] 33.6 33,5 33,46 33,5 33,46 33,5 33,38 33,38 33,38 33,46 33,4 ó 2 ż. ŝ 8 Figura 73 – Lo stato in tempo reale di una sonda

Tipi di sonde differenti avranno visualizzazioni diverse.

# 8.4 CONFIGURAZIONE GATEWAY

#### Dopo la pressione del bottone compare la finestra di Figura 74 consente di esplorare i concentratori presenti

| configuratore Galeway wire                                                                             | ess Lona V.1.15.5                                  |                  |       |             |            | - U                    |
|----------------------------------------------------------------------------------------------------|----------------------------------------------------|------------------|-------|-------------|------------|------------------------|
| ete Cerca                                                                                              | Elimina tutte Esporta CSV (                        | Copia CSV Stampa |       |             | Elimina    |                        |
| ConcDefault (00100033)<br>ConcDefault (00100033)<br>ConcDefault (00100062)<br>ConcDefault (00120022)   | IWN-SN SR-NID Nome                                 | Descrizione      | Stato | Tempo RSSIs | RSSIc Batt | USB                    |
| ConcDefault (00120763)<br>ConcDefault (00120C61)<br>ConcDefault (00F1CAEE)<br>GW02 00000228 (00000228) |                                                    |                  |       |             |            | Richiedi CONF          |
| - Parametri di retè:                                                                                   |                                                    |                  |       |             |            | Invia CONF             |
| BW: 125 💌 CR: 4/8 💌                                                                                    |                                                    |                  |       |             |            | Richiedi STATO         |
| Versione:                                                                                              |                                                    |                  |       |             |            | Invia DATA/ORA         |
|                                                                                                    |                                                    |                  |       |             |            | Controllo gateway      |
| Nome: Test 🖍                                                                                           |                                                    |                  |       |             |            | Sostituzione AUTO      |
| Associazione: Timeout                                                                                  |                                                    |                  |       |             |            | Sostituzione MAN       |
|                                                                                                    |                                                    |                  |       |             |            | Associazione           |
| SLAVE 🔽 🖍                                                                                              |                                                    |                  |       |             |            | Funzione Datalogger    |
| Indirizzo MODBUS: 0xAA                                                                                 |                                                    |                  |       |             |            | Verifica presenza dati |
| - Seriale 485:                                                                                         |                                                    |                  |       |             |            | Scarica Dati da        |
| Baudrate: 4800 💌                                                                                       | Note gateway                                       |                  |       | ∧ SN        | :          | Elimina dati           |
| Configurazione: N81                                                                                    | Salva                                              |                  |       | V Mo        | dello:     | Visualizza dati        |
|                                                                                                    | Modello: - Desc                                    | crizione         |       |             |            |                        |
|                                                                                                    | Risorse: - Opzioni: -<br>Firmware: - Potenza Tx: - | Note             |       |             | ^          |                        |
|                                                                                                    | Tacq: -                                            | alva             |       |             | ~          | Modifica avanzata      |

Figura 74 - Programma di configurazione - CONFIGURAZIONE GATEWAY

nel database, tramite il menu a tendina evidenziato. Selezionando un concentratore, i campi della finestra si riempiranno con i relativi valori. Il primo riquadro in alto nella colonna a sinistra indica i parametri di rete che in concentratore condivide con le sonde ad esso associate.

| Configuratore Gateway Wirele | ess LoRa v.1.15.3                         |                   |               |       |                           |       |          | - 0                    |
|------------------------------|-------------------------------------------|-------------------|---------------|-------|---------------------------|-------|----------|------------------------|
| Rete Cerca                   | Elizio Martini Escarto COV Conti          | COV Channes       |               |       |                           |       | Tining 1 |                        |
| Media_Marconi (00ABCDEF) 🔹 💌 | Elimina tutte                             | i LSV Stampa      |               |       |                           | _     | Elimina  |                        |
| IWN-SN OOABCDEF              | IWN-SN SR-NID Nome                        | Descrizione       | Stato         | Tempo | RSSIs                     | RSSIc | Batt     | IICP                   |
| IWN-ID: 0x001F               | 0000000B 0x0002 0000000B                  | CORRIDOIO         |               |       |                           |       |          |                        |
| Canale: A StdPw LongDist     |                                           |                   |               |       |                           |       |          | Richiedi CONF          |
| - Parametri di rete:         |                                           |                   |               |       |                           |       |          | Invia CONF             |
| CH: 1 V SF: 4096 V           |                                           |                   |               |       |                           |       |          |                        |
| BW: 125 ▼ CR: 4/5 ▼          |                                           |                   |               |       |                           |       |          | Richiedi STATU         |
| Versione: 1.2                |                                           |                   |               |       |                           |       |          | Invia DATA/ORA         |
| 12/07/2022 17:35:13          |                                           |                   |               |       |                           |       |          | Controllo gateway      |
| Neme: Media Mareeni          |                                           |                   |               |       |                           |       |          | Sostituzione AUTO      |
|                              |                                           |                   |               |       |                           |       |          | Sostituzione MAN       |
|                              |                                           |                   |               |       |                           |       |          | Associazione           |
| SLAVE 🔽 🖍                    |                                           |                   |               |       |                           |       |          | Funzione Datalogger    |
| Indirizzo MODBUS: 0x01       |                                           |                   |               |       |                           |       |          | Verifica presenza dati |
| - Seriale 485:               |                                           |                   |               |       | _                         |       | _        | Scarica Dati da        |
| Baudrate: 38400 V            | Note gateway                              |                   |               |       | ∧ SN:                     |       |          | Elimina dati           |
|                              | Salva                                     |                   |               |       | <ul> <li>✓ Mod</li> </ul> | ello: |          | Visualizza dati        |
|                              | Modello: - Descrizion                     | ne                |               |       |                           |       |          |                        |
|                              | SN: - Lipo: -<br>Risorse: - Opzioni: - No | ite               |               |       |                           |       | ~        |                        |
|                              | Firmware: - Potenza Tx: -                 | 1                 |               |       |                           |       |          | Modifica avanzata      |
|                              | Tacq: -                                   |                   |               |       |                           |       | ×        |                        |
|                              |                                           |                   |               |       |                           |       |          |                        |
|                              | Figura 75 - Fi                            | nestra dono la su | elta di un ga | teway |                           |       |          |                        |
|                              | 1.641475 11                               |                   |               |       |                           |       |          |                        |
|                              |                                           |                   |               |       |                           |       |          |                        |
|                              |                                           |                   |               |       |                           |       |          |                        |
|                              |                                           |                   |               |       |                           |       |          |                        |
|                              |                                           | 112               |               |       |                           |       |          |                        |

Segue il riquadro di stato, in cui è presente la versione del firmware e la data e ora del concentratore. Il riquadro successivo mostra alcuni parametri generali, come il nome e la modalità di uscita dallo stato di associazione. L'ultimo riquadro in basso indica i parametri di funzionamento per quanto riguarda l'interfaccia MODBUS. Il riquadro a destra contiene pulsanti per le operazioni attuabili dall'utente, molte delle quali attive solo durante la connessione con il concentratore. La modifica dei parametri si attiva, per ciascuna sezione, cliccando sull'icona della matita presente in alto a destra del relativo riquadro. Se l'icona non è cliccabile, occorre prima abilitare la modifica avanzata cliccando il pulsante relativo nel riquadro di destra, in basso (questo per evitare modifiche accidentali di parametri importanti). La colonna centrale è dedicata alle sonde associate al concentratore e alle operazioni effettuabili su di esse, limitatamente all'accoppiamento con il concentratore stesso. La lista contiene le sonde configurate nel database come associate al concentratore selezionato, e sarà possibile (tramite gli appositi pulsanti posti al di sopra della lista) rimuovere una o tutte le sonde. L'aggiunta delle sonde avviene solo tramite associazione del concentratore: o con il concentratore connesso e comandato in stato di associazione, o semplicemente scaricando una configurazione dopo che l'associazione è stata fatta (utilizzando l'interfaccia utente disponibile sul dispositivo). Per eliminare una sonda, selezionarla dalla lista e premere il pulsante "Elimina" (non è possibile eliminare più sonde contemporaneamente).

Per connettersi al concentratore/gateway, dopo averlo collegato al PC tramite apposito cavo USB, bisogna usare l'apposito pulsante "**USB**" nel riquadro delle azioni.

# AVVERTENZA

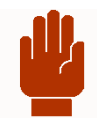

Lo scambio di informazioni tra programma e dispositivo è subordinato alla presenza della corrispondente licenza (collegata al IWNSN) in database. Se la licenza non è presente, verrà richiesta la posizione del relativo file per poterlo importare nel database. Dopo questa operazione, il collegamento al dispositivo sarà automaticamente autorizzato, e trasparente per l'utente.

Se il concentratore collegato non è presente nel database corrente, un messaggio notificherà l'avvenuta aggiunta. Se il concentratore è presente ma con una configurazione diversa, l'utente sarà chiamato a scegliere se mantenere in database la configurazione presente o se sostituirla con quella appena ricevuta.

Le modifiche apportate ai parametri del concentratore vengono salvate in database solo quando il concentratore ratifica l'accettazione dei nuovi parametri, quindi a seguito di un invio di configurazione riuscito.

#### NOTA

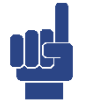

Quando si connette un ricevitore, tramite la porta USB, al Seeder automaticamente si apre la configurazione del dispositivo collegato.

Questo perché appena effettuato il collegamento Seeder chiede immediatamente al ricevitore la sua configurazione.

Mentre il concentratore è connesso, è possibile in ogni momento richiedere la configurazione, e inviarla; è possibile richiederne lo stato, che comprende anche la data e l'ora presente sulla sonda, ed è possibile inviare la data e l'ora del PC.

#### 8.4.1 LO STATO IN TEMPO REALE DEL RICEVITORE

Quando il ricevitore è collegato al Seeder tramite la porta USB, se il dispositivo ha delle sonde associate il loro stato viene aggiornato automaticamente in tempo reale.

| Configuratore (                  | Gateway Wireless Lof | Ra v.1.8.0         |                      |                 |       |                   |                             |           | - 🗆                 |      |
|----------------------------------|----------------------|--------------------|----------------------|-----------------|-------|-------------------|-----------------------------|-----------|---------------------|------|
| Rete                             | Cerca                |                    |                      |                 |       |                   |                             |           |                     |      |
| IGW02_03_TES                     | ST (00000253)        | Elimina tutte      | Esporta CSV Copia CS | / Stampa        |       |                   |                             | Elimina   |                     |      |
| IWN-SN                           | 00000253             | IWN-SN SR-NIE      | Nome                 | Descrizione     | Stato | Tempo             | RSSIs R                     | SSIc Batt |                     | _    |
|                                  |                      | 00000003 0x0003    | 00000003             | Sonda palestra  | ОК    | 18m 03s           | -60                         | -68 3,22  | USB                 |      |
| IWN-ID: 0x10                     | 79                   | 00000013 0x000F    | 00000013             | Sonda corridoio | OK    | 23m 07s           | -59                         | -60 3,28  | ,                   |      |
| - · ·                            |                      | 000004FB 0x0005    | 000004FB             |                 | OK    | 3m 53s            | -87                         | -92 3,98  | Richiedi CONF       |      |
| Canale:   Manu                   | ale 🔻                | 000004FC 0x000E    | 000004FC             |                 | OK    | 58s               | -66                         | -73 3,64  |                     | -    |
| <ul> <li>Parametri di</li> </ul> | rete:                | 000004FD 0x0004    | 000004FD             |                 | UK    | 2m 05s<br>10m 56s | -54                         | -59 4,08  | Invia CONF          |      |
| CH: 2                            | SF: 512              | 00000F88 0x0009    | 00000F88             |                 | OK    | 8m 58s            | -54                         | -57 3,76  |                     |      |
| BW: 125                          | - CR: 4/5 -          | 00000F89 0x0008    | 00000F89             |                 | ОК    | 2m 56s            | -59                         | -62 3,68  | Richiedi STATO      | 1    |
| ,                                |                      | 00300 00000F88 [00 | 0000F88]             |                 | UK    | 89g 6h 25m 12s    | -70                         | -65 3,68  |                     |      |
|                                  | 0                    | Tmed=22,74         |                      |                 |       |                   |                             |           | Invia DATA/ORA      | à.   |
| Versione: 4.1                    | Compatibilità j      | Hmed=36,81         |                      |                 |       |                   |                             |           |                     |      |
| 15/05/2019                       | 18:01:18             | vocmed= 32         | .0                   |                 |       |                   |                             |           | Controllo gatewa    | JU.  |
|                                  | /                    |                    |                      |                 |       |                   |                             |           | Sostituzione ALLT   | 'n   |
| Nome:  IGW0                      | 2_03_TEST •          |                    |                      |                 |       |                   |                             |           | Sosidizione Aon     |      |
| Associazione:                    | Timeout -            |                    |                      |                 |       |                   |                             |           | Sostituzione MAN    | 4    |
|                                  | ,                    |                    |                      |                 |       |                   |                             |           | Associazione        |      |
| Indirizzo MODB                   | US: 0x03             |                    |                      |                 |       |                   |                             |           | Funzione Datalogo   | ger  |
| <ul> <li>Seriale 485:</li> </ul> |                      |                    |                      |                 |       |                   |                             |           | Verifica presenza d | Jati |
| Baudrate:                        | 38400 💌              |                    |                      |                 |       |                   |                             |           | Scarica Dati        |      |
| Configurazione:                  | N81 💌                | Note gateway       |                      |                 |       |                   | ^ SN:                       |           | Elimina dati        |      |
|                                  |                      | Salva              |                      |                 |       |                   | <ul> <li>Modello</li> </ul> | 16\012    | Visualizza dati     |      |
|                                  |                      |                    |                      |                 |       |                   | - modello                   | 14402     |                     | -    |
|                                  |                      | Modello: IE-WSLR   | OOTHC Descrizione    |                 |       |                   |                             |           |                     |      |
|                                  |                      | SN:                | Tipo: 1 Note         |                 |       |                   |                             |           |                     |      |
|                                  |                      | Risorse: T H VOC   | Upzioni: Med         |                 |       |                   |                             |           |                     |      |
|                                  |                      | rimwafe: 2.15      | Potenza i x. U       |                 |       |                   |                             |           | Modifica avanzat    |      |
|                                  |                      | Tacq: 60s Cov/N    | pcov:15/30m Salva    |                 |       |                   |                             | $\sim$    | Mounca avanzao      | •    |

Figura 76 - Tempo reale delle sonde associate

La Figura 76 mostra la schermata relativa al ricevitore IGW03\_03\_TEST.

Nella parte evidenziata in giallo viene mostrato l'elenco delle sonde associate, una per ciascuna riga. Per ciascuna sonda sono riportate le seguenti informazioni:

- IWN-SN: il suo serial number univoco
- SR-NID: il numero progressivo che la sonda occupa nella rete del ricevitore
- NOME: un nome che l'utente può associare alla sonda (utile per l'installatore)
- DESCRIZIONE: una descrizione che l'utente può dare alla sonda (utile per l'installatore)
- STATO: lo stato di funzionamento della sonda
- TEMPO: il tempo dall'ultima segnalazione valida
- RSSIs : il livello di segnale ricevuto dalla sonda
- RSSI<sub>c</sub> : il livello di segnale ricevuto dal ricevitore
- BATTERIA: il livello di tensione della batteria della sonda

Queste informazioni vengono aggiornate in tempo reale e cambiano quindi sotto i nostri occhi. Si tratta di un quadro di insieme estremamente utile per comprendere lo stato della rete e la situazione di ciascuna sonda.

Alcune celle si colorano automaticamente per segnalare stati di anomalia. Nella figura si nota ad esempio che l'ultima sonda ha il TEMPO colorato in rosso: è trascorso troppo tempo dall'ultima trasmissione.

La sonda con NID=7 ha un allarme sul SENSORE, la sonda con NID=2 segnala un allarme TAMPER. Tutte le sonde riportano livelli di segnale e di batteria buoni (le celle sono tutte verdi).

#### 8.4.1.1 Utilità rapide

- Passando con il mouse su una riga, un tooltip riporta i valori dei sensori nell'ultima trasmissione: Tmed=22,74; Hmed=36,81; VOCmed=528.
- Cliccando su una riga corrispondente ad una sonda, la riga si evidenzia in blu e nella parte in basso (area evidenziata in azzurro) compaiono i dati della sonda.

# 8.4.2 COMANDI VERSO IL RICEVITORE (ASSOCIAZIONE/SOSTITUZIONE)

Nella colonna dei comandi (evidenziata in viola) è presente una sezione di controllo, in cui, con il concentratore collegato, è possibile eseguire una seria di funzioni:

| Rete                                                                                                    | Cerca                                                                                                    |
|----------------------------------------------------------------------------------------------------|----------------------------------------------------------------------------------------------------|
| ConcDefault (000022                                                                                                    | 233) 💌                                                                                                    |
| IWN-SN OC                                                                                                    | 002233                                                                                                    |
| IWN-ID: 0x2233                                                                                                    | 1                                                                                                    |
| Canale: A StdPw L                                                                                                    | ongDist 📃 🚽                                                                                                    |
| <ul> <li>Parametri di rete:</li> </ul>                                                                                                    |                                                                                                    |
| CH: 1 🗾 S                                                                                                    | SF: 4096 🔽                                                                                                    |
| BW: 125 💌 0                                                                                                    | CR: 4/5 🔽                                                                                                    |
| Versione: 0.3 C<br>12/07/2022 17:3<br>☑ no Floating point                                                                                                    | Compatibilità 🥅<br>18:34                                                                                                    |
| Versione: <b>0.3</b> C<br><b>12/07/2022 17:3</b><br>no Floating point<br>Nome: ConcDefau                                                                           | Compatibilità                                                                                                    |
| Versione: <b>0.3</b> C<br><b>12/07/2022 17:3</b><br><b>o</b> no Floating point<br>Nome: ConcDefau<br>Associazione: Time                                            | Compatibilità 🗖<br>18:34<br>Ilt 🔹 🖍<br>eout                                                                                                    |
| Versione: 0.3 C<br>12/07/2022 17:3<br>✓ no Floating point<br>Nome: ConcDefau<br>Associazione: Time<br>Sma                                                          | Compatibilità                                                                                                    |
| Versione: 0.3 C<br>12/07/2022 17:3<br>✓ no Floating point<br>Nome: ConcDefau<br>Associazione: Time<br>Stave                                                        | Compatibilità C<br>18:34<br>Ilt<br>Pout<br>Pout<br>Int<br>Int<br>Int<br>Int<br>Int<br>Int<br>Int<br>In                                                                                                    |
| Versione: 0.3 C<br>12/07/2022 17:3<br>✓ no Floating point<br>Nome: ConcDefau<br>Associazione: Time<br>SLAVE<br>Indirizzo MODBUS:                                   | Compatibilità C<br>18:34<br>Ilt<br>eout<br>eout<br>rt<br>Dx01                                                                                                    |
| Versione: 0.3 C<br>12/07/2022 17:3<br>✓ no Floating point<br>Nome: ConcDefau<br>Associazione: Time<br>Sma<br>SLAVE<br>Indirizzo MODBUS:<br>– Seriale 485:          | Compatibilità                                                                                                    |
| Versione: 0.3 C<br>12/07/2022 17:3<br>✓ no Floating point<br>Nome: ConcDefau<br>Associazione: Time<br>SLAVE<br>Indirizzo MODBUS:<br>– Seriale 485:<br>Baudrate: 38 | Compatibilità<br>18:34<br>18:34<br>10:01<br>10:01 |

- Richiesta configurazione
- Invio configurazione
- Richiesta stato
- Invio data/ora
- Controllo GATEWAY
- $\circ\,$  Sostituzione sonda in MODALITÀ AUTOMATICA
- Sostituzione sonda in MODALITÀ MANUALE
- $\,\circ\,$  Impostazione modalità ASSOCIAZIONE
- Funzioni DATALOGGER
- Verifica presenza dati
- Scarico de dati dal ricevitore
- o Eliminazione dati (NON disponibile su tutti i dispositivi)
- Visualizzazione dati

Premendo il pulsante "Associazione", il concentratore si pone in quello stato e attende la presentazione di una sonda; in base a come è impostato, se in modalità SMART o TIMEOUT, il concentratore uscirà dallo stato di associazione e il pulsante si rialzerà notificando all'utente che il concentratore sta lavorando in modalità normale. Nel caso in cui una sonda si associ durante questa fase, la lista delle sonde si aggiornerà automaticamente.

La **Sostituzione Automatica** funziona in modo simile all'associazione: si abbassa il pulsante per comandare lo stato di funzionamento, quando la sonda si presenta, viene sostituita secondo le logiche definite (appunto, automatiche), la lista si aggiorna e lo stato del concentratore si aggiorna secondo la modalità stabilita. Diversamente, il pulsante per la sostituzione manuale si abiliterà solo se una sonda della lista sarà selezionata, come oggetto della sostituzione, tuttavia il funzionamento del procedimento non è diverso da quelli di sostituzione automatica e associazione.

In ogni momento è possibile comandare al concentratore di tornare nel suo stato di funzionamento normale, semplicemente risollevando il pulsante di controllo attivo.

# 8.5 La modalità SLAVE o MASTER MODBUS

I ricevitori IGW02, dalla versione 5.0 del FW, possono essere configurati sia come SLAVE (SERVER) che come MASTER (CLIENT) MODBUS.

| < Configuratore Gateway Wireles                                                                                                    | < Configuratore Gateway Wireles                                                                                                    |
|----------------------------------------------------------------------------------------------------|----------------------------------------------------------------------------------------------------|
| Rete Cerca                                                                                                    | Rete Cerca                                                                                                    |
| (GW02_02_TEST (00000252)                                                                                                    | [GW02_03_TEST (00000253)                                                                                                    |
| IWN-SN 00000252                                                                                                    | IWN-SN 00000253                                                                                                    |
| Iwn-ID:       0x1078         Canale:       B StdPw MedDist         -       Parametri di rete:         CH:       2       •         BW:       125       CR:       4/5 | IwN+ID:       0x1079         Canale:       Manuale         —       Parametri di rete:         CH:       2       ¥         SF:       512       ¥         BW:       125       CR:       4/5 |
| Versione: 2.3 Compatibilità  20/10/2020 14:52:03                                                                                                    | Versione: 5.0 Compatibilità 🗖<br>20/10/2020 14:52:47                                                                                                    |
| Nome: IGW02_02_TEST<br>Associazione: Timeout                                                                                                    | Nome: IGW02_03_TEST                                                                                                    |
| SLAVE       Indirizzo MODBUS:       0x01       - Seriale 485:       Baudrate:       38400       Configurazione:       N81                                           | MASTER<br>Indirizzo MODBUS: 0x00<br>- Seriale 485:<br>Baudrate: 38400<br>Configurazione: N82<br>Mappa registri<br>Tempo di ciclo 5<br>Scrivi solo alle variazioni                         |
|                                                                                                    |                                                                                                    |

#### SLAVE MODBUS

#### MASTER MODBUS

Figura 77 – Differenziazione configurazione SLAVE e MASTER MODBUS

#### 8.5.1 LA MODALITÀ SLAVE

Per default il ricevitore IGW02 è configurato come SLAVE MODBUS, cioè mette a disposizione di un MASTER un elenco di registri che riportano fedelemente informazioni e stati del ricevitore stesso e delle sonde associate.

Tutte le informazioni relative alla mappatura dei registri sono documentate come esposto nel paragrafo 8.8.1 La funzionalità STAMPA.

Quanto il ricevitore è configurato come SLAVE è possbile definire:

- L'indirizzo modbus al quale deve rispondere
- La configurazione della porta di comunicazione
  - Velocità di comunicazione (BAUDRATE)
    - Parametri di configurazione della porta (N° BIT, partità, bit di stop)

| SLAVE            | -        | ^ |
|------------------|----------|---|
| Indirizzo MODBL  | JS: 0x01 |   |
| — Seriale 485: - |          | _ |
| Baudrate:        | 38400    | - |
| Configurazione:  | N81      | - |
|                  |          |   |

### 8.5.2 LA MODALITÀ MASTER

Nella modalità MASTER il ricevitore IGW02 assume un ruolo di coordinatore nello smistamento delle informazioni ricevute dalle sonde.

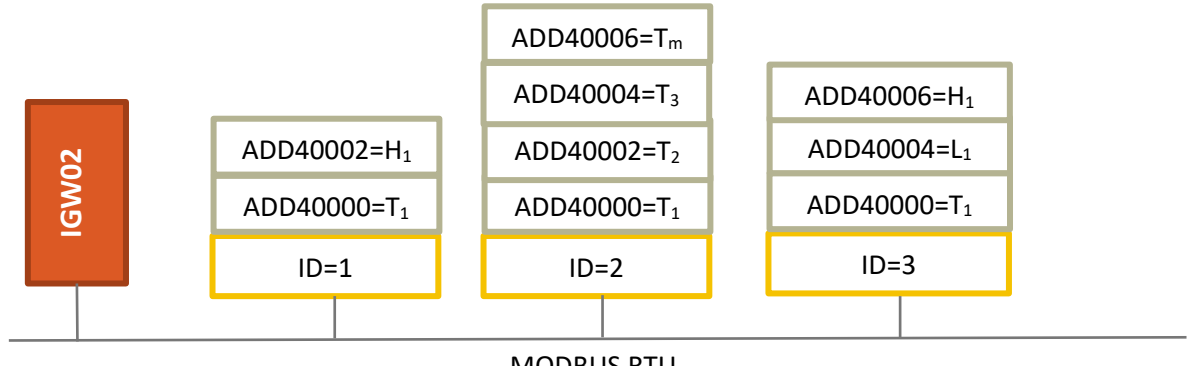

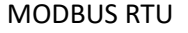

Figura 78 – Un IGW02 come MASTER MODBUS

La Figura 78 mostra come il ricevitore IGW02, impostato come MASTER, possa scrivere su uno più slave, le informazioni provenienti dalle sonde ad esso associate. Nell'esempio il valore di Temperatura della Sonda 1 (T<sub>1</sub>) viene scritto agli indirizzi 40000 degli slave ID=1, ID=2, ID=3; il valore di Temperatura della Sonda 2 (T<sub>2</sub>) viene scritto all'indirizzo 40002 del dispositivo slave con ID=2, ecc.

Si noti come all'indirizzo 40006 del dispositivo slave con ID=2 venga scritto un valore  $T_m$ , si vedrà come sia possibile per il 20WGI scrivere anche il risultato di una elaborazione fra i dati provenienti da più sonde.

Quanto il ricevitore è configurato come MASTER è possbile definire:

- La configurazione della porta di comunicazione
  - Velocità di comunicazione (BAUDRATE)
    - Parametri di configurazione della porta (N° BIT, partità, bit di stop)
- Il tempo di ciclo, cioè il tempo che intercorre fra tutto il gruppo di operazioni per tutti gli SLAVE e il successivo.
- La possibilità di scrivere sulil dispositivo slave solo se il valore è variato rispetto a quanto scritto la volta precedente.

#### 8.5.2.1 La MAPPA DEI REGISTRI per la modalità MASTER

Quanto il ricevitore è impostato come MASTER occorre istruirlo su come comportarsi con i dispositivi SLAVE collegati.

| FormMB | Master          |             |                         |                      |         |          | -                                            | - 🗆     | 2 |
|--------|-----------------|-------------|-------------------------|----------------------|---------|----------|----------------------------------------------|---------|---|
| ∏ Ved  | li indirizzi co | ome esadeci | mali                    | Cancella tutto       |         | le:      | Salva configurazione 🕒 Carica confiugrazione | ]       |   |
|        | Slave ID        | Indirizzo   | Scrivi                  | Come                 | Fattore | Funzione | Sorgente                                     | Default | _ |
|        | 1               | 40000       | 16 - MULTIPLE REGISTERS | FLOAT standard (32b) | 1       | Media    | 708,908,2108,2208                            | 20.5    |   |
|        | 1               | 40002       | 16 - MULTIPLE REGISTERS | FLOAT standard (32b) | 1       | Copia    | 708                                          | 0       |   |
|        | 1               | 40004       | 16 - MULTIPLE REGISTERS | FLOAT standard (32b) | 1       | Copia    | 908                                          | 0       |   |
|        | 1               | 40006       | 16 - MULTIPLE REGISTERS | FLOAT standard (32b) | 1       | Copia    | 2108                                         | 0       |   |
|        | 1               | 40008       | 16 - MULTIPLE REGISTERS | FLOAT standard (32b) | 1       | Copia    | 2208                                         | 0       |   |
|        |                 |             |                         |                      |         |          |                                              |         |   |
|        |                 |             |                         |                      |         |          |                                              |         |   |
|        |                 |             |                         |                      |         |          | 🗙 Annulla                                    | 🦪 ОК    |   |

Figura 79 - La configurazione dei registri nella modalità MASTER MODBUS

La Figura 79 mostra un esempio di configurazione. In questa configurazione IGW02 gestisce un solo dispositivo slave con ID=1. La seconda riga indica che all'indirizzo 40002 IGW02 dovrà scrivere (con un comando WRITE MULTIPLE REGISTER) un valore in virgola mobile (quindi due registri) riportandovi il valore (moltiplicato per 1

| MASTER                                   | ~                  | / |  |  |  |  |  |
|------------------------------------------|--------------------|---|--|--|--|--|--|
| Indirizzo MODBUS: 0x00<br>- Seriale 485: |                    |   |  |  |  |  |  |
| Baudrate:                                | 38400              | - |  |  |  |  |  |
| Configurazione:                          | N82                | - |  |  |  |  |  |
| Mappa registri                           |                    |   |  |  |  |  |  |
| Tempo di ciclo                           | 5<br>le variazioni | ~ |  |  |  |  |  |

quindi invariato) del registro 708 (vedremo poi che questo corrisponde al valore di Temperatura della sonda 7).

Una funziona interessante è mostrata dalla prima riga. Questa indica che all'indirizzo 40000 IGW02 dovrà scrivere (con un comando WRITE MULTIPLE REGISTER) un valore in virgola mobile (quindi due registri) riportandovi il valore (moltiplicato per 1 quindi invariato) della **media** dei registri 708, 908, 2108, 2208 (i valori di Temperatura delle sonde 7, 9, 21 e 22). Non solo: **nel computo della media verranno considerate solo le sonde che stanno trasmettendo regolarmente e, nel caso che nessuna sia "in regola", scrive il valore riportato nella colonna Default.** 

Ovviamente nessuno si deve ricordare quei "numeri magici" 708, ecc.; in fase di compilazione Seeder mette a disposizione tutte le informazioni disponibili in modo chiaro ed esaustivo.

| Scegli i registri sorgenti (fino a 8)                                                                                                    |                                                                                                    |                                                                                                    |                                                                                                    | _                                                                                                    |                   | Х |
|----------------------------------------------------------------------------------------------------|----------------------------------------------------------------------------------------------------|----------------------------------------------------------------------------------------------------|----------------------------------------------------------------------------------------------------|----------------------------------------------------------------------------------------------------|-------------------|---|
| Sonde associate           Ricevitore IWN-SN 00000253           Sonda 06 - IWN-SN 00F1CA08 - Tipo 2           Sonda 07 - IWN-SN 00000F87 - Tipo 1           Sonda 08 - IWN-SN 00000F89 - Tipo 1           Sonda 09 - IWN-SN 00000F88 - Tipo 1           Sonda 09 - IWN-SN 00000F88 - Tipo 1           Sonda 10 - IWN-SN 0071CAEE - Tipo 1           Sonda 12 - IWN-SN 00735701 - Tipo 1           Sonda 13 - IWN-SN 00735702 - Tipo 1           Sonda 21 - IWN-SN 00F1C011 - Tipo 1           Sonda 22 - IWN-SN 00F1C012 - Tipo 1 | Grandezze dispon<br>TIPO HARDWAI<br>S22_RES_OPT<br>S22_STATO<br>Tempo dall'ultima<br>Livello RSSI dell<br>Livello RSSI dell<br>Divello RSSI dell<br>BATTERIA<br><b>TEMPERATURA</b><br>UMIDITA' RELA<br>PRESSIONE (mt<br>CO2 (ppm)<br>SR-NID<br>IWN-SN Numero<br>MODELLO SR<br>S22_FW_VER<br>Tempo MAX-INT<br>Potenza di TRAS | tolii<br>RE della sonda: 0x01<br>a trasmissione della SR<br>a SR<br>CR<br>A (*C)<br>TIVA (%)<br>par)<br>o seriale unico della SR<br>• (31)<br>SMISSIONE (+14dBm) | Descrizione<br>S22_TEMP<br>Esprime (in *C) il valo<br>dalla sonda.<br>In base al TIPO_VAL<br>questo valore rappre<br>momento della trasmi<br>periodo di COV o NO | S22_TEMP<br>Esprime (in *C) il valore di temperatura misurato<br>dalla sonda.<br>In base al TIPO_VALORE (bit 0 delle OPZIONI)<br>questo valore rappresenta il dato istantaneo (al<br>momento della trasmissione) o mediato (durante<br>periodo di COV o NOCOV). |                   |   |
|                                                                                                    |                                                                                                    | Aggiungi                                                                                                    |                                                                                                    |                                                                                                    |                   |   |
| Sonda 07 · IWN-SN 00000F87 · TEMPERATU<br>Sonda 09 · IWN-SN 00000F88 · TEMPERATU<br>Sonda 21 · IWN-SN 00F1C011 · TEMPERATU<br>Sonda 22 · IWN-SN 00F1C012 · TEMPERATU                                                                                                    | RA (°C)<br>RA (°C)<br>RA (°C)<br>RA (°C)                                                                                                    | S07_TEMP<br>S09_TEMP<br>S21_TEMP<br>S22_TEMP                                                                                                    | 708<br>908<br>2108<br>2208                                                                                                    | Togli sele                                                                                                    | zionati<br>nferma |   |

Figura 80 – Configurazione delle operazioni sui registri

La Figura 80 mostra come sia possibile inserire fino ad 8 registri per ciascuna operazione; ciascun registro viene selezionato fra quello disponibili per ciascuna sonda.

| Slave ID | Indirizzo | Scrivi                  | Come                 | Fattore | - | Funzione | org <mark>e</mark> nte          | Default |
|----------|-----------|-------------------------|----------------------|---------|---|----------|---------------------------------|---------|
| 1        | 40000     | 16 - MULTIPLE REGISTERS | FLOAT standard (32b) | 1       |   | Media 💌  | )8,9 <mark>)</mark> 8,2108,2208 | 20.5    |
| 1        | 40002     | 16 - MULTIPLE REGISTERS | FLOAT standard (32b) | 1       |   | Copia    | 18                              | 0       |
| 1        | 40004     | 16 - MULTIPLE REGISTERS | FLOAT standard (32b) | 1       |   | Minimo   | 18                              | 0       |
| 1        | 40006     | 16 - MULTIPLE REGISTERS | FLOAT standard (32b) | 1       |   | Massimo  | 08                              | 0       |
| 1        | 40008     | 16 - MULTIPLE REGISTERS | FLOAT standard (32b) | 1       |   | Copia    | 208                             | 0       |
|          |           |                         |                      |         |   |          |                                 |         |
|          |           | 1                       | 1                    | _       |   |          |                                 |         |

Figura 81 - Scelta dell'operazione

La figura 79 mostra quali sono le operazioni disponibili su ciascun registro.

| Operazione | Descrizione                                                                                                    |
|------------|----------------------------------------------------------------------------------------------------|
| Copia      | Nel registro del dispositivo slave viene COPIATO il valore del registro sorgente, se valido, altri-<br>menti viene copiato il default.                                                                                                    |
| Media      | Nel registro del dispositivo slave viene scritto il valore risultante dalla MEDIA dei registri sor-<br>gente. I registri vengono considerati nel calcolo solo se sono significativi (cioè ricevuti da non<br>più del tempo stabilito in fase di associazione), altrimenti viene copiato il default. |
| Minimo     | Nel registro del dispositivo slave viene scritto il valore MINIMO fra i registri sorgente. I registri vengono considerati nel calcolo solo se sono significativi (cioè ricevuti da non più del tempo stabilito in fase di associazione), altrimenti viene copiato il default.                       |
| Massimo    | Nel registro del dispositivo slave viene scritto il valore MASSIMO fra i registri sorgente. I regi-<br>stri vengono considerati nel calcolo solo se sono significativi (cioè ricevuti da non più del<br>tempo stabilito in fase di associazione), altrimenti viene copiato il default.              |

# 8.6 La modalità NOFLOAT

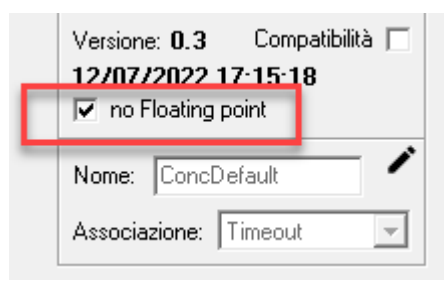

Poiché alcuni dispositivi che potrebbero gestire i ricevitori IGW02 non hanno la capacità di gestire le grandezze espresse In FLOATING POINT, è possibile configurare i ricevitori (a partire dalla versione firmware 5.5 per IGW02 e 1.1 per IGW02A) in modo che – ESCLUSIVAMENTE PER LE SONDE DI TIPO\_1 – effettuino automaticamente la conversione di dette grandezze in intero a 32 bit, applicando degli opportuni coefficienti moltiplicativi per non perdere in precisione.

# 8.7 Le funzioni DATALOGGER

Se il ricevitore dispone di una versione FW 4.1 o successive è dotato della funzione DATALOGGER. Questo significa che, senza bisogno di alcuna impostazione, provvede automaticamente a memorizzare i dati contenuti nei messaggi inviati dalle sonde. Tipicamente il ricevitore è in grado di memorizzare oltre 100.000 record di dati, per cui può contenere (dipendentemente dal numero di sonde gestite) oltre un anno di dati per l'intero sistema di sonde.

Quando si è collegati, premendo il pulsante VERIFICA PRESENZA DATI si ha questa risposta:

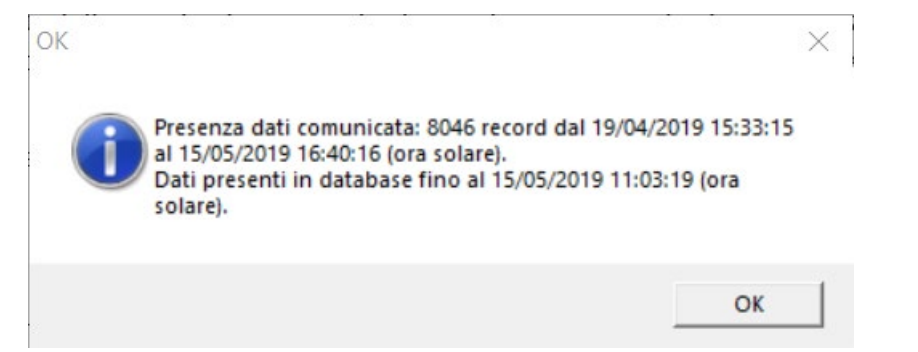

Si noti che nella base dati sono già presenti valori delle sonde associate a questo ricevitore (fino alle 11:03:19 ora solare), ma che ce ne sono di nuovi nel ricevitore.

Premendo **SCARICA DATI** Seeder comincia a trasferire i record dal ricevitore al suo database. Al temine si riceve questo messaggio:

| Attendere                       | ×     |
|---------------------------------|-------|
| Download: 151 records terminato |       |
|                                 |       |
|                                 | Fatto |
| 110                             |       |
| 119                             |       |

#### I dati sono adesso disponibili sula database di Seeder e possono essere visualizzati premendo VISUALIZZA DATI

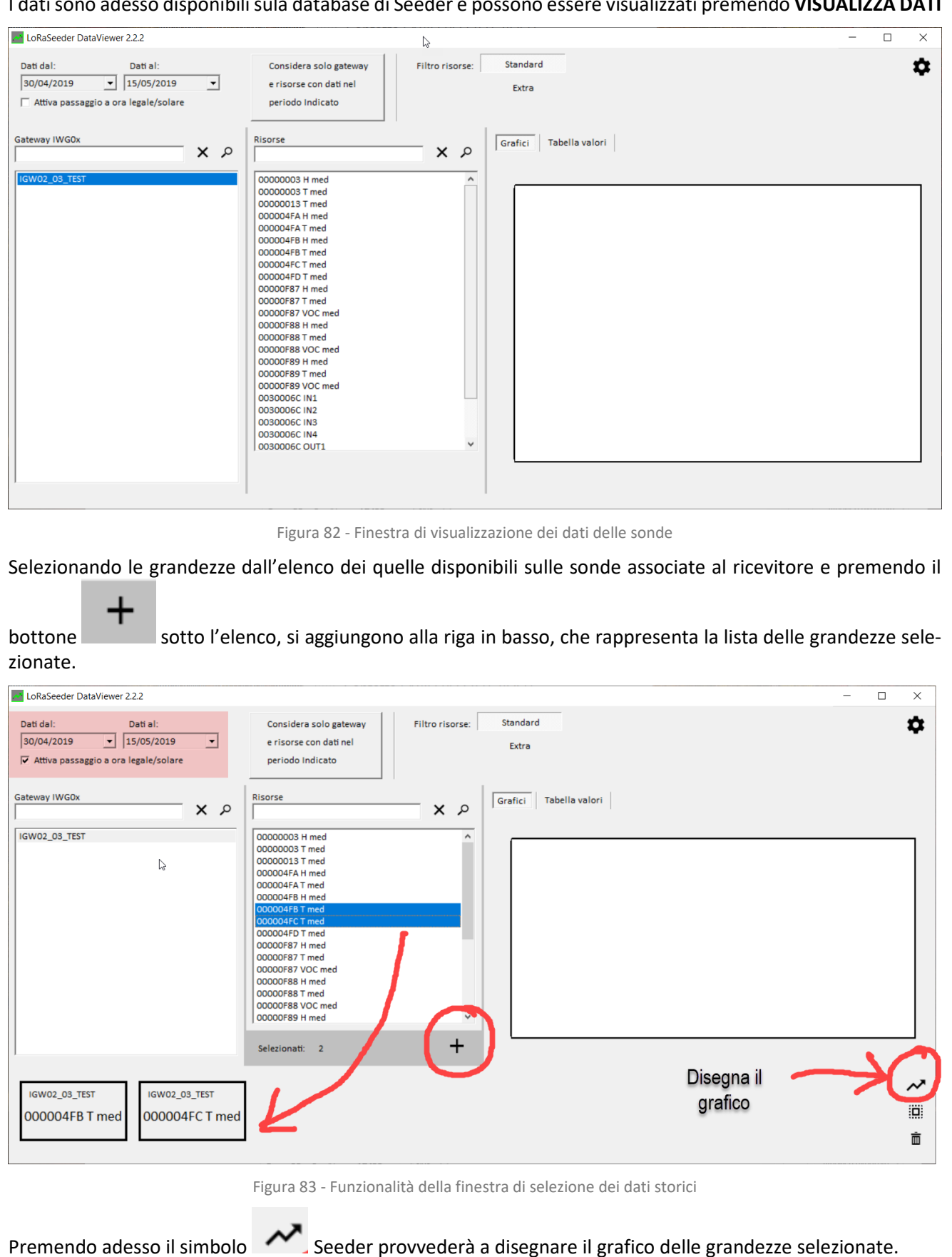

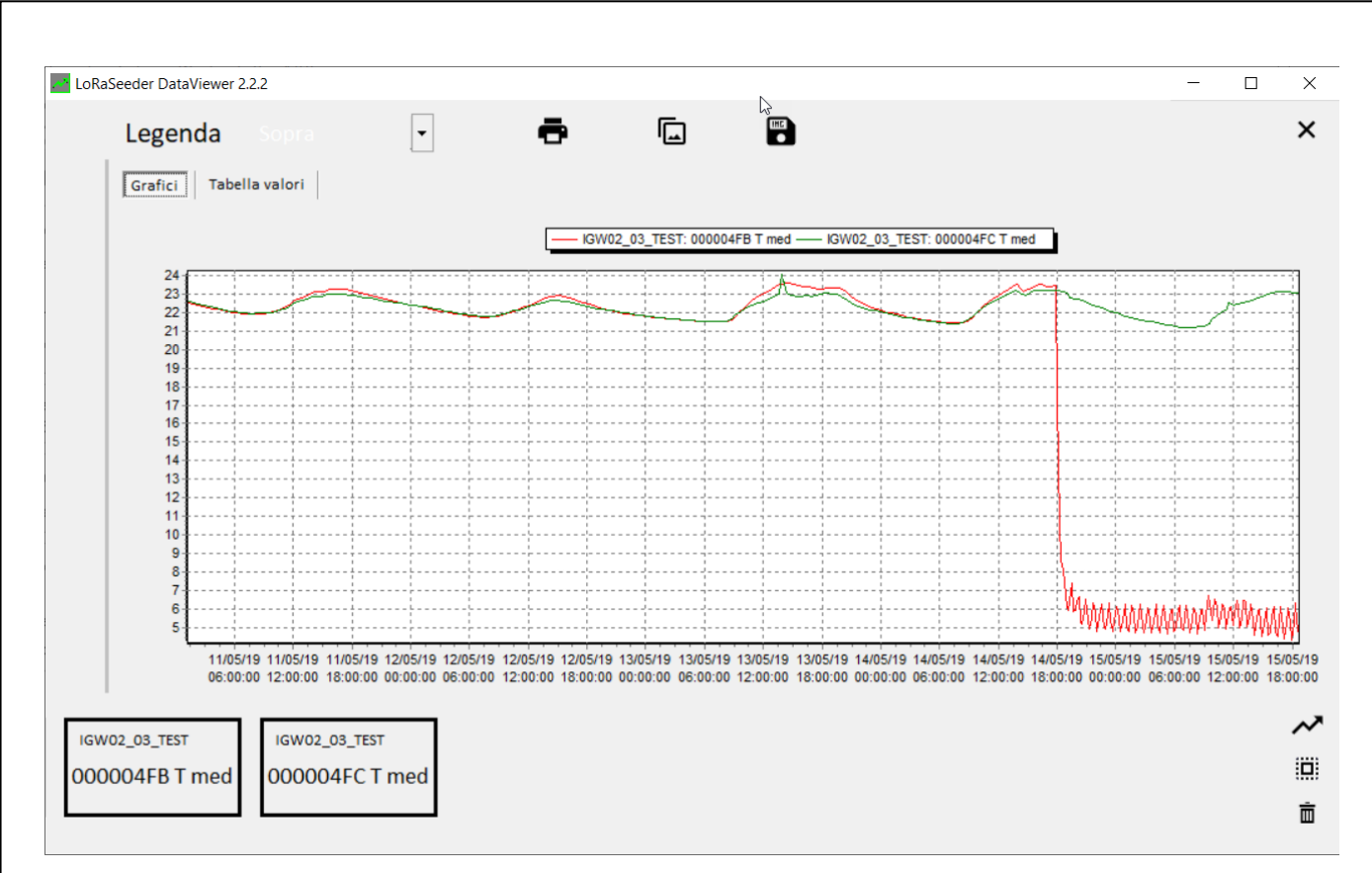

Figura 84 - Grafico delle grandezze selezionate

Le stesse informazioni sono disponibili in forma tabellare e possono essere stampate ed esportate in formato CSV.

Il concentratore rimarrà connesso al programma finché il programma resterà attivo e collegato: premendo il tasto **USB** per risollevarlo, o chiudendo l'applicazione, la connessione sarà terminata. La connessione col programma non inibisce il normale funzionamento del concentratore, come invece accade per le sonde, quindi una interruzione anomala dell'applicazione non creerà problemi al concentratore.

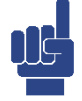

Eliminare un concentratore dal database è possibile: bisogna prima abilitare la modifica avanzata, che farà comparire nel riquadro delle azioni anche il pulsante per l'eliminazione del concentratore, che avverrà dopo una ulteriore conferma. La rimozione di un concentratore non rimuoverà le sonde ad esso associate, che rimarranno comunque nel database.

NOTA

# 8.8 Le funzioni di produttività

Nella pagina di configurazione del ricevitore Seeder propone quattro bottoni:

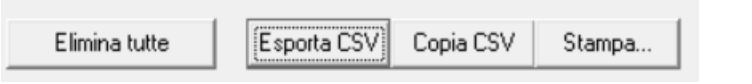

- Elimina tutte: elimina tutte le sonde dall'elenco. A questo punto se invio la configurazione al ricevitore, questo perderà tutte le associazioni.
- Esporta CSV: esporta l'elenco delle sonde in formato CSV
- Copia CSV: copi l'elenco delle sonde in formato testuale
- Stampa

#### 8.8.1 LA FUNZIONALITÀ STAMPA

La funzionalità STAMPA permette di produrre documentazione utile agli installatori ed ai System Integrator.

La funzione **STAMPA ELENCO SONDE CONFIGURATE** permette di produrre un documento utile per l'installatore, con l'elenco delle sonde associate al ricevitore, i seriali, i NID e le note per l'installazione.

| Paolo Semi      |         |           |                 |                                   |    |                               |        |                                   |      | 15/0                         | 5/2019 19 | £ 07:54 |
|-----------------|---------|-----------|-----------------|-----------------------------------|----|-------------------------------|--------|-----------------------------------|------|------------------------------|-----------|---------|
| CLIENTE         |         |           |                 |                                   |    |                               |        |                                   |      |                              |           |         |
| UBICAZIONE SITO |         |           |                 |                                   |    |                               |        |                                   |      |                              |           |         |
| NOME RICEVITORE |         | NODELLO   | S.N.            | S.N. IWN-SN IWN-<br>00000253 0x10 |    | <b>ID MODBUS</b><br>1079 0x03 |        | Par. Comunicazione<br>N81 @ 38400 |      | CH RADIO<br>[2, 512, 125, 4/ | 5]        |         |
| NOTE            | I       |           |                 | 1                                 |    |                               |        |                                   |      | Versione FW<br>4.1           | Sonde     | 10      |
| NOME SONDA      | IWN-SI  | N SR-NID  | DE SCRIZIONE    |                                   | MO | DELLO                         | s      | .N                                | NOTE |                              |           |         |
| 0000003         | 000000  | 03 0x0003 | Sonda palestra  |                                   |    |                               | IW XD2 | 2-00056                           |      |                              |           |         |
| 0000013         | 0000001 | 13 0x000F | Sonda corridoio |                                   |    |                               | IW XD2 | 2-00123                           |      |                              |           |         |
| 000004FA        | 000004F | FA 0x0002 |                 |                                   |    |                               |        |                                   |      |                              |           |         |
| 000004FB        | 000004F | FB 0x0005 |                 |                                   |    |                               |        |                                   |      |                              |           |         |
| 000004FC        | 000004F | C 0x000B  |                 |                                   |    |                               |        |                                   |      |                              |           |         |
| 000004FD        | 000004F | FD 0x0004 |                 |                                   |    |                               |        |                                   |      |                              |           |         |
| 00000F87        | 00000F8 | 87 0x0007 |                 |                                   |    |                               |        |                                   |      |                              |           |         |
| 00000F88        | 00000F8 | 88 0x0009 |                 |                                   |    |                               |        |                                   |      |                              |           |         |
| 00000F89        | 00000F8 | 89 0x0008 |                 |                                   |    |                               |        |                                   |      |                              |           |         |
| 0030006C        | 0030006 | 5C 0x0001 |                 |                                   |    |                               |        |                                   |      |                              |           |         |

LoraSeeder Paolo

Pagina 1 di 1 by Intellienergy®

La funzione **STAMPA MAPPATURA MODBUS** stampa l'elenco dei registri ModBUS sul ricevitore in modo da fornire ad un system integrator le informazioni necessarie per utilizzare i dati disponibili sul ricevitore.

| nt F | Preview | 1        |          |                 |                                                                                                    | _ |  |
|------|---------|----------|----------|-----------------|----------------------------------------------------------------------------------------------------|---|--|
| _    |         |          |          |                 |                                                                                                    |   |  |
|      |         | ••       | ► FI     | 34 8            |                                                                                                    |   |  |
|      |         |          |          | Printer setup   | 8                                                                                                   |   |  |
|      | LoRaSe  | eder     |          |                 | 15/05/2019 19:13:05                                                                                 |   |  |
|      |         |          |          |                 |                                                                                                    |   |  |
|      | MD      | Deviates |          |                 |                                                                                                    |   |  |
|      | Addr.   | Туре     | R/W      | Nome            | Descrizione                                                                                         |   |  |
|      |         |          |          |                 | Ricevitore IWN-SN 00000253                                                                          |   |  |
|      | 0000    | BYTE     | R        | RIC_STATO       | Stato della comunicazione del ricevitore                                                            |   |  |
|      | 0001    | DWORD    | R        | RIC_SN          | Numero seriale del ricevitore                                                                       |   |  |
|      | 0003    | DWORD    | R        | RIC_FUNCTIME    | Tempo di funzionamento del ricevitore.<br>Indica il tempo (in secondi) dal RESET del ricevitore     |   |  |
|      | 0005    | WORD     | R        | RIC_NUM SONDE   | Numero di sonde associate al ricevitore                                                             |   |  |
|      | 0006    | DWORD    | R        | RIC_NET_PAR     | Parametri di rete della comunicazione radio                                                         |   |  |
|      | 8000    | BYTE     | R        | RIC_OPMODE      | Modo operativo del ricevitore                                                                       |   |  |
|      | 0009    | BYTE     | R        | RIC_MM_ADDR     | Indirizzo ModBUS del ricevitore                                                                     |   |  |
|      | 0010    | DWORD    | R        | RIC_COM_PAR     | Parametri di comunicazione ModBUS del ricevitore                                                    |   |  |
|      | 0011    | WORD     | R        | RIC_FW_VER      | Byte alto: Firmware - MAJOR version<br>Byte basso: Firmware - MINOR version                         |   |  |
|      | 0012    | DWORD    | R        | RIC RADIO FWVER | Versione firmware del modulo radio                                                                  |   |  |
|      | 0014    | DWORD    | R        | RIC UTC TIME    | Data e Ora espresse con un numero intero a 32 bit dei                                               |   |  |
|      |         |          |          |                 | secondi trascorsi dalla data di riferimento 01/01/2016<br>00.00.00 UTC.                             |   |  |
|      | 0016    | INT      | R        | RIC_TIMEZONE    | Indica il numero di quarti d'ora (in anticipo o in ritardo) rispetto                                |   |  |
|      |         |          |          |                 | a UTC. Valori positivi indicano Fusi orari ad EST di                                                |   |  |
|      |         |          |          |                 | Greenwich, valori negativi Fusi orari ad ovest. Ad esempio per<br>Dialia il valore à 44             |   |  |
|      | 0017    | WORD     | R        | RIC YEAR        | Anno correcte (2016- 2143) NON UTC                                                                  |   |  |
|      | 0018    | BYTE     | R        | RIC MONTH       | Mese comple (1-12)                                                                                  |   |  |
|      | 0019    | BYTE     | R        | RIC DAY         | Giomo corrente (1-31)                                                                               |   |  |
|      | 0020    | BYTE     | R        | RIC HOUR        | Ora corrente (0-23)                                                                                 |   |  |
|      | 0021    | BYTE     | R        | RIC MIN         | Minuti correnti (0-59)                                                                              |   |  |
|      | 0022    | BYTE     | R        | RIC SEC         | Secondi correnti (0-59)                                                                             |   |  |
|      |         |          |          | -               | Sonda 01 - IWN-SN 0030006C - Tipo 2                                                                 |   |  |
|      | 0100    | BYTE     | R        | S01_HW_TYPE     | TIPO HARDWARE della sonda: 0x02                                                                     |   |  |
|      | 0101    | BYTE     | R        | S01_RES_OPT     | Byte a Ito: RISORSE                                                                                 |   |  |
|      |         |          |          |                 | Byte basso: OPZIONI                                                                                 |   |  |
|      | 0102    | WORD     | R        | S01_STATO       | Byte alto: STATO SONDA elaborato dal RICEVITORE<br>Byte basso: STATO SONDA inviato dalla SR         |   |  |
|      | 0103    | DWORD    | R        | S01 LAST MSG    | Tempo dall'ultima trasmissione de lla SR                                                            |   |  |
|      |         |          |          |                 | Valore in SECONDI dall'ultimo messaggio valido ricevuto dalla                                       |   |  |
|      |         |          |          |                 | sonda.                                                                                              |   |  |
|      | 0105    | INT      | R        | S01_RSSI_SR     | Livello R\$\$I della \$R                                                                            |   |  |
|      |         |          |          |                 | Valore di segnale (espresso in dBm) ricevuto dalla SR                                               |   |  |
|      |         |          |          |                 | quando il ricevitore ha risposto al messaggio precedente.<br>Indica come la SR riceve il ricevitore |   |  |
|      | 0106    | INT      | P        | S01 RSSLCP      | Livello R\$\$i del CR                                                                               |   |  |
|      | 0100    |          | <b>^</b> | on_kool_ok      | Valore di segnale (espresso in dBm) ricevuto dal ricevitore la                                      |   |  |
|      |         |          |          |                 | sonda ha inviato l'ultimo messaggio. Indica come il ricevitore                                      |   |  |
|      |         |          | i 1      |                 | riceve la sonda.                                                                                    |   |  |
|      | 0107    | WORD     |          | S01 BATTERV     | BATTERIA                                                                                            |   |  |

Dalla figura si può vedere che si tratta di un documento completo (11 pagine) che riporta, integralmente, tutti i registri con la relativa spiegazione, gli offset, la tipologia di dato, etc.

# 9 IL DISPOSITIVO 20WGI

I dispositivi 20WGI sono delle speciali sonde (Tipo 3) che invece di gestire sensori presenti sulla scheda della sonda operano come MASTER MODBUS e sono in grado di comunicare con uno o più dispositivi SLAVE/SERVER utilizzando il protocollo MODBUS RTU su porta RS485.

Un 20WGI è in grado di leggere/scrivere<sup>26</sup>, su uno o più dispositivi, una quantità di registri MODBUS corrispondenti ad un massimo di **56 registri del protocollo wireless LoRa in lettura e 6 registri del protocollo in scrittura**.

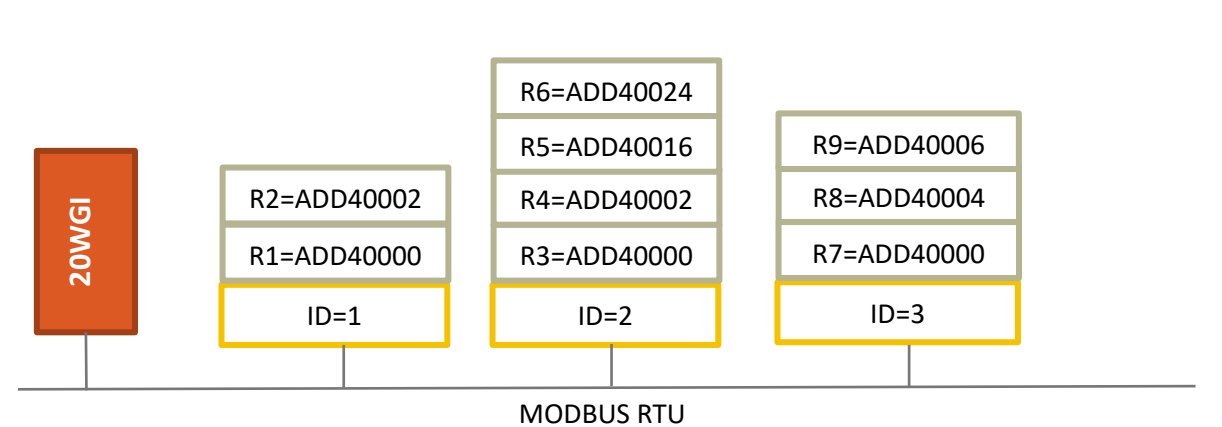

Figura 85 – Struttura logica di collegamento di un 20WGI

La configurazione del 20WGI è completamente libera e permette una grande flessibilità. Sarà compito dell'utilizzatore saper leggere sui registri messi a disposizione dal ricevitore IGW02 i valori corretti.

Per agevolare questo compito il protocollo wireless mette a disposizione la possibilità di indicare che una certa configurazione corrisponde ad un profilo definito in maniera univoca.

|              |              |                       |                      | -        | 1                     |                        |               |                  |               |    |
|--------------|--------------|-----------------------|----------------------|----------|-----------------------|------------------------|---------------|------------------|---------------|----|
| Carica preco | nfigurazione | Libera                | -                    | Azioni   | Carica profilo        | QEED_MONOFASE_NON_C    | OMPRESSA      |                  | -             | I. |
| ere registro | 1            | 1083-1028x526         | oomo ooodooimali     |          |                       |                        |               |                  |               |    |
| odeo rogiero | 1.           |                       | come esadecimai      |          |                       |                        |               |                  |               |    |
| Registro     | Reg xx       | Descrizione           | Usa                  | Slave ID | Leggi                 | come                   | all'indirizzo | e moltiplica per | poi memorizza |    |
| 0000         | 0108         | Tot. Energia ATTIVA   | SDWORD + FLOAT (64b) | 1        | 04 - HOLDING REGISTER | SQWORD invertito (64b) | 0256          | 0.0001           | il valore     |    |
| 0004         | 0112         | Tot. Energia REATTIVA | SDWORD + FLOAT (64b) | 1        | 04 - HOLDING REGISTER | SQWORD invertito (64b) | 0304          | 0.0001           | il valore     | -  |
| 0008         | 0116         | V RMS (V)             | FLOAT standard (32b) | 1        | 04 - HOLDING REGISTER | FLOAT standard (inv)   | 0358          | 1                | la media      |    |
| 0010         | 0118         | I RMS (A)             | FLOAT standard (32b) | 1        | 04 - HOLDING REGISTER | FLOAT standard (inv)   | 0374          | 1                | la media      |    |
| 0012         | 0120         | Pot. ATTIVA (Kw)      | FLOAT standard (32b) | 1        | 04 - HOLDING REGISTER | FLOAT standard (inv)   | 0384          | 0.001            | la media      |    |
| 0014         | 0122         | Pot. REATTIVA (KVA)   | FLOAT standard (32b) | 1        | 04 - HOLDING REGISTER | FLOAT standard (inv)   | 0392          | 0.001            | la media      |    |
| 0016         | 0124         | PowerFactor           | FLOAT standard (32b) | 1        | 04 - HOLDING REGISTER | FLOAT standard (inv)   | 0408          | 1                | la media      |    |
| 0018         | 0126         | Frequenza (Hz)        | FLOAT standard (32b) | 1        | 04 - HOLDING REGISTER | FLOAT standard (inv)   | 0424          | 1                | la media      |    |
| 0020         | 0128         | ID                    | UWORD (senza segno)  | 1        | 04 - HOLDING REGISTER | UWORD (senza segno)    | 0250          | 1                | il valore     |    |
| 0021         | 0129         |                       |                      |          |                       |                        |               |                  |               |    |

Figura 86 – Esempio di uso del PROFILO

Nell'esempio di Figura 86 la specifica configurazione fa riferimento alla lettura dei principali parametri di un analizzatore di rete monofase.

A titolo di esempio all'indirizzo 116 del ricevitore IGW02 è disponibile la lettura, in formato virgola mobile, della V<sub>RMS</sub>. Questo valore è stato letto dal 20WGI (usando il comando READ HOLDING REGISTER) dal Server ModBus

<sup>&</sup>lt;sup>26</sup> La disponibilità della funzione di scrittura è legata alla versione FW del 20WGI e del ricevitore IGW02.

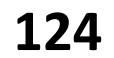

con ID=1 all'indirizzo 358. Il server mette a disposizione questo valore in formato virgola mobile invertito (registri invertiti), il 20WGI legge i valori ogni 5 secondi, ne elabora la media e restituisce il risultato nei registri wireless 8 e 9. Il ricevitore IGW02 li rende disponibili, come già anticipato, agli indirizzi 116 e 117.

Questa organizzazione dei dati, definita dallo specifico profilo, è nota a priori ai dispositivi di alto livello che potranno fornire degli specifici "widget" che possono essere configurati velocemente e senza errori dall'utente.

# 9.1 La configurazione MODBUS del 20WGI

Fra i vari modelli di "sonde" gestibili da un ricevitore IGW02, sicuramente il 20WGI è quello più complesso, che permette di estendere il concetto di "sensore" grazie all'utilizzo del protocollo standard ModBUS su porta RS485. Configurare un 20 WGI richiede alcuni passaggi:

- Impostazioni generali di comunicazione RS485
- Impostazioni dei tempi di interazione con la rete wireless
- Mappatura dei registri in lettura
- Mappatura dei registri in scrittura

| Configuratore Sonde Wireles                                                           | is LoRa v.1.12.0                                                                                                    | $\square$ | _                      |                | > |
|---------------------------------------------------------------------------------------|----------------------------------------------------------------------------------------------------|-----------|------------------------|----------------|---|
| Rete<br>IGW02_03_TEST (00000253)                                                      | Sonda<br>(00002233) Cerca Apri gateway                                                                                                    |           |                        |                |   |
| IWN-SN 00002233                                                                       | IwN+ID:         0x1079         ✓         Stato:         Batt: 3,60 V           Canale:         Manuale         ✓         ✓         ✓         ✓                                                               |           | RADI                   | 0              |   |
| Modello: 0<br>Risorse: 0x40 R:0 W:6<br>Opzioni: 0x00<br>Versione: 2.0 Compatibilità — | - Parametri di rete:           CH:         2         \$\$F:         512         \$\$           BW:         125         CR:         4/5         \$\$         Potenza di trasmissione:         14         \$\$ |           | Richiedi (<br>Invia C( | CONF           |   |
| Nome:<br>20WGI_PROVA                                                                  | Periodo di campionamento (s) Memorizzazione e invio                                                                                                    | 1-        | Richiedi S<br>Test POT | TATO<br>ENZE   | 1 |
| SN - 123456<br>Descrizione:<br>Descrizione                                            | Tempo di volo medio: <b>185ms (108)</b> ogni<br>Periodo minimo di tx: <b>0m e 19s</b> 2m ▼<br>Satewau mancante: Non disponibile                                                                              |           | Invia DAT/             | A/ORA          |   |
| Note:<br>QUi c'è spazio a disposizione<br>per note di qualsiasi tipo,                 | Sensibilità tamper (anti-intrusione) Dispositivo non presente                                                                                                    |           | Copia d                | ła             | ] |
|                                                                                       | Mappa registri scrittura Indirizzo MODBUS: 0x00 /<br>- Seriale 485:                                                                                                    |           |                        |                |   |
| Salva descrizione, note e SN                                                          | Mappa registri lettura Baudrate: 19200 -<br>Configurazione: E81 -                                                                                                    |           | Cambia<br>Modifica av  | PIN<br>vanzata |   |
|                                                                                       |                                                                                                    |           | mounca a               | ranzala        | ] |

Figura 87 - Configurazione di un 20WGI

La Figura 87 indica la zona relativa a queste configurazioni.

#### 9.1.1 20WGI PARAMETRI DI COMUNICAZIONE MODBUS

Il 20WGI è un MASTER (cioè un CLIENT) sulla rete MODBUS, cioè è lui che si occupa di dare i comandi (lettura/scrittura) sui dispositivi collegati.

Non occorre impostare il suo ID (che NON è infatti modificabile).

Occorre impostare invece i parametri della comunicazione:

- BAUDRATE (300, 1200, 2400, 4800, 9600, 19200, 38400, 57600, 115200 bps)
- CONFIGURAZIONE DEL BYTE (N81, E81, O81, N72, E72, O72, N82, E82, O82, E71, O71)

| Indirizzo MODBL<br>— Seriale 485: | JS: 0x00 | / |
|-----------------------------------|----------|---|
| Baudrate:                         | 19200    | - |
| Confryurazione:                   | E81      | Ŧ |

# 9.1.2 20WGI PARAMETRI DI ACCESSO ALLA RETE

| Period | do di campioname | ento (s) |
|--------|------------------|----------|
| 5      | •                |          |

Tempo di volo medio: 185ms (10B) Periodo minimo di tx: 0m e 19s

| Memorizzazione e invio |   |
|------------------------|---|
| Asincrono              | • |
| ogni                   |   |
| 2m                     | • |

Il 20WGI esegue sui dispositivi Server collegati un ciclo di operazioni di lettura/scrittura (in base alla configurazione). Il Periodo di campionamento indica quanto tempo deve passare fra un ciclo di operazioni ed il successivo. Il parametro Ogni indica invece l'intervallo fra un invio di registri ed il successivo. Se il primo tentativo non riceve risposta il 20WGI ne esegue automaticamente un altro.

| - | Mappa re                       | gistri MOI       | DBUS                                                                                                   |                      |          |                       |                        |               |                  | - 🗆           | × |
|---|--------------------------------|------------------|----------------------------------------------------------------------------------------------------|----------------------|----------|-----------------------|------------------------|---------------|------------------|---------------|---|
|   | Carica precon<br>Base registro | figurazione<br>9 | DEED_MONOFASE_NON_(           ["0000",8,1,3,12,256,-4,0]           Total Vedi indirizzi slave compared | COMPRESSA 🗨          | Azioni   | Carica profilo        | Nessuno                |               |                  | -             | I |
|   | Registro                       | Reg xx           | Descrizione                                                                                            | Usa                  | Slave ID | Leggi                 | come                   | all'indirizzo | e moltiplica per | poi memorizza | ^ |
|   | 0000                           | 0908             | Tot. Energia ATTIVA                                                                                    | SDWORD + FLOAT (64b) | 1        | 04 - HOLDING REGISTER | SQWORD invertito (64b) | 0256          | 0.0001           | il valore     |   |
|   | 0004                           | 0912             | Tot. Energia REATTIVA                                                                                  | SDWORD + FLOAT (64b) | 1        | 04 - HOLDING REGISTER | SQWORD invertito (64b) | 0304          | 0.0001           | il valore     | 1 |
|   | 0008                           | 0916             | V RMS (V)                                                                                              | FLOAT standard (32b) | 1        | 04 - HOLDING REGISTER | FLOAT standard (inv)   | 0358          | 1                | la media      |   |
|   | 0010                           | 0918             | I RMS (A)                                                                                              | FLOAT standard (32b) | 1        | 04 - HOLDING REGISTER | FLOAT standard (inv)   | 0374          | 1                | la media      |   |
|   | 0012                           | 0920             | Pot. ATTIVA (Kw)                                                                                       | FLOAT standard (32b) | 1        | 04 - HOLDING REGISTER | FLOAT standard (inv)   | 0384          | 0.001            | la media      |   |
|   | 0014                           | 0922             | Pot. REATTIVA (KVA)                                                                                    | FLOAT standard (32b) | 1        | 04 - HOLDING REGISTER | FLOAT standard (inv)   | 0392          | 0.001            | la media      |   |
|   | 0016                           | 0924             | PowerFactor                                                                                            | FLOAT standard (32b) | 1        | 04 - HOLDING REGISTER | FLOAT standard (inv)   | 0408          | 1                | la media      |   |
|   | 0018                           | 0926             | Frequenza (Hz)                                                                                         | FLOAT standard (32b) | 1        | 04 - HOLDING REGISTER | FLOAT standard (inv)   | 0424          | 1                | la media      |   |
|   | 0020                           | 0928             | ID                                                                                                    | UWORD (senza segno)  | 1        | 04 - HOLDING REGISTER | UWORD (senza segno)    | 0250          | 1                | il valore     |   |

Figura 88 - Esempio di programmazione in lettura

La Figura 88 mostra come sia possibile chiedere al 20WGI di inviare al ricevitore, per un certo registro ModBUS, il VALORE (dell'ultima acquisizione) oppure la MEDIA di tutti i valori campionati dall'ultima trasmissione.

Nell'esempio di Figura 88 tutti i registri riportati vengono letti OGNI 5 secondi, al momento dell'invio dei dati verso il ricevitore, per le grandezze contrassegnate come VALORE, viene inviata l'ultima lettura eseguita sui dispositivi ModBUS. Invece per le grandezze contrassegnate come MEDIA (analogo MINIMO e MASSIMO) viene eseguita l'elaborazione richiesta su tutti i campioni acquisti dall'ultima trasmissione e viene inviato il risultato.

#### 9.1.3 20WGI MAPPATURA DEI REGISTRI IN LETTURA

Mappa registri lettura

Il bottone MAPPA REGISTRI LETTURA permette di configurare il 20WGI per gestire uno o più dispositivi Server ModBUS a lui collegati.

Il numero massimo di dispositivi collegabili al 20WGI è dato dal numero massimo di registri inviabili in una trasmissione radio, cioè cinquantasei; in questo caso potremmo leggere un solo valore per dispositivo. Nell'esempio di Figura 88 il 20WGI è configurato per leggere più registri di un solo dispositivo ad ID=1. La configurazione trasferisce 21 registri (da 0000 a 0020).

#### 9.1.3.1 Lettura registri: partenza da zero

Quando si configura un 20WGI appena uscito di produzione (o ripristinato ai valori di fabbrica) la schermata iniziale è quella mostrata in Figura 89.

| Mappa r         | egistri MO[          | BUS              | <b>^</b>               |             |                |         |               |                  | - 🗆           |   |
|-----------------|----------------------|------------------|------------------------|-------------|----------------|---------|---------------|------------------|---------------|---|
| Carica preq     | nfigurazione         | Libera           | L                      | ✓ Azioni    | Carica profilo | Nessuno | U             |                  | -             | [ |
|                 | ·                    | 1031 10288526    |                        |             |                |         |               |                  |               |   |
| ase registro 1  |                      | 🔲 Vedi indirizzi | slave come esadecimali |             |                |         |               |                  |               |   |
| Registro Reg xx |                      | escrizione       | Usa                    | Slave ID Le | ggi            | come    | all'indirizzo | e moltiplica per | poi memorizza | ^ |
|                 |                      |                  |                        |             | R              |         |               |                  |               |   |
| 0000            | 0108                 |                  |                        |             |                |         |               |                  |               |   |
| 0000            | 0108                 |                  |                        |             | <b>U</b>       |         |               |                  |               |   |
| 0000            | 0108<br>0109<br>0110 |                  |                        |             |                |         |               |                  |               |   |

Figura 89 - Configurazione di default dei registri in lettura

Nella zona A vengono evidenziati, in progressione, i registri inviati in trasmissione al ricevitore; nella colonna a fianco, in base al NID che il 20WGI ha assunto in fase di associazione, il numero del registro ModbUS del RICE-VITORE dal quale prelevare l'informazione da parte del controllore di livello superiore.

Le aree C e D permettono di accedere a configurazioni salvate in precedenza (la C) o addirittura a PRECONFI-GURAZIONI (la D), cioè a configurazioni standardizzate e che non possono essere modificate.

L'area B permette la LIBERA PROGRAMMAZIONE del 20WGI.

#### 9.1.3.2 Lettura registri: accesso alle configurazioni salvate

La Figura 90 mostra come accedere e selezionare da un elenco di configurazioni salvate in precedenza.

| < Mappa r    | appa registri MODBUS           rica preconfigurazione         Libera           20WGL PIIP_3_SONDE         20WGL PIIP_3_SONDE           20WGL PIIP_6_SONDE         20WGL PIIP_6_SONDE           20G DI DI DI DI DI DI DI DI DI DI DI DI DI |                                                  |              |          |                |         |               |                  | - 🗆           | × |
|--------------|----------------------------------------------------------------------------------------------------|--------------------------------------------------|--------------|----------|----------------|---------|---------------|------------------|---------------|---|
| Carica prece | onfigurazione                                                                                                    | Libera                                           |              | Azioni   | Carica profilo | Nessuno |               |                  | -             | ] |
| Base registr | D 1                                                                                                    | Libera<br>20WGI_RIP_3_SONDE<br>20WGI_RIP_6_SONDE |              | 45       |                |         |               |                  |               |   |
| Registro     | Reg xx                                                                                                    | CGG ModBUS Intellienerav                         |              | Slave ID | Leggi          | come    | all'indirizzo | e moltiplica per | poi memorizza | ^ |
| 0000         | 0108                                                                                                    | QEED_3F_NO_NEUTRO_CO                             | DMPRESSA     |          |                |         |               |                  |               |   |
| 0001         | 0109                                                                                                    | QEED_COMPRESSA                                   | JN_CUMFRESSA |          |                |         |               |                  |               |   |
| 0002         | 0110                                                                                                    | QEED_CPL_ESTESA_01                               | FSSA         |          |                |         |               |                  |               |   |
| 0003         | 0111                                                                                                    | QEED_MONOFASE_NON_C                              | OMPRESSA     |          |                |         |               |                  |               |   |
| 0004         | 0112                                                                                                    | QEED_TRIFASE_CUMPRES                             | IPRESSA      |          |                |         |               |                  |               |   |
| 0005         | 0113                                                                                                    | QUEED_CPL                                        |              | _        |                |         |               |                  |               |   |
| 0006         | 0114                                                                                                    |                                                  |              |          |                |         |               |                  |               |   |

Figura 90 - Elenco configurazioni salvate

Supponiamo di selezionare la configurazione chiamata CGG ModBUS Intellienergy. La Figura 91 mostra il risultato: una serie di registri viene popolata con le relative definizioni.

| arica preco  | nfigurazione | CGG ModBUS Intellienergy         | -                    | Azioni   | Carica profilo        | Nessuno              |               |                  | •             |
|--------------|--------------|----------------------------------|----------------------|----------|-----------------------|----------------------|---------------|------------------|---------------|
| ase registro | 1            | ["0000",1,1,3,0,32768,1,0]       | me esadecimali       |          |                       |                      |               |                  |               |
| Registro     | Reg xx       | Descrizione                      | Usa                  | Slave ID | Leggi                 | come                 | all'indirizzo | e moltiplica per | poi memorizza |
| 0000         | 0108         | Versione firmware                | UWORD (senza segno)  | 1        | 04 - HOLDING REGISTER | UWORD (senza segno)  | 32768         | 10               | il valore     |
| 0001         | 0109         | Serial Number                    | UDWORD (senza segno) | 1        | 04 - HOLDING REGISTER | UDWORD (senza segno) | 32769         | 10               | il valore     |
| 0003         | 0111         | Tipo dispositivo                 | UWORD (senza segno)  | 1        | 04 - HOLDING REGISTER | UWORD (senza segno)  | 32771         | 10               | il valore     |
| 0004         | 0112         | Opzioni                          | UWORD (senza segno)  | 1        | 04 - HOLDING REGISTER | UWORD (senza segno)  | 32772         | 10               | il valore     |
| 0005         | 0113         | Stato                            | UWORD (senza segno)  | 1        | 04 - HOLDING REGISTER | UWORD (senza segno)  | 32773         | 10               | il valore     |
| 0006         | 0114         | Temperatura attuale (C)          | FLOAT standard (32b) | 1        | 04 - HOLDING REGISTER | FLOAT standard (32b) | 32774         | 10               | la media      |
| 0008         | 0116         | Temperatura media del giorno     | FLOAT standard (32b) | 1        | 04 - HOLDING REGISTER | FLOAT standard (32b) | 32776         | 10               | il valore     |
| 0010         | 0118         | GG fiscali del giorno preceden   | FLOAT standard (32b) | 1        | 04 - HOLDING REGISTER | FLOAT standard (32b) | 32778         | 10               | il valore     |
| 0012         | 0120         | Totalizzato GG fiscali del giorn | FLOAT standard (32b) | 1        | 04 - HOLDING REGISTER | FLOAT standard (32b) | 32780         | 10               | il valore     |
| 0014         | 0122         | GG fiscali parziali attuali      | FLOAT standard (32b) | 1        | 04 - HOLDING REGISTER | FLOAT standard (32b) | 32782         | 10               | la media      |
| 0016         | 0124         | Tensione batteria (0,01V)        | FLOAT standard (32b) | 1        | 04 - HOLDING REGISTER | FLOAT standard (32b) | 32790         | 1                | la media      |
| 0018         | 0126         |                                  |                      |          |                       |                      |               |                  |               |
| 0019         | 0127         |                                  |                      |          |                       |                      |               |                  |               |
| 0020         | 0128         |                                  |                      |          |                       |                      |               |                  |               |

Figura 91 - Esempio di configurazione salvata

Ad esempio, la temperatura attuale (trasferita sui registri 6 - 7 e disponibile in lettura agli indirizzi 114-115 come due word come FLOAT) viene letta dal 20WGI accedendo con il comando Read Holding Register, agli

indirizzi 32764-32765 del CGG e moltiplicando il loro valore per 10 (infatti il CGG rende disponibile su quei registri i il valore di temperatura espresso in decimi di grado centigrado).

#### 9.1.3.3 Lettura registri: accesso ai PROFILI

La Figura 92 mostra come accedere e selezionare da un elenco di **PROFILI**, cioè di configurazioni **DEFINITE** e **CODIFICATE**.

| - | Mappa re      | gistri MO   | DBUS                       |                |          |       |              |                                                            | _  |   | × |
|---|---------------|-------------|----------------------------|----------------|----------|-------|--------------|------------------------------------------------------------|----|---|---|
|   | Carica precon | figurazione | Libera                     |                | ✓ Azioni | Ca    | rica profilo |                                                            |    | - |   |
|   | Base registro | 1           | ["0000",1,1,3,0,32768,1,0] | me esadecimali |          |       |              | Nessuno<br>IE_sonda_livello<br>QEED_3F_NO_NEUTRO_COMPRESSA |    |   |   |
|   | Registro      | Reg xx      | Descrizione                | Usa            | Slave ID | Leggi |              | QEED_3F_NU_NEUTRU_NUN_CUMPRESSA                            |    | [ | ^ |
|   | 0000          | 0108        |                            |                |          |       |              | QEED MONOFASE NON COMPRESSA                                |    |   |   |
|   | 0001          | 0109        |                            |                |          |       |              |                                                            | 63 |   |   |
|   | 0002          | 0110        |                            |                |          |       |              |                                                            |    |   |   |
|   | 0003          | 0111        |                            |                |          |       |              |                                                            |    |   |   |

Figura 92 - Scelta del PROFILO

La **differenza fra un PROFILO e una CONFIGURAZIONE** generica (salva o creata) è data dal fatto che la configurazione derivante dall'uso di un PROFILO, è stata codificata in modo univoco. Il 20WGI comunica al ricevitore questa informazione, che è disponibile al controllore (al livello superiore).

In questo modo sarà possibile conoscere "a priori" i dettagli della configurazione senza dover specificare altre informazioni.<sup>27</sup>

L'esito della selezione del PROFILO QEED\_MONOFASE\_NON\_COMPRESSA è mostrato in Figura 93.

| Марра і                     | registri MO          | DBUS                                                             |                      |          |                       |                        | ĺ             | de la companya de la companya de la comp | - 🗆           | 2 |
|-----------------------------|----------------------|------------------------------------------------------------------|----------------------|----------|-----------------------|------------------------|---------------|----------------------------------------------------------------------------------------------------|---------------|---|
| Carica prec<br>Base registr | onfigurazione<br>o 1 | Libera<br>[''0000'',1,1,3,0,32768,1,0]<br>□ Vedi indirizzi slave | come esadecimali     | Azioni   | Carica profilo        | QEED_MONOFASE_NON_C    | OMPRESSA      |                                                                                                    | <b>T</b>      | ] |
| Registro                    | Reg xx               | Descrizione                                                      | Usa                  | Slave ID | Leggi                 | come                   | all'indirizzo | e moltiplica per                                                                                                    | poi memorizza | ^ |
| 0000                        | 0108                 | Tot. Energia ATTIVA                                              | SDWORD + FLOAT (64b) | 1        | 04 - HOLDING REGISTER | SQWORD invertito (64b) | 0256          | 0.0001                                                                                                    | il valore     |   |
| 0004                        | 0112                 | Tot. Energia REATTIVA                                            | SDWORD + FLOAT (64b) | 1        | 04 - HOLDING REGISTER | SQWORD invertito (64b) | 0304          | 0.0001                                                                                                    | il valore     |   |
| 0008                        | 0116                 | V RMS (V)                                                        | FLOAT standard (32b) | 1        | 04 - HOLDING REGISTER | FLOAT standard (inv)   | 0358          | 1                                                                                                    | la media      |   |
| 0010                        | 0118                 | I RMS (A)                                                        | FLOAT standard (32b) | 1        | 04 - HOLDING REGISTER | FLOAT standard (inv)   | 0374          | 1                                                                                                    | la media      |   |
| 0012                        | 0120                 | Pot. ATTIVA (Kw)                                                 | FLOAT standard (32b) | 1        | 04 - HOLDING REGISTER | FLOAT standard (inv)   | 0384          | 0.001                                                                                                    | la media      |   |
| 0014                        | 0122                 | Pot. REATTIVA (KVA)                                              | FLOAT standard (32b) | 1        | 04 - HOLDING REGISTER | FLOAT standard (inv)   | 0392          | 0.001                                                                                                    | la media      |   |
| 0016                        | 0124                 | PowerFactor                                                      | FLOAT standard (32b) | 1        | 04 - HOLDING REGISTER | FLOAT standard (inv)   | 0408          | 1                                                                                                    | la media      |   |
| 0018                        | 0126                 | Frequenza (Hz)                                                   | FLOAT standard (32b) | 1        | 04 - HOLDING REGISTER | FLOAT standard (inv)   | 0424          | 1                                                                                                    | la media      |   |
| 0020                        | 0128                 | ID                                                               | UWORD (senza segno)  | 1        | 04 - HOLDING REGISTER | UWORD (senza segno)    | 0250          | 1                                                                                                    | il valore     |   |
| 0021                        | 0129                 |                                                                  |                      |          |                       |                        |               |                                                                                                    |               |   |
| 0022                        | 0130                 |                                                                  |                      |          |                       |                        |               |                                                                                                    |               |   |
| 0023                        | 0131                 |                                                                  |                      |          |                       |                        |               |                                                                                                    |               |   |
| 0024                        | 0132                 |                                                                  |                      |          |                       |                        |               |                                                                                                    |               | ~ |

Figura 93 - Esito della selezione di uno specifico profilo.

Nel paragrafo successivo si spiega il significato specifico delle operazioni svolte dal 20WGI.

#### 9.1.3.4 Lettura registri: la LIBERA PROGRAMMAZIONE

Quando si accede ad un 20WGI mai utilizzato (o dopo la pressione del pulsante AZZERA) la sua configurazione dei registri in lettura è VUOTA, come mostrato in Figura 94.

<sup>27</sup> Questa funzionalità è utilizzata dalla piattaforma Flower, o da IloView<sup>®</sup>, per configurare automaticamente widget grafici.

|              | egistri MO    | DBO2                                                   |                 |          |                |      |               |                  | - U           |   |
|--------------|---------------|--------------------------------------------------------|-----------------|----------|----------------|------|---------------|------------------|---------------|---|
| arica preco  | onfigurazione | Libera                                                 | •               | Azioni   | Carica profilo |      |               |                  | •             | ] |
| ase registri | 1             | ["'0000"',0,1,3,12,256,-4,0]<br>Vedi indirizzi slave o | ome esadecimali |          |                |      |               |                  |               |   |
| Registro     | Reg xx        | Descrizione                                            | Usa             | Slave ID | Leggi          | come | all'indirizzo | e moltiplica per | poi memorizza | ^ |
| 0000         | 0108          |                                                        |                 |          |                |      |               |                  |               |   |
| 0001         | 0109          |                                                        |                 |          |                |      |               |                  |               |   |
| 0002         | 0110          |                                                        |                 |          |                |      |               |                  |               |   |
| 0003         | 0111          |                                                        |                 |          |                |      |               |                  |               |   |
|              | 0112          |                                                        |                 |          |                |      |               |                  |               |   |
| 0004         |               | -                                                      |                 |          |                |      |               |                  |               |   |

Figura 94 - Configurazione in lettura VUOTA

La schermata mostra dieci colonne: le prime due – come già spiegato – mostrano, la prima, il progressivo dei registri nel messaggio radio, la seconda, l'indirizzo ModBUS del ricevitore a cui questa informazione è disponibile.

| Registro | Reg xx | Descrizione | Usa | Slave ID | Leggi | come | all'indirizzo | e moltiplica per | poi memorizza |
|----------|--------|-------------|-----|----------|-------|------|---------------|------------------|---------------|
| 0000     | 0108   |             |     |          |       |      |               |                  |               |
| 0001     | 0109   |             |     |          |       |      |               |                  |               |

#### Le altre otto colonne sono:

|                  |                                                                                                    | Significato                                                                                                    |
|------------------|----------------------------------------------------------------------------------------------------|----------------------------------------------------------------------------------------------------|
| Descrizione      | Permette di inserire una d                                                                                                    | lescrizione del/i registro/i                                                                                                    |
| Usa              | UWORD (senza segno)<br>SWORD (con segno)<br>UDWORD (senza segno)<br>SDWORD (con segno)<br>FLOAT compresso (16b)<br>FLOAT standard (32b)<br>UDWORD + FLOAT (64b)<br>SDWORD + FLOAT (64b)                                                                                         | Permette di decidere come l'informazione contenuta nel messaggio<br>debba essere interpretata e quanti registri andrà ad occupare.<br>UWORD, SWORD e FLOAT Compresso occuperanno un registro; UD-<br>WORD, SDWORD e FLOAT Standard occuperanno due registri; UD-<br>WORD + Float e SDWORD + Float occuperanno quattro registri. |
| Slave ID         | Permette di impostare l'ID<br>dare che un 20WGI può ge                                                                                                    | ) del dispositivo Slave dal quale si preleva l'informazione. È bene ricor-<br>estire più dispositivi con ID diversi.                                                                                                    |
| Leggi            | 01 - COIL STATUS<br>02 - INPUT STATUS<br>03 - INPUT REGISTER<br>04 - HOLDING REGISTER                                                                                                    | Indica il comando ModBUS con il quale viene fatta l'operazione di<br>lettura. I comandi supportati sono mostrati nell'immagine di fianco.                                                                                                    |
| Come             | UWORD (senza segno)<br>SWORD (con segno)<br>UDWORD (senza segno)<br>SDWORD (con segno)<br>FLOAT compresso (16b)<br>FLOAT standard (32b)<br>UDWORD (invertito)<br>SDWORD (invertito)<br>FLOAT standard (inv)<br>UQWORD (64b)<br>UQWORD invertito (64b)<br>SQWORD invertito (64b) | Stabilisce quanti registri vengano letti all'indirizzo specificato nel<br>campo seguente e come debbano essere interpretata dopo la let-<br>tura                                                                                                    |
| All'indirizzo    | Stabilisce l'indirizzo al qua                                                                                                    | ile debba essere fatta l'operazione di lettura appena impostata                                                                                                    |
| E moltiplica per | 0.0001 Determina<br>0.001 letto sul d<br>0.01 campo usa<br>0.1<br>1 SI può sce<br>10 per 10 <sup>15</sup> ) f                                                                                                    | a il coefficiente di moltiplicazione che deve essere applicato al valore<br>ispositivo slave prima di convertirlo nel numero di registri stabilito nel<br>a.<br>gliere fra valori con fattore di sala 10 a partire da 10 <sup>-15</sup> (cioè dividere<br>ino a 10 <sup>15</sup> .                                              |
|                  |                                                                                                    |                                                                                                    |

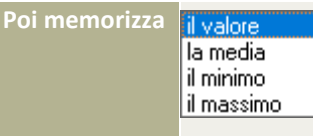

Questa colonna permette di stabilire che tipo di elaborazione il 20WGI debba fare sui valori letti dagli slave prima di scriverli sui registri che poi verranno inviati al ricevitore. L'opzione **il valore** indica che verrà inviato l'ultimo valore acquisito ed è utile per inviare valori di contabilizzazione, che non devono subire alcun

processo. Le altre opzioni lavorano su tutte le letture fatte rispetto all'ultima trasmissione effettuata. È permessa una sola operazione per riga; se volessimo ricevere il valore istantaneo, quello minimo, medio e massimo dovremmo utilizzare quattro righe operanti sugli stessi indirizzi, ma con operazioni diverse.

Per ciascuna riga il 20WGI si comporta secondo il seguente ragionamento: accede con l'operazione **LEGGI**, **ALL'INDIRIZZO**, per un numero di registri ModBUS e dandone un significato stabilito in **COME**. Quindi applica il coefficiente moltiplicativo **E MOLTIPLIUCA PER** ed esegue l'operazione **POI MEMORIZZA**. Il risultato viene scritto sul/sui registro/i dopo la conversione secondo **USA**.

# 9.1.3.5 Configurazione libera del 20WGI: alcuni esempi

Vediamo alcuni esempi.

| Registro | Reg xx | Descrizione | Usa                  | Slave ID | Leggi                 | come                 | all'indirizzo | e moltiplica per | poi memorizza | ^ |
|----------|--------|-------------|----------------------|----------|-----------------------|----------------------|---------------|------------------|---------------|---|
| 0000     | 0108   | Descrizione | FLOAT standard (32b) | 1        | 04 - HOLDING REGISTER | FLOAT standard (32b) | 0256          | 1                | la media 🛛 💌  |   |

Vengono letti due registri ModBUS (32 bit) all'indirizzo 256 delil dispositivo slave con ID=1 tramite il comando READ HOLDING REGISTER interpretandoli come valore a virgola mobile (FLOATING POINT 32 bit). Di tutte le letture fatte dall'ultima trasmissione viene fatta la media (senza alcuna moltiplicazione) ed il valore risultante viene scritto sui primi due registri come FLOAT a 32 bit. In pratica viene trasmesso il valore medio della grandezza senza alterazioni o compressioni.

Questa operazione richiede due registri sul messaggio radio per trasmettere un valore a 32 bit. Se volessi ridurre l'informazione inviata (magari per poter mandare un maggior numero di informazioni), senza perdere eccessiva informazione potrei usare la configurazione seguente:

| Registro | Reg xx | Descrizione     | Usa               | Slave ID | Leggi                 | come                 | all'indirizzo | e moltiplica per | poi memorizza | ^ |
|----------|--------|-----------------|-------------------|----------|-----------------------|----------------------|---------------|------------------|---------------|---|
| 0000     | 0108   | Decimi di grado | SWORD (con segno) | 1        | 04 - HOLDING REGISTER | FLOAT standard (32b) | 0256          | 10 💌             | la media      |   |

Supponiamo che all'indirizzo 256 delil dispositivo slave con ID=1 sia presente il valore di temperatura di una sonda, per la quale il valore al decimo di grado è sufficiente. IL 20WGI leggerà sempre il dato come FLOAT a 32 bit, ne farà la media, ma al momento di inviarlo al ricevitore lo moltiplicherà per dieci e lo convertirà in un intero con segno (che occupa un solo registro nel messaggio). Il sistema permetterà di inviare valori corretti (con la precisione di un decimo di grado) fra +/- 3276°C.

La figura seguente riporta la configurazione per un power meter monofase, limitata ai registri principali.

| Registro | Reg xx | Descrizione           | Usa                  | Slave ID | Leggi                 | come                   | all'indirizzo | e moltiplica per | poi memorizza | 1 |
|----------|--------|-----------------------|----------------------|----------|-----------------------|------------------------|---------------|------------------|---------------|---|
| 0000     | 0108   | Tot. Energia ATTIVA   | SDWORD + FLOAT (64b) | 1        | 04 - HOLDING REGISTER | SQWORD invertito (64b) | 0256          | 0.0001           | il valore     |   |
| 0004     | 0112   | Tot. Energia REATTIVA | SDWORD + FLOAT (64b) | 1        | 04 - HOLDING REGISTER | SQWORD invertito (64b) | 0304          | 0.0001           | il valore     |   |
| 0008     | 0116   | V RMS (V)             | FLOAT standard (32b) | 1        | 04 - HOLDING REGISTER | FLOAT standard (inv)   | 0358          | 1                | la media      |   |
| 0010     | 0118   | I RMS (A)             | FLOAT standard (32b) | 1        | 04 - HOLDING REGISTER | FLOAT standard (inv)   | 0374          | 1                | la media      |   |
| 0012     | 0120   | Pot. ATTIVA (Kw)      | FLOAT standard (32b) | 1        | 04 - HOLDING REGISTER | FLOAT standard (inv)   | 0384          | 0.001            | la media      |   |
| 0014     | 0122   | Pot. REATTIVA (KVA)   | FLOAT standard (32b) | 1        | 04 - HOLDING REGISTER | FLOAT standard (inv)   | 0392          | 0.001            | la media      |   |
| 0016     | 0124   | PowerFactor           | FLOAT standard (32b) | 1        | 04 - HOLDING REGISTER | FLOAT standard (inv)   | 0408          | 1                | la media      |   |
| 0018     | 0126   | Frequenza (Hz)        | FLOAT standard (32b) | 1        | 04 - HOLDING REGISTER | FLOAT standard (inv)   | 0424          | 1                | la media      |   |
| 0020     | 0128   | ID                    | UWORD (senza segno)  | 1        | 04 - HOLDING REGISTER | UWORD (senza segno)    | 0250          | 1                | il valore     |   |
| 0021     | 0129   |                       |                      |          |                       |                        |               |                  |               | ~ |

Dalla figura si notano alcune cose: la prima è che il configuratore alloca automaticamente il numero di registri necessario per trasmettere l'informazione richiesta.

La prima riga invia in quattro registri (i primi due come SDWORD e i successivi come FLOAT 32 bit) e mostra una operazione abbastanza complessa. All'indirizzo 256 il power meter mette a disposizione il totalizzatore dell'Energia Attiva misurata in decimi di Wh, espresso come PAROLA QUADRUPLA SEGNATA (invertita indica la modalità di posizionamento dei registri). La divisione per 10.000 (moltiplicazione per 0,0001) converte il valore in KWh. La parte intera viene inviata come PAROLA DOPPIA SEGNATA (32 bit), mentre la parte decimale viene inviata come float. IL messaggio contiene 21 registri.

| Registro | Reg xx | Descrizione              | Usa                  | Slave ID | Leggi                 | come                   | all'indirizzo | e moltiplica per | poi memorizza |
|----------|--------|--------------------------|----------------------|----------|-----------------------|------------------------|---------------|------------------|---------------|
| 0000     | 0108   | Tot. Energia ATTIVA      | SDWORD + FLOAT (64b) | 1        | 04 - HOLDING REGISTER | SQWORD invertito (64b) | 0256          | 0.0001           | il valore     |
| 0004     | 0112   | Tot. Energia REATTIVA    | SDWORD + FLOAT (64b) | 1        | 04 - HOLDING REGISTER | SQWORD invertito (64b) | 0304          | 0.0001           | il valore     |
| 0008     | 0116   | V RMS (decimi di V)      | SWORD (con segno)    | 1        | 04 - HOLDING REGISTER | FLOAT s gdard (inv)    | 0358          | 10               | la media      |
| 0009     | 0117   | IRMS (decimidiA)         | SWORD (con segno)    | 1        | 04 - HOLDING REGISTER | FLOAT standard (inv)   | 0374          | 10               | la media      |
| 0010     | 0118   | Pot. ATTIVA (Kw x 10)    | SWORD (con segno)    | 1        | 04 - HOLDING REGISTER | FLOAT standard (inv)   | 0384          | 0.01             | la media      |
| 0011     | 0119   | Pot. REATTIVA (KVA x 10) | SWORD (con segno)    | 1        | 04 - HOLDING REGISTER | FLOAT standard (inv)   | 0392          | 0.01             | la media      |
| 0012     | 0120   | PowerFactor (x10000)     | SWORD (con segno)    | 1        | 04 - HOLDING REGISTER | FLOAT standard (inv)   | 0408          | 10.000           | la media      |
| 0013     | 0121   | Frequenza (Hz x 1000)    | UWORD (senza segno)  | 1        | 04 - HOLDING REGISTER | FLOAT standard (inv)   | 0424          | 1.000            | la media      |
| 0014     | 0122   | ID                       | UWORD (senza segno)  | 1        | 04 - HOLDING REGISTER | UWORD (senza segno)    | 0250          | 1                | il valore     |
| 0015     | 0123   |                          |                      |          |                       |                        |               |                  |               |
| 0016     | 0124   |                          |                      |          |                       |                        |               |                  |               |

Le "stesse" informazioni possono essere inviate in 15 registri anziché 21, "comprimendo", cioè trasformando valori forniti con alta precisione in valori con un numero di decimali inferiore, ma più che sufficienti per l'applicazione richiesta.

La configurazione seguente permette di realizzare un ripetitore di sonde wireless utilizzando un ricevitore IGW02 unitamente ad un 20WGI.

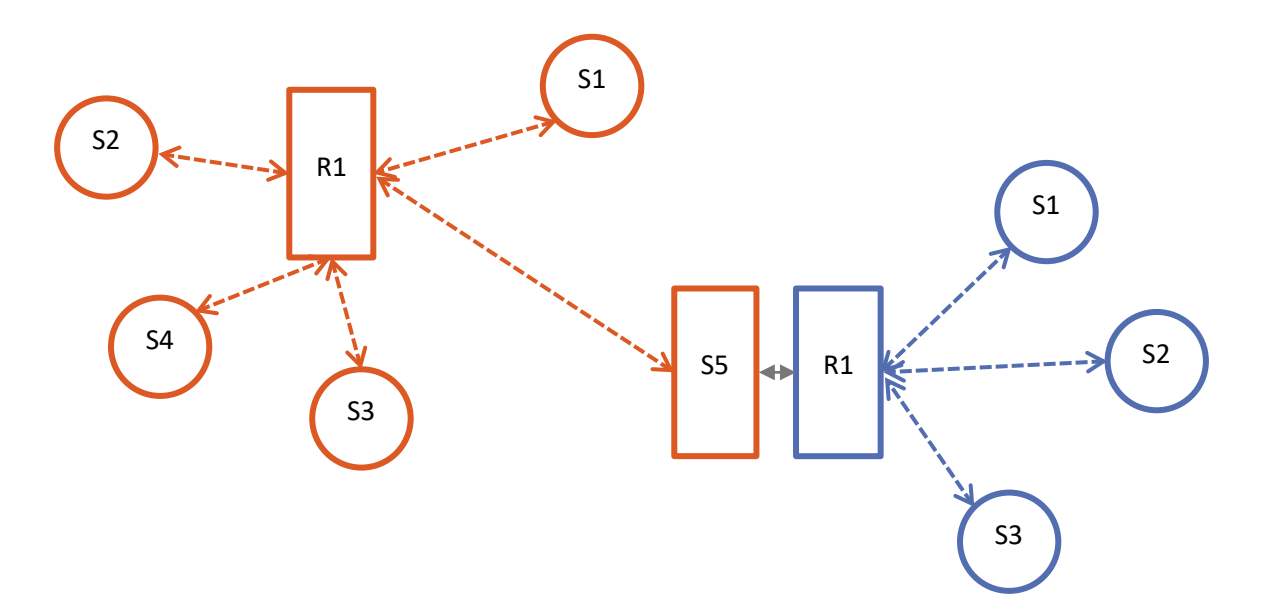

| Registro | Reg xx | Descrizione  | Usa                  | Slave ID | Leggi                 | come                 | all'indirizzo | e moltiplica per | poi memorizza |
|----------|--------|--------------|----------------------|----------|-----------------------|----------------------|---------------|------------------|---------------|
| 0000     | 0108   | RIC_STATO    | UWORD (senza segno)  | 1        | 04 - HOLDING REGISTER | UWORD (senza segno)  | 0000          | 1                | il valore     |
| 0001     | 0109   | RIC_FUNCTIME | UDWORD (senza segno) | 1        | 04 - HOLDING REGISTER | UDWORD (senza segno) | 0003          | 1                | il valore     |
| 0003     | 0111   | RIC_NUMSONDE | UWORD (senza segno)  | 1        | 04 - HOLDING REGISTER | UWORD (senza segno)  | 0005          | 1                | il valore     |
| 0004     | 0112   | SA1_STATO    | UWORD (senza segno)  | 1        | 04 - HOLDING REGISTER | UWORD (senza segno)  | 0102          | 1                | il valore     |
| 0005     | 0113   | SA1_LAST_MSG | UWORD (senza segno)  | 1        | 04 - HOLDING REGISTER | UDWORD (senza segno) | 0103          | 1                | il valore     |
| 0006     | 0114   | SA1_RSSI_SR  | UWORD (senza segno)  | 1        | 04 - HOLDING REGISTER | UWORD (senza segno)  | 0105          | 1                | il valore     |
| 0007     | 0115   | SA1_RSSI_CR  | UWORD (senza segno)  | 1        | 04 - HOLDING REGISTER | UWORD (senza segno)  | 0106          | 1                | il valore     |
| 0008     | 0116   | SA1_BATTERY  | UWORD (senza segno)  | 1        | 04 - HOLDING REGISTER | UWORD (senza segno)  | 0107          | 1                | il valore     |
| 0009     | 0117   | SA1_TEMPx100 | SWORD (con segno)    | 1        | 04 - HOLDING REGISTER | FLOAT standard (32b) | 0108          | 100              | il valore     |
| 0010     | 0118   | SA1_UMIDx100 | SWORD (con segno)    | 1        | 04 - HOLDING REGISTER | FLOAT standard (32b) | 0110          | 100              | il valore     |
| 0011     | 0119   | COPIA PREC   | SWORD (con segno)    | 1        | 04 - HOLDING REGISTER | FLOAT standard (32b) | 0110          | 100              | il valore     |
| 0012     | 0120   | SA2_STATO    | UWORD (senza segno)  | 1        | 04 - HOLDING REGISTER | UWORD (senza segno)  | 0202          | 1                | il valore     |
| 0013     | 0121   | SA2_LAST_MSG | UWORD (senza segno)  | 1        | 04 - HOLDING REGISTER | UDWORD (senza segno) | 0203          | 1                | il valore     |
| 0014     | 0122   | SA2_RSSI_SR  | UWORD (senza segno)  | 1        | 04 - HOLDING REGISTER | UWORD (senza segno)  | 0205          | 1                | il valore     |
| 0015     | 0123   | SA2_RSSI_CR  | UWORD (senza segno)  | 1        | 04 - HOLDING REGISTER | UWORD (senza segno)  | 0206          | 1                | il valore     |
| 0016     | 0124   | SA2_BATTERY  | UWORD (senza segno)  | 1        | 04 - HOLDING REGISTER | UWORD (senza segno)  | 0207          | 1                | il valore     |
| 0017     | 0125   | SA2_TEMPx100 | SWORD (con segno)    | 1        | 04 - HOLDING REGISTER | FLOAT standard (32b) | 0208          | 100              | il valore     |
| 0018     | 0126   | SA2_UMIDx100 | SWORD (con segno)    | 1        | 04 - HOLDING REGISTER | FLOAT standard (32b) | 0210          | 100              | il valore     |
| 0019     | 0127   | COPIA PREC   | SWORD (con segno)    | 1        | 04 - HOLDING REGISTER | FLOAT standard (32b) | 0210          | 100              | il valore     |
| 0020     | 0128   | SA3_STATO    | UWORD (senza segno)  | 1        | 04 - HOLDING REGISTER | UWORD (senza segno)  | 0302          | 1                | il valore     |
| 0021     | 0129   | SA3_LAST_MSG | UWORD (senza segno)  | 1        | 04 - HOLDING REGISTER | UDWORD (senza segno) | 0303          | 1                | il valore     |
| 0022     | 0130   | SA3_RSSI_SR  | UWORD (senza segno)  | 1        | 04 - HOLDING REGISTER | UWORD (senza segno)  | 0305          | 1                | il valore     |
| 0023     | 0131   | SA3_RSSI_CR  | UWORD (senza segno)  | 1        | 04 - HOLDING REGISTER | UWORD (senza segno)  | 0306          | 1                | il valore     |
| 0024     | 0132   | SA3_BATTERY  | UWORD (senza segno)  | 1        | 04 - HOLDING REGISTER | UWORD (senza segno)  | 0307          | 1                | il valore     |
| 0025     | 0133   | SA3_TEMPx100 | SWORD (con segno)    | 1        | 04 - HOLDING REGISTER | FLOAT standard (32b) | 0308          | 100              | il valore     |
| 0026     | 0134   | SA3_UMIDx100 | SWORD (con segno)    | 1        | 04 - HOLDING REGISTER | FLOAT standard (32b) | 0310          | 100              | il valore     |
| J027     | 0135   | COPIA PREC   | SWORD (con segno)    | 1        | 04 - HOLDING REGISTER | FLOAT standard (32b) | 0310          | 100              | il valore     |
|          |        |              |                      |          | 1                     |                      |               | 1                |               |

# 9.1.4 20WGI MAPPATURA DEI REGISTRI IN SCRITTURA

Con la versione 2.0 e successive del 20WGI, oltre a leggere registri dai dispositivi server ModBUS è possibile anche scriverci. Se la lettura aveva un limite di 56 registri complessivi nel messaggio, la scrittura ha un limite di 6 registri.

#### 9.1.4.1 Il concetto di scrittura dei registri ModBUS da parte del 20WGI

Una cosa che deve essere molto chiara è che il 20WGI, sebbene sia un dispositivo alimentato, si comporta come tutti gli altri tipi di sonde: non tiene il ricevitore sempre attivo, ma solo dopo una trasmissione. <u>Per questo</u> <u>motivo NON è possibile che il ricevitore invii un messaggio al 20WGI in modo spontaneo, ma solo come risposta ad un messaggio originato dal 20WGI stesso</u>.

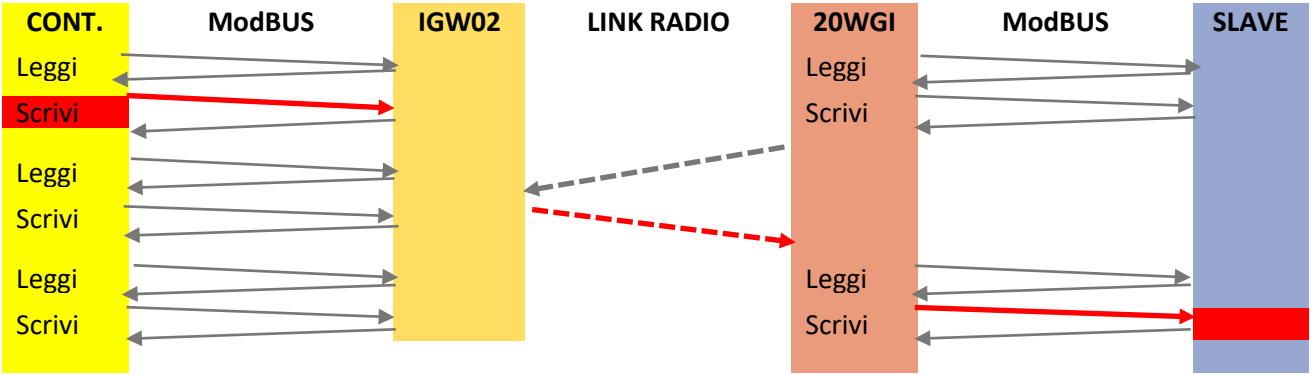

Figura 95 - Diagramma temporale del ciclo di scrittura

La Figura 95 mostra la temporizzazione di una scrittura da parte di un **controllore** verso un dispositivo **slave** utilizzando l'architettura wireless costituita da un IGW02 e da un 20WGI.

La cella ROSSA indica il comando ModBUS di scrittura verso un registro di IGW02 destinato al dispositivo salve.

Questo comando è tenuto dal ricevitore IGW02, fino a quanto il 20 WGI non invia un messaggio. Sulla risposta del messaggio è contenuto il comando di scrittura verso il dispositivo slave, che verrà trasferito al dispositivo al primo ciclo utili di scrittura.

È evidente che la responsività delle attuazioni da controllore a slave dipende dalla frequenza con la quale il 20WGI invia i suoi messaggi.

#### 9.1.4.2 Configurazione dei registri in scrittura

Mappa registri scrittura

Selezionando il bottone Mappa registri scrittura, il software Seeder mostra la schermata che permette di configurare i sei registri che possono essere inviati dal ricevitore al 20WGI che, a sua volta in base alla configurazione adottata, potrà gestire verso uno

o più dispositivi slave.

| Mappa registri in scrittura                        | ene di ainte franceire : in come di a                    | (ee 0) eestive colo alle contention?)                 |                                       | Calus and                                        |                         |
|----------------------------------------------------|----------------------------------------------------------|-------------------------------------------------------|---------------------------------------|--------------------------------------------------|-------------------------|
| Registro Reg xx Leggi come                         | Inpo di cicio (massimo, in secondi) 4<br>Cosa Moltiplica | Scrivi Come                                           | Slave ID Indirizzo Inizializzazione   | Valore 1 Interruzione                            | Valore 2                |
| 0000 0164<br>0001 0165                             |                                                          |                                                       |                                       |                                                  |                         |
| 0002 0166<br>0003 0167                             |                                                          |                                                       |                                       |                                                  |                         |
| 0004 0168<br>0005 0169                             |                                                          |                                                       |                                       |                                                  |                         |
| 1372                                               |                                                          |                                                       |                                       |                                                  | 🗶 Annulla 🔣 OK          |
|                                                    | Figur                                                    | a 96 - 20 WGI Configurazion                           | ne registri in scrittura              |                                                  |                         |
|                                                    | anta Kanaa aantuala                                      |                                                       |                                       | L:                                               |                         |
| La schermata pres                                  | enta i area centrale                                     | e di configurazione e ul                              | ha serie di pottoni (                 | u utilita                                        |                         |
|                                                    | Cancella tutto                                           | 🔒 Salva configurazione                                | 🕒 🕞 Carica                            | confiugrazione                                   |                         |
|                                                    |                                                          |                                                       |                                       |                                                  |                         |
|                                                    |                                                          |                                                       |                                       |                                                  |                         |
|                                                    | Cancella tutto                                           | : Azzera la configura                                 | zione attuale                         |                                                  |                         |
| Sa                                                 | alva configurazione                                      | Permette si salvar                                    | e l'attuale configur                  | azione su un fi                                  | le, in modo da          |
| 6-                                                 | vice configurations                                      | poterlo utilizzare ir                                 | n altre occasioni                     | atri in coritturo                                | una configura           |
| Ca                                                 | inca configurazione                                      | zione precedenter                                     | e suil area dei regi<br>vente salvata | stri in scrittura,                               | una comigura-           |
|                                                    | The second state (second                                 |                                                       |                                       |                                                  |                         |
|                                                    | l empo di cicio (mass                                    | imo, in secondij  4                                   | (se U, scrive solo a                  | le variazionij                                   |                         |
| Il 20WGI, guando                                   | gestisce un dispos                                       | itivo slave, prima effe                               | ttua i comandi di                     | lettura e poi qu                                 | uelli di scrittura      |
| Questo parametro                                   | permette di stabili                                      | ire ogni quanti secondi                               | eseguire un ciclo d                   | li scrittura.                                    |                         |
| Se questo valore è                                 | impostato a ZERO                                         | ) la scrittura viene ese                              | guita solo quando                     | il contenuto de                                  | el messaggio dal        |
| ricevitore è divers                                | o dal precedente.                                        |                                                       | Buita solo quallao                    |                                                  |                         |
|                                                    |                                                          |                                                       | 1                                     |                                                  |                         |
|                                                    |                                                          | 🗙 Annulla                                             | 🖉 ОК                                  |                                                  |                         |
| ۸.                                                 | <b>naulla</b> lanara tutt                                | a la madifiaha avantur                                | lmanta fatta                          |                                                  |                         |
| AI                                                 | <b>OK</b> : Ouesto bo                                    | ttone è attivo solo qua                               | ando il dispositivo è                 | è connesso (in c                                 | onfigurazione)          |
|                                                    | e permette                                               | e di salvare la configura                             | azione effettuata.                    |                                                  | onnguruzione)           |
|                                                    |                                                          | <b>.</b>                                              |                                       |                                                  |                         |
| La schermata mos                                   | tra tredici colonne:                                     | le prime due – come g                                 | ià spiegato – mosti                   | ano, la prima, il                                | progressivo de          |
| registri nel messa                                 | ggio radio di rispos                                     | ta, la seconda, l'indiriz                             | zo ModBUS del ric                     | evitore <u>su cui (</u>                          | questa informa-         |
| zione deve essere                                  | scritta.                                                 |                                                       |                                       |                                                  | -                       |
| < Mappa registri in scrittura                      |                                                          |                                                       | \$                                    |                                                  | – 🗆 ×                   |
| Vedi indirizzi come esadecimali Ter                | mpo di ciclo (massimo, in secondi) 4                     | (se D, scrive solo alle variazioni)                   | Cancella tutto                        | Salva configurazione                             | 🕞 Carica confiugrazione |
| Registro Reg xx Leggi come<br>0000 0164 UWORD (ser | Cosa Moltiplica<br>nza segno) Valore 1                   | Scrivi Come<br>06 - SINGLE REGISTER UWORD (senza segn | o) 1 h03E8 Attua valore def.          | Valore 1 Interruzione<br>ault 1 1 Attua valore c | Valore 2<br>efault 2 2  |
| 0001 0165 UDW0RD (sr                               | enza segno) Valore 1                                     | 16 - MULTIPLE REGISTERS UDWORD (invertito)            | 100 h2710 Attua valore def.           | ault 1 30000 Attua valore o                      | efault 2 70000          |
| Le altre undici colo                               | onne sono:                                               |                                                       |                                       |                                                  |                         |
|                                                    |                                                          |                                                       | Significato                           |                                                  |                         |
|                                                    |                                                          |                                                       |                                       |                                                  |                         |
|                                                    |                                                          |                                                       |                                       |                                                  |                         |
|                                                    |                                                          |                                                       |                                       |                                                  |                         |
|                                                    |                                                          |                                                       |                                       |                                                  |                         |
|                                                    |                                                          |                                                       |                                       |                                                  |                         |
|                                                    |                                                          | 133                                                   |                                       |                                                  |                         |
|                                                    |                                                          |                                                       |                                       |                                                  |                         |
|                                                    |                                                          |                                                       |                                       |                                                  |                         |

| Leggi come       | UWORD (senza segno)Definisce quanti registri del massaggio dal ricevitore debbano es-<br>sere utilizzati per quella specifica operazione di scrittura ed anche<br>in che modo debba essere interpretata l'informazione.UWORD (senza segno)UWORD (senza segno)SDWORD (con segno)UWORD, SWORD e FLOAT Compresso occuperanno un registro;<br>UDWORD, SDWORD e FLOAT Standard occuperanno due registri;<br>UDWORD + FLOAT (64b)VWORD + FLOAT (64b)UWORD + Float e SDWORD + Float occuperanno quattro registri. |
|------------------|----------------------------------------------------------------------------------------------------|
| Cosa             | Stabilisce in quale modo il valore ricevuto debba essere usato sul dispositivo slave. AL momento<br>è disponibile solo la modalità <b>VALORE</b> .                                                                                                    |
| Moltiplica       | <ul> <li>Determina il coefficiente di moltiplicazione che deve essere applicato al valore ricevuto dal ricevitore, prima di convertirlo nel numero di registri stabilito nel campo Come e scriverlo sul dispositivo slave.</li> <li>SI può scegliere fra valori con fattore di sala 10 a partire da 10<sup>-15</sup> (cioè dividere per 10<sup>15</sup>) fino a 10<sup>15</sup>.</li> </ul>                                                                                                    |
| Scrivi           | OG - SINGLE REGISTER         Stabilisce con quale comando MOdBUS debba essere fatta la scrittura sul dispositivo slave.                                                                                                    |
| Come             | UWORD (senza segno)       Stabilisce quanti registri, in conseguenza alla conversione selezio-<br>nata, debbano essere scritti sul dispositivo selezionato nel campo<br>successivo.         SDWORD (con segno)       SDWORD (con segno)         FLOAT compresso (8.8b)       FLOAT standard (32b)         UDWORD (invertito)       SDWORD (invertito)         SDWORD (invertito)       FLOAT standard (inv)         UQWORD (64b)       UQWORD (64b)         SQWORD (64b)       SQWORD (64b)                |
| Slave ID         | Permette di impostare l'ID del dispositivo Slave dal quale si preleva l'informazione. È bene ricor-<br>dare che un 20WGI può gestire più dispositivi con ID diversi.                                                                                                    |
| Indirizzo        | Stabilisce l'indirizzo del dispositivo Slave sul quale debba essere fatta l'operazione di scrittura appena impostata                                                                                                    |
| Inizializzazione | Non attuare niente       Con questa opzione si decide come debba comportarsi il 20WGI al momento della sua accensione. Ci sono due opzioni:         1.       Non scrivere niente sui registri selezionati         2.       Scrivi il valorre riportato nella colonna Valore1.                                                                                                    |
| Valore 1         | Valore da scrivere sul dispositivo slave al momento dell'attivazione del 20WGI.                                                                                                    |
| Interruzione     | <ul> <li>Non attuare niente<br/>Attua valore default 2<br/>Attua l'ultimo valore ricevuto</li> <li>Con questa opzione si decide come debba comportarsi il 20WGI<br/>nel caso che non riceva rispoosta (cioè comandi) da parte del<br/>ricevitore per un numero predefinito di volte. Ci sono tre opzioni:</li> <li>Non scrivere niente sui registri selezionati</li> <li>Scrivi il valorre riportato nella colonna Valore2.</li> <li>Attua l'ultimo valore ricevuto.</li> </ul>                            |
| Valore 2         | Valore da scrivere sul dispositivo slave nel momento in cui il WGI non sente la risposta (cioè i comandi) da parte del ricevitore.                                                                                                    |

# 9.1.4.3 Un esempio d'uso

Ricordandosi che è fondamentale il rispetto la normativa relativa al Duty Cicle dell'1% è possibile realizzare delle configurazioni che non risultino penalizzate dalle temporizzazioni della rete radio.

| GW02_03_TEST (00000253)                                     | Sonda<br>(00002233)                                                                  |                                                                    | 🖌 Salva modifiche |
|-------------------------------------------------------------|--------------------------------------------------------------------------------------|--------------------------------------------------------------------|-------------------|
| IWN-SN 00002233 🖍                                           | IWN-ID: 0x6789                                                                       | Stato: Batt: <b>3,60 V</b>                                         | RADIO             |
| Modello: IE-20WG-MMB                                        | – Parametri di rete:                                                                 | 10/11/2020 11:19:16                                                | Richiedi CONF     |
| Opzioni: <b>0x00</b><br>Versione: <b>2.1</b> Compatiblità 🗖 | CH:     1     ▼     SF:     1024     ▼       BW:     125     ▼     CR:     4/5     ▼ | SR-NID: 0x0001<br>Potenza di trasmissione: 14                      | Invia CONF        |
|                                                             |                                                                                      |                                                                    | Richiedi STATO    |
| Nome:<br>N.D.                                               | Periodo di campionamento (s)                                                         | Memorizzazione e invio                                             | Test POTENZE      |
| SN IWM01-<br>Descrizione:                                   | Tempo di volo medio: <b>412ms (16B)</b><br>Periodo minimo di tx: <b>Om e 42s</b>     | ogni<br>1m▼                                                        | Invia DATA/ORA    |
| Noto:                                                       | Gatorray mancanto.                                                                   | Non disponibile                                                    | ELIMINA da DB     |
|                                                             |                                                                                      | Sensibilità tamper (anti-intrusione)<br>Dispositivo non presente 🚽 | Copia da          |
|                                                             | Mappa registri scrittura                                                             | irizzo MODBUS: 0x00                                                |                   |
|                                                             | Mappa registri lettura Co                                                            | udrate: 19200 💌                                                    | Cambia PIN        |

Supponiamo di avere un edificio, con la centrale termica nell'interrato e una unità frigo sul tetto. L'unità frigo è gestita da una propria scheda che mette a disposizione alcune informazioni e accetta alcuni comandi in modalità ModBUS.

La centrale termica è gestita da un controllore (ad esempio una ICON) dotata di porta ModBUS RTU, purtroppo la possibilità di connettere fisicamente l'unità frego sul tetto è difficoltosa e onerosa.

Una soluzione potrebbe essere quella mostrata in figura:

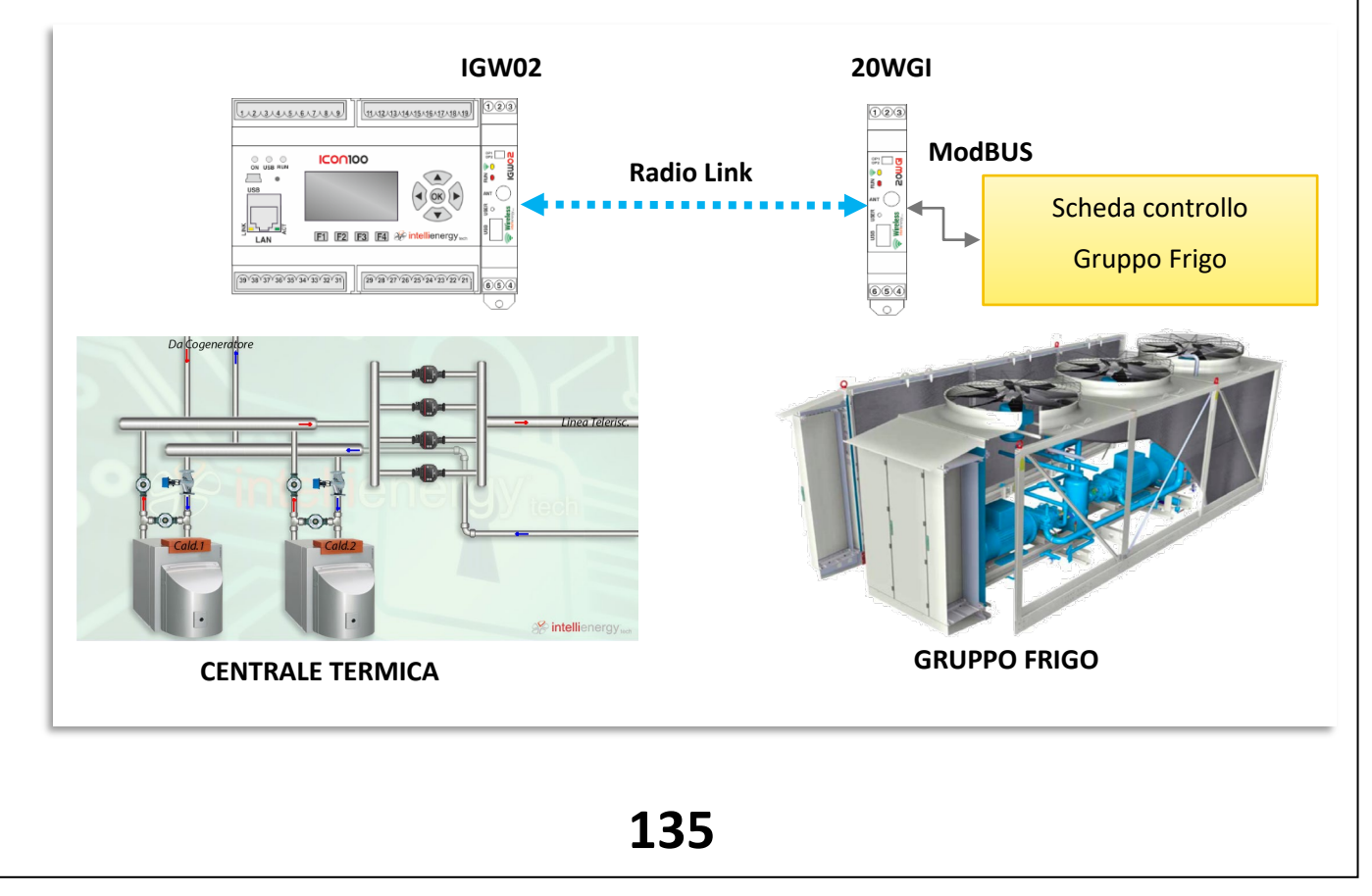

Dalla scheda di pilotaggio del gruppo frigo vengono rilevate:

- Temperatura dell'acqua in entrata (in centesimi di °C)
- Temperatura dell'acqua in uscita (in centesimi di °C)
- Percentuale di uso della macchina frigo (in centesimi di %)
- Stati e allarmi macchina (Compressi in 16 bit di informazione)

| Registro | Reg xx | Descrizione               | Usa                 | Slave ID | Leggi                 | come 🗟               | all'indirizzo | e moltiplica per | poi memorizza | ^ |
|----------|--------|---------------------------|---------------------|----------|-----------------------|----------------------|---------------|------------------|---------------|---|
| 0000     | 0108   | Temp_Acqua_IN (centesimi) | SWORD (con segno)   | 7        | 04 - HOLDING REGISTER | FLOAT standard (32b) | 0000          | 100              | la media      |   |
| 0001     | 0109   | Temp_Acqua_OUT (centesim  | i SWORD (con segno) | 7        | 04 - HOLDING REGISTER | FLOAT standard (32b) | 0002          | 100              | la media      |   |
| 0002     | 0110   | STATO MACCHINA            | UWORD (senza segno) | 7        | 04 - HOLDING REGISTER | UWORD (senza segno)  | 0004          | 1                | il valore     |   |
| 0003     | 0111   | %Uso MAcchina (centesimi) | SWORD (con segno)   | 7        | 04 - HOLDING REGISTER | FLOAT standard (32b) | 0005          | 100              | il valore     |   |
| 0004     | 0112   |                           |                     |          |                       |                      |               |                  |               |   |
| 0005     | 0113   |                           |                     |          |                       |                      |               |                  |               |   |
| 0006     | 0114   |                           |                     |          |                       |                      |               |                  |               |   |
| 0007     | 0115   |                           |                     |          |                       |                      |               |                  |               |   |
| 0008     | 0116   |                           |                     |          |                       |                      |               |                  |               | ~ |

Verso la scheda di pilotaggio del gruppo frigo vengono inviati questi comandi:

- Comando della macchina (una WORD)
- Set Point di funzionamento

| Registro | Reg xx | Leggi come          | Cosa   | Moltiplica | Scrivi                  | Come                 | Slave ID | Indirizzo | Inizializzazione   | Valore 1 | Interruzione                     | Valore 2 |
|----------|--------|---------------------|--------|------------|-------------------------|----------------------|----------|-----------|--------------------|----------|----------------------------------|----------|
| 0000     | 0164   | UWORD (senza segno) | Valore | 1          | 16 · MULTIPLE REGISTERS | UWORD (senza segno)  | 0        | 2000      | Non attuare niente | 0        | Attua l'ultimo valore ricevuto   | 0        |
| 0001     | 0165   | UWORD (senza segno) | Valore | 1          | 16 - MULTIPLE REGISTERS | FLOAT standard (32b) | 0        | 2001      | Non attuare niente | 0        | Attua l'ultimo valore ricevuto 💌 | 0        |
| 0002     | 0166   |                     |        |            |                         |                      |          |           |                    |          |                                  |          |
| 0003     | 0167   |                     |        |            |                         |                      |          |           |                    |          |                                  |          |
| 0004     | 0168   |                     |        |            |                         |                      |          |           |                    |          |                                  |          |
| 0005     | 0169   |                     |        |            |                         |                      |          |           |                    |          |                                  |          |

Con questo numero di registri e l'impostazione radio evidenziata, la trasmissione può essere fatta una volta al minuto. Questi tempi sono sufficienti per una gestione di questa tipologia di dispositivo remoto.

# 9.2 UTILIZZO del 20WGI tramite l'interfaccia utente

La Figura 20 mostra come il dispositivo 20WGI disponga di una semplicissima interfaccia utente, costituita da un pulsante (USER) e da due LED (RUN, LoRa).

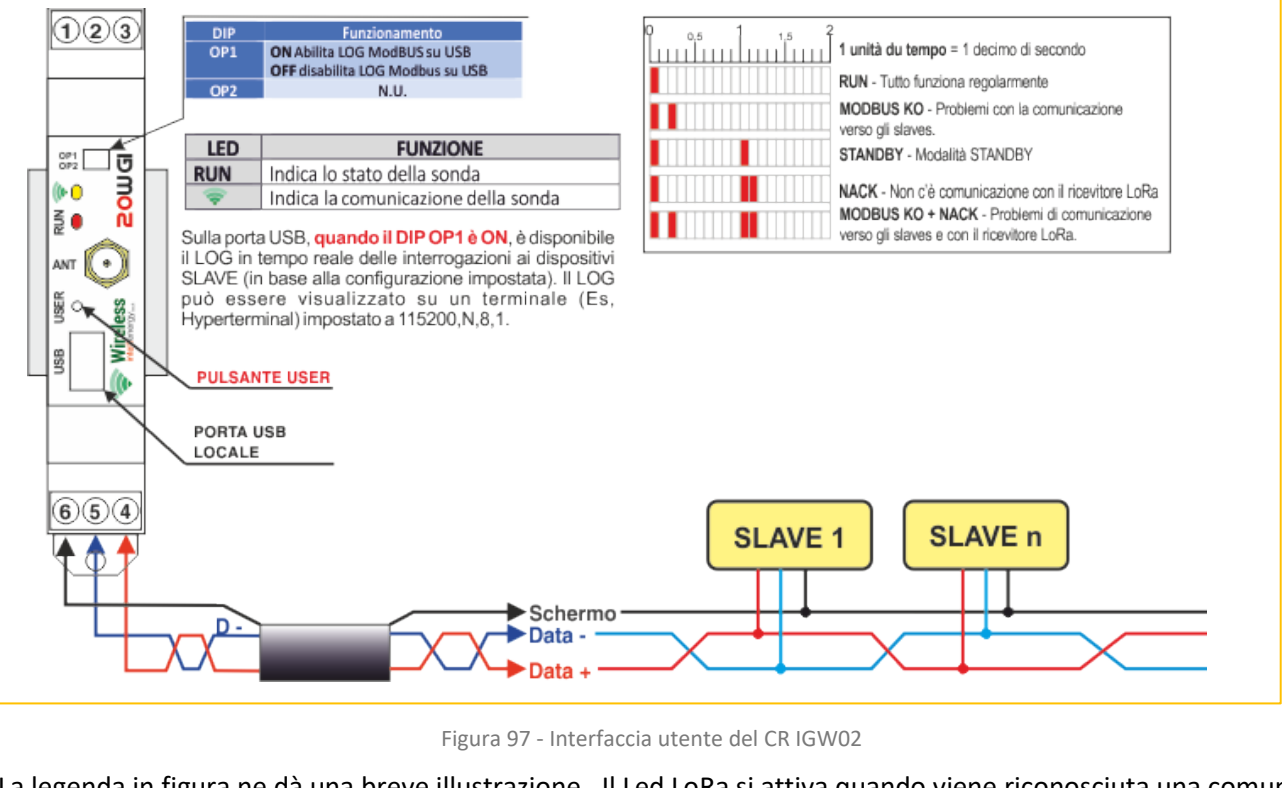

La legenda in figura ne dà una breve illustrazione. Il Led LoRa si attiva quando viene riconosciuta una comunicazione radio valida.

#### Dalla versione 2.0 e successive del firmware è disponibile anche una funzione di terminale attraverso la porta USB.

# 9.2.1 GESTIONE DEL 20WGI TRAMITE IL PULSANTE USER

Dal punto di vista della attività relative alla creazione e manutenzione della rete radio il dispositivo 20WGI è a tutti gli effetti equivalente a qualsiasi altra sonda. Delle sonde condivide le funzioni di rete e di visualizzazione delle informazioni

- Il PULSANTE UTENTE (definito come PU) permette all'utente di impartire ISTRUZIONI al 20WGI, analogamente al sensore magnetico presente sugli altri tipi di sonda.
- Il LED ROSSO (RUN) permette al 20WGI di dare riscontro per l'istruzione impartita e fornire informazioni sul suo stato e sul suo funzionamento.

Pertanto, per quanto riguarda i comandi che possono essere impartiti e le risposte che ci si possono attendere si può fare riferimento al paragrafo **5.2 L'interfaccia utente delle SR.** 

# 9.2.2 INFORMAZIONI FORNITE DAL 20WGI DURANTE IL FUNZIONAMENTO

| 1 unità du tempo = 1 decimo di secondo                                                                                                    |
|----------------------------------------------------------------------------------------------------|
| RUN - Tutto funziona regolarmente                                                                                                    |
| MODBUS KO - Problemi con la comunicazione<br>verso gli slaves.                                                                                    |
| STANDBY - Modalità STANDBY                                                                                                    |
| NACK - Non c'è comunicazione con il ricevitore LoRa<br>MODBUS KO + NACK - Problemi di comunicazione<br>verso gli slaves e con il ricevitore LoRa. |

Figura 98 - Tabella stato operativo del 20WGI

Poiché il 20WGI è alimentato, il LED RUN fornisce, con i suoi modi di lampeggiare, informazioni sullo stato operativo del dispositivo.

La Figura 98 mostra come il modo di lampeggiare del LED RUN permetta di capire cosa sta accadendo sul 20WGI.

Ad esempio, un breve lampeggio di un decimo di secondo ogni due secondi indica che va tutto bene; se invece i brevi lampeggi sono due ci sono problemi con la

comunicazione ModBUS.

# 9.2.3 20WGI – LA MODALITÀ TERMINALE.

Dalla versione 2.0 del firmware, il 20WGI mette a disposizione **sulla porta USB** una interfaccia decisamente più usabile, che richiede però un PC con un programma di emulazione di terminale (HYPERTERMINAL, PUTTY, TE-RATERM, ecc.).

Le schermate seguenti sono state ricavate utilizzando TERATERM.

| DIP | Funzionamento                    |
|-----|----------------------------------|
| OP1 | ONAbilita LOG ModBUS su USB      |
|     | OFF disabilita LOG Modbus su USB |
| OP2 | N.U.                             |
|     |                                  |

La porta TERMINALE è sempre disponibile, ma in base alla posizione del DIP SWITCH 1 presente sul prontale del 20WGI si può avere un livello di tracciatura della comunicazione MoDBUS, più o meo dettagliato.

#### Con il DIP1 a OFF il log è molto sintetico:

|   | 97   | сома | - Tera Te | erm VT  |        |      |  |    | _ | $\times$ |
|---|------|------|-----------|---------|--------|------|--|----|---|----------|
|   | File | Edit | t Setup   | Control | Window | Help |  | 2  |   |          |
|   | Mod  | Bus  |           | -> Sens | OK     |      |  | -0 |   | ^        |
|   | Moc  | Bus  |           | -> Attu | a OK   |      |  |    |   |          |
|   | Moc  | Bus  |           | -> Sens | OK     |      |  |    |   |          |
|   | Mod  | Bus  |           | ·≻ Attu | a OK   |      |  |    |   |          |
|   | Mod  | Bus  |           | -> Sens | OK     |      |  |    |   |          |
|   | Mod  | Bus  |           | ·≻ Attu | a OK   |      |  |    |   |          |
| l | Mod  | Bus  |           | -> Sens | OK     |      |  |    |   |          |
|   | Moc  | Bus  |           | -> Attu | a OK   |      |  |    |   |          |
|   | Mod  | Bus  |           | -> Sens | OK     |      |  |    |   |          |
|   | Moc  | Bus  |           | -> Attu | a OK   |      |  |    |   |          |
|   | Moc  | Bus  |           | -> Sens | OK     |      |  |    |   |          |
|   | Mod  | Bus  |           | -> Attu | a OK   |      |  |    |   |          |
|   | Mod  | Bus  |           | -> Sens | OK     |      |  |    |   |          |
|   | Mod  | Bus  |           | -> Attu | a OK   |      |  |    |   |          |
|   | Mod  | Bus  |           | -> Sens | OK     |      |  |    |   |          |
|   | Mod  | Bus  |           | -> Attu | a OK   |      |  |    |   |          |
|   | Mod  | Bus  |           | -> Sens | OK     |      |  |    |   |          |
|   | Mod  | Bus  |           | -> Attu | a OK   |      |  |    |   |          |
|   | Mod  | Bus  |           | -> Sens | OK     |      |  |    |   |          |
|   | Mod  | Bus  |           | ·≻ Attu | a OK   |      |  |    |   |          |
|   | Mod  | Bus  |           | -> Sens | OK     |      |  |    |   |          |
|   | Mod  | Bus  |           | -> Attu | a OK   |      |  |    |   |          |
|   | Mod  | Bus  |           | -> Sens | OK     |      |  |    |   |          |
|   | Mod  | Bus  |           | -> Attu | a OK   |      |  |    |   |          |
|   |      |      |           |         |        |      |  |    |   | ~        |

Se la comunicazione ModBUS è regolare il terminale riporterà gli esiti della sequenza dii operazioni che il 20WGI deve eseguire.

Al momento della trasmissione dei dati viene riportato l'esito della trasmissione

| COM3 - Tera Term VT                                                                                                    | •  | _ | $\times$ |
|----------------------------------------------------------------------------------------------------|----|---|----------|
| File Edit Setup Control Window Help                                                                                                    | 13 |   |          |
| ModBus> Sens OK<br>ModBus> Attua OK<br>ModBus> Sens OK<br>ModBus> Attua OK                                                                                                    |    |   | ^        |
| LoRaMan : stNode [6]<br>LoRa Task : start Invio dati<br>ModBusTask : Reset acquisizioni<br>LoRaMng TX:<br>ModBus> Sens OK<br>ModBus> Attua OK<br>Tempo tx 18 byte: 1647 ms<br>ModBus> Sens OK<br>LoRaDrvReceivedData returned 0 (nRX=7)<br>InvioDatiHdl Ricevuto ACK<br>Risposta estesa LUNGA<br>InvioDatiHdl: attesa blocco dati estesi [13]<br>ModBus> Sens OK<br>LoRaDrvReceivedData returned 0 (nRX=16) |    |   |          |
| LoRaMan : stNode [5]<br>LoRa Task : end Invio Dati<br>ModBus> Attua OK<br>ModBus> Sens OK                                                                                                    |    |   | ~        |

Se invece la comunicazione con i dispositivi SLAVE non va bene il terminale non scrive niente.

Con il DIP1 a ON il log è molto più dettagliato:

| COM3 - Tera Term VT                   |                |   |  | - | $\times$ |
|---------------------------------------|----------------|---|--|---|----------|
| File Edit Setup Control Window        | Help           | 5 |  |   |          |
| ID=1 Addr=40006: (                    | 2 99 E6        |   |  |   | -        |
| 0 0 0 0 0                             | 2 99 E6        |   |  |   |          |
| , 0002 99E6                           |                |   |  |   |          |
| Modbus> Sens UK<br>ID-1 Addr-40000+ 1 | E / 15 D5      |   |  |   |          |
|                                       | E 4 10 D0      |   |  |   |          |
| ID=1 Addr=40002 · 4                   | 1 F 5F 2B      |   |  |   |          |
|                                       | F 5F 28        |   |  |   |          |
| ModBus> Attua OK                      |                |   |  |   |          |
| ID=1 Addr=40004: 0                    | 07761          |   |  |   |          |
| 0_0_0_0_0                             | 0 77 61        |   |  |   |          |
| 0000 7761                             | <del>-</del> - |   |  |   |          |
| ID=I Addr=40006: U                    | 2 99 E6        |   |  |   |          |
|                                       | Z 99 E0        |   |  |   |          |
| 0002 9960<br>ModBus> Seps OK          |                |   |  |   |          |
| ID=1 Addr=40000 · F                   | D 91 D2 65     |   |  |   |          |
| 0 0 0 0 8                             | 91 D2 65       |   |  |   |          |
| ID=1 Addr=40002: 4                    | 1 C E1 B8      |   |  |   |          |
| 0 0 0 0 4                             | C E1 B8        |   |  |   |          |
| ModBus> Attua OK                      |                |   |  |   |          |
| ID=1 Addr=40004:0                     | 0 77 61        |   |  |   |          |
|                                       | 0 77 61        |   |  |   |          |
| ID-1 Addr-40006: 0                    | 2 00 E6        |   |  |   |          |
|                                       | 2 99 F6        |   |  |   |          |
| 0002 99F6                             | 2 00 20        |   |  |   |          |
| 0002 0020                             |                |   |  |   |          |

Se la comunicazione ModBUS è regolare il terminale riporterà non solo gli esiti della sequenza dii operazioni che il 20WGI deve eseguire, ma anche il dettaglio dei messaggi scambiati.

In caso di problemi ModBUS, viene riportato il dettaglio del problema.

| 🗵 COM3 - Tera Term VT                                     | - | ×      |
|-----------------------------------------------------------|---|--------|
| File Edit Setup Control Window Help                       |   |        |
| Timeout                                                   |   | ^      |
| errorlype= <br>StatBX=1                                   |   |        |
| StatTX=0                                                  |   |        |
| ModBus WR> Anws #2 KO                                     |   |        |
| SlaveID=1                                                 |   |        |
| CUMset = 384UU,N,8,I                                      |   |        |
| Timeout                                                   |   |        |
| errorType=1                                               |   |        |
| StatRX=1                                                  |   |        |
| StatTX=0                                                  |   |        |
| MODBUS> Attua KU [IUNTUK=U]<br>ID=1 Addr=40004: 0 0 77 61 |   |        |
|                                                           |   |        |
| 0000 7761                                                 |   |        |
| ID=1 Addr=40006:0299E6                                    |   |        |
| U U U U U Z 99 E6<br>0002 gafe                            |   |        |
| ModBus> Anws #1 KO                                        |   |        |
| SlaveID=1                                                 |   |        |
| COMset = 38400,N,8,1                                      |   |        |
| iErrCodeSens=-1                                           |   |        |
| errorType=1                                               |   |        |
| StatRX=1                                                  |   |        |
| StatTX=0                                                  |   |        |
|                                                           |   | $\sim$ |
|                                                           |   |        |

#### 9.2.4 20WGI – I COMANDI IN MODALITÀ TERMINALE.

In modalità TERMINALE, indipendentemente dalla posizione del DIP1, se si preme il tasto "v" (minuscola), scompare il log della comunicazione ModBUS e radio e compare l'interfaccia mostrata in Figura 99.

# Attenzione! I comandi sono "case sensitive", cioè richiedono la pressione della lettera minuscola o maiuscola a seconda del caso.

| ■ COM3 - Tera Term VT<br>File Edit Setup Control<br>App20₩GI v2.2.0 Nov                                                                                                    | Window Help<br>13 2020 09:46:21 | 1 |  | - | × |
|----------------------------------------------------------------------------------------------------|---------------------------------|---|--|---|---|
| Stato: ATTIVO<br>RSSI SR: 4<br>Ultimo Esito: OK                                                                                                    | RSSI CR: O                      |   |  |   |   |
| MENU' COMANDI<br>k - Abort procedura<br>c - Configurazione<br>a - Associazione<br>i - Attivazione<br>s - Standby<br>t - Sostituzione<br>f - Reset di fabbri<br>R - Riavvio<br>x - Exit | corrente<br>ca                  |   |  |   |   |
|                                                                                                    |                                 |   |  |   | ~ |

Figura 99 - Interfaccia terminale del 20WGI

- La prima riga riporta la versione del firmware (2.2.0)
- La seconda riga riporta stato del 20WGI (ATTIVO / INVIO DATI)
- La terza riporta i livelli di segnale della comunicazione radio, riportati alle informazioni delle sonde (numero di lampeggi)
- Infine, l'esito dell'ultimo comando

Segue il MENÙ DEI COMANDI.

- k Abort procedura corrente
- c Configurazione
- a Associazione
- i Attivazione
- s Standby
- t Sostituzione
- f Reset di fabbrica
- R Riavvio
- x Exit

Tramite la pressione del tasto corrispondente è possibile svolgere la funzione richiesta. Ad esempio, con il comando (i) è possibile fare un invio stimolato del messaggio verso il ricevitore.

Alcuni dei comandi richiedono conferma.

Premendo (x) di torna alla visualizzazione del LOG.

# **10 INDICE DELLE FIGURE**

| Figura 1-Struttura di un sistema di monitoraggio Intellienergy                                          | 7  |
|----------------------------------------------------------------------------------------------------|----|
| Figura 2 - IGW01 connesso ad un sistema SCADA o verso un sistema in CLOUD                               | 10 |
| Figura 3 - IGW01-MB connesso in ModBUS RTU con un controllore ICON500                                   | 10 |
| Figura 4 - IGW02-RNET connesso in RNET con un controllore ICON500                                       | 11 |
| Figura 5 - IGW02-MB connesso in MODBUS con qualunque controllore dotato di questo protocollo            | 11 |
| Figura 6 – Il modulo IE-20WGI raccoglie in MODBUS i dati da due Power Meter verso un IGW02              | 12 |
| Figura 7– Il modulo IE-WLSR03T legge 3 sonde di temperatura ed invia i dati ad un IGW02                 | 12 |
| Figura 8 – Utilizzo del modulo IE-WSLR04REM                                                             | 13 |
| Figura 9 - Configuratore in modalità EASY                                                               | 17 |
| Figura 10 - Configuratore in modalità AVANZATA                                                          | 19 |
| Figura 11 - Stati di una rete IWN, legati a quelli del CR                                               | 20 |
| Figura 12 - Visualizzazione di dati e informazioni di SR su FLOWER                                      | 22 |
| Figura 13 - Visualizzazione di una SR CONTA IMPULSI                                                     | 23 |
| Figura 14 - Informazioni di una sonda di TIPO 3 - Trasmettitore ModBUS                                  | 24 |
| Figura 15 - Sostituzione della batteria della SR                                                        | 25 |
| Figura 16 - Andamento della tensione della batteria in funzione della temperatura.                      | 27 |
| Figura 17 - Schema di collegamento e disposizione Interfaccia Utente (UI) del modello IGW01             | 29 |
| Figura 18 - Schema di collegamento e disposizione Interfaccia Utente (UI) dei modelli IGW02             | 30 |
| Figura 19 - Schermata del programma di configurazione del CR                                            | 31 |
| Figura 20 - Interfaccia utente del CR IGW02                                                             | 32 |
| Figura 21 - Attivazione della comunicazione USB con il CR                                               | 37 |
| Figura 22 - Schermata di configurazione del CR collegato tramite la porta USB                           | 37 |
| Figura 23 - Andamento di Temperatura e Umidità rilavato da una sonda IWX02                              | 38 |
| Figura 24 - Etichetta SR                                                                                | 38 |
| Figura 25 – Stati possibili per una SR.                                                                 | 40 |
| Figura 26 - Flusso all'avvio della SR                                                                   | 40 |
| Figura 27 - Interfaccia utente della SR                                                                 | 41 |
| Figura 28 - Come si applica la Calamita per effettuare la funzione TF                                   | 41 |
| Figura 29 - Dongle USB-IWN                                                                              | 48 |
| Figura 30 - Schermata di avvio del SW di configurazione                                                 | 48 |
| Figura 31 - Schermata iniziale del configuratore SR                                                     | 49 |
| Figura 32 - Selezione di una SR dalla base dati esistente                                               | 49 |
| Figura 33 - Valori di configurazione di una SR di TIPO 1 letta dalla base dati del SW di configurazione | 50 |
| Figura 34 – Parametri di rete in modalità AVANZATA                                                      | 51 |
| Figura 35 - Opzione Gateway Mancante                                                                    | 53 |
| Figura 36 - Opzione DATALOGGER                                                                          | 56 |
| Figura 37 - ZONA E – Parametri operativi della sonda                                                    | 57 |
| Figura 38 - Flusso della gestione COV - NOCOV.                                                          | 60 |
| Figura 39 - Simulazione del comportamento di una SR                                                     | 60 |
| Figura 40 - Visualizzazione grafica dei dati di due sonde reali                                         | 61 |
| Figura 41 - Dettaglio Area A                                                                            | 61 |
| Figura 42 - Dettaglio area B                                                                            | 62 |
| Figura 43 - Zona E di configurazione di una sonda di TIPO 2                                             | 63 |
| Figura 44 - Modalità di totalizzazione degli ingressi digitali di una SR di TIPO2                       | 63 |
| Figura 45 - Configurazione INTERO + Virgola Mobile per un ingresso impulsivo di una sonda TIPO 2        | 64 |
| Figura 46 - Funzione PRESET degli ingressi di contabilizzazione                                         | 64 |
| Figura 48 – Configurazione di una sonda di livello.                                                     | 65 |
| Figura 47 – Configurazione di un trasmettitore 20WGI                                                    | 65 |
| Figura 49 - Finestra dei comandi                                                                        | 66 |
| Figura 50 - Messaggio di RADIO PRONTA                                                                   | 66 |
| Figura 51 - Comandi abilitati quando si è collegati ad una sonda                                        | 67 |
| Figura 52 - Messaggio di RADIO PRONTA                                                                   | 70 |
|                                                                                                    |    |

| Figure 52 Decine di configurezione di une 50 connecce tramite il dengle LISD IM/D                            | 70              |
|----------------------------------------------------------------------------------------------------|-----------------|
| Figura 53 - Pagina di configurazione di una SR connessa tramite il dongle USB-IWR.                           | 70<br>71        |
| Figura 54 - Valori di Tabbrica di dila SK Temperatura e officita Relativa                                    | / 1<br>72       |
| Figura 56 - Soctituzione della batteria della SP                                                             | 75              |
| Figura 57 - Consumi della SP dovuti alla comunicazione                                                       | 70              |
| Figura 57 - Consumi della SK dovuti alla comunicazione                                                       | ····· / /<br>77 |
| Figura 50 - Durata Stimata ur una Datterra da 4000mAn                                                        | //<br>70        |
| Figura 59 - Visia del lato interno della SR.                                                                 | 0 /             |
| Figura 61 Poto MEDIUM DISTANCE (SE-11)                                                                       | 00              |
| Figura 62 Poto SHOPTDISTANCE (SF-11)                                                                         | 01<br>00        |
| Figura 62 - Confronto nolla pordita di pacchetti con SP molto grando                                         | 02<br>00        |
| Figura 63 - Commonto mena perdita di pacchetti con SK monto grande                                           | 02              |
| Figura 65 - Durata della batteria delle SP in funzione del numero di SP in una rete                          | 05<br>Q/I       |
| Figura 65 - Durata della batteria delle SK in funzione del numero di SR in una rete (dottaglio fino a 80 SP) | 04<br>\ 01      |
| Figura 67 - Messaggi persi - Caso Campionamento Frequente                                                    | ۶۰۵4<br>۵۶      |
| Figura 68 – Durata Batteria - Caso Campionamento Frequente                                                   | 85<br>86        |
| Figura 69 - Schermata iniziale del programma di configurazione (versione 1 15 3)                             | 106             |
| Figura 70 - Programma di configurazione – IMPOSTAZIONI                                                       | 100             |
| Figura 71 - Programma di configurazione - CONFIGURAZIONE SONDE                                               | 100             |
| Figure 72 - Programma di configurazione - CONTIGONAZIONE SONDE                                               | 110             |
| Figura 72 - Flogramma di comigurazione - COOLLOAMENTO SONDA                                                  | 110             |
| Figure 74 - Programma di configurazione - CONFIGURAZIONE GATEWAY                                             | 111             |
| Figura 75 - Finestra dono la scelta di un gateway                                                            | 112             |
| Figura 76 - Tempo reale delle sonde associate                                                                | 112             |
| Figure 77 – Differenziazione configurazione SLAVE e MASTER MODBLIS                                           | 116             |
| Figure 78 – Un IGW02 come MASTER MODBUS                                                                      | 110             |
| Figura 79 - La configurazione dei registri nella modalità MASTER MODBUS                                      | 117             |
| Figura 80 – Configurazione delle operazioni sui registri                                                     | 118             |
| Figura 81 - Scelta dell'operazione                                                                           | 118             |
| Figura 82 - Einestra di visualizzazione dei dati delle sonde                                                 | 120             |
| Figura 83 - Eunzionalità della finestra di selezione dei dati storici                                        | 120             |
| Figura 84 - Grafico delle grandezze selezionate                                                              | 120             |
| Figura 85 – Struttura logica di collegamento di un 20WGI                                                     | 121             |
| Figura 86 – Esempio di uso del PROFILO.                                                                      | 124             |
| Figura 87 - Configurazione di un 20WGI                                                                       | 125             |
| Figura 88 - Esempio di programmazione in lettura                                                             | 126             |
| Figura 89 - Configurazione di default dei registri in lettura                                                | 127             |
| Figura 90 - Elenco configurazioni salvate                                                                    | 127             |
| Figura 91 - Esempio di configurazione salvata                                                                | 127             |
| Figura 92 - Scelta del PROFILO                                                                               | 128             |
| Figura 93 - Esito della selezione di uno specifico profilo.                                                  | 128             |
| Figura 94 - Configurazione in lettura VUOTA                                                                  | 129             |
| Figura 95 - Diagramma temporale del ciclo di scrittura                                                       | 132             |
| Figura 96 - 20 WGI Configurazione registri in scrittura                                                      | 133             |
| Figura 97 - Interfaccia utente del CR IGW02                                                                  | 136             |
| Figura 98 - Tabella stato operativo del 20WGI                                                                | 137             |
| Figura 99 - Interfaccia terminale del 20WGI                                                                  | 139             |
|                                                                                                    |                 |

# **11 INDICE DELLE TABELLE**

| Tabella 1 - Denominazione dei valori SF (Spread Factor)                             |
|-------------------------------------------------------------------------------------|
| Tabella 2 - Matrice delle scelte disponibili nella modalità EASY                    |
| Tabella 3 - Elenco delle scelte disponibili nella modalità EASY                     |
| Tabella 4 - Tipologia batterie richieste                                            |
| Tabella 5 - Caratteristiche delle batterie utilizzate sulle SR                      |
| Tabella 6 - Morsetti per il collegamento in ModBUS di IGW0129                       |
| Tabella 7 - Morsetti per il collegamento in ModBUS di IGW02                         |
| Tabella 8 - Valori configurabili sul CR per la porta ModBUS                         |
| Tabella 9 - Rappresentazione grafica della durata dei lampeggi del CR               |
| Tabella 10 - Indicazione degli stati operativi del CR                               |
| Tabella 11 - Significato e durata dei lampeggi della SR42                           |
| Tabella 12 - Tabella dei comandi che si possono impartire ad una SR42               |
| Tabella 13 - Risposte della SR alla richiesta di STATO                              |
| Tabella 14 - Risposte della SR al comando ATTIVAZIONE (invio stimolato messaggio)45 |
| Tabella 15 - Risposte della SR al comando ASSOCIAZIONE/SOSTITUZIONE                 |
| Tabella 16 - Indicazione dei livelli RSSi                                           |
| Tabella 17 - Spiegazione del CAMPO OPZIONI51                                        |
| Tabella 18 - Elenco delle scelte disponibili nella modalità EASY                    |
| Tabella 19 - Spiegazione del NID e PW-TX53                                          |
| Tabella 20 - Modalità operative in caso di Gateway Mancante54                       |
| Tabella 21 - Spiegazione dei CAMPI OPERATIVI57                                      |
| Tabella 22 - Descrizione simbologia utilizzata.    59                               |
| Tabella 23- Descrizione del delle funzioni presenti sulla scheda elettronica78      |
| Tabella 24 - Tabella di "usabilità" dei tipi di rete in base al numero di SR        |
## **12 LIMITI DEL PRODOTTO E GARANZIA**

## LIMITI DI GARANZIA

La società INTELLIENERGY TECHNOLOGIES., con sede in Via Arno, 108 - Sesto Fiorentino (FI) garantisce questo/i prodotto/i, costruito/i in conformità con i propri progetti e con le proprie specifiche, esente da difetti di componenti e di fabbricazione e, se utilizzato/i in condizioni di lavoro normale, per un periodo di 24 mesi dalla data stampigliata sul/i prodotto/i, o per prodotti che non hanno la data originale di vendita del fornitore per 12 mesi dalla data originale di vendita a meno che le istruzioni di installazione o i cataloghi non indichino un periodo più breve, nel qual caso verrà applicato tale periodo. La responsabilità del Fornitore sarà limitata alla riparazione o alla sostituzione, a sua discrezione e senza oneri per i materiali e per il tempo impiegato, delle parti riconosciute non conformi alle specifiche del Fornitore o riconosciute difettose nei materiali o nella fabbricazione, sempre se utilizzate in normali condizioni di lavoro e servizio. Il Fornitore non sarà tenuto al rispetto di questi LIMITI DI GARANZIA o altri se il prodotto/i sarà/saranno stato/i manomesso/i o impropriamente riparato/i o fornito/i da altri che non siano l'azienda fornitrice INTELLIENERGY TECHNOLOGIES. Il collegamento di qualsiasi dispositivo/i al bus di comunicazione diverso da quelli previsti da INTELLIENERGY TECHNOLOGIES violerà questa garanzia. Per usufruire della garanzia è necessario spedire il/i prodotto/i, in porto franco, al distributore presso il più vicino distributore autorizzato.

NON SONO AMMESSE ALTRE GARANZIE ESPRESSE O IMPLICITE, DI VENDITA O PER PARTICOLARI SCOPI O CHE POSSANO ESTENDERSI OLTRE QUANTO QUI ESPOSTO. IN NESSUN CASO IL FORNITORE POTRÀ ESSERE RITENUTO RESPONSABILE VERSO CHIUNQUE PER DANNI RILEVANTI O MENO RILEVANTI PER LA VIOLAZIONE DI QUESTA O ALTRE GARANZIE, ESPLICITE O IMPLICITE, O SULLE BASI DI QUALSIASI ALTRA RESPONSABILITÀ, ANCHE NEL CASO IN CUI LA PERDITA O IL DANNO SIA CAUSATO DA NEGLIGENZA O ERRORE DEL FORNITORE

Il FORNITORE fa presente che il proprio prodotto(i) potrebbe/reo essere manomesso/i o eluso/i, che lo stesso può non prevenire danni alle persone o alle cose causati da anomalie o incendi o che il prodotto/i può/possono non provvedere una adeguata protezione e un tempestivo preavviso in ogni caso. L'Acquirente deve comprendere che un sistema installato correttamente e a cui viene effettuata manutenzione può solo ridurre i rischi che anomalie e incendi possano avvenire senza causare allarmi, ma che esso non rappresenta una assicurazione o una garanzia che questi eventi non possano accadere o che possa prevenire danni alle persone o alle cose. DI CONSEGUENZA IL FORNITORE NON AVRÀ NESSUNA RESPONSABILITÀ PER EVENTUALI DANNI FISICI, DANNI AL PATRIMONIO O ALTRI DANNI RECLAMATI NEL CASO IN CUI IL PRODOTTO/I ABBIA/NO MANCATO DI AVVISARE. COMUNQUE, SE IL "FORNITORE" FOSSE RITENUTO RESPONSABILE, DIRETTAMENTE O INDIRETTAMENTE DI PER-DITE O DANNEGGIAMENTI COPERTI DA QUESTI LIMITI DI GARANZIA OD ALTRO, INDIPENDENTEMENTE DALLE CAUSE O ORIGINI, LA RESPONSABILITÀ DEL "FORNITORE" NON ECCEDERÀ IN OGNI CASO IL PREZZO D'ACQUISTO DEL PRODOTTO/I, CHE SARÀ L'ONERE ESCLUSIVO ED ESAUSTIVO A CARICO DEL FORNITORE.

Questa garanzia sostituisce qualsiasi precedente garanzia ed è l'unica garanzia riconosciuta dal Fornitore su questo prodotto. Nessuna variazione, scritta o verbale, delle responsabilità qui sopra esposte è autorizzata.

## INTELLIENERGY TECHNOLOGIES

Via Arno, 108 50019 – Sesto Fiorentino – Firenze www.intellienergy.it